# Tiskalniki HP LaserJet P3010 Series Uporabniški priročnik

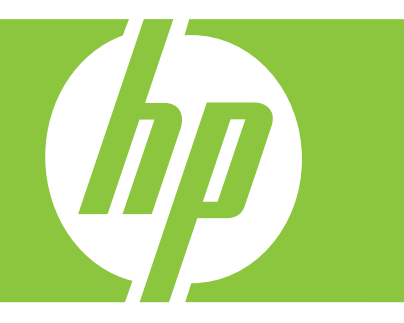

Korišćenje uređaja Upravljanje uređajem Održavanje uređaja Rešavanje problema

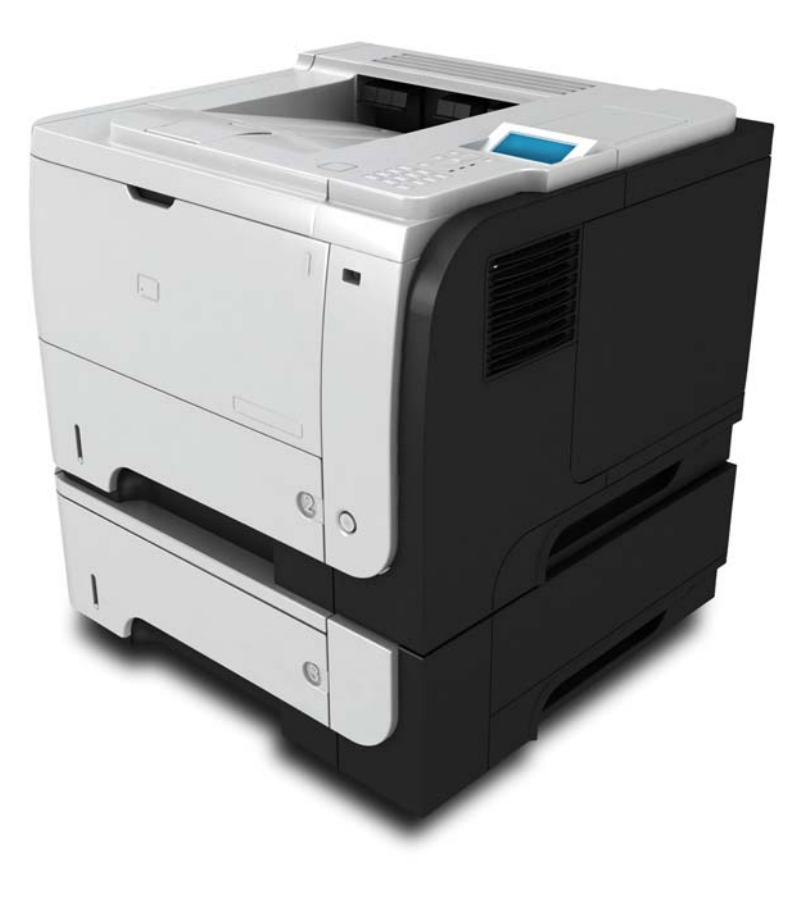

Dodatne informacije o izdelku: www.hp.com/support/ljp3010series

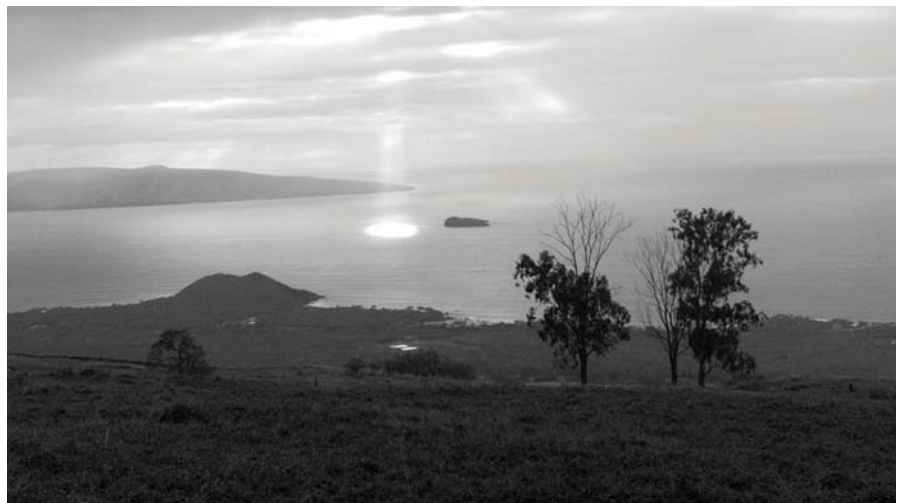

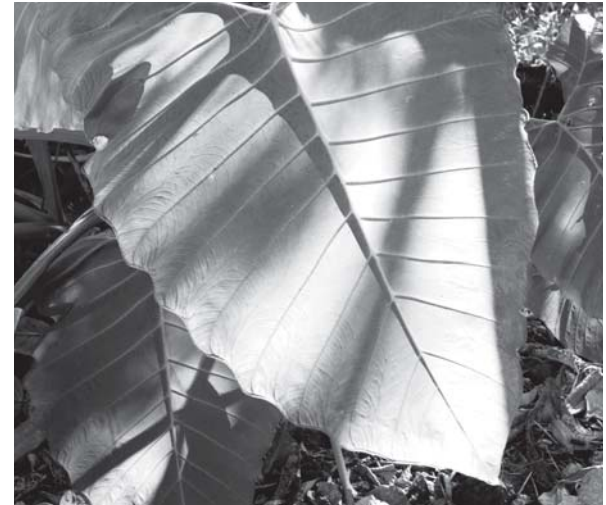

# Tiskalniki HP LaserJet P3010 Series Uporabniški priročnik

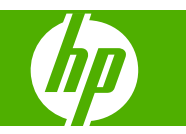

#### Avtorske pravice in licence

© 2009 Copyright Hewlett-Packard Development Company, L.P.

Prepovedana je reprodukcija, prilagajanje ali prevajanje dokumenta brez predhodnega pisnega dovoljenja, razen v primerih, ki jih dovoljujejo zakoni o avtorskih pravicah.

Te informacije se lahko spremenijo brez predhodnega obvestila.

Garancije za izdelke in storitve podjetja HP so navedene v garancijskih izjavah, ki so priložene izdelkom in storitvam. Informacij na tem mestu ni mogoče razlagati kot dodatne garancije. HP ni odgovoren za tehnične ali uredniške napake ali izpuste v tem dokumentu.

Številka dela: CE524-90938

Edition 1, 4/2009

#### Zaščitne znamke

Adobe<sup>®</sup>, Acrobat<sup>®</sup> in PostScript<sup>®</sup> so blagovne znamke podjetja Adobe Systems Incorporated.

Intel® Core™ je blagovna znamka Intel Corporation v ZDA in drugih državah/regijah.

Java™ je blagovna znamka podjetja Sun Microsystems, Inc, registrirana v ZDA.

Microsoft®, Windows® in Windows®XP so v ZDA registrirane blagovne znamke družbe Microsoft Corporation.

Windows Vista® je zaščitena blagovna znamka ali blagovna znamka podjetja Microsoft Corporation v ZDA in/ali drugih državah/regijah.

UNIX<sup>®</sup> je registrirana blagovna znamka podjetja Open Group.

ENERGY STAR in oznaka ENERGY STAR sta znamki, registrirani v ZDA.

# Kazalo

### 1 Osnovni podatki o napravi

| Dogovorjene oznake v priročniku | 2 |
|---------------------------------|---|
| Primerjava naprav               | 3 |
| Okoliske funkcije               | 5 |
| Značilnosti izdelka             | 6 |
| Pogledi na izdelek              | 8 |
| Pogled od spredaj               | 8 |
| Pogled od zadaj                 | 9 |
| - 5                             | - |

#### 2 Nadzorna plošča

| Razporeditev nadzorne plošče                         |  |
|------------------------------------------------------|--|
| Uporaba menijev na nadzorni plošči                   |  |
| Uporaba menijev                                      |  |
| Meni Kako uporabljati                                |  |
| Meni Pridobi opravilo                                |  |
| Meni Informacije                                     |  |
| Meni Ravnanje s papirjem                             |  |
| Meni Upravljanje potrošnega materiala                |  |
| Meni Konfiguracija naprave                           |  |
| Meni Tiskanje                                        |  |
| Podmeni PCL                                          |  |
| Meni Kakovost tiskanja                               |  |
| Meni Nastavitev sistema                              |  |
| Meni V/I                                             |  |
| Menija Vgrajeni Jetdirect in Jetdirect – EIO <x></x> |  |
| Meni Ponastavitve                                    |  |
| Meni Diagnostika                                     |  |
| Meni Service (Storitve)                              |  |

### 3 Programska oprema za OS Windows

| Podprti operacijski sistemi za program Windows                            | . 44 |
|---------------------------------------------------------------------------|------|
| Podprti gonilniki tiskalnika za OS Windows                                | . 45 |
| HP Universal Printer Driver (HP-jev univerzalni gonilnik tiskalnika – UPD | . 46 |
| Načini namestitve gonilnika UPD                                           | . 46 |

| Izbira ustreznega gonilnika tiskalnika za OS Windows    | 47 |
|---------------------------------------------------------|----|
| Prednost pri nastavitvah tiskanja                       | 48 |
| Sprememba nastavitev gonilnika tiskalnika za OS Windows | 49 |
| Odstranitev programske opreme za Windows                | 50 |
| Podprti pripomočki za program Windows                   | 51 |
| HP Web Jetadmin                                         | 51 |
| Vgrajeni spletni strežnik                               | 51 |
| HP Easy Printer Care                                    | 51 |
| Programska oprema za druge operacijske sisteme          | 53 |

### 4 Uporaba naprave z računalnikom Macintosh

| Programska oprema za OS Macintosh                                           | 56 |
|-----------------------------------------------------------------------------|----|
| Podprti operacijski sistemi za računalnik Macintosh                         |    |
| Podprti gonilniki tiskalnika za OS Macintosh                                | 56 |
| Odstranjevanje programske opreme na operacijskih sistemih Macintosh         |    |
| Prednost pri nastavitvah tiskanja za OS Macintosh                           | 56 |
| Sprememba nastavitev gonilnika tiskalnika za OS Macintosh                   | 57 |
| Programska oprema za računalnike Macintosh                                  | 58 |
| HP Printer Utility                                                          | 58 |
| Odpiranje programa HP Printer Utility                                       | 58 |
| Funkcije pripomočka HP Printer Utility                                      | 58 |
| Podprti pripomočki za računalnike Macintosh                                 | 59 |
| Vgrajeni spletni strežnik                                                   | 59 |
| Uporaba funkcij v gonilniku tiskalnika za računalnike Macintosh             | 60 |
| Ustvarjanje in uporaba prednastavitev za tiskanje v OS Macintosh            | 60 |
| Spreminjanje velikosti dokumentov ali tiskanje na običajno velikost papirja | 60 |
| Tiskanje platnic                                                            | 60 |
| Uporaba vodnih žigov                                                        | 61 |
| Tiskanje več strani na en list papirja v OS Macintosh                       | 61 |
| Tiskanje na obe strani lista (obojestransko)                                | 62 |
| Opravila shranjevanja                                                       | 62 |
| Uporaba menija Services (Storitve)                                          | 63 |

### 5 Povezljivost

| Povezava USB                                                  | 66 |
|---------------------------------------------------------------|----|
| Omrežna konfiguracija                                         | 67 |
| Podprti omrežni protokoli                                     | 67 |
| Konfiguriranje omrežne naprave                                | 69 |
| Ogled in spreminjanje omrežnih nastavitev                     | 69 |
| Nastavitev ali spreminjanje omrežnega gesla                   | 69 |
| Ročna konfiguracija parametrov IPv4 TCP/IP na nadzorni plošči | 69 |
| Ročna konfiguracija parametrov IPv6 TCP/IP na nadzorni plošči |    |
| Onemogočenje omrežnih protokolov (izbirno)                    | 71 |

| Onemogočenje IPX/SPX, AppleTalk ali DLC/LLC              | 1 |
|----------------------------------------------------------|---|
| Nastavitve hitrosti povezave in obojestranskega tiskanja | 1 |

### 6 Papir in tiskalni mediji

| Razumevanje uporabe papirja in tiskalnih medijev                      | . 74 |
|-----------------------------------------------------------------------|------|
| Podprte velikosti papirja in tiskalnih medijev                        | . 75 |
| Velikosti papirja po meri                                             | . 77 |
| Podprte vrste papirja in tiskalnih medijev                            | . 78 |
| Zmogljivost vhodnih in izhodnih pladnjev                              | . 79 |
| Priporočila za poseben papir ali tiskalne medije                      | 80   |
| Nalaganje na pladnje                                                  | . 81 |
| Usmerjenost papirja pri nalaganju na pladnje                          | . 81 |
| Nalaganje na pladenj 1                                                | . 81 |
| Naložite medije na pladenj 2 ali izbirni pladenj za 500 listov        | . 83 |
| Konfiguriranje pladnjev                                               | . 87 |
| Konfiguriranje pladnja pri nalaganju papirja                          | . 87 |
| Konfiguriranje pladnja tako, da ustreza nastavitvam tiskanja          | . 87 |
| Konfiguriranje pladnja z menijem Paper Handling (Ravnanje s papirjem) | . 88 |
| Izbira papirja glede na vir, vrsto ali velikost                       | . 88 |
| Vir                                                                   | . 88 |
| Vrsta in velikost                                                     | . 88 |
| Uporaba možnosti izhoda papirja                                       | . 89 |
| Tiskanje na zgornji (standardni) izhodni pladenj                      | . 89 |
| Tiskanje na zadnji izhodni pladenj                                    | . 89 |
|                                                                       |      |

### 7 Uporaba funkcij izdelka

| Varčne nastavitve                            |    |
|----------------------------------------------|----|
| EconoMode                                    |    |
| Zakasnitev mirovanja                         |    |
| Nastavitev zakasnitve mirovanja              |    |
| Onemogočanje ali omogočanje načina mirovanja |    |
| Čas bujenja                                  |    |
| Nastavitev notranje ure                      | 93 |
| Nastavitev časa bujenja                      |    |
| Uporaba funkcij shranjevanja opravil         |    |
| Ustvarjanje shranjenega opravila             |    |
| Tiskanje shranjenega opravila                |    |
| Brisanje shranjenega opravila                |    |
| Neposredno tiskanje prek USB-ja              |    |
|                                              |    |

### 8 Opravila tiskanja

| Preklic tiskarskega posla                                  | . 100 |
|------------------------------------------------------------|-------|
| Zaustavitev trenutnega opravila tiskanja z nadzorne plošče | . 100 |

|       | Zaustavitev trenutnega tiskalnega opravila iz programske opreme     | 100 |
|-------|---------------------------------------------------------------------|-----|
|       | Uporaba funkcij v gonilniku tiskalnika za OS Windows                | 101 |
|       | Odpiranje gonilnika tiskalnika                                      | 101 |
|       | Uporaba tiskalnih bližnjic                                          | 101 |
|       | Nastavitev možnosti papirja in kakovosti                            | 101 |
|       | Nastavljanje učinkov dokumentov                                     | 102 |
|       | Nastavljanje možnosti za zaključno obdelavo dokumenta               | 102 |
|       | Nastavitev možnosti shranjevanja opravil                            | 104 |
|       | Pridobivanje informacij o podpori in stanju naprave                 | 105 |
|       | Nastavljanje naprednih možnosti tiskanja                            | 105 |
| Uprav | vljanje in vzdrževanje naprave                                      |     |
|       | Tiskanje strani z informacijami in napotki za uporabo               | 108 |
|       | Uporaba programske opreme HP Easy Printer Care                      | 110 |
|       | Odpiranje programske opreme HP Easy Printer Care                    | 110 |
|       | Razdelki programske opreme HP Easy Printer Care                     | 110 |
|       | Uporaba vgrajenega spletnega strežnika                              | 113 |
|       | Odpiranje vgrajenega spletnega strežnika s pomočjo omrežne povezave | 113 |
|       | Razdelki vgrajenega spletnega strežnika                             | 114 |
|       | Uporaba programske opreme HP Web Jetadmin                           | 117 |
|       | Uporaba varnostnih funkcij                                          | 118 |
|       | IP Security (Varnost IP)                                            | 118 |
|       | Zaščita vgrajenega spletnega strežnika                              | 118 |
|       | Varno brisanje diska                                                | 118 |
|       | Zajeti podatki                                                      | 119 |
|       | Dodatne informacije                                                 | 119 |
|       | HP-jevi šifrirani visokozmogljivi trdi diski                        | 119 |
|       | Odprtina za integracijo strojne opreme                              | 119 |
|       | Zaščita shranjenih opravil                                          | 119 |
|       | Zaklepanje menijev na nadzorni plošči                               | 120 |
|       | zaklep matične plošče                                               | 120 |
|       | Upravljanje potrebščin                                              | 122 |
|       | Shranjevanje tiskalnih kartuš                                       | 122 |
|       | Politika družbe HP za tiskalne kartuše drugih proizvajalcev         | 122 |
|       | HP-jeva linija za prevare in spletna stran                          | 122 |
|       | Trajanje potrošnega materiala                                       | 122 |
|       | Menjava potrošnega materiala in delov                               | 123 |
|       | Navodila za zamenjavo potrošnega materiala                          | 123 |
|       | Menjava tiskalne kartuše                                            | 123 |
|       | Namestitev pomnilnika, notranjih naprav USB in kartic zunanjega V/I | 127 |
|       | Pregled                                                             | 127 |
|       | Namestitev pomnilnika                                               | 127 |
|       | Namestitev pomnilnika v napravo                                     | 127 |

9

| Preverite namestitev modulov DIMM1                                           | 31 |
|------------------------------------------------------------------------------|----|
| Shranjevanje virov (trajni viri)1                                            | 31 |
| Omogočite pomnilnik za program Windows 1                                     | 32 |
| Namestitev notranjih naprav USB 1                                            | 32 |
| Namestitev kartice EIO 1                                                     | 35 |
| iščenje naprave                                                              | 38 |
| Čiščenje zunanjosti 1                                                        | 38 |
| Čiščenje poti papirja1                                                       | 38 |
| adgradnja vdelane programske opreme 1                                        | 39 |
| Ugotavljanje trenutne različice vdelane programske opreme 1                  | 39 |
| Prenos nove vdelane programske opreme s HP-jevega spletnega mesta 1          | 39 |
| Prenos nove vdelane programske opreme za napravo 1                           | 39 |
| Vdelano programsko opremo posodobite z izvedljivo bliskovno datoteko 1       | 39 |
| brskalnika                                                                   | 40 |
| Posodabljanje vdelane programske opreme s FTP-jem v omrežni<br>povezavi      | 40 |
| Nadgradnja vdelane programske opreme s programsko opremo HP Web<br>Jetadmin1 | 41 |
| Nadgradnja vdelane programske opreme z ukazi programa Microsoft<br>Windows   | 41 |
| Nadgradnja vdelane programske opreme HP Jetdirect 1                          | 41 |

### 10 Odpravljanje težav

| 0  | dpravljanje splošnih težav                                           | 144 |
|----|----------------------------------------------------------------------|-----|
|    | Kontrolni seznam za odpravljanje težav                               | 144 |
|    | Dejavniki, ki vplivajo na delovanje tiskalnika                       | 145 |
| 0  | bnovitev tovarniških nastavitev                                      | 146 |
| R  | azlaga sporočil na nadzorni plošči                                   | 147 |
|    | Vrste sporočil nadzorne plošče                                       | 147 |
|    | Sporočila nadzorne plošče                                            | 147 |
| Za | astoji                                                               | 164 |
|    | Najpogostejši vzroki zastojev                                        | 164 |
|    | Odpravljanje zastojev                                                | 165 |
|    | Odpravljanje zastojev na pladnju 1                                   | 165 |
|    | Odstranitev zastojev s pladnja 2 ali izbirnega pladnja za 500 listov | 166 |
|    | Odstranite zastoje v zgornjem pokrovu.                               | 169 |
|    | Odstranite zastoje v zadnjih vratih in na območju fiksirne enote     | 171 |
|    | Odpravljanje zastojev v enoti za obojestransko tiskanje              | 174 |
|    | Obnovitev ob zastoju                                                 | 178 |
| Te | ežave pri ravnanju s papirjem                                        | 179 |
|    | Naprava podaja več listov                                            | 179 |
|    | Naprava podaja strani napačne velikosti                              | 179 |
|    | Naprava povleče papir iz napačnega pladnja                           | 179 |

|     | Papir se ne podaja samodejno                                      | 180 |
|-----|-------------------------------------------------------------------|-----|
|     | Papir se ne podaja s pladnja 2, 3 ali 4                           | 180 |
|     | Naprava ne poda prosojnic ali sijajnega papirja                   | 181 |
|     | Ovojnice se zagozdijo ali pa jih naprava ne poda                  |     |
|     | Natisnjene strani so nagubane ali zavihane                        | 182 |
|     | Izdelek ne tiska obojestransko ali nepravilno tiska obojestransko |     |
| Re  | ševanje težav s kakovostjo tiskanja                               |     |
|     | Težave s kakovostjo tiskanja, povezane s papirjem                 | 184 |
|     | Težave s kakovostjo tiskanja, povezane z okoljem                  | 184 |
|     | Težave s kakovostjo tiskanja, povezane z zagozdenjem              | 184 |
|     | Primeri popačenja slike                                           |     |
|     | Ravnilo ponavljajočih se okvar                                    | 190 |
| Od  | pravljanje težav z delovanjem                                     | 191 |
| Od  | pravljanje težav s povezovanjem                                   | 192 |
|     | Odpravljanje težav z neposredno povezavo                          | 192 |
|     | Odpravljanje težav z omrežjem                                     | 192 |
| Od  | pravljanje težav z neposrednim tiskanjem prek USB-ja              | 193 |
| Tež | žave s programsko opremo izdelka                                  | 195 |
| Od  | pravljanje pogostih težav v OS Windows                            | 196 |
| Od  | pravljanje pogostih težav z računalnikom Macintosh                | 197 |
|     |                                                                   |     |

### Dodatek A Potrošni material in dodatna oprema

| Naročanje delov, dodatne opreme in potrošnega materiala |     |
|---------------------------------------------------------|-----|
| Številke delov                                          |     |
| Dodatna oprema za ravnanje s papirjem                   | 203 |
| Tiskalne kartuše                                        |     |
| Pomnilnik                                               |     |
| Kabli in vmesniki                                       |     |

### Dodatek B Pomoč in podpora

| Izjava družbe Hewlett-Packard o omejeni garanciji                                     | 206 |
|---------------------------------------------------------------------------------------|-----|
| Garancija HP Premium Protection: Izjava o omejeni garanciji tiskalnih kartuš LaserJet | 207 |
| Licenčna pogodba za končnega uporabnika                                               | 208 |
| Garancijske storitve za popravila s strani stranke                                    | 210 |
| Podpora za stranke                                                                    | 211 |
| Ponovno pakiranje naprave                                                             | 212 |
| Obrazec za izvedbo storitev                                                           | 213 |

### Dodatek C Specifikacije

| Fizične specifikacije                                    | 216 |
|----------------------------------------------------------|-----|
| Poraba energije, električne specifikacije in raven hrupa | 217 |
| Delovno okolje                                           | 218 |

### Dodatek D Informacije o predpisih

| Predpisi FCC                                                           |     |
|------------------------------------------------------------------------|-----|
| Okoljevarstveni program za nadzor izdelka                              | 221 |
| Zaščita okolja                                                         | 221 |
| Proizvajanje ozona                                                     | 221 |
| Poraba energije                                                        | 221 |
| Poraba tonerja                                                         | 221 |
| Poraba papirja                                                         | 221 |
| Plastika                                                               | 221 |
| Potrošni material za tiskanje HP LaserJet                              | 221 |
| Navodila za vračilo in recikliranje                                    |     |
| Združene države in Portoriko                                           |     |
| Vračilo več kartuš                                                     | 222 |
| Posamezna vračila                                                      | 222 |
| Pošiljanje                                                             | 222 |
| Program za vračilo drugod po svetu                                     | 222 |
| Papir                                                                  | 223 |
| Omejitve materiala                                                     |     |
| Odlaganje odpadne opreme uporabnikov v gospodinjstvih v Evropski uniji |     |
| Kemične snovi                                                          | 223 |
| Podatkovni list o varnosti materialov (MSDS)                           |     |
| Za dodatne informacije                                                 | 224 |
| zjava o ustreznosti                                                    |     |
| zjave o varnosti                                                       | 226 |
| Varnost laserja                                                        |     |
| Kanadski predpisi DOC                                                  | 226 |
| Izjava VCCI (Japonska)                                                 |     |
| Izjava o napajalnem kablu (Japonska)                                   | 226 |
| Izjava EMC (Koreja)                                                    |     |
| Izjava o laserju za Finsko                                             | 226 |
| Podatki o snoveh (Kitajska)                                            | 227 |

# 1 Osnovni podatki o napravi

- Dogovorjene oznake v priročniku
- Primerjava naprav
- Okoljske funkcije
- Značilnosti izdelka
- Pogledi na izdelek

# Dogovorjene oznake v priročniku

- ☆ **NASVET:** Nasveti vsebujejo koristne namige in bližnjice.
- **OPOMBA:** Opombe vsebujejo pomembne informacije za pojasnitev pojmov ali izvedbo opravil.
- △ **POZOR:** Svarila označujejo postopke, z izvajanjem katerih preprečite izgubo podatkov in poškodbo naprave.
- △ **OPOZORILO!** Opozorila označujejo postopke, z izvajanjem katerih preprečite telesne poškodbe, izgubo pomembnih podatkov in hudo poškodbo naprave.

# Primerjava naprav

•

| Tiskalnik HP LaserJet P3015 |
|-----------------------------|
| (osnovni model)             |

CE525A

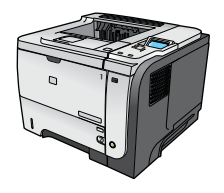

- Natisne do 42 strani na minuto (str./min) na papir velikosti Letter in 40 str./min na papir velikosti A4.
- Vsebuje 96 512 MB pomnilnika RAM. Možnost razširitve na 1 GB.
- Na pladenj 1 lahko naložite do 100 listov
- Na pladenj 2 lahko naložite do 500 listov
- Izhodni pladenj za 250 listov, obrnjenih z licem navzdol
- Izhodni pladenj za 50 listov, obrnjenih z licem navzgor
- 4-vrstični grafični zaslon nadzorne plošče
- Vrata Hi-speed USB 2.0
- Vrata USB na sprednjem delu izdelka za neposredno tiskanje
- Razširjena vhodna/izhodna reža (EIO)
- Ena odprta reža za pomnilniški modul DIMM

| Tiskalnik HP LaserJet P3015d | Ima enake značilnosti kot tiskalnik HP LaserJet P3015, z naslednjimi<br>razlikami:                                  |  |  |
|------------------------------|----------------------------------------------------------------------------------------------------|--|--|
| CE520A                       | Številčnica z 10 tipkami na nadzorni plošči                                                                         |  |  |
|                              | Samodejno obojestransko tiskanje                                                                                    |  |  |
|                              | <ul> <li>Vsebuje 128 MB pomnilnika RAM. Možnost razširitve na 1 GB</li> </ul>                                       |  |  |
| and a second                 | <ul> <li>Odprtina za integracijo strojne opreme za namestitev varnostnih<br/>naprav drugih proizvajalcev</li> </ul> |  |  |
| Tiskalnik HP LaserJet P3015n | Ima enake značilnosti kot tiskalnik HP LaserJet P3015, z naslednjimi<br>razlikami:                                  |  |  |
| CESZTA                       | Številčnica z 10 tipkami na nadzorni plošči                                                                         |  |  |
|                              | Vgrajeno omrežje HP Jetdirect                                                                                       |  |  |
|                              | <ul> <li>Vsebuje 128 MB pomnilnika RAM. Možnost razširitve na 1 GB</li> </ul>                                       |  |  |
|                              | Odprtina za integracijo strojne opreme za namestitev varnostnih                                                     |  |  |

| Tiskalnik HP LaserJet P3015dn | lma enake značilnosti kot tiskalnik HP LaserJet P3015, z naslednjimi<br>razlikami:              |  |  |
|-------------------------------|-------------------------------------------------------------------------------------------------|--|--|
| CE528A                        | Številčnica z 10 tipkami na nadzorni plošči                                                     |  |  |
|                               | Samodejno obojestransko tiskanje                                                                |  |  |
|                               | Vgrajeno omrežje HP Jetdirect                                                                   |  |  |
|                               | <ul> <li>Vsebuje 128 MB pomnilnika RAM. Možnost razširitve na 1 GB</li> </ul>                   |  |  |
| ·                             | Odprtina za integracijo strojne opreme za namestitev varnostnih     naprav drugih proizvajalcev |  |  |
| Tiskalnik HP LaserJet P3015x  | lma enake značilnosti kot tiskalnik HP LaserJet P3015, z naslednjimi<br>razlikami:              |  |  |
| CE529A                        | Številčnica z 10 tipkami na nadzorni plošči                                                     |  |  |
|                               | Samodejno obojestransko tiskanje                                                                |  |  |
|                               | Vgrajeno omrežje HP Jetdirect                                                                   |  |  |
|                               | <ul> <li>Vsebuje 128 MB pomnilnika RAM. Možnost razširitve na 1 GB</li> </ul>                   |  |  |
|                               | Izbirni vhodni pladenj za 500 listov (pladenj 3)                                                |  |  |

 Odprtina za integracijo strojne opreme za namestitev varnostnih naprav drugih proizvajalcev

# Okoljske funkcije

| Obojestransko                        | Uporabljate obojestransko tiskanje kot privzeto nastavitev tiskanja, da prihranite papir.                                                                                                    |  |
|--------------------------------------|----------------------------------------------------------------------------------------------------|--|
| Recikliranje                         | Z uporabo recikliranega papirja zmanjšate količino odpadkov.                                                                                                    |  |
|                                      | Reciklirajte tiskalne kartuše s HP-jevo storitvijo za vračilo le-teh.                                                                                                    |  |
| Varčevanje z energijo                | Varčujte z energijo tako, da izdelek preklopite v način mirovanja.                                                                                                    |  |
| Tiskanje s programom<br>HP Smart Web | S programom HP Smart Web izberite, shranite in organizirajte besedilo in grafike iz več spletnih strani ter nato uredite in natisnite točno tisto, kar je prikazano za zaslonu. Omogoča nadzor tiskanja, tako da natisnete potrebne informacije in zmanjšate količino odpadkov. |  |
| Shramba opravil                      | Za upravljanje opravil tiskanja uporabite funkcije shrambe opravil. Z uporabo shrambe opravil aktivirate tiskanje v izdelku v skupni rabi in tako preprečite izgubljena opravila tiskanja, ki se nato znova natisnejo.                                                          |  |

# Značilnosti izdelka

| Funkcija               |   | Opis                                                                                                    |  |  |
|------------------------|---|----------------------------------------------------------------------------------------------------|--|--|
| Zmogljivost            | • | 540 MHz procesor                                                                                                    |  |  |
| Uporabniški vmesnik    | • | Pomoč na nadzorni plošči                                                                                                    |  |  |
|                        | • | 4-vrstični grafični zaslon s številčnico (Številčnica ni na voljo pri osnovnem modelu.)                                                         |  |  |
|                        | • | Programska oprema HP Easy Printer Care (spletno orodje za prikaz stanja in odpravljanje težav)                                                  |  |  |
|                        | • | Tiskalniški gonilniki za operacijski sistem Windows ${}^{\otimes}$ in računalnike Macintosh                                                     |  |  |
|                        | • | Vgrajen spletni strežnik za dostop do podpore in naročanje potrošnega materiala (samo za<br>modele, povezane v omrežje)                         |  |  |
| Gonilniki za tiskalnik | • | HP PCL 5 Universal Print Driver (HP-jev univerzalni gonilnik tiskalnika PCL 5) za Windows<br>(HP UPD PCL 5)                                     |  |  |
|                        | • | HP PCL 6                                                                                                    |  |  |
|                        | • | HP Universal Print Driver (HP-jev univerzalni gonilnik tiskalnika) z emulacijo PostScript za<br>Windows (HP UPD PS)                             |  |  |
| Ločljivost             | • | FastRes 1200 - za hitro, visokokakovostno tiskanje opravilnega besedila in slik z ločljivostjo<br>1200 dpi (pike na palec)                      |  |  |
|                        | • | ProRes 1200 - za tiskanje črtnih risb in ilustracij najboljše kakovosti z ločljivostjo 1200 dpi                                                 |  |  |
|                        | • | 600 dpi – omogoča najhitrejše tiskanje                                                                                                    |  |  |
| Funkcije shranjevanja  | • | Pisave, oblike in drugi makri                                                                                                    |  |  |
|                        | • | Ohranjanje opravila                                                                                                    |  |  |
| Pisave                 | • | 103 notranjih stopnjevanih pisav na voljo za emulacijo PCL in 93 za HP UPD PostScript                                                           |  |  |
|                        | • | 80 zaslonskih pisav, ki se ujemajo z napravo, v formatu TrueType, na voljo s programsko<br>opremo                                               |  |  |
|                        | • | Dodatne pisave je mogoče dodati prek USB                                                                                                    |  |  |
| Dodatna oprema         | • | HP-jev vhodni pladenj za 500 listov (do dva izbirna pladnja)                                                                                    |  |  |
| Povezovanje            | • | Gostiteljski priključek Hi-Speed USB 2.0                                                                                                    |  |  |
|                        | • | Vgrajena polna različica tiskalnega strežnika HP Jetdirect (samo pri modelih n, dn, in x) z<br>varnostjo IPv4, IPv6 in IP                       |  |  |
|                        | • | Vrata USB na sprednjem delu izdelka za neposredno tiskanje                                                                                      |  |  |
|                        | • | Programska oprema HP Web Jetadmin                                                                                                    |  |  |
|                        | • | Razširjena vhodna/izhodna reža (EIO)                                                                                                    |  |  |
| Potrošni material      | • | Na strani o stanju potrošnega materiala so informacije o ravni tonerja, številu strani in<br>predvidena preostala življenjska doba v odstotkih. |  |  |
|                        | • | Če želite informacije o tiskalnih kartušah, si oglejte www.hp.com/go/learnaboutsupplies.                                                        |  |  |
|                        | • | Naprava poskuša ob namestitvi najti originalno HP-jevo tiskalno kartušo.                                                                        |  |  |
|                        | • | Možnosti naročanja potrošnega materiala preko interneta (z uporabo programske opreme<br>HP Easy Printer Care)                                   |  |  |

| Funkcija                    | Opis |                                                                                                    |
|-----------------------------|------|----------------------------------------------------------------------------------------------------|
| Podprti operacijski sistemi | •    | Microsoft® Windows® 2000, Windows® XP, Windows Server 2003, Windows Server 2008 in Windows Vista®                       |
|                             | •    | Macintosh OS X V10.3, V10.4, V10.5 in novejši                                                                           |
|                             | •    | Novell NetWare                                                                                                    |
|                             | •    | UNIX®                                                                                                    |
|                             | •    | Linux                                                                                                    |
| Varnost                     | •    | Secure Disk Erase (Varni izbris diska)                                                                                  |
|                             |      | Varnostna ključavnica (izbirno)                                                                                         |
|                             | •    | Ohranjanje opravila                                                                                                    |
|                             | •    | Preverjanje pristnosti uporabnikove kode PIN za shranjena opravila                                                      |
|                             | •    | Varnost s standardom IPsec                                                                                              |
|                             | •    | HP-jev šifrirani visokozmogljiv trdi disk EIO (izbirno)                                                                 |
|                             | •    | Odprtina za integracijo strojne opreme za namestitev varnostnih naprav tretjih strank (ni na voljo pri osnovnem modelu) |
| Dostopnost                  | •    | Spletna navodila za uporabo so združljiva z bralniki zaslona za besedila.                                               |
|                             | •    | Tiskalno kartušo lahko namestite in odstranite z eno roko.                                                              |
|                             | •    | Vsa vrata in pokrove lahko odprete z eno roko.                                                                          |
|                             | •    | Na pladenj 1 lahko papir nalagate z eno roko.                                                                           |

# Pogledi na izdelek

### Pogled od spredaj

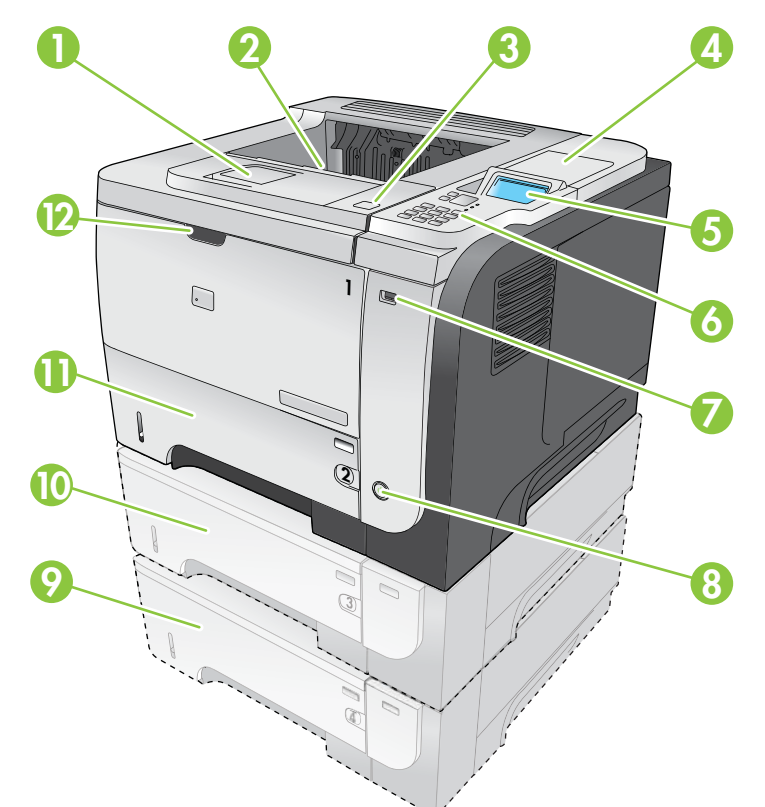

| 1  | Podaljšek za zgornji izhodni pladenj                                                                                    |
|----|----------------------------------------------------------------------------------------------------|
| 2  | Zgornji izhodni pladenj                                                                                                 |
| 3  | Zgornji pokrov (omogoča dostop do tiskalne kartuše in nalepke s številko modela in serijsko številko)                   |
| 4  | Odprtina za integracijo strojne opreme za namestitev varnostnih naprav tretjih strank (ni na voljo pri osnovnem modelu) |
| 5  | Zaslon nadzorne plošče                                                                                                  |
| 6  | Gumbi na nadzorni plošči (številčnica z 10 tipkami ni na voljo pri osnovnem modelu)                                     |
| 7  | Vrata USB za neposredno tiskanje                                                                                        |
| 8  | Gumb za vklop/izklop                                                                                                    |
| 9  | Izbirni pladenj 4                                                                                                    |
| 10 | Izbirni pladenj 3 (priloženo modelu x)                                                                                  |
| 11 | Pladenj 2                                                                                                    |
| 12 | Pladenj 1 (povlecite, da ga odprete)                                                                                    |

### Pogled od zadaj

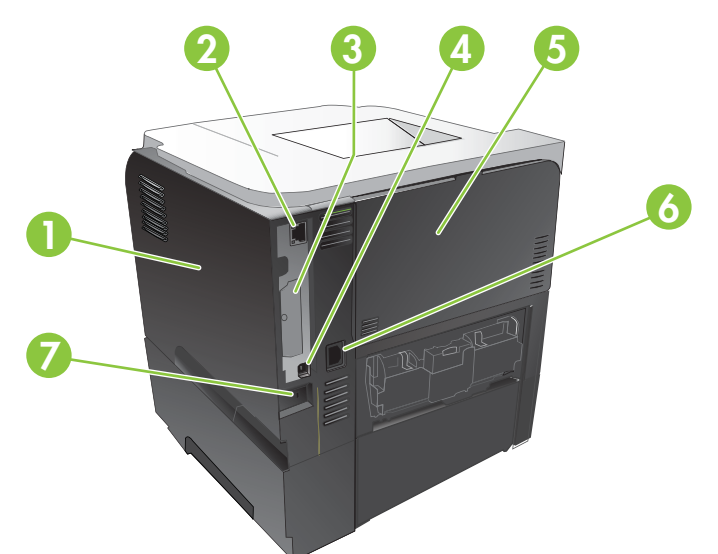

| 1 | Pokrov na desni strani (omogoča dostop do reže za pomnilniški modul DIMM in do dodatnih vrat USB) |
|---|---------------------------------------------------------------------------------------------------|
| 2 | Omrežna povezava RJ.45 (samo pri modelih n, dn in x)                                              |
| 3 | Reža ElO (pokrita)                                                                                |
| 4 | Povezava Hi-Speed USB 2.0, za neposredno priključitev na računalnik                               |
| 5 | Zadnja vrata (za neposredno tiskanje odprite na kot 45°, za odpravljanje zastojev pa na kot 90°)  |
| 6 | Priključek za napajanje                                                                           |
| 7 | Reža za kabelsko varnostno ključavnico                                                            |

# 2 Nadzorna plošča

- Razporeditev nadzorne plošče
- Uporaba menijev na nadzorni plošči
- Meni Kako uporabljati
- Meni Pridobi opravilo
- Meni Informacije
- Meni Ravnanje s papirjem
- Meni Upravljanje potrošnega materiala
- Meni Konfiguracija naprave
- Meni Diagnostika
- Meni Service (Storitve)

## Razporeditev nadzorne plošče

Z nadzorno ploščo pridobite informacije o napravi in stanju opravil ter konfigurirate napravo.

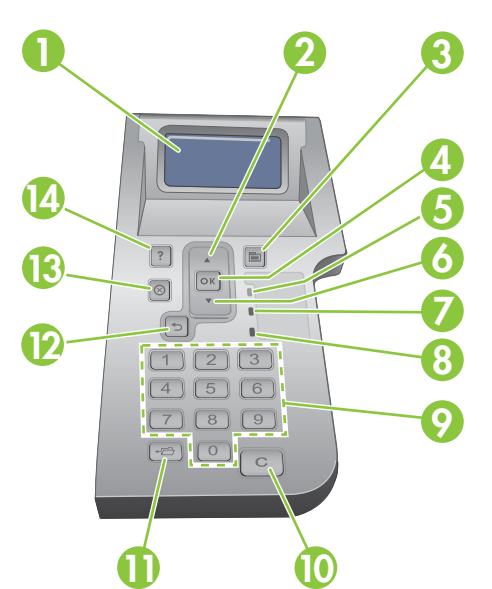

| Številka | Gumb ali lučka                  | Funkcija                                                                                                    |  |
|----------|---------------------------------|----------------------------------------------------------------------------------------------------|--|
| 1        | Zaslon nadzorne plošče          | Prikazuje informacije o stanju, menije, informacije o pomoči in sporočila o<br>napakah.                                                                    |  |
| 2        | ▲ Puščica navzgor               | Za pomik na prejšnji element na seznamu ali povečanje vrednosti številskih elementov                                                                       |  |
| 3        | Gumb 📑 Meni                     | Za odpiranje in zapiranje menijev                                                                                                    |  |
| 4        | Gumb OK (V redu)                | Shrani izbrano vrednost za element                                                                                                    |  |
|          |                                 | <ul> <li>Izvede dejanje, ki je povezano z označenim elementom na zaslonu<br/>nadzorne plošče</li> </ul>                                                    |  |
|          |                                 | Če je mogoče, počisti stanje napake                                                                                                    |  |
|          |                                 | • Za odpiranje menijev, ko je izdelek v stanju Ready (V pripravljenosti)                                                                                   |  |
| 5        | Lučka Ready (V pripravljenosti) | <ul> <li>Vklopljena: Izdelek je povezan in pripravljen na sprejem podatkov za tiskanje.</li> </ul>                                                         |  |
|          |                                 | <ul> <li>Izklopljena: Izdelek ne more sprejemati podatkov, ker nima vzpostavljene<br/>povezave (je začasno ustavljen) ali je naletel na napako.</li> </ul> |  |
|          |                                 | • Utripa: Izdelek bo prekinil povezavo. Izdelek prekine obdelavo trenutnega opravila in iz poti papirja odstrani vse aktivne liste.                        |  |
| 6        | ▼ Puščica Navzdol               | Za pomik na naslednji element na seznamu ali zmanjšanje vrednosti številskih elementov                                                                     |  |
| 7        | Lučka Podatki                   | <ul> <li>Vklopljena: Izdelek je že dobil podatke za tiskanje, vendar čaka na vse<br/>podatke.</li> </ul>                                                   |  |
|          |                                 | • Izklopljena: Izdelek nima podatkov za tiskanje.                                                                                                    |  |
|          |                                 | • Utripa: Izdelek obdeluje ali tiska podatke.                                                                                                    |  |

| Številka | Gumb ali lučka                                                                                      | Funkcija                                                                                             |
|----------|----------------------------------------------------------------------------------------------------|----------------------------------------------------------------------------------------------------|
| 8        | Lučka Pozor                                                                                         | <ul> <li>Vklopljena: Izdelek je naletel na težavo. Oglejte si zaslon nadzorne<br/>plošče.</li> </ul> |
|          |                                                                                                    | • Izklopljena: Izdelek deluje brez napak.                                                            |
|          |                                                                                                    | • Utripa: Potrebno je posredovanje. Oglejte si zaslon nadzorne plošče.                               |
| 9        | Številčnica                                                                                         | Za vnos številskih vrednosti                                                                         |
|          | <b>OPOMBA:</b> Ta element ni na<br>voljo pri tiskalnikih HP LaserJet<br>P3011 in HP LaserJet P3015. |                                                                                                    |
| 10       | C Gumb Počisti                                                                                      | Vrne vrednosti na privzete in zapre zaslon pomoči                                                    |
|          | <b>OPOMBA:</b> Ta element ni na<br>voljo pri tiskalnikih HP LaserJet<br>P3011 in HP LaserJet P3015. |                                                                                                    |
| 11       | <b>⊷⊟</b> Gumb Mapa                                                                                 | Omogoča hiter dostop do menija RETRIEVE JOB (PRIDOBITEV OPRAVILA)                                    |
|          | <b>OPOMBA:</b> Ta element ni na<br>voljo pri tiskalnikih HP LaserJet<br>P3011 in HP LaserJet P3015. |                                                                                                    |
| 12       | ➡ Puščica za nazaj                                                                                  | Vrne se za eno raven v drevesu menijev ali za en številski vnos                                      |
| 13       | 🛞 Gumb Ustavi                                                                                       | Prekliče trenutno opravilo tiskanja in izbriše liste iz izdelka.                                     |
| 14       | ? Gumb Pomoč                                                                                        | Nudi informacije o sporočilih na zaslonu nadzorne plošče.                                            |
|          |                                                                                                    | Za zaprtje zaslona pomoči                                                                            |

## Uporaba menijev na nadzorni plošči

Večino običajnih opravil lahko opravite iz računalnika prek gonilnika tiskalnika ali programa. To je najpreprostejši način za upravljanje izdelka, s katerim preglasite nastavitve nadzorne plošče izdelka. Oglejte si datoteke pomoči za program ali pa si za več informacij o odpiranju gonilnika tiskalnika oglejte razdelek <u>Sprememba nastavitev gonilnika tiskalnika za OS Windows na strani 49</u> ali <u>Sprememba</u> nastavitev gonilnika tiskalnika za OS Macintosh na strani 57.

Izdelek lahko upravljate tudi s spreminjanjem nastavitev na nadzorni plošči. Nadzorno ploščo uporabite za dostop do funkcij, ki jih gonilnik tiskalnika ali program ne podpirata, in za konfiguriranje pladnjev za velikost in vrsto papirja.

### Uporaba menijev

- 1. Pritisnite gumb Meni 📑.
- 2. Pritiskajte puščico za navzdol ▼ ali puščico za navzgor ▲ za pomikanje po seznamih.
- 3. Pritisnite gumb OK, da izberete možnost.
- 4. Pritisnite puščico za nazaj ≤, da se vrnete na prejšnjo raven.
- 5. Pritisnite gumb Meni 🔄, da zaprete meni.
- 6. Pritisnite gumb za pomoč ?, če si želite ogledati več informacije o elementu.

Sledijo glavni meniji.

| Glavni meniji | SHOW ME HOW (KAKO UPORABLJATI)           |
|---------------|------------------------------------------|
|               | RETRIEVE JOB (PRIDOBITEV OPRAVILA)       |
|               | INFORMATION (INFORMACIJE)                |
|               | PAPER HANDLING (RAVNANJE S PAPIRJEM)     |
|               | UPRAV. POTR. MATER.                      |
|               | CONFIGURE DEVICE (KONFIGURACIJA NAPRAVE) |
|               | DIAGNOSTICS (DIAGNOSTIKA)                |
|               | SERVICE (STORITVE)                       |

# Meni Kako uporabljati

Meni SHOW ME HOW (KAKO UPORABLJATI) uporabite za tiskanje navodil za uporabo izdelka.

Za prikaz: Pritisnite gumb Meni 📄 in izberite meni SHOW ME HOW (KAKO UPORABLJATI).

| Naprava                                            | Razlaga                                                                                     |
|----------------------------------------------------|---------------------------------------------------------------------------------------------|
| CLEAR JAMS (ODPRAVLJANJE ZASTOJEV)                 | Za navodila o odpravljanju zastojev v napravi.                                              |
| LOAD TRAYS (NALAGANJE PLADNJEV)                    | Za navodila o nalaganju in konfiguriranju pladnjev.                                         |
| LOAD SPECIAL MEDIA (NALAGANJE<br>POSEBNIH MEDIJEV) | Za navodila o nalaganju posebnih tiskalnih medijev, kot so ovojnice, prosojnice in nalepke. |
| PRINT BOTH SIDES (NATISNI OBE STRANI)              | Za navodila za obojestransko tiskanje na papir.                                             |
| SUPPORTED PAPER (PODPRT PAPIR)                     | Za seznam podprtega papirja in tiskalnih medijev.                                           |
| PRINT HELP GUIDE (NATISNI NAVODILA ZA<br>POMOČ)    | Natisne stran s povezavami do dodatne spletne pomoči.                                       |
| POGLEDI NA IZDELEK                                 | Za tiskanje strani, na kateri so opisane komponente izdelka.                                |

# Meni Pridobi opravilo

Meni **RETRIEVE JOB (PRIDOBITEV OPRAVILA)** uporabite za ogled seznamov vseh shranjenih opravil.

Za prikaz: Pritisnite gumb Meni 📄 in izberite meni RETRIEVE JOB (PRIDOBITEV OPRAVILA).

| Naprava                                                              | Podelement                                                                                                    | Možnosti                                                    | Opis                                                                                                    |
|----------------------------------------------------------------------|----------------------------------------------------------------------------------------------------|-------------------------------------------------------------|----------------------------------------------------------------------------------------------------|
| <user name=""><br/>(<uporabniško<br>IME&gt;)</uporabniško<br></user> |                                                                                                    |                                                             | Vsak uporabnik, ki je shranil opravila, je<br>naveden po imenu. Če si želite ogledati<br>seznam uporabnikovih shranjenih<br>opravil, izberite ustrezno ime. |
|                                                                      | ALL JOBS (WITH PIN)<br>(VSA OPRAVILA (S<br>PIN-OM))                                                                | PRINT (NATISNI)<br>PRINT AND DELETE (NATISNI IN<br>IZBRIČI) | To sporočilo se prikaže, če je uporabnik<br>shranil dva ali več opravil, ki zahtevajo<br>PIN.                                                               |
|                                                                      |                                                                                                    | DELETE (IZBRIŠI)                                            | Prikaže se možnost <b>PRINT (NATISNI)</b> ali<br><b>PRINT AND DELETE (NATISNI IN<br/>IZBRIŠI)</b> , odvisno od vrste navedenih<br>opravil.                  |
|                                                                      |                                                                                                    |                                                             | Z možnostjo <b>COPIES (KOPIJE)</b> določite,<br>koliko kopij opravila naj se natisne.                                                                       |
|                                                                      | ALL JOBS (WITH PIN)<br>(VSA OPRAVILA (S<br>PIN-OM))                                                                | PRINT (NATISNI)<br>PRINT AND DELETE (NATISNI IN<br>IZBRIŠI) | To sporočilo se prikaže, če je uporabnik<br>shranil dva ali več opravil, ki ne zahtevajo<br>PIN-a.                                                          |
|                                                                      |                                                                                                    | DELETE (IZBRIŠI)                                            | Prikaže se možnost <b>PRINT (NATISNI)</b> ali<br><b>PRINT AND DELETE (NATISNI IN</b><br><b>IZBRIŠI)</b> , odvisno od vrste navedenih<br>opravil.            |
|                                                                      |                                                                                                    |                                                             | Z možnostjo <b>COPIES (KOPIJE)</b> določite,<br>koliko kopij opravila naj se natisne.                                                                       |
|                                                                      | <job name="" x=""> (<ime< th=""><th>PRINT (NATISNI)</th><th>Vsako opravilo je navedeno po imenu.</th></ime<></job> | PRINT (NATISNI)                                             | Vsako opravilo je navedeno po imenu.                                                                                                    |
|                                                                      | UPRAVILA X>)                                                                                                    | PRINT AND DELETE (NATISNI IN<br>IZBRIŠI)                    | Prikaže se možnost <b>PRINT (NATISNI)</b> ali<br><b>PRINT AND DELETE (NATISNI IN</b><br>IZBUŠU), odvigno od vrsta povodonih                                 |
|                                                                      |                                                                                                    | DELETE (IZBRIŠI)                                            | opravil.                                                                                                    |
|                                                                      |                                                                                                    |                                                             | Z možnostjo <b>COPIES (KOPIJE)</b> določite,<br>koliko kopij opravila naj se natisne.                                                                       |

| Naprava         | Podelement                                                      | Možnosti        | Opis                                                                                                    |
|-----------------|-----------------------------------------------------------------|-----------------|----------------------------------------------------------------------------------------------------|
|                 |                                                                 | COPIES (KOPIJE) | Za določitev števila natisnjenih kopij<br>opravila. Privzeta vrednost je 1.                                                                                                    |
|                 |                                                                 |                 | V menijih ALL JOBS (WITH PIN) (VSA<br>OPRAVILA (S PIN-OM)) in ALL JOBS<br>(WITH PIN) (VSA OPRAVILA (S PIN-<br>OM)) sta na voljo še dve možnosti:                                                                                                    |
|                 |                                                                 |                 | <ul> <li>Če izberete možnost JOB<br/>(OPRAVILO), se natisne toliko<br/>kopij, kolikor je določeno v<br/>gonilniku.</li> </ul>                                                                                                    |
|                 |                                                                 |                 | • Če izberete meni VREDNOST PO<br>MERI, se prikaže dodatna<br>nastavitev, kjer lahko določite,<br>koliko kopij opravila naj se natisne.<br>Število kopij, določeno v gonilniku,<br>se pomnoži s številom kopij,<br>določenim na nadzorni plošči. Če<br>ste na primer v gonilniku določite<br>dve kopiji in enako na nadzorni<br>plošči, se natisnejo štiri kopije<br>opravila. |
| SHRANJ. NAPRAVA | <ime mape=""></ime>                                             | COPIES (KOPIJE) | Ta meni se prikaže, če ste na sprednji del                                                                                                    |
| 000             | <ime opravila=""> USB. Izberite ma<br/>izberite, koliko k</ime> |                 | USB. Izberite mapo in ime datoteke, nato<br>izberite, koliko kopij naj se natisne.                                                                                                    |

# Meni Informacije

Meni **INFORMATION (INFORMACIJE)** uporabite za dostop do določenih informacij o napravi in tiskanje le-teh.

Za prikaz: Pritisnite gumb Meni 📄 in izberite meni INFORMATION (INFORMACIJE).

| Naprava                                                                         | Opis                                                                                                    |  |
|---------------------------------------------------------------------------------|----------------------------------------------------------------------------------------------------|--|
| PRINT MENU MAP (NATISNI SHEMO<br>MENIJA)                                        | Natisne shemo menijev nadzorne plošče, ki prikazuje razporeditev in trenutne nastavitve elementov menijev na nadzorni plošči.                                                                                   |  |
| PRINT CONFIGURATION (NATISNI<br>KONFIGURACIJO)                                  | Natisne konfiguracijske strani naprave, na katerih so prikazane nastavitve tiskalnika in nameščena dodatna oprema.                                                                                              |  |
| PRINT SUPPLIES STATUS PAGE (NATISNI<br>STRAN S STANJEM POTROŠNEGA<br>MATERIALA) | Natisne približno preostalo življenjsko dobo potrošnega materiala, posreduje statistične podatke o skupnem številu obdelanih strani in opravil, serijsko številko, števila strani in informacije o vzdrževanju. |  |
|                                                                                 | Za priročnejšo uporabo naprave nudi HP oceno preostale življenjske dobe<br>potrošnega materiala. Dejanska preostala življenjska doba potrošnega<br>materiala se lahko razlikuje od predvidene.                  |  |
| PRINT USAGE PAGE (NATISNI STRAN O<br>UPORABI)                                   | Za tiskanje števila vseh velikosti papirja, ki je potoval skozi izdelek, podatke o tem, ali je bil enostranski ali obojestranski, in prikaz števila strani.                                                     |  |
| NATISNI PREDSTAV. STRAN                                                         | Natisne predstavitveno stran.                                                                                                    |  |
| PRINT FILE DIRECTORY (NATISNI IMENIK<br>DATOTEK)                                | Natisne ime in imenik datotek, ki so shranjene v napravi.                                                                                                    |  |
| PRINT PCL FONT LIST (NATISNI SEZNAM<br>PISAV PCL)                               | Natisne razpoložljive pisave PCL.                                                                                                    |  |
| PRINT PS FONT LIST (NATISNI SEZNAM<br>PISAV PS)                                 | Natisne razpoložljive pisave PS.                                                                                                    |  |

## Meni Ravnanje s papirjem

Če želite konfigurirati vhodne pladnje za velikost in vrsto, izberite ta meni. Pomembno je, da pred prvim tiskanjem pravilno konfigurirate pladnje s tem menijem.

Za prikaz: Pritisnite gumb Meni 🚔 in izberite meni PAPER HANDLING (RAVNANJE S PAPIRJEM).

OPOMBA: Če ste že uporabljali druge izdelke HP LaserJet, ste morda navajeni pladenj 1 konfigurirati za način Prvo ali Kaseta. Pri tiskalnikih HP LaserJet P3010 Series je nastavitev pladnja 1 na ANY SIZE (POLJUBNA VELIKOST) in ANY TYPE (POLJUBNA VRSTA) enakovredna načinu Prvo. Konfiguracija pladnja 1 za nastavitev, ki ni ANY SIZE (POLJUBNA VELIKOST) ali ANY TYPE (POLJUBNA VRSTA), je enakovredna načinu Kaseta.

| Menijski element                                                  | Vrednost                              | Opis                                                                                                    |
|-------------------------------------------------------------------|---------------------------------------|----------------------------------------------------------------------------------------------------|
| TRAY 1 SIZE (VELIKOST PLADNJA 1)                                  | Na seznamu izberite velikost papirja. | Konfigurirajte velikost papirja za pladenj 1.<br>Privzeta vrednost je <b>ANY SIZE</b><br>( <b>POLJUBNA VELIKOST</b> ). Če želite popoln<br>seznam razpoložljivih velikosti, si oglejte<br>razdelek <u>Podprte velikosti papirja in</u><br>tiskalnih medijev na strani 75.                          |
| TRAY 1 TYPE (VRSTA PLADNJA )                                      | Na seznamu izberite vrsto papirja.    | Konfigurirajte vrsto papirja za pladenj 1.<br>Privzeta vrednost je <b>ANY TYPE</b><br>( <b>POLJUBNA VRSTA</b> ). Če želite popoln<br>seznam razpoložljivih vrst, si oglejte<br>razdelek <u>Podprte vrste papirja in tiskalnih</u><br>medijev na strani 78.                                         |
| TRAY X SIZE (VELIKOST PLADNJA X)<br>X = 2 ali izbirni 3 ali 4     | Na seznamu izberite velikost papirja. | Konfigurirajte velikost papirja za navedeni<br>pladenj. Privzeta velikost je <b>LETTER</b> ali<br><b>A4</b> , odvisno od države/regije. Če želite<br>popoln seznam razpoložljivih velikosti, si<br>oglejte razdelek <u>Podprte velikosti papirja in</u><br><u>tiskalnih medijev na strani 75</u> . |
| <b>TRAY X TYPE (VRSTA PLADNJA X)</b><br>X = 2 ali izbirni 3 ali 4 | Na seznamu izberite vrsto papirja.    | Konfigurirajte vrsto papirja za navedeni<br>pladenj. Privzeta vrednost je <b>PLAIN</b><br>( <b>NAVADNI</b> ). Če želite popoln seznam<br>razpoložljivih vrst, si oglejte razdelek<br><u>Podprte vrste papirja in tiskalnih medijev</u><br><u>na strani 78</u> .                                    |

# Meni Upravljanje potrošnega materiala

S tem menijem konfigurirajte, kako naj vas izdelek opozori, da se potrošnemu materialu izteka predvidena življenjska doba.

Za prikaz: Pritisnite gumbMeni 📑 in nato izberite meni UPRAV. POTR. MATER.

OPOMBA: Vrednosti z zvezdico (\*) so tovarniško privzete vrednosti. Nekateri elementi menijev nimajo privzetih vrednosti.

| Menijski element                 | Podmenijski element | Vrednosti                                                      | Opis                                                                                                    |
|----------------------------------|---------------------|----------------------------------------------------------------|----------------------------------------------------------------------------------------------------|
| PRI ZELO NIZKI RAVNI             | ČRNA KARTUŠA        | STOP (USTAVITEV)<br>POZIV ZA NADALJEV.<br>CONTINUE (NADALJUJ)* | Izberite, kako naj se izdelek<br>vede, ko se tiskalni kartuši skoraj<br>izteče predvidena življenjska<br>doba.<br>STOP (USTAVITEV): Izdelek se<br>ustavi, dokler ne zamenjate<br>kartuše.<br>POZIV ZA NADALJEV.: Izdelek<br>se ustavi, dokler ne počistite<br>poziva. |
|                                  |                     |                                                                | <b>CONTINUE (NADALJUJ)</b> : Na izdelku se prikaže poziv, vendar se tiskanje nadaljuje.                                                                                                    |
| UPORABN. DOLOČENA NIZKA<br>RAVEN | ČRNA KARTUŠA        |                                                                | S puščičnima gumboma ali<br>številčnico vnesite odstotek<br>predvidene življenjske dobe<br>kartuše, pri katerem naj se na<br>izdelku prikaže opozorilo.                                                                                                    |

### Meni Konfiguracija naprave

Meni CONFIGURE DEVICE (KONFIGURACIJA NAPRAVE) uporabite za naslednja opravila:

- Spremenite privzete nastavitve tiskanja.
- Prilagodite kakovost tiskanja.
- Spremenite konfiguracijo sistema in možnosti V/I.
- Ponastavite privzete nastavitve.

### Meni Tiskanje

Te nastavitve veljajo samo za opravila brez določenih lastnosti. Za večino opravil se določijo vse lastnosti in se prepišejo vrednosti, ki so bile nastavljene v tem meniju.

Za prikaz: Pritisnite gumb Meni , izberite meni CONFIGURE DEVICE (KONFIGURACIJA NAPRAVE) in nato še PRINTING (TISKANJE).

OPOMBA: Vrednosti z zvezdico (\*) so tovarniško privzete vrednosti. Nekateri elementi menijev nimajo privzetih vrednosti.

| Element menija                                                      | Vrednosti                                      | Opis                                                                                        |
|---------------------------------------------------------------------|------------------------------------------------|---------------------------------------------------------------------------------------------|
| COPIES (KOPIJE)                                                     | Razpon: 1–32000                                | Za nastavitev privzetega števila kopij<br>opravil tiskanja. Privzeta vrednost je <b>1</b> . |
| DEFAULT PAPER SIZE (PRIVZETA<br>VELIKOST PAPIRJA)                   | Prikaže se seznam razpoložljivih<br>velikosti. | Nastavitev privzeto velikost papirja.                                                       |
| DEFAULT CUSTOM PAPER SIZE<br>(PRIVZETA VELIKOST PAPIRJA PO<br>MERI) | • UNIT OF MEASURE<br>(MERSKA ENOTA)            | Nastavite privzeto velikost za vsa opravila<br>tiskanja po meri.                            |
|                                                                     | • X DIMENSION (DIMENZIJA X)                    |                                                                                             |
|                                                                     | • Y DIMENSION (DIMENZIJA Y)                    |                                                                                             |
| DUPLEX (OBOJESTRANSKO)                                              | OFF (IZKLOPLJENO)*                             | Omogočite ali onemogočite obojestransko tiskanje.                                           |
|                                                                     | ON (VKLOPLJENO)                                |                                                                                             |
|                                                                     |                                                | <b>OPOMBA:</b> Ta meni je na voljo samo pri modelih d, dn in x.                             |
| DUPLEX BINDING (VEZAVA PRI<br>OBOJESTRANSKEM TISKANJU)              | LONG EDGE (DALJŠI ROB)*                        | Spremenite rob vezave za obojestransko tiskanje.                                            |
|                                                                     | SHORT EDGE (KRAJSI ROB)                        | <b>OPOMBA:</b> Ta meni je na voljo samo pri modelih d, dn in x.                             |
| OVERRIDE A4/LETTER<br>(PREGLASITEV A4/LETTER)                       | NO (NE)                                        | Nastavite izdelek tako, da natisne opravilo                                                 |
|                                                                     | YES (DA)*                                      | A4, na velikost papirja Letter.                                                             |
| MANUAL FEED (ROČNO PODAJANJE)                                       | OFF (IZKLOPLJENO)*                             | Za določitev nastavitve MANUAL FEED                                                         |
|                                                                     | ON (VKLOPLJENO)                                | (ROCNO PODAJANJE) kot privzete<br>vrednosti za opravila, ki ne izberejo<br>pladnja.         |

| Element menija                           | Vrednosti             | Opis                                                                                                    |
|------------------------------------------|-----------------------|----------------------------------------------------------------------------------------------------|
| PREGLASITEV OD ROBA DO ROBA              | NO (NE)*              | Spremenite območje enostranskega                                                                                                    |
|                                          | YES (DA)              | tiskanja papirja velikosti Letter in A4 na<br>2 mm od levega in desnega roba.<br>Standardno območje tiskanja je 4 mm od<br>levega in desnega roba. |
| COURIER FONT (PISAVA COURIER)            | REGULAR (OBIČAJNO)*   | Izberite različico pisave Courier.                                                                                                    |
|                                          | DARK (TEMNO)          | Nastavitev <b>DARK (TEMNO)</b> je notranja<br>pisava Courier, ki je na voljo v tiskalnikih HP<br>LaserJet Series III in starejših modelih.         |
| WIDE A4 (ŠIROKO A4) NC<br>YE             | NO (NE) *<br>YES (DA) | Spremenite območje tiskanja papirja velikosti A4.                                                                                                  |
|                                          |                       | <b>NO (NE)</b> : Območje tiskanja meri 78 znakov<br>širine 10 v posamezni vrstici.                                                                 |
|                                          |                       | YES (DA): Območje tiskanja meri 80<br>znakov širine 10 v posamezni vrstici.                                                                        |
| PRINT PS ERRORS (NATISNI NAPAKE<br>PS)   | OFF (IZKLOPLJENO)*    | Natisnite strani z napakami PS.                                                                                                    |
|                                          | ON (VKLOPLJENO)       |                                                                                                    |
| PRINT PDF ERRORS (NATISNI<br>NAPAKE PDF) | OFF (IZKLOPLJENO)*    | Natisnite strani z napakami PDF.                                                                                                    |
|                                          | ON (VKLOPLJENO)       |                                                                                                    |

#### **Podmeni PCL**

S tem menijem lahko konfigurirate nastavitve za jezik PCL (Printer Control Language).

Za prikaz: Pritisnite gumb Meni , izberite meni CONFIGURE DEVICE (KONFIGURACIJA NAPRAVE), meni PRINTING (TISKANJE) in nato meni PCL.

OPOMBA: Vrednosti z zvezdico (\*) so tovarniško privzete vrednosti. Nekateri elementi menijev nimajo privzetih vrednosti.

| Naprava                          | Vrednosti                                         | Opis                                                                                                    |
|----------------------------------|---------------------------------------------------|----------------------------------------------------------------------------------------------------|
| FORM LENGTH (DOLŽINA<br>OBRAZCA) |                                                   | Za privzeto velikost papirja nastavi navpični razmik med 5 in 128 vrsticami. Privzeta vrednost je 60.                                             |
| ORIENTATION<br>(USMERJENOST)     | PORTRAIT (POKONČNO)*                              | Nastavite privzeto usmerjenost strani.                                                                                                    |
|                                  | LANDSCAPE (LEŽEČE)                                |                                                                                                    |
| FONT SOURCE (VIR<br>PISAVE)      | Prikaže se seznam<br>razpoložljivih virov pisave. | Izbere vir pisave. Privzeta vrednost je <b>INTERNAL</b> (NOTRANJE).                                                                               |
| FONT NUMBER (ŠTEVILKA<br>PISAVE) |                                                   | Naprava vsaki pisavi dodeli številko, številke pa navede na<br>seznamu pisav PCL. Razpon je od 0 do 102. Privzeta<br>vrednost je 0.               |
| FONT PITCH (VELIKOST<br>PISAVE)  |                                                   | Izbere velikost pisave. Ta element morda ne bo prikazan,<br>odvisno od izbrane pisave. Razpon je od 0,44 do 99,99.<br>Privzeta vrednost je 10,00. |

| Naprava                                                   | Vrednosti                                                | Opis                                                                                                    |
|-----------------------------------------------------------|----------------------------------------------------------|----------------------------------------------------------------------------------------------------|
| SYMBOL SET (NABOR<br>SIMBOLOV)                            | Prikaže se seznam<br>razpoložljivih naborov<br>simbolov. | Izbere enega izmed razpoložljivih naborov simbolov na<br>nadzorni plošči naprave. Nabor simbolov je enolična skupina<br>vseh znakov pisave. <b>PC-8</b> ali <b>PC-850</b> je priporočljivo pri<br>izrisanih znakih. Privzeta vrednost je <b>PC-8</b> . |
| APPEND CR TO LF<br>(DODAJANJE CR V LF)                    | NO (NE)*<br>YES (DA)                                     | Vsaki novi vrstici, na katere naleti izdelek v povratno<br>združljivih opravilih PCL (samo besedilo, brez nadzora<br>opravil), dodajte pomik v novo vrstico. V nekaterih okoljih je<br>nova vrstica označena samo s kodo za novo vrstico.              |
| SUPPRESS BLANK PAGES<br>(PREPREČEVANJE<br>PRAZNIH STRANI) | NO (NE)*<br>YES (DA)                                     | Pri pripravljanju lastnega PCL-ja so vključeni dodatni pomiki<br>strani, zaradi katerih bi se natisnila prazna stran. Izberite<br><b>YES (DA)</b> , če želite v primeru prazne strani pomik strani<br>prezreti.                                        |
| MEDIA SOURCE MAPPING<br>(PRELIKAVA VIROV<br>MEDIJEV)      |                                                          | Ukaz PCL5 <b>MEDIA SOURCE MAPPING (PRELIKAVA</b><br><b>VIROV MEDIJEV)</b> izbere vhodni pladenj glede na število, ki<br>ustreza različnim razpoložljivim pladnjem in podajalnikom.                                                                     |
|                                                           | STANDARD<br>(STANDARDNO)*                                | Oštevilčenje temelji na novejših tiskalnikih HP LaserJet s posodobljenim oštevilčenjem pladnjev in podajalnikov.                                                                                                    |
|                                                           | CLASSIC (KLASIČNO)                                       | Oštevilčenje temelji na tiskalnikih HP LaserJet 4 in starejših modelih.                                                                                                    |

### Meni Kakovost tiskanja

Za prikaz: Pritisnite gumb Meni , izberite meni CONFIGURE DEVICE (KONFIGURACIJA NAPRAVE) in nato še PRINT QUALITY (KAKOVOST TISKANJA).

OPOMBA: Vrednosti z zvezdico (\*) so tovarniško privzete vrednosti. Nekateri elementi menijev nimajo privzetih vrednosti.

| Naprava                                        | Podelement | Podelement | Vrednosti | Opis                                                                                                    |
|------------------------------------------------|------------|------------|-----------|----------------------------------------------------------------------------------------------------|
| SET<br>REGISTRATION<br>(NASTAVITEV<br>ZAZNAVE) |            |            |           | Z nastavitvijo zaznave premaknete<br>poravnavo robov tako, da je slika<br>postavljena na sredino strani od zgoraj<br>navzdol in od leve proti desni, kar velja za<br>vse pladnje. Sliko, natisnjeno na sprednji<br>strani, lahko poravnate s sliko, natisnjeno<br>na hrbtni strani. |

| Naprava                    | Podelement                                                   | Podelement                                                                                                    | Vrednosti                                                                | Opis                                                                                                    |
|----------------------------|--------------------------------------------------------------|----------------------------------------------------------------------------------------------------|--------------------------------------------------------------------------|----------------------------------------------------------------------------------------------------|
|                            | ADJUST TRAY <x><br/>(PRILAGODITEV<br/>PLADNJA <x>)</x></x>   | PRINT TEST PAGE<br>(NATISNI<br>PRESKUSNO<br>STRAN)<br>X1 SHIFT (PREMIK<br>X1)<br>Y1 SHIFT (PREMIK<br>Y2)<br>X2 SHIFT (PREMIK<br>X2)<br>Y2 SHIFT (PREMIK<br>Y2) | Premaknite od -20<br>do 20 po osi X ali Y.<br>0 je privzeta<br>vrednost. | Natisnite testno stran in izvedite postopek<br>poravnave za vsak pladenj.<br>Ko naprava ustvarja sliko, skenira stran<br>od roba do roba in jemlje liste z vrha<br>navzdol.<br>Usmerjenost optičnega branja je<br>označena z X-om. X1 je usmerjenost<br>optičnega branja za enostranski<br>dokument ali prvo stran obojestranskega<br>dokumenta. X2 je usmerjenost optičnega<br>branja za drugo stran obojestranskega<br>dokumenta.<br>Umerjenost podajanja je označena z Y-<br>om. Y1 je usmerjenost podajanja za<br>enostranski dokument ali prvo stran<br>obojestranskega dokumenta. Y2 je<br>usmerjenost podajanja za drugo stran<br>obojestranskega dokumenta. |
| NAČINI FIKSIRNE<br>ENOTE   | Prikaže se seznam vrst<br>papirja.                           |                                                                                                    | NORMAL<br>(NORMALNO)<br>VISOKO 2<br>VISOKO 1<br>LOW (NIZKO)<br>NIZKO 1   | Vsaka vrsta papirja ima privzeti način<br>fiksirne enote. Način fiksirne enote<br>zamenjajte samo, če imate težave s<br>tiskanjem na določene vrste papirja. Ko<br>izberete vrsto papirja, lahko izberete<br>način fiksirne enote, ki je na voljo za to<br>vrsto.                                                                                                    |
|                            | RESTORE MODES<br>(OBNOVITEV NAČINOV)                         |                                                                                                    |                                                                          | Vrnite vse nastavitve načina fiksirne<br>enote na tovarniško privzete nastavitve.                                                                                                    |
| OPTIMIZE<br>(OPTIMIRANJE)  |                                                              |                                                                                                    |                                                                          | Optimizirajte različne načine tiskanja, da<br>odpravite težave s kakovostjo tiskanja.                                                                                                    |
|                            | RESTORE OPTIMIZE<br>(OBNOVITEV<br>NASTAVITEV<br>OPTIMIRANJA) |                                                                                                    |                                                                          | Vrnite vse nastavitve v meniju <b>OPTIMIZE</b><br>( <b>OPTIMIRANJE</b> ) na tovarniške vrednosti.                                                                                                    |
| RESOLUTION<br>(LOČLJIVOST) |                                                              |                                                                                                    | 300                                                                      | Nastavi ločljivost tiskanja izdelka.                                                                                                    |
| (,                         |                                                              |                                                                                                    | 600                                                                      | <b>300</b> : Tiskanje s kakovostjo osnutka.                                                                                                    |
|                            |                                                              |                                                                                                    | FASTRES 1200*                                                            | <b>600</b> : Tiskanje z visoko kakovostjo za besedilo.                                                                                                    |
|                            |                                                              |                                                                                                    |                                                                          | <b>FASTRES 1200</b> : Za kakovost natisov<br>1200 dpi za hitro in visokokakovostno<br>tiskanje opravilnih besedil in slik.                                                                                                    |
|                            |                                                              |                                                                                                    |                                                                          | <b>PRORES 1200</b> : Za kakovost natisov<br>1200 dpi za hitro in visokokakovostno<br>tiskanje črtnih risb in ilustracij.                                                                                                    |
| Naprava                                                                 | Podelement | Podelement | Vrednosti                                      | Opis                                                                                                    |
|-------------------------------------------------------------------------|------------|------------|------------------------------------------------|----------------------------------------------------------------------------------------------------|
| RET                                                                     |            |            | OFF<br>(IZKLOPLJENO)<br>LIGHT (MALO)           | Uporabite nastavitev za izboljšanje<br>ločljivosti Resolution Enhancement<br>technology (REt) za natise z gladkimi koti,<br>krivuljami in robovi.                                                                                                    |
|                                                                         |            |            | SREDNJE*<br>DARK (TEMNO)                       | REt ne vpliva na kakovost natisa, če je<br>ločljivost nastavljena na <b>FASTRES 1200</b><br>ali <b>PRORES 1200</b> . Pri vseh ostalih<br>ločljivostih tiskanja REt kakovost izboljša.                                                                                                    |
| ECONOMODE                                                               |            |            | OFF<br>(IZKLOPLJENO)*<br>ON<br>(VKLOPLJENO)    | EconoMode je funkcija, ki izdelku<br>omogoča manjšo uporabo tonerja na<br>stran. Z izbiro te možnosti podaljšate<br>življenjsko dobo tonerja in lahko znižate<br>strošek tiskanja posamezne strani. Hkrati<br>pa zmanjšate tudi kakovost tiskanja.<br>Natisnjena stran zadostuje za tiskanje<br>osnutkov.<br>HP odsvetuje neprekinjeno uporabo<br>funkcije EconoMode. Če se funkcija<br>EconoMode uporablja neprekinjeno,<br>lahko življenjska doba tonerja preseže<br>življenjsko dobo mehaničnih delov v<br>tiskalni kartuši. Če se kakovost tiskanja<br>manjša, boste morali namestiti novo<br>tiskalno kartušo, čeprav je v trenutno<br>uporabljeni še vedno toner. |
| GOSTOTA<br>TONERJA                                                      |            |            | 1 do 5                                         | Posvetlite ali potemnite natis na strani.<br>Najsvetlejša nastavitev je 1, najtemnejša<br>5. S privzeto nastavitvijo 3 običajno<br>dosežete najboljše rezultate.                                                                                                    |
| AUTO CLEANING<br>(SAMODEJNO<br>ČIŠČENJE)                                |            |            | OFF<br>(IZKLOPLJENO)*<br>ON<br>(VKLOPLJENO)    | Če je vklopljena funkcija samodejnega<br>čiščenja, naprava natisne čistilno stran,<br>ko število strani doseže nastavitev<br>CLEANING INTERVAL (INTERVAL<br>ČIŠČENJA).                                                                                                    |
| CLEANING<br>INTERVAL<br>(INTERVAL<br>ČIŠČENJA)                          |            |            | 500*<br>1000<br>2000<br>5000<br>10000<br>20000 | Če je vklopljena funkcija <b>AUTO</b><br><b>CLEANING (SAMODEJNO ČIŠČENJE)</b> ,<br>ta možnost določa, koliko strani se<br>natisne, preden se samodejno natisne<br>čistilna stran.                                                                                                    |
| AUTO CLEANING<br>SIZE (VELIKOST<br>PAPIRJA ZA<br>SAMODEJNO<br>ČIŠČENJE) |            |            | LETTER*<br>A4                                  | Če je vklopljena funkcija <b>AUTO</b><br><b>CLEANING (SAMODEJNO ČIŠČENJE)</b> ,<br>ta možnost določa, katera velikost papirja<br>se uporabi pri tiskanju čistilne strani.                                                                                                    |

| Naprava                                                     | Podelement | Podelement | Vrednosti | Opis                                                                                                    |
|-------------------------------------------------------------|------------|------------|-----------|----------------------------------------------------------------------------------------------------|
| CREATE<br>CLEANING PAGE<br>(IZDELOVANJE<br>ČISTILNE STRANI) |            |            |           | Natisne stran z navodili za odstranjevanje<br>odvečnega tonerja s pritisnega valja v<br>razvijalni enoti.<br>OPOMBA: Ta možnost je na voljo samo<br>pri tiskalnikih HP LaserJet P3011,<br>HP LaserJet P3015 in HP LaserJet<br>P3015n. |
| PROCESS<br>CLEANING PAGE<br>(OBDELAVA<br>ČISTILNE STRANI)   |            |            |           | Ustvarite in obdelajte čistilno stran za<br>čiščenje pritisnega valja v fiksirni enoti.<br>Med postopkom čiščenja se natisne<br>čistilna stran. Ta list lahko zavržete.                                                               |

# Meni Nastavitev sistema

Z menijem **SYSTEM SETUP (NASTAVITEV SISTEMA)** spremenite privzete vrednosti konfiguracije izdelka, kot so način mirovanja, osebnost (jezik) izdelka in obnovitev ob zastoju.

Za prikaz: Pritisnite gumb Meni , izberite meni CONFIGURE DEVICE (KONFIGURACIJA NAPRAVE) in nato še SYSTEM SETUP (NASTAVITEV SISTEMA).

OPOMBA: Vrednosti z zvezdico (\*) so tovarniško privzete vrednosti. Nekateri elementi menijev nimajo privzetih vrednosti.

| Naprava               | Podelement                     | Vrednosti                                         | Opis                                                                   |
|-----------------------|--------------------------------|---------------------------------------------------|------------------------------------------------------------------------|
| DATE/TIME (DATUM/ČAS) | DATE (DATUM)                   | /[MMM]/[DD] YEAR = (/<br>[MMM]/[DD] LETO =)       | Nastavite točen datum. Razpon za<br>leto je od 2009 do 2037.           |
|                       |                                | [YYYY]/ /[DD] MONTH=<br>([LLLL]/ /[DD] MESEC=)    |                                                                        |
|                       |                                | [YYYY]/[MMM]/ DAY= ([LLLL]/<br>[MMM]/ DAN=)       |                                                                        |
|                       | DATE FORMAT (OBLIKA<br>DATUMA) | YYYY/MMM/DD (LLLL/MMM/DD)<br>*                    | Izberite vrstni red, v katerem so v<br>datumu prikazani leto, mesec in |
|                       |                                | MMM/DD/YYYY (MMM/DD/LLLL)                         | dan.                                                                   |
|                       |                                | DD/MMM/YYYY (DD/MMM/LLLL)                         |                                                                        |
|                       | TIME (ČAS)                     | :[MM] [PM] HOUR = ( :[MM]<br>[POP] URA =)         | Izberite konfiguracijo prikaza časa.                                   |
|                       |                                | [HH]: ([UU]:) [PM] MINUTE= (-<br>- [POP] MINUTA=) |                                                                        |
|                       |                                | [HH]:[MM] AM/PM= ([UU]:[MM]<br>DOP/POP=)          |                                                                        |
|                       | TIME FORMAT (OBLIKA            | 12 HOUR (12-URNO)*                                | Izberite, ali naj se uporabi oblika                                    |
|                       | CASA)                          | 24 HOUR (24-URNO)                                 | HOUR (24-URNO).                                                        |

| Naprava                                   | Podelement                    | Vrednosti                                | Opis                                                                                                    |  |
|-------------------------------------------|-------------------------------|------------------------------------------|----------------------------------------------------------------------------------------------------|--|
| JOB STORAGE LIMIT<br>(OMEJITEV POMNILNIKA |                               | Continuous value (Neprekinjena vrednost) | Določite število opravil hitrega<br>kopiranja, ki jih je mogoče shraniti                                                                                                    |  |
| OPRAVIL)                                  |                               | Razpon: 1–100                            | V IZGEIKU.                                                                                                    |  |
|                                           |                               | Privzeto = 32                            |                                                                                                    |  |
| JOB HELD TIMEOUT                          |                               | OFF (IZKLOPLJENO)*                       | Nastavite, koliko časa so                                                                                                    |  |
| ZADRŽANJA OPRAVILA)                       |                               | 1 HOUR (1 URA)                           | kopiranja, preden se samodejno                                                                                                    |  |
|                                           |                               | 4 HOURS (4 URE)                          | izbrišejo iz čakalne vrste. Ta<br>element menija se prikaže samo,                                                                                                    |  |
|                                           |                               | 1 DAY (1 DAN)                            | če je nameščen trdi disk.                                                                                                    |  |
|                                           |                               | 1 WEEK (1 TEDEN)                         |                                                                                                    |  |
| SHOW ADDRESS (PRIKAŽI                     |                               | AUTO (SAMODEJNO)                         | Določite, ali naj se na zaslonu                                                                                                    |  |
| NASLOV)                                   |                               | OFF (IZKLOPLJENO)*                       | skupaj s sporocilom <b>keady (v</b><br>pripravljenosti) prikaže tudi<br>naslov IP izdelka.                                                                                                    |  |
| TIHI NAČIN                                |                               | OFF (IZKLOPLJENO)*                       | Omogočite tišje tiskanje. Ko je                                                                                                    |  |
|                                           |                               | ON (VKLOPLJENO)                          | nastavitev vklopijena, izdelek tiska<br>počasneje.                                                                                                    |  |
| TRAY BEHAVIOR (VEDENJE<br>PLADNJA)        |                               |                                          | Določite, kako naj izdelek ravna s<br>pladnji za papir in z njimi<br>povezanimi pozivi na nadzorni<br>plošči.                                                                                                    |  |
|                                           |                               | EXCLUSIVELY (IZKLJUČNO)*                 | Določite, kako naj se ravna z                                                                                                    |  |
|                                           | (UPORABIZAHTEVANI<br>PLADENJ) | FIRST (NAJPREJ)                          | vhodni pladenj.                                                                                                    |  |
|                                           |                               |                                          | <ul> <li>EXCLUSIVELY<br/>(IZKLJUČNO): Naprava<br/>nikoli ne izbere drugega<br/>pladnja, če je uporabnik<br/>določil uporabo določenega<br/>pladnja, tudi če je ta prazen.</li> <li>FIRST (NAJPREJ): Naprava<br/>lahko povleče z drugega<br/>pladnja, če je navedeni<br/>pladenj prazen, čeprav je<br/>uporabnik določil pladenj za<br/>to opravilo.</li> </ul> |  |

| Naprava | Podelement                                            | Vrednosti                                            | Opis                                                                                                    |
|---------|-------------------------------------------------------|------------------------------------------------------|----------------------------------------------------------------------------------------------------|
|         | MANUALLY FEED PROMPT<br>(POZIV ZA ROČNO<br>PODAJANJE) | ALWAYS (VEDNO)*<br>UNLESS LOADED (ČE NI<br>NALOŽENO) | Določite, kdaj naj se prikaže<br>sporočilo o ročnem podajanju, če<br>se vrsta ali velikost za opravilo ne<br>ujema z velikostjo ali vrsto,<br>konfigurirano za pladenj 1.                                |
|         |                                                       |                                                      | <ul> <li>ALWAYS (VEDNO): Poziv se<br/>prikaže pred tiskanjem<br/>vsakega opravila ročnega<br/>podajanja.</li> </ul>                                                                                      |
|         |                                                       |                                                      | <ul> <li>UNLESS LOADED (ČE NI<br/>NALOŽENO): Sporočilo se<br/>prikaže samo, če je<br/>večnamenski pladenj prazen<br/>ali se ne ujema z velikostjo ali<br/>vrsto opravila.</li> </ul>                     |
|         | PS DEFER MEDIA<br>(NEUPORABA PS ZA<br>MEDIJE)         | ENABLED (OMOGOČENO)*<br>DISABLED (ONEMOGOČENO)       | Določite, kako naj se ravna s<br>papirjem pri tiskanju iz gonilnika<br>tiskalnika Adobe PS.                                                                                                    |
|         |                                                       |                                                      | <ul> <li>ENABLED (OMOGOČENO):<br/>Uporabite HP-jev model<br/>ravnanja s papirjem.</li> </ul>                                                                                                    |
|         |                                                       |                                                      | <ul> <li>DISABLED<br/>(ONEMOGOČENO):<br/>Uporabite model ravnanja s<br/>papirjem Adobe PS.</li> </ul>                                                                                                    |
|         | SIZE/TYPE PROMPT<br>(POZIV ZA VELIKOST/<br>VRSTO)     | DISPLAY (PRIKAŽI)*<br>DO NOT DISPLAY (NE PRIKAŽI)    | Določite, ali naj se, ko zaprete<br>pladenj, prikaže sporočilo o<br>konfiguraciji pladnja.                                                                                                    |
|         |                                                       |                                                      | <ul> <li>DISPLAY (PRIKAŽI):<br/>Sporočilo o konfiguraciji<br/>pladnja se prikaže, ko zaprete<br/>pladenj. Velikost in vrsto<br/>pladnja lahko konfigurirate<br/>neposredno iz tega sporočila.</li> </ul> |
|         |                                                       |                                                      | <ul> <li>DO NOT DISPLAY (NE<br/>PRIKAŽI): Sporočilo o<br/>konfiguraciji pladnja se ne<br/>prikaže.</li> </ul>                                                                                            |
|         | USE ANOTHER TRAY<br>(UPORABI DRUG<br>PLADENJ)         | ENABLED (OMOGOČENO)*<br>DISABLED (ONEMOGOČENO)       | Vklopite ali izklopite poziv na<br>nadzorni plošči za izbiro drugega<br>pladnja, ko je določeni pladenj<br>prazen.                                                                                       |
|         |                                                       |                                                      | <ul> <li>ENABLED (OMOGOČENO):<br/>Izdelek pozove uporabnika,<br/>naj doda papir na izbrani<br/>pladenj ali izbere drug<br/>pladenj.</li> </ul>                                                           |
|         |                                                       |                                                      | <ul> <li>DISABLED<br/>(ONEMOGOČENO): Izdelek<br/>pozove uporabnika, naj doda<br/>papir na pladenj, ki je bil<br/>prvotno izbran.</li> </ul>                                                              |

| Naprava                                    | Podelement                                                              | Vrednosti                                   | Opis                                                                                                    |
|--------------------------------------------|-------------------------------------------------------------------------|---------------------------------------------|----------------------------------------------------------------------------------------------------|
|                                            | DUPLEX BLANK PAGES<br>(PRAZNE STRANI PRI<br>OBOJESTRANSKEM<br>TISKANJU) | AUTO (SAMODEJNO)*<br>YES (DA)               | <ul> <li>Nadzorujte, kako naj izdelek ravna z obojestranskimi opravili.</li> <li>AUTO (SAMODEJNO): Za omogočanje pametnega obojestranskega tiskanja, ki izdelku naroča, naj ne obdela obeh strani, če je druga prazna. To lahko pospeši tiskanje.</li> <li>YES (DA): Za onemogočanje pametnega obojestranskega tiskanja, pri katerem enota za obojestransko tiskanje obrne list papirja tudi, če je natis samo na eni strani.</li> <li>OPOMBA: Ta možnost je na voljo samo pri tiskalnikihHP LaserJet P3011n inHP LaserJet P3011dn.</li> </ul> |
|                                            | IMAGE ROTATION<br>(SUKANJE SLIK)                                        | STANDARD (STANDARDNO)*<br>ALTERNATE (DRUGO) | Izberite nastavitev <b>ALTERNATE</b><br>( <b>DRUGO</b> ), če imate težave s<br>poravnavo slik na vnaprej<br>natisnjenih obrazcih.                                                                                                    |
| SLEEP DELAY (ZAKASNITEV                    |                                                                         | 1 MINUTE (1 MINUTA)                         | Zmanjša porabo energije, če je                                                                                                    |
| MIROVANJA)                                 |                                                                         | 15 MINUTES (15 MINUT)                       | naprava dolocen cas nedejavna.                                                                                                    |
|                                            |                                                                         | 30 MINUTES (30 MINUT)*                      |                                                                                                    |
|                                            |                                                                         | 45 MINUTES (45 MINUT)                       |                                                                                                    |
|                                            |                                                                         | 60 MINUTES (60 MINUT)                       |                                                                                                    |
|                                            |                                                                         | 90 MINUTES (90 MINUT)                       |                                                                                                    |
|                                            |                                                                         | 2 HOURS (2 URI)                             |                                                                                                    |
| WAKE TIME (ČAS BUJENJA)                    | <day of="" the="" week=""></day>                                        | OFF (IZKLOPLJENO)*                          | Konfigurirajte časa bujenja izdelka                                                                                                    |
|                                            |                                                                         | CUSTOM (PO MERI)                            | po dilevin.                                                                                                    |
| DISPLAY BRIGHTNESS<br>(SVETLOST ZASLONA)   |                                                                         | Razpon je od 1 do 10.                       | Nastavite svetlost zaslona<br>nadzorne plošče. Privzeta<br>vrednost je <b>5</b> .                                                                                                    |
| PERSONALITY (OSEBNOST)                     |                                                                         | AUTO (SAMODEJNO)*                           | Nastavite privzeto osebnost.                                                                                                    |
|                                            |                                                                         | PCL                                         |                                                                                                    |
|                                            |                                                                         | PDF                                         |                                                                                                    |
|                                            |                                                                         | PS                                          |                                                                                                    |
|                                            |                                                                         | JOB (OPRAVILO)*                             | Nastavi, ali naj se izbriše opozorilo                                                                                                    |
| (OPOZOKILA, KI JIH JE<br>MOGOČE IZBRISATI) |                                                                         | ON (VKLOPLJENO)                             | drugo opravilo.                                                                                                    |
|                                            |                                                                         | OFF (IZKLOPLJENO)                           | Določa vedenje naprave, ko sistem                                                                                                    |
| NADALJEVANJE)                              |                                                                         | ON (VKLOPLJENO)*                            | nadaljevanje opravila.                                                                                                    |

| Naprava                                | Podelement | Vrednosti                                    | Opis                                                                                                    |
|----------------------------------------|------------|----------------------------------------------|----------------------------------------------------------------------------------------------------|
| JAM RECOVERY (OBNOVITEV<br>OB ZASTOJU) |            | AUTO (SAMODEJNO)*                            | Nastavite, ali naj izdelek po zastoju<br>poskusi znova natisniti strani.                                     |
|                                        |            | OFF (IZKLOPLJENO)                            | AUTO (SAMODEJNO): Izdelek                                                                                    |
|                                        |            | ON (VKLOPLJENO)                              | znova natisne strani, če je na voljo<br>dovolj pomnilnika za<br>obojestransko tiskanje s polno<br>hitrostjo. |
| RAM DISK (DISK RAM)                    |            | AUTO (SAMODEJNO)*                            | Nastavi način konfiguracije diska                                                                            |
|                                        |            | OFF (IZKLOPLJENO)                            | ni nameščen in če ima tiskalnik<br>vsaj 8 MB pomnilnika.                                                     |
|                                        |            |                                              | AUTO (SAMODEJNO): Izdelek<br>določi optimalno velikost diska<br>RAM glede na razpoložljivi<br>pomnilnik.     |
|                                        |            |                                              | <b>OFF (IZKLOPLJENO)</b> : Disk RAM je onemogočen, vendar je še vedno aktiven minimalen del diska RAM.       |
| LANGUAGE (JEZIK)                       |            | Prikaže se seznam razpoložljivih<br>jezikov. | Nastavite jezik izdelka. Privzeti<br>jezik je ENGLISH<br>(ANGLEŠČINA).                                       |

## Meni V/I

Elementi v meniju I/O (V/I – vhod/izhod) vplivajo na komunikacijo med izdelkom in računalnikom. Če je izdelek opremljen s tiskalnim strežnikom HP Jetdirect, lahko s tem podmenijem konfigurirate osnovne parametre omrežja. Te in druge parametre lahko konfigurirate tudi v programski opremi HP Web Jetadmin ali vgrajenem spletnem strežniku.

Če želite več informacij o teh možnostih, si oglejte razdelek Omrežna konfiguracija na strani 67.

Za prikaz: Pritisnite gumb Meni , izberite meni CONFIGURE DEVICE (KONFIGURACIJA NAPRAVE) in nato meni I/O (V/I).

OPOMBA: Vrednosti z zvezdico (\*) so tovarniško privzete vrednosti. Nekateri elementi menijev nimajo privzetih vrednosti.

| Naprava                                                             | Podelement                    | Vrednosti         | Opis                                                                                                    |
|---------------------------------------------------------------------|-------------------------------|-------------------|----------------------------------------------------------------------------------------------------|
| I/O TIMEOUT (ČASOVNA<br>OMEJITEV V/I)                               |                               | Razpon: 5–300     | Nastavite možnost <b>I/O TIMEOUT</b><br>(ČASOVNA OMEJITEV V/I) za<br>izdelek v sekundah. Privzeta<br>vrednost je 15 sekund.                        |
|                                                                     |                               |                   | Prilagodite mirovanje za najboljše<br>delovanje. Če se med opravilom<br>tiskanja prikažejo podatki iz drugih<br>vrat, zvišajte vrednost mirovanja. |
| EMBEDDED JETDIRECT MENU<br>(MENI VGRAJENEGA<br>STREŽNIKA JETDIRECT) | Za seznam možnosti si oglejte | naslednjo tabelo. |                                                                                                    |

### MENI JETDIRECT – EIO <X>

# Menija Vgrajeni Jetdirect in Jetdirect – EIO <X>

| Naprava                      | Podelement                                                           | Podelement | Vrednosti                                    | Opis                                                                                                    |
|------------------------------|----------------------------------------------------------------------|------------|----------------------------------------------|----------------------------------------------------------------------------------------------------|
| INFORMATION<br>(INFORMACIJE) | PRINT SEC PAGE<br>(TISKANJE STRANI<br>Z VARNOSTNIMI<br>NASTAVITVAMI) |            | YES (DA)*<br>NO (NE)                         | YES (DA): Natisne stran s trenutnimi<br>varnostnimi nastavitvami v tiskalnem<br>strežniku HP Jetdirect.<br>NO (NE): Stran z varnostnimi nastavitvami se<br>ne natisne.                                                                                 |
| TCP/IP                       | ENABLE<br>(OMOGOČI)                                                  |            | ON (VKLOPLJENO)<br>*<br>OFF<br>(IZKLOPLJENO) | ON (VKLOPLJENO): Omogočite protokol<br>TCP/IP.<br>OFF (IZKLOPLJENO): Onemogočite<br>protokol TCP/IP.                                                                                                    |
|                              | HOST NAME (IME<br>GOSTITELJA)                                        |            |                                              | Alfanumerični niz z do 32 znaki za<br>identifikacijo naprave. To ime je navedeno na<br>konfiguracijski strani strežnika HP Jetdirect.<br>Privzeto ime je NPIxxxxx, pri čemer xxxxx<br>označuje zadnjih šest števk naslova strojne<br>opreme LAN (MAC). |

| Naprava | Podelement                                          | Podelement                                              | Vrednosti                                                                                                    | Opis                                                                                                    |
|---------|-----------------------------------------------------|---------------------------------------------------------|----------------------------------------------------------------------------------------------------|----------------------------------------------------------------------------------------------------|
| Naprava | Podelement<br>IPV4 SETTINGS<br>(NASTAVITVE<br>IPV4) | Podelement<br>CONFIG METHOD<br>(NAČIN<br>KONFIGURACIJE) | Vrednosti<br>BOOTP<br>DHCP*<br>AUTO IP<br>(SAMODEJNI IP)<br>MANUAL (ROČNO)                                      | Opis<br>Določite način konfiguracije parametrov<br>TCP/IPv4 v tiskalnem strežniku HP Jetdirect.<br>BOOTP: Samodejna konfiguracija iz<br>strežnika BootP (Bootstrap Protocol).<br>DHCP: Samodejna konfiguracija iz strežnika<br>DHCPv4 (Dynamic Host Configuration<br>Protocol). Če izberete to možnost in obstaja<br>zakup DHCP, lahko z menijema DHCP<br>RELEASE (VNOVIČNI NAJEM DHCP) in<br>DHCP RENEW (OBNOVITEV DHCP)<br>nastavite možnosti zakupa DHCP.<br>AUTO IP (SAMODEJNI IP): Samodejno<br>naslavljanje IPv4 za lokalno povezavo.<br>Samodejno se dodeli naslov v obliki<br>169.254.x.x. |
|         |                                                     |                                                         |                                                                                                    | MANUAL (ROČNO): V meniju MANUAL<br>SETTINGS (ROČNE NASTAVITVE)<br>konfigurirajte parametre TCP/IPv4.                                                                                                    |
|         |                                                     | MANUAL<br>SETTINGS (ROČNE<br>NASTAVITVE)                | IP ADDRESS<br>(NASLOV IP)<br>SUBNET MASK<br>(MASKA<br>PODOMREŽJA)<br>DEFAULT<br>GATEWAY<br>(PRIVZETI<br>PREHOD) | <ul> <li>(Na voljo samo, če je meni CONFIG</li> <li>METHOD (NAČIN KONFIGURACIJE)</li> <li>nastavljen na možnost MANUAL (ROČNO).)</li> <li>Parametre konfigurirajte neposredno na nadzorni plošči izdelka:</li> <li>IP ADDRESS (NASLOV IP): Enolični naslov IP naprave (n.n.n.n), pri čemer je n vrednost od 0 do 255.</li> <li>SUBNET MASK (MASKA PODOMREŽJA):</li> <li>maska podomrežja (n.n.n.n) za napravo, pri žemer je n vrednost od 40 255.</li> </ul>                                                                                                    |
|         |                                                     |                                                         |                                                                                                    | <b>DEFAULT GATEWAY (PRIVZETI</b><br><b>PREHOD)</b> : Naslov IP prehoda ali<br>usmerjevalnika za komunikacijo z drugimi<br>omrežji.                                                                                                    |
|         |                                                     | DEFAULT IP<br>(PRIVZETI IP)                             | AUTO IP<br>(SAMODEJNI IP)*<br>LEGACY<br>(STAREJŠE)                                                              | Navedite privzeti naslov IP, če tiskalni<br>strežnik ne more pridobiti naslova IP iz<br>omrežja med vsiljeno vnovično konfiguracijo<br>TCP/IP (na primer, če je ročno konfiguriran<br>tako, da uporablja BootP ali DHCP).                                                                                                    |
|         |                                                     |                                                         |                                                                                                    | <b>OPOMBA:</b> Ta funkcija dodeli statični<br>naslov IP, ki lahko ovira upravljano omrežje.<br><b>AUTO IP (SAMODEJNI IP)</b> : Nastavi se<br>naslov IP za lokalno povezavo 169.254.x.x.                                                                                                    |
|         |                                                     |                                                         |                                                                                                    | 192.0.0.192, skladno s starejšimi napravami<br>HP Jetdirect.                                                                                                    |

| Naprava | Podelement                            | Podelement                               | Vrednosti                                                                                                    | Opis                                                                                                    |
|---------|---------------------------------------|------------------------------------------|----------------------------------------------------------------------------------------------------|----------------------------------------------------------------------------------------------------|
|         |                                       | DHCP RELEASE<br>(VNOVIČNI NAJEM<br>DHCP) | ICP RELEASE YES (DA)<br>NOVIČNI NAJEM<br>ICP) NO (NE)*                                                                                   | Določite morebitni vnovični najem trenutno<br>zakupljenega DHCP in naslova IP.<br>OPOMBA: Ta meni se prikaže, če je<br>možnost CONFIG METHOD (NAČIN<br>KONFIGURACIJE) nastavljena na DHCP in<br>obstaja zakup DHCP za tiskalni strežnik.                                                                                                    |
|         |                                       | DHCP RENEW<br>(OBNOVITEV<br>DHCP)        | YES (DA)<br>NO (NE)*                                                                                                    | Določite, ali naj tiskalni strežnik zahteva, da<br>obnovite zakup DHCP.<br>OPOMBA: Ta meni se prikaže, če je meni<br>CONFIG METHOD (NAČIN<br>KONFIGURACIJE) nastavljen na možnost<br>DHCP in obstaja zakup DHCP za tiskalni<br>strežnik.                                                                                                    |
|         |                                       | PRIMARY DNS<br>(PRIMARNI DNS)            |                                                                                                    | Navedite naslov IP (n.n.n.n) primarnega<br>strežnika DNS.                                                                                                    |
|         |                                       | SECONDARY DNS<br>(SEKUNDARNI<br>DNS)     |                                                                                                    | Navedite naslov IP (n.n.n.n) sekundarnega<br>strežnika DNS (Domain Name System).                                                                                                    |
|         | IPV6 SETTINGS<br>(NASTAVITVE<br>IPV6) | ENABLE<br>(OMOGOČI)                      | ON (VKLOPLJENO)<br>*<br>OFF<br>(IZKLOPLJENO)                                                                                             | Omogočite ali onemogočite delovanje IPv6 v<br>tiskalnem strežniku.                                                                                                    |
|         |                                       | ADDRESS<br>(NASLOV)                      | MANUAL<br>SETTINGS (ROČNE<br>NASTAVITVE)<br>• ENABLE<br>(OMOGOČI)<br>• ADDRESS<br>(NASLOV)                                               | Omogočite in ročno konfigurirajte naslov<br>TCP/ IPv6.<br>ENABLE (OMOGOČI): Izberite ON<br>(VKLOPLJENO), da omogočite ročno<br>konfiguracijo, ali OFF (IZKLOPLJENO), da jo<br>onemogočite. Privzeta vrednost je OFF<br>(IZKLOPLJENO).<br>ADDRESS (NASLOV): Vnesite 32-mestni<br>šestnajstiški naslov vozlišča IPv6, ki<br>uporablja šestnajstiško sintakso s podpičjem.                                                                                                    |
|         |                                       | DHCPV6 POLICY<br>(PRAVILNIK<br>DHCPV6)   | ROUTER<br>SPECIFIED<br>(DOLOČENO Z<br>USMERJEVALNIK<br>OM)*<br>ROUTER<br>UNAVAILABLE<br>(USMERJEVALNIK<br>NI NA VOLJO)<br>ALWAYS (VEDNO) | ROUTER SPECIFIED (DOLOČENO Z<br>USMERJEVALNIKOM): Način samodejne<br>konfiguracije za tiskalni strežnik določi<br>usmerjevalnik. Usmerjevalnik določi, ali naj<br>tiskalni strežnik naslov, informacije o<br>konfiguraciji ali oboje pridobi iz strežnika<br>DHCPv6.<br>ROUTER UNAVAILABLE<br>(USMERJEVALNIK NI NA VOLJO): Če<br>usmerjevalnik ni na voljo, tiskalni strežnik<br>lastno konfiguracijo poskuša pridobiti iz<br>strežnika DHCPv6.<br>ALWAYS (VEDNO): Tiskalni strežnik lastno<br>konfiguracijo vedno poskuša pridobiti iz<br>strežnika DHCPv6, če je usmerjevalnik na<br>voljo ali ne. |
|         |                                       | PRIMARY DNS<br>(PRIMARNI DNS)            |                                                                                                    | Navedite naslov IPv6 za primarni strežnik<br>DNS, ki ga mora uporabiti tiskalni strežnik.                                                                                                    |

| Naprava   | Podelement                                         | Podelement                           | Vrednosti            | Opis                                                                                                    |
|-----------|----------------------------------------------------|--------------------------------------|----------------------|----------------------------------------------------------------------------------------------------|
|           |                                                    | SECONDARY DNS<br>(SEKUNDARNI<br>DNS) |                      | Navedite naslov IPv6 za sekundarni strežnik<br>DNS, ki ga mora uporabiti tiskalni strežnik.                                                                                                    |
|           | PROXY SERVER<br>(PROXY<br>STREŽNIK)                |                                      |                      | Določa proxy strežnik, ki ga uporabljajo<br>vgrajeni programi v napravi. Proxy strežnik<br>omrežni odjemalci ponavadi uporabljajo za<br>dostop do interneta. Spletne strani shranjuje<br>v predpomnilnik in odjemalcem zagotavlja<br>določeno mero internetne varnosti. |
|           |                                                    |                                      |                      | Da določite proxy strežnik, vnesite njegov<br>naslov IPv4 ali popolno ime domene. Ime<br>lahko vključuje do 255 oktetov.                                                                                                    |
|           |                                                    |                                      |                      | V nekaterih omrežjih vam bo naslov proxy<br>strežnika mogoče moral posredovati<br>ponudnik internetnih storitev (ISP).                                                                                                    |
|           | PROXY PORT<br>(VRATA PROXY<br>STREŽNIKA)           |                                      |                      | Vnesite številko vrat, ki jo proxy strežnik<br>uporablja za podporo odjemalcem. Številka<br>vrat določa vrata, rezervirana za dejavnosti<br>proxy strežnika v vašem omrežju, in ima<br>lahko vrednost med 0 in 65535.                                                   |
|           | IDLE TIMEOUT<br>(ČASOVNA<br>OMEJITEV<br>MIROVANJA) |                                      |                      | Konfigurirajte časovno obdobje v sekundah,<br>po katerem se nedejavna podatkovna<br>povezava TCP-ja za tiskanje prekine<br>(privzeta vrednost je 270 sekund, 0 pa<br>onemogoči časovno omejitev).                                                                       |
| IPX/SPX   | ENABLE<br>(OMOGOČI)                                |                                      | ON (VKLOPLJENO)<br>* | Omogočite ali onemogočite protokol IPX/<br>SPX.                                                                                                    |
|           |                                                    |                                      | OFF<br>(IZKLOPLJENO) |                                                                                                    |
|           | FRAME TYPE<br>(VRSTA OKVIRJA)                      |                                      | AUTO<br>(SAMODEJNO)* | Izberite nastavitev vrste okvirja za vaše<br>omrežje.                                                                                                    |
|           |                                                    |                                      | EN_8023              | AUTO (SAMODEJNO): Samodejno nastavi                                                                                                    |
|           |                                                    |                                      | EN_II                | in omeji vrsto okvirja na prvega zaznanega.                                                                                                    |
|           |                                                    |                                      | EN_8022              | EN_8023, EN_II, EN_8022 in EN_SNAP so izbire vrst okvirja za omrežja Ethernet.                                                                                                    |
|           |                                                    |                                      | EN_SNAP              |                                                                                                    |
| APPLETALK | ENABLE<br>(OMOGOČI)                                |                                      | ON (VKLOPLJENO)<br>* | Za konfiguriranje omrežja AppleTalk.                                                                                                    |
|           |                                                    |                                      | OFF<br>(IZKLOPLJENO) |                                                                                                    |
| DLC/LLC   | ENABLE<br>(OMOGOČI)                                |                                      | ON (VKLOPLJENO)<br>* | Omogočite ali onemogočite protokol DLC/<br>LLC.                                                                                                    |
|           |                                                    |                                      | OFF<br>(IZKLOPLJENO) |                                                                                                    |

| Naprava                      | Podelement                               | Podelement                                | Vrednosti                              | Opis                                                                                                    |
|------------------------------|------------------------------------------|-------------------------------------------|----------------------------------------|----------------------------------------------------------------------------------------------------|
| SECURITY<br>(VARNOST)        | SECURE WEB<br>(VAREN SPLET)              |                                           | HTTPS REQUIRED<br>(HTTPS<br>ZAHTEVAN)* | Za konfiguracijsko upravljanje določite, ali<br>vgrajeni spletni strežnik sprejme<br>komunikacije samo z uporabo HTTPS-ja                                                                                                    |
|                              |                                          |                                           | HTTPS OPTIONAL<br>(IZBIRNO HTTPS)      | (varen HTTP) all z oben, HTTP-ja in HTTPS-<br>ja.                                                                                                    |
|                              | IPSEC                                    |                                           | KEEP (OBDRŽI)                          | Določite stanje standarda IPSec v tiskalnem strežniku.                                                                                                    |
|                              |                                          |                                           | DISABLE<br>(ONEMOGOČI)*                | <b>KEEP (OBDRŽI)</b> : Stanje standarda IPSec<br>ostane tako, kakršno je trenutno<br>konfigurirano.                                                                                                    |
|                              |                                          |                                           |                                        | <b>DISABLE (ONEMOGOČI)</b> : Delovanje<br>standarda IPSec v tiskalnem strežniku je<br>onemogočeno.                                                                                                    |
|                              | 802.1X                                   |                                           | RESET<br>(PONASTAVI)                   | Določite, ali naj se nastavitve 802.1X v<br>tiskalnem strežniku ohranijo ali ponastavijo                                                                                                    |
|                              |                                          |                                           | KEEP (OBDRŽI)*                         | na tovarniške nastavitve.                                                                                                    |
|                              | RESET SECURITY<br>(PONASTAVITEV          |                                           | YES (DA)                               | Določite, ali naj se trenutne varnostne<br>nastavitve v tiskalnem strežniku shranijo ali                                                                                                    |
|                              |                                          |                                           | NO (NE)                                | ponastavijo na tovarniske.                                                                                                    |
| DIAGNOSTICS<br>(DIAGNOSTIKA) | EMBEDDED TESTS<br>(VGRAJENI<br>PRESKUSI) |                                           |                                        | S pomočjo preskusov v tem meniju poiščite<br>težave z omrežno strojno opremo ali<br>omrežno povezavo TCP/IP.                                                                                                    |
|                              |                                          |                                           |                                        | Vgrajeni testi so v pomoč pri ugotavljanju, ali<br>je okvara omrežja znotraj ali izven izdelka.<br>Uporabite vgrajeni test, da preverite strojne in<br>komunikacijske poti tiskalnega strežnika. Ko<br>ste izbrali in omogočili test ter nastavili čas<br>izvršitve, izberite možnost <b>EXECUTE</b><br>( <b>IZVRŠI</b> ), da test zaženete. |
|                              |                                          |                                           |                                        | Glede na čas izvršitve je izbrani preskus<br>nenehno v teku, dokler ne izklopite naprave<br>ali se ne pojavi napaka in se natisne<br>diagnostična stran.                                                                                                    |
|                              |                                          | LAN HW TEST<br>(PRESKUS<br>STROJNE OPREME | YES (DA)<br>NO (NE)*                   | <b>POZOR:</b> Delovanje tega vgrajenega preskusa bo izbrisalo vašo nastavitev TCP-ja/IP-ja.                                                                                                    |
|                              |                                          | LAN-A)                                    |                                        | Izvedite notranji povratni test, ki pošlje in<br>prejme pakete samo v notranjo strojno<br>opremo za omrežje. V vašem omrežju ni<br>zunanjih prenosov.                                                                                                    |
|                              |                                          | HTTP TEST<br>(PRESKUS HTTP-<br>JA)        | YES (DA)<br>NO (NE)*                   | Preverite delovanje HTTP-ja tako, da iz<br>izdelka pridobite predhodno določene strani<br>in testirate vgrajeni spletni strežnik.                                                                                                    |
|                              |                                          | SNMP TEST                                 | YES (DA)                               | Preverite delovanje komunikacij SNMP-ja                                                                                                    |
|                              |                                          | (PRESKUS SNMP-<br>JA)                     | NO (NE)*                               | tako, da dostopite do predhodno določenih<br>predmetov SNMP-ja v izdelku.                                                                                                    |

| Naprava | Podelement                        | Podelement                                        | Vrednosti            | Opis                                                                                                    |
|---------|-----------------------------------|---------------------------------------------------|----------------------|----------------------------------------------------------------------------------------------------|
|         |                                   | DATA PATH TEST<br>(PRESKUS<br>PODATKOVNE<br>POTI) | YES (DA)<br>NO (NE)* | Določite pot podatkov in težave z okvaram v<br>izdelku z emulacijo HP PostScript ravni 3. Ta<br>test izdelku pošlje predhodno določeno<br>datoteko PS Test ne potrebuje papirja in<br>datoteka se ne natisne.                |
|         |                                   | SELECT ALL<br>TESTS (IZBERI VSE<br>PRESKUSE)      | YES (DA)<br>NO (NE)* | Izberite vse razpoložljive vgrajene teste.                                                                                                    |
|         |                                   | EXECUTION TIME<br>[M] (ČAS<br>IZVRŠITVE [M])      |                      | Določite, kako dolgo (v minutah) naj se izvaja<br>vgrajeni test. Izberete lahko vrednost od 0 do<br>24 minut. Če izberete ničlo (0), se test izvaja,<br>dokler se ne pojavi napaka ali ne izklopite<br>izdelka.              |
|         |                                   |                                                   |                      | Podatki, zbrani s preskusi HTTP-ja, SNMP-ja<br>in podatkovne poti, se natisnejo po<br>končanem preskusu.                                                                                                    |
|         |                                   | EXECUTE (IZVRŠI)                                  | YES (DA)             | Izberite, ali naj se izbrani testi zaženejo.                                                                                                    |
|         |                                   |                                                   | NO (NE)*             |                                                                                                    |
|         | PING TEST (TEST<br>DOSEGLJIVOSTI) |                                                   |                      | Preverite omrežne komunikacije. Test pošlje<br>pakete na ravni povezave oddaljenemu<br>omrežnemu gostitelju in čaka na ustrezen<br>odziv. Da bi zagnali test dosegljivosti,<br>nastavite naslednje elemente:                 |
|         |                                   | DEST TYPE<br>(VRSTA CILJA)                        | IPV4<br>IPV6         | Določite, ali je ciljna naprava vozlišče IPv4 ali<br>IPv6.                                                                                                    |
|         |                                   | DEST IPV4 (CILJNI<br>IPV4)                        |                      | Vnesite naslov IPv4.                                                                                                    |
|         |                                   | DEST IPV6 (CILJNI<br>IPV6)                        |                      | Vnesite naslov IPv6.                                                                                                    |
|         |                                   | PACKET SIZE<br>(VELIKOST<br>PAKETA)               |                      | Določite velikost (v bajtih) vsakega paketa, ki<br>ga boste poslali oddaljenemu gostitelju.<br>Najnižja vrednost je 64 (privzeto), najvišja pa<br>2048.                                                                      |
|         |                                   | TIMEOUT<br>(ČASOVNA<br>OMEJITEV)                  |                      | V sekundah določite, kako dolgo naj čaka na<br>odgovor oddaljenega gostitelja. Privzeta<br>nastavitev je 1, najvišja 100.                                                                                                    |
|         |                                   | COUNT (ŠTEVILO)                                   |                      | Določite število paketov, ki se pošljejo pri tem<br>preskusu dosegljivosti. Izberite vrednost od 0<br>do 100. Privzeta vrednost je 4. Če želite<br>preskus konfigurirati tako, da se bo izvajal<br>neprekinjeno, izberite 0. |
|         |                                   | PRINT RESULTS<br>(TISKANJE<br>REZULTATOV)         | YES (DA)<br>NO (NE)* | Če testa dosegljivosti niste nastavili na<br>nenehno delovanje, lahko natisnete rezultate<br>testa.                                                                                                    |
|         |                                   | EXECUTE (IZVRŠI)                                  | YES (DA)             | Navedite, ali želite preveriti dosegljivost.                                                                                                    |
|         |                                   |                                                   | NO (NE)*             |                                                                                                    |

| Naprava | Podelement                                               | Podelement                                                 | Vrednosti            | Opis                                                                                                    |
|---------|----------------------------------------------------------|------------------------------------------------------------|----------------------|----------------------------------------------------------------------------------------------------|
|         | PING RESULTS<br>(REZULTATI<br>PRESKUSA<br>DOSEGLJIVOSTI) |                                                            |                      | Na zaslonu nadzorne plošče si oglejte stanje<br>in rezultate testa dosegljivosti. Izberete lahko<br>naslednje možnosti:                                                                        |
|         |                                                          | PACKETS SENT<br>(POSLANI PAKETI)                           |                      | Prikaže število paketov (0–65535), poslanih<br>oddaljenemu gostitelju, odkar je bil zagnan ali<br>končan zadnji preskus. Privzeta vrednost je<br>0.                                            |
|         |                                                          | PACKETS<br>RECEIVED<br>(SPREJETI<br>PAKETI)                |                      | Prikaže število paketov (0–65535), prejetih<br>od oddaljenega gostitelja, odkar je bil zagnan<br>ali končan zadnji preizkus. Privzeta vrednost<br>je 0.                                        |
|         |                                                          | PERCENT LOST<br>(ODSTOTEK<br>IZGUBE)                       |                      | Prikaže odstotke (od 0 do 100) paketov<br>preizkusa dosegljivosti, na katere oddaljeni<br>gostitelj ni odgovoril, odkar je bil zagnan ali<br>končan zadnji preskus. Privzeta vrednost je<br>0. |
|         |                                                          | RTT MIN<br>(NAJMANJŠI RTT)                                 |                      | Za prikaz najkrajšega časa RTT, od 0 do<br>4096 milisekund, ki je potreben za prenos<br>paketa in odgovor nanj. Privzeta vrednost je<br>0.                                                     |
|         |                                                          | RTT MAX<br>(NAJVEČJI RTT)                                  |                      | Za prikaz najdaljšega časa RTT, od 0 do<br>4096 milisekund, ki je potreben za prenos<br>paketa in odgovor nanj. Privzeta vrednost je<br>0.                                                     |
|         |                                                          | RTT AVERAGE<br>(POVPREČNI RTT)                             |                      | Prikazuje povprečni čas RTT-ja (od 0 do 4096<br>milisekund), ki je potreben za prenos paketa<br>in odgovor nanj. Privzeta vrednost je 0.                                                       |
|         |                                                          | PING IN<br>PROGRESS<br>(PRESKUS<br>DOSEGLJIVOST V<br>TEKU) | YES (DA)<br>NO (NE)* | Izberite, ali naj bo na nadzorni plošči<br>prikazano sporočilo, ko se izvaja test<br>dosegljivosti.                                                                                            |

| Naprava                             | Podelement | Podelement       | Vrednosti                                           | Opis                                                                                                    |
|-------------------------------------|------------|------------------|-----------------------------------------------------|----------------------------------------------------------------------------------------------------|
|                                     |            | REFRESH (OSVEŽI) | YES (DA)<br>NO (NE)*                                | Pri ogledu rezultatov testa dosegljivosti ta<br>element posodobi podatke testa dosegljivosti<br>s trenutnimi rezultati. Osvežitev se izvede<br>samodejno, ko poteče časovna omejitev<br>menija ali ko se ročno vrnete na glavni meni. |
| LINK SPEED<br>(HITROST<br>POVEZAVE) |            |                  | AUTO<br>(SAMODEJNO)*<br>10T HALF (10T<br>POLOVIČNO) | Hitrost povezave in način komunikacije<br>tiskalnega strežnika morata ustrezati<br>omrežju. Razpoložljive nastavitve so odvisne<br>od izdelka in nameščenega tiskalnega<br>strežnika.                                                 |
|                                     |            |                  | 10T FULL (10T<br>POLNO)                             | <b>POZOR:</b> Če spremenite nastavitve<br>povezave, se lahko prekine omrežna<br>komunikacija s tiskalnim strežnikom in                                                                                                    |
|                                     |            |                  | 100TX HALF (100TX<br>POLOVIČNO)                     | omrežno napravo.                                                                                                    |
|                                     |            |                  | 100TX FULL (100TX<br>POLNO)                         | AUTO (SAMODEJNO): Tiskalni strežnik<br>uporablja samodejno pogajanje, da si nastavi<br>najvišjo hitrost povezave in dovoljen način                                                                                                    |
|                                     |            |                  | 100TX AUTO<br>(100TX<br>SAMODEJNO)                  | komunikacije. Če samodejno pogajanje ne<br>uspe, se glede na določeno hitrost povezave<br>vrat zvezdišča/stikala nastavi <b>100TX HALF</b><br>(100TX POLOVIČNO) ali 10T HALF (10T                                                     |
|                                     |            |                  | 1000TX FULL<br>(1000TX POLNO)                       | POLOVIČNO). (Izbira polovičnega<br>obojestranskega delovanja 1000T ni<br>podprta.)                                                                                                    |
|                                     |            |                  |                                                     | <b>10T HALF (10T POLOVIČNO)</b> : 10 Mb/s, polovično obojestransko delovanje.                                                                                                    |
|                                     |            |                  |                                                     | <b>10T FULL (10T POLNO)</b> : 10 Mb/s, polno obojestransko delovanje.                                                                                                    |
|                                     |            |                  |                                                     | <b>100TX HALF (100TX POLOVIČNO)</b> : 100<br>Mb/s, polovično obojestransko delovanje.                                                                                                    |
|                                     |            |                  |                                                     | <b>100TX FULL (100TX POLNO)</b> : 100 Mb/s, polno obojestransko delovanje.                                                                                                    |
|                                     |            |                  |                                                     | <b>100TX AUTO (100TX SAMODEJNO)</b> : Omeji<br>samodejno pogajanje na največjo hitrost<br>povezave 100 Mb/s.                                                                                                    |
|                                     |            |                  |                                                     | <b>1000TX FULL (1000TX POLNO)</b> : 1000 Mb/<br>s, delovanje dvosmerne komunikacije.                                                                                                    |

## **Meni Ponastavitve**

Meni **RESETS (PONASTAVITVE)** omogoča ponastavitev tovarniških nastavitev, onemogočenje in omogočanje načina mirovanja in posodobitev izdelka po namestitvi novega potrošnega materiala.

Za prikaz: Pritisnite gumb Meni , izberite meni CONFIGURE DEVICE (KONFIGURACIJA NAPRAVE) in nato meni RESETS (PONASTAVITVE).

OPOMBA: Vrednosti z zvezdico (\*) so tovarniško privzete vrednosti. Nekateri elementi menijev nimajo privzetih vrednosti.

| Naprava                                                              | Podelement | Vrednosti                             | Opis                                                                                                    |
|----------------------------------------------------------------------|------------|---------------------------------------|----------------------------------------------------------------------------------------------------|
| RESTORE FACTORY<br>SETTINGS (OBNOVITEV<br>TOVARNIŠKIH<br>NASTAVITEV) |            |                                       | Počistite medpomnilnik strani,<br>odstranite vse podatke<br>kratkotrajne osebnosti,<br>ponastavite okolje tiskanja in<br>vrnite vse privzete nastavitve na<br>tovarniške vrednosti.                   |
| SLEEP MODE (NAČIN<br>MIROVANJA)                                      |            | OFF (IZKLOPLJENO)<br>ON (VKLOPLJENO)* | Izberite, ali naj bo omogočeno,<br>da se izdelek preklopi v način<br>mirovanja. Če to nastavitev<br>izklopite, ni mogoče spreminjati<br>nastavitev v meniju SLEEP<br>DELAY (ZAKASNITEV<br>MIROVANJA). |

# Meni Diagnostika

Z menijem **DIAGNOSTICS (DIAGNOSTIKA)** omogočite izvedbo testov, s katerimi boste lažje identificirali in odpravili težave z izdelkom.

Za prikaz: Pritisnite gumb Meni 📄 in izberite meni DIAGNOSTICS (DIAGNOSTIKA).

OPOMBA: Vrednosti z zvezdico (\*) so tovarniško privzete vrednosti. Nekateri elementi menijev nimajo privzetih vrednosti.

| Naprava                                          | Podelement                                   | Vrednosti               | Opis                                                                                                    |
|--------------------------------------------------|----------------------------------------------|-------------------------|----------------------------------------------------------------------------------------------------|
| PRINT EVENT LOG<br>(NATISNI DNEVNIK<br>DOGODKOV) |                                              |                         | Natisne poročilo z zadnjimi 50<br>vnosi v dnevniku dogodkov<br>naprave, začenši z najnovejšim.                                            |
| SHOW EVENT LOG<br>(PRIKAŽI DNEVNIK<br>DOGODKOV)  |                                              |                         | Prikaže zadnjih 50 dogodkov,<br>začenši z najnovejšim.                                                                                    |
| PAPER PATH SENSORS<br>(SENZORJI POTI<br>PAPIRJA) |                                              |                         | Izvede preizkus na vseh senzorjih<br>naprave z namenom ugotoviti, ali<br>delujejo pravilno, ter prikaže stanje<br>posameznega senzorja.   |
| PAPER PATH TEST<br>(PRESKUS POTI<br>PAPIRJA)     |                                              |                         | Preizkusi funkcije naprave za<br>ravnanje s papirjem, kot je na<br>primer konfiguracija pladnjev.                                         |
|                                                  | PRINT TEST PAGE (NATISNI<br>PRESKUSNO STRAN) |                         | Ustvari stran za preizkus funkcij<br>ravnanja s papirjem. Da bi<br>preizkusili določene poti papirja,<br>morate določiti pot za preizkus. |
|                                                  | SOURCE (VIR)                                 | ALL TRAYS (VSI PLADNJI) | Določi, ali se preizkusna stran                                                                                                    |
|                                                  |                                              | TRAY 1 (PLADENJ 1)      | določenega.                                                                                                    |
|                                                  |                                              | TRAY 2 (PLADENJ 2)*     |                                                                                                    |
|                                                  |                                              | TRAY 3 (PLADENJ 3)      |                                                                                                    |
|                                                  |                                              | PLADENJ 4               |                                                                                                    |
|                                                  | DUPLEX (OBOJESTRANSKO)                       | OFF (IZKLOPLJENO)       | Določi, ali je enota za                                                                                                    |
|                                                  |                                              | ON (VKLOPLJENO)         | preizkus.                                                                                                    |
|                                                  |                                              |                         | OPOMBA: Ta možnost je na<br>voljo samo pri tiskalnikih<br>HP LaserJet P3011n in<br>HP LaserJet P3011dn.                                   |
|                                                  | COPIES (KOPIJE)                              | 1*                      | Določi, koliko strani bo kot del                                                                                                    |
|                                                  |                                              | 10                      | preizkusa poslanih iz navedenega<br>vira.                                                                                                 |
|                                                  |                                              | 50                      |                                                                                                    |
|                                                  |                                              | 100                     |                                                                                                    |
|                                                  |                                              | 500                     |                                                                                                    |

| Naprava                                           | Podelement                                     | Vrednosti                                                  | Opis                                                                                                    |
|---------------------------------------------------|------------------------------------------------|------------------------------------------------------------|----------------------------------------------------------------------------------------------------|
| MANUAL SENSOR TEST<br>(ROČNI PRESKUS<br>SENZORJA) |                                                |                                                            | lzvede preizkuse za ugotavljanje,<br>ali senzorji poti papirja pravilno<br>delujejo.                                                                                                    |
| TEST 2 SENZORJA<br>ROČNEGA PODAJANJA              |                                                |                                                            | Izvede dodatne preizkuse za<br>ugotavljanje, ali senzorji poti<br>papirja pravilno delujejo.                                                                                                    |
| COMPONENT TEST<br>(PRESKUS<br>KOMPONENTE)         | Prikaže se seznam razpoložljivih<br>komponent. |                                                            | Ločeno aktivirajte posamezne<br>dele, da osamite hrup, puščanje ali<br>druge težave s strojno opremo.                                                                                                    |
| PRINT/STOP TEST<br>(NATISNI/USTAVI<br>PRESKUS)    |                                                | Razpon je 0–60.000 millisekund.<br>Privzeta vrednost je 0. | Omogoča natančnejšo osamitev<br>napak kakovosti tiskanja z<br>ustavitvijo naprave sredi ciklusa<br>tiskanja, tako da lahko vidite, kje se<br>slika začne slabšati. To povzroči<br>sporočilo o zastoju, ki ga bo morda<br>treba ročno izbrisati. Ta preizkus<br>naj izvede servisni zastopnik. |
| NAT. TESTNO STRAN<br>FIKSIRNE ENOTE               |                                                |                                                            | To stran natisnite, če želite<br>ugotoviti, kakšno je trenutno stanje<br>fiksirne enote.                                                                                                    |
| PREVERJANJE<br>PODPISA                            |                                                | PREKL., ČE JE SLABO*<br>VPRAŠAJ, ČE JE SLAB                | Konfigurirajte, kako naj se izdelek<br>odzove med nadgradnjo vdelane<br>programske opreme, če se koda<br>nadgradnje vdelane programske<br>opreme ne ujema s podpisom<br>izdelka.                                                                                                    |

# Meni Service (Storitve)

Meni **SERVICE (Servis)** je zaklenjen in za dostop zahteva kodo PIN. Ta meni uporabljajo pooblaščeni serviserji.

# **3** Programska oprema za OS Windows

- Podprti operacijski sistemi za program Windows
- Podprti gonilniki tiskalnika za OS Windows
- HP Universal Printer Driver (HP-jev univerzalni gonilnik tiskalnika UPD
- Izbira ustreznega gonilnika tiskalnika za OS Windows
- Prednost pri nastavitvah tiskanja
- <u>Sprememba nastavitev gonilnika tiskalnika za OS Windows</u>
- Odstranitev programske opreme za Windows
- Podprti pripomočki za program Windows
- Programska oprema za druge operacijske sisteme

# Podprti operacijski sistemi za program Windows

- Windows Vista (32-bitni in 64-bitni)
- Windows XP (32-bitno in 64-bitno)
- Windows Server 2008 (32-bitni in 64-bitni)
- Windows Server 2003 (32-bitno in 64-bitno)
- Windows 2000 (32-bitni)

# Podprti gonilniki tiskalnika za OS Windows

- HP PCL 6 (privzeti gonilnik tiskalnika)
- HP Universal Print Driver z emulacijo PostScript (HP UPD PS)
- HP PCL 5 UPD Universal Print Driver (HP-jev univerzalni gonilnik tiskalnika) (HP UPD PCL 5) na voljo za prenos z <u>www.hp.com/go/ljp3010series\_software</u>

V gonilniku tiskalnika je spletna pomoč.

POMBA: Za več informacij o gonilniku UPD si oglejte www.hp.com/go/upd.

# HP Universal Printer Driver (HP-jev univerzalni gonilnik tiskalnika – UPD

HP Universal Printer Driver (HP-jev univerzalni gonilnik tiskalnika – UPD za Windows je en gonilnik, ki vam omogoča neposredni dostop do skoraj vseh naprav HP LaserJet s katerega koli mesta brez prenosa ločenih gonilnikov. Narejen je na preverjeni HP-jevi tehnologiji tiskalniških gonilnikov in je temeljito preskušen ter uporabljen z mnogimi programi. Je zmogljiva rešitev, ki vseskozi dosledno deluje.

HP UPD komunicira neposredno z vsako HP-jevo napravo, zbere informacije o konfiguraciji in nato prilagodi uporabniški vmesnik, da prikaže enolične funkcije, ki so na voljo za napravo. Samodejno omogoči funkcije, ki so na voljo za napravo, na primer dvostransko tiskanje in spenjanje, tako da jih ni treba omogočiti ročno.

Za več informacij si oglejte mesto <u>www.hp.com/go/upd</u>.

# Načini namestitve gonilnika UPD

| Običajni način  | • | Ta način uporabite, če gonilnik nameščate s CD-ja za en računalnik.                                                               |
|-----------------|---|----------------------------------------------------------------------------------------------------|
|                 | • | Če UPD namestite s CD-ja, priloženega napravi, deluje kot običajni gonilniki tiskalnika. Deluje v povezavi z določeno napravo.    |
|                 | • | Če uporabite ta način, morate UPD namestiti za vsak računalnik in vsako napravo posebej.                                          |
| Dinamični način | • | Če želite uporabiti ta način, morate UPD prenesti iz interneta. Oglejte si mesto<br>www.hp.com/go/upd.                            |
|                 | • | V dinamičnem načinu lahko opravite eno namestitev, ki vam omogoča, da HP-<br>jeve naprave odkrijete kjer koli in z njimi tiskate. |
|                 | • | Ta način uporabite, če gonilnik UPD nameščate za delovno skupino.                                                                 |

# Izbira ustreznega gonilnika tiskalnika za OS Windows

Gonilniki tiskalnika omogočajo dostop do funkcij naprave in računalnikom dovoljujejo komunikacijo z napravo (z uporabo jezika tiskalnika). Za dodatno programsko opremo in jezike si oglejte opombe za namestitev in datoteke Readme (Berime) na CD-ju naprave.

#### **Opis gonilnika HP PCL 6**

- Na voljo na CD-ju naprave in na <u>www.hp.com/go/ljp3010series\_software</u>
- Priložen kot privzeti gonilnik
- Priporočen za tiskanje v vseh okoljih Windows
- Večini uporabnikov omogoča najboljšo hitrost, kakovost tiskanja in podporo za funkcije naprave
- Ustvarjen za poravnavo z Windows GDI (Graphic Device Interface) za najboljšo hitrost v okoljih Windows
- Morda ne bo povsem združljiv s programi drugih proizvajalcev ali programi po meri, ki temeljijo na PCL 5

### **Opis gonilnika HP UPD PS**

- Najdete ga na CD-ju naprave in na <u>www.hp.com/go/ljp3010series\_software</u>
- Priporočen za tiskanje s programsko opremo Adobe<sup>®</sup> ali drugimi programi, ki so grafično zelo zahtevni
- Omogoča podporo za tiskanje iz emulacije Postscript ali za podporo hitrim pisavam Postscript

#### **Opis gonilnika HP UPD PCL 5**

- Namesti se s čarovnikom Add Printer (Dodaj tiskalnik)
- Priporočen za splošno pisarniško tiskanje v okoljih Windows
- Združljiv s prejšnjimi različicami PCL in starejšimi napravami HP LaserJet
- Najboljša izbira za tiskanje s programi drugih proizvajalcev ali programi po meri
- Najboljša izbira pri delu z mešanimi okolji, ki zahtevajo, da je naprava nastavljena na PCL 5 (UNIX, Linux, mainframe)
- Oblikovan za uporabo v poslovnih okoljih Windows in nudi en gonilnik za uporabo z več modeli tiskalnikov
- Zaželen pri tiskanju z več modeli tiskalnikov iz prenosnih računalnikov s programom Windows

# Prednost pri nastavitvah tiskanja

Pri spremembah v nastavitvah tiskanja je določena prednost nekaterih sprememb, glede na vir izvajanja spremembe:

- POMBA: Imena ukazov in pogovornih oken se lahko razlikujejo v različnih programih.
  - Pogovorno okno za nastavitev strani: Za odpiranje tega pogovornega okna kliknite ukaz Page Setup (Nastavitev strani) ali podoben ukaz v meniju File (Datoteka) v programu, ki ga uporabljate. Tukaj spremenjene nastavitve preglasijo nastavitve na drugih mestih.
  - Pogovorno okno tiskanja: Da odprete to pogovorno okno, kliknite Print (Natisni), Print Setup (Nastavitev tiskanja) ali podoben ukaz v meniju File (Datoteka) v programu, ki ga uporabljate. Prioriteta nastavitev, ki jih spremenite v pogovornem oknu Print (Natisni) je nižja in običajno ne preglasi sprememb, izvedenih v pogovornem oknu Page Setup (Priprava strani).
  - Pogovorno okno z lastnostmi tiskanja (gonilnik tiskalnika): Da odpete gonilnika tiskalnika, kliknite Properties (Lastnosti) v pogovornem oknu Print (Natisni). Nastavitve, ki ste jih spremenili v pogovornem oknu Printer Properties (Lastnosti tiskalnika), običajno ne preglasijo nastavitev drugje v programski opremi za tiskanje. Večino nastavitev tiskanja lahko spremenite tukaj.
  - Privzete nastavitve gonilnika tiskalnika: Privzete nastavitve gonilnika tiskalnika določijo nastavitve, ki so uporabljene pri vseh tiskalniških poslih, *razen* če spremenite nastavitve v pogovornih oknih Page Setup (Nastavitev strani), Print (Tiskanje) ali Printer Properties (Lastnosti tiskalnika).
  - Nastavitve na nadzorni plošči tiskalnika: Nastavitve v nadzorni plošči tiskalnika imajo nimajo prednosti pred nobenim ostalim nastavitvam.

# Sprememba nastavitev gonilnika tiskalnika za OS Windows

| Spr<br>tisk<br>pro | eminjanje nastavitev za vsa<br>alna opravila, dokler je<br>gramska oprema zaprta | Spr<br>vsa | reminjanje privzetih nastavitev za<br>tiskalna opravila                                                                                                    | Spi<br>kor | reminjanje nastavitev<br>figuracije naprave                                                                                                    |
|--------------------|----------------------------------------------------------------------------------|------------|----------------------------------------------------------------------------------------------------|------------|----------------------------------------------------------------------------------------------------|
| 1.                 | V meniju <b>Datoteka</b> v programski<br>opremi kliknite <b>Natisni</b> .        | 1.         | Windows XP, Windows Server<br>2003 in Windows Server 2008 (v                                                                                                    | 1.         | Windows XP, Windows Server<br>2003 in Windows Server 2008 (v                                                                                                    |
| 2.                 | Izberite gonilnik in nato kliknite<br>Lastnosti ali Nastavitve.                  |            | privzetem pogledu menija Start):<br>Kliknite Start in nato Tiskalniki in<br>faksi.                                                                                      |            | Kliknite Start in nato Tiskalniki in faksi.                                                                                                    |
| Kor                | aki se lahko razlikujejo; ta postopek<br>aipogosteiši                            |            | -ali-                                                                                                    |            | -ali-                                                                                                    |
| je n               | ародолоја.                                                                       |            | Windows 2000, Windows XP,<br>Windows Server 2003 in<br>Windows Server 2008 (v<br>klasičnem pogledu menija Start):<br>Kliknite Start, Nastavitve in nato<br>Tiskalniki.  |            | Windows 2000, Windows XP,<br>Windows Server 2003 in<br>Windows Server 2008 (v<br>klasičnem pogledu menija Start):<br>Kliknite Start, Nastavitve in nato<br>Tiskalniki. |
|                    |                                                                                  |            | -ali-                                                                                                    |            | -ali-                                                                                                    |
|                    |                                                                                  |            | <b>Windows Vista</b> : Kliknite <b>Start</b> ,<br><b>Nadzorna plošča</b> in nato v<br>kategoriji za <b>Strojna oprema in</b><br><b>zvok</b> kliknite <b>Tiskalnik</b> . |            | Windows Vista: Kliknite Start,<br>Nadzorna plošča in nato v<br>kategoriji za Strojna oprema in<br>zvok kliknite Tiskalnik.                                             |
|                    |                                                                                  | 2.         | Z desnim miškinim gumbom kliknite<br>ikono gonilnika in izberite<br><b>Nastavitve tiskanja</b> .                                                                        | 2.         | Z desnim miškinim gumbom kliknite<br>ikono gonilnika in izberite<br>Lastnosti.                                                                                         |
|                    |                                                                                  |            |                                                                                                    | 3.         | Kliknite zavihek <b>Nastavitve</b><br>naprave.                                                                                                    |

# Odstranitev programske opreme za Windows

### Windows XP

- 1. Kliknite Start, Nadzorna plošča, nato pa Dodaj ali odstrani programe.
- 2. Na seznamu poiščite izdelek in ga izberite.
- 3. Kliknite gumb Spremeni/odstrani in tako odstranite programsko opremo.

### Windows Vista

- 1. Kliknite Start, Nadzorna plošča, nato pa Programi in funkcije.
- 2. Na seznamu poiščite izdelek in ga izberite.
- 3. Izberite možnost Odstrani/spremeni.

# Podprti pripomočki za program Windows

# **HP Web Jetadmin**

HP Web Jetadmin je enostavno orodje programske opreme za upravljanje zunanjih naprav, ki pomaga izboljšati uporabo, nadzorovati porabo barv in s tem povezane stroške, zaščito izdelkov in povečati učinkovitost upravljanje potrošnega materiala tako, da omogoča oddaljeno izvajanje nastavitev, aktiven nadzor, odpravljanje težav z varnostjo in poročanje o rezultatih tiskanja.

Za prenos najnovejše različice programa HP Web Jetadmin in za najnovejši seznam podprtih gostiteljskih sistemov obiščite <u>www.hp.com/go/webjetadmin</u>.

Če je HP Web Jetadmin nameščen v gostiteljskem strežniku, lahko odjemalec programa Windows s podprtim brskalnikom (kot je Microsoft® Internet Explorer) pridobi dostop do programa HP Web Jetadmin tako, da vzpostavi povezavo z gostiteljem le-tega.

## Vgrajeni spletni strežnik

Naprava je opremljena z vgrajenim spletnim strežnikom, ki omogoča dostop do informacij o napravi in spletnih dejavnostih. Te informacije so na voljo prek spletnih brskalnikov, kot so Microsoft Internet Explorer, Netscape Navigator, Apple Safari in Firefox.

Vgrajeni spletni strežnik je nameščen v napravi. Ni naložen v omrežnem strežniku.

Vgrajeni spletni strežnik nudi vmesnik naprave, ki ga lahko uporablja vsak z računalnikom, povezanim v omrežje, in standardnim spletnim brskalnikom. Namestitev ali nastavitev posebne programske opreme ni potrebna, potreben je samo v računalniku nameščen podprt spletni brskalnik. Če želite pridobiti dostop do vgrajenega spletnega strežnika, v vrstico naslova v brskalniku vnesite naslov IP naprave. (Da najdete IP, natisnite konfiguracijsko stran. Če želite več informacij o tiskanju konfiguracijske strani, si oglejte Tiskanje strani z informacijami in napotki za uporabo na strani 108.)

Za celotno pojasnitev funkcij in uporabe vgrajenega spletnega strežnika si oglejte <u>Uporaba vgrajenega</u> <u>spletnega strežnika na strani 113</u>.

# **HP Easy Printer Care**

HP Easy Printer Care je programska oprema, ki jo lahko uporabljate za ta opravila::

- Preverjanje stanja naprave
- Preverjanje stanja potrošnega materiala in uporaba pripomočka HP SureSupply za spletni nakup potrošnega materiala
- Nastavitev opozoril
- Ogled poročil o uporabi naprave
- Ogled dokumentacije naprave
- Pridobitev dostopa do orodij za odpravljanje težav in vzdrževanje
- Uporabo možnosti HP Proactive Support (HP-jeva proaktivna podpora) za redno preverjanje sistema za tiskanje in preprečevanje morebitnih težav. HP Proactive Support (HP-jeva proaktivna podpora) lahko posodobi programsko opremo, vdelano programsko opremo in HP-jeve gonilnike tiskalnikov.

Programsko opremo HP Easy Printer Care lahko odprete, ko je naprava neposredno povezana z računalnikom ali ko je povezana v omrežje.

| Podprti operacijski sistemi | • | Microsoft® Windows 2000, Service Pack 4                              |
|-----------------------------|---|----------------------------------------------------------------------|
|                             | • | Microsoft Windows XP, Service Pack 2 (32-bitni in 64-<br>bitni)      |
|                             | • | Microsoft Windows Server 2003, Service Pack 1 (32-bitni in 64-bitni) |
|                             | • | Microsoft Windows Server 2008 (32-bitni in 64-bitni)                 |
|                             | • | Microsoft Windows Vista™ (32-bitni in 64-bitni)                      |
| Podprti brskalniki          | • | Microsoft Internet Explorer 6.0 ali 7.0                              |

Za prenos programske opreme HP Easy Printer Care pojdite na mesto <u>www.hp.com/go/</u> <u>easyprintercare</u>. To spletno mesto nudi tudi posodobljene informacije o podprtih brskalnikih in seznam HP-jevih naprav, ki podpirajo programsko opremo HP Easy Printer Care.

Če želite več informacij o uporabi programske opreme HP Easy Printer Care, si oglejte <u>Odpiranje</u> programske opreme HP Easy Printer Care na strani 110.

# Programska oprema za druge operacijske sisteme

| OS    | Programska oprema                                                                                                    |  |  |  |  |
|-------|----------------------------------------------------------------------------------------------------|--|--|--|--|
| UNIX  | Za omrežji HP-UX in Solaris pojdite na <u>www.hp.com/support/go/jetdirectunix_software</u> ,<br>da namestite skripte modela s pomočjo programa za namestitev tiskalnika HP Jetdirect<br>(HPPI) za UNIX. |  |  |  |  |
|       | Za najnovejše skripte modela pojdite na <u>www.hp.com/go/unixmodelscripts</u> .                                                                                                    |  |  |  |  |
| Linux | Za informacije pojdite na www.hp.com/go/linuxprinting.                                                                                                    |  |  |  |  |

# 4 Uporaba naprave z računalnikom Macintosh

- Programska oprema za OS Macintosh
- Uporaba funkcij v gonilniku tiskalnika za računalnike Macintosh

# Programska oprema za OS Macintosh

# Podprti operacijski sistemi za računalnik Macintosh

Naprava podpira te operacijske sisteme Macintosh:

- Mac OS X V10.3,9, V10.4, V10.5 in novejše različice
- OPOMBA: Za Mac OS X V10.4 in novejše različice so podprti računalniki Mac s procesorji PPC in Intel® Core™.

# Podprti gonilniki tiskalnika za OS Macintosh

Program za namestitev programske opreme HP LaserJet ponuja datoteke opisa tiskalnika PostScript<sup>®</sup> (PPD), razširitve pogovornih oken tiskalnika (PDE) in pripomoček HP Printer Utility za računalnike z operacijskim sistemom Mac OS X in računalnike Macintosh. Datoteke PPD in PDE HPjevega tiskalnika skupaj z vgrajenimi gonilniki tiskalnika Apple Postscript omogočajo polno funkcionalnost tiskanja in dostop do določenih funkcij HP-jevega tiskalnika.

# Odstranjevanje programske opreme na operacijskih sistemih Macintosh

Da lahko odstranite programsko opremo, morate imeti skrbniške pravice.

### Mac OS X V10.3 in V10.4

1. Prebrskajte do te mape:

Library/Printers/PPDs/Contents/Resources

- 2. Odprite mapo <jezik>.lproj, kjer je <jezik> jezikovna koda z dvema črkama.
- 3. Izbrišite datoteko .GZ za izdelek.
- 4. Za vse mape jezikov ponovite 2. in 3. korak.

### Mac OS X V10.5

1. Prebrskajte do te mape:

Library/Printers/PPDs/Contents/Resources

2. Izbrišite datoteko .GZ za izdelek.

# Prednost pri nastavitvah tiskanja za OS Macintosh

Pri spremembah v nastavitvah tiskanja je določena prednost nekaterih sprememb, glede na vir izvajanja spremembe:

#### **OPOMBA:** Imena ukazov in pogovornih oken se lahko razlikujejo v različnih programih.

- Pogovorno okno Page Setup (Nastavitev strani): Če želite odpreti to pogovorno okno, kliknite
   Page Setup (Nastavitev strani) ali podoben ukaz v meniju File (Datoteka) v programu, ki ga uporabljate. Tukaj spremenjene nastavitve lahko preglasijo drugje spremenjene nastavitve.
- Pogovorno okno tiskanja: Za odpiranje tega pogovornega okna kliknite Print (Tiskaj), Print Setup (Nastavitev tiskanja) ali podoben ukaz v meniju File (Datoteka) programa, ki ga uporabljate. Nastavitve v pogovornem oknu Print (Tiskanje) nimajo prednosti pred spremembam v pogovornem oknu Page Setup (Nastavitev strani).
- Privzete nastavitve gonilnika tiskalnika: Privzete nastavitve gonilnika tiskalnika določijo nastavitve, ki so uporabljene pri vseh tiskalniških poslih, *razen* če spremenite nastavitve v pogovornih oknih Page Setup (Nastavitev strani), Print (Tiskanje) ali Printer Properties (Lastnosti tiskalnika).
- Nastavitve na nadzorni plošči tiskalnika: Nastavitve v nadzorni plošči tiskalnika imajo nimajo prednosti pred nobenim ostalim nastavitvam.

# Sprememba nastavitev gonilnika tiskalnika za OS Macintosh

| Spr<br>tisk<br>pro | eminjanje nastavitev za vsa<br>alna opravila, dokler je<br>gramska oprema zaprta                                            | Spr<br>vsa                                                                                                    | reminjanje privzetih nastavitev za<br>I tiskalna opravila                                                                                                    | Spr<br>kor           | eminjanje nastavitev<br>figuracije naprave                                                                                                    |
|--------------------|----------------------------------------------------------------------------------------------------|----------------------------------------------------------------------------------------------------|----------------------------------------------------------------------------------------------------|----------------------|----------------------------------------------------------------------------------------------------|
| 1.<br>2.           | V meniju <b>File</b> (Datoteka) kliknite<br><b>Print</b> (Natisni).<br>V različnih menijih spremenite<br>želene nastavitve. | 1.<br>2.<br>3.                                                                                                    | V meniju <b>File</b> (Datoteka) kliknite<br><b>Print</b> (Natisni).<br>V različnih menijih spremenite<br>želene nastavitve.<br>V meniju <b>Presets</b> (Prednastavitve) | Mac<br>1.            | C OS X V10.3 ali Mac OS X V10.4<br>V meniju Apple kliknite System<br>Preferences (Sistemske<br>nastavitve) in nato Print & Fax<br>(Tiskanje in faksiranje).                                                                                                    |
|                    |                                                                                                    | kliknite <b>Save as</b> (Shrani kot) in<br>vnesite ime za prednastavitev.<br>Te nastavitve se shranijo v meniju<br><b>Presets</b> (Prednastavitve). Za uporabo<br>novih nastavitev izberite shranjeno<br>prednastavljeno možnost ob vsakem<br>zagonu programa in tiskanju. |                                                                                                    | 2.<br>3.<br>Ma       | Kliknite <b>Printer Setup</b> (Nastavitev<br>tiskalnika).<br>Kliknite meni <b>Installable Options</b><br>(Možnosti, ki jih je mogoče<br>namestiti).                                                                                                    |
|                    |                                                                                                    |                                                                                                    |                                                                                                    | 1.<br>2.<br>3.<br>4. | V meniju Apple kliknite <b>System</b><br><b>Preferences</b> (Sistemske<br>nastavitve) in nato <b>Print &amp; Fax</b><br>(Tiskanje in faksiranje).<br>Kliknite <b>Options &amp; Supplies</b><br>(Možnosti in dodatna oprema).<br>Kliknite meni <b>Driver</b> (Gonilnik).<br>Na seznamu izberite gonilnik in<br>konfigurirajte nameščene<br>možnosti. |

# Programska oprema za računalnike Macintosh

### **HP Printer Utility**

Pripomoček HP Printer Utility uporabite za konfiguriranje, upravljanje in nastavitev funkcij izdelka, ki niso na voljo v gonilniku tiskalnika.

HP Printer Utility lahko uporabite pri HP-jevih izdelkih, ki so povezani v omrežje s kablom USB, ethernetnim kablom ali prek brezžične povezave.

### **Odpiranje programa HP Printer Utility**

| Mac OS X V10.3 ali Mac OS X V10.4 | 1. | Odprite program Finder (Iskalec), kliknite <b>Applications</b> (Aplikacije), nato <b>Utilities</b> (Pripomočki) in potem dvokliknite <b>Printer Setup Utility</b> (Pripomoček za nastavitev tiskalnika). |
|-----------------------------------|----|----------------------------------------------------------------------------------------------------|
|                                   | 2. | Izberite napravo, ki jo želite konfigurirati, in kliknite <b>Utility</b> (Pripomoček).                                                                                                    |
| Mac OS X V10.5                    | 1. | V meniju <b>Printer</b> (Tiskalnik) kliknite <b>Printer Utility</b> (Pripomoček za tiskalnik).                                                                                                    |
|                                   |    | -ali-                                                                                                    |
|                                   |    | V možnosti <b>Print Queue</b> (Tiskalna vrsta) kliknite ikono <b>Utility</b> (Pripomoček).                                                                                                    |

### Funkcije pripomočka HP Printer Utility

Pripomoček HP Printer Utility vsebuje strani, ki jih odpirate s klikanjem po seznamu **Configuration Settings (Nastavitve konfiguracije)**. V naslednji tabeli so opisana opravila, ki jih lahko izvajate s teh strani.

| Element                                      | Opis                                                                                                    |  |
|----------------------------------------------|----------------------------------------------------------------------------------------------------|--|
| Konfiguracijska stran:                       | Natisne konfiguracijsko stran.                                                                                                    |  |
| Stanje potrošnega materiala                  | Prikaže stanje potrošnega materiala naprave in vsebuje povezave za spletno naročanje potrošnega materiala.                            |  |
| HP podpora                                   | Ponuja dostop do tehnične podpore, spletnega naročanja potrošnega materiala in<br>informacij o recikliranju ter povratnih informacij. |  |
| Prenos datotek                               | Prenos datotek iz računalnika v napravo.                                                                                              |  |
| Prenos pisav                                 | Prenos datotek s pisavami iz računalnika v napravo.                                                                                   |  |
| Posodobitev<br>strojnoprogramske opreme      | Prenese posodobljene datoteke strojnoprogramske opreme iz računalnika v napravo.                                                      |  |
| Način za obojestransko tiskanje<br>(Dupleks) | Vklopi način za samodejno obojestransko tiskanje.                                                                                     |  |
| Način Economode in gostota<br>tonerja        | Vklop načina - Economode - za varčevanje s tonerjem ali prilagoditev gostote tonerja na papirju.                                      |  |
| Ločljivost                                   | Spremeni nastavitev ločljivosti vključno z nastavitvijo REt.                                                                          |  |
| Zaklepanje sredstev                          | Zaklene ali odklene izdelke za shranjevanje, kot je trdi disk.                                                                        |  |
| Shranjeni posli                              | Upravljanje tiskalniških opravil, ki so shranjeni na trdem disku naprave.                                                             |  |
| Konfiguracija pladnjev                       | Spremeni privzete nastavitve pladnjev.                                                                                                |  |

| Element            | Opis                                                                                                  |
|--------------------|----------------------------------------------------------------------------------------------------|
| Nastavitve IP      | Spreminjanje omrežnih nastavitev naprave in omogočanje dostopa do vgrajenega spletnega strežnika.     |
| Nastavitve Bonjour | Omogoča vklop ali izklop podpore Bonjour ali spreminjanje imena naprave, ki je navedeno<br>v omrežju. |
| Dodatne nastavitve | Omogočajo dostop do vgrajenega spletnega strežnika                                                    |
| E-poštna opozorila | Konfiguracija naprave za pošiljanje e-poštnih obvestil o določenih dogodkih.                          |

# Podprti pripomočki za računalnike Macintosh

## Vgrajeni spletni strežnik

Naprava je opremljena z vgrajenim spletnim strežnikom, ki omogoča dostop do informacij o napravi in omrežnih dejavnostih. Če želite več informacij, si oglejte razdelek <u>Razdelki vgrajenega spletnega</u> <u>strežnika na strani 114</u>.

# Uporaba funkcij v gonilniku tiskalnika za računalnike Macintosh

# Ustvarjanje in uporaba prednastavitev za tiskanje v OS Macintosh

Prednastavitve za tiskanje uporabite za shranjevanje trenutnih nastavitev gonilnika tiskalnika za ponovno uporabo.

### Ustvarjanje prednastavitve za tiskanje

- 1. V meniju File (Datoteka) kliknite Print (Natisni).
- 2. Izberite gonilnik.
- 3. Izberite nastavitve tiskanja.
- 4. V oknu **Presets** (Prednastavitve) kliknite **Save As...** (Shrani kot ...) in vnesite ime za prednastavitev.
- 5. Kliknite OK (V redu).

### Uporaba prednastavitev za tiskanje

- 1. V meniju File (Datoteka) kliknite Print (Natisni).
- 2. Izberite gonilnik.
- 3. V oknu Presets (Prednastavitve) izberite prednastavitev za tiskanje, ki jo želite uporabiti.
- POMBA: Za uporabo privzetih nastavitev gonilnika tiskalnika izberite Standard (Standardno).

# Spreminjanje velikosti dokumentov ali tiskanje na običajno velikost papirja

Dokument lahko spremenite, da ustreza drugačni velikosti papirja.

- 1. V meniju File (Datoteka) kliknite Print (Natisni).
- 2. Odprite meni Paper Handling (Ravnanje s papirjem).
- 3. Na območju **Destination Paper Size** (Velikost papirja cilja) izberite **Scale to fit paper size** (Prilagodi, da ustreza velikosti papirja) in nato na spustnem seznamu izberite velikost.
- **4.** Če želite uporabiti samo papir, ki je manjši od dokumenta, izberite **Scale down only** (Prilagodi samo navzdol).

# Tiskanje platnic

Za dokument lahko natisnete posebno platnico, ki vsebuje sporočilo (kot je "Zaupno").

- 1. V meniju File (Datoteka) kliknite Print (Natisni).
- 2. Izberite gonilnik.
- 3. Odprite meni Cover Page (Platnica) in izberite, ali želite naslovnico natisniti z možnostjo Before Document (Pred dokumentom) ali After Document (Za dokumentom).
- 4. V meniju Cover Page Type (Vrsta platnice) izberite sporočilo, ki ga želite natisniti na platnico.
- OPOMBA: Za tiskanje prazne platnice izberite Standard (Standardno) za Cover Page Type (Vrsto platnice).

### Uporaba vodnih žigov

Vodni žig je oznaka, kot je na primer "Zaupno", ki je natisnjena v ozadju posameznih strani dokumenta.

- 1. V meniju File (Datoteka) kliknite Print (Natisni).
- 2. Odprite meni Watermarks (Vodni žigi).
- 3. Poleg **Mode** (Način) izberite vrsto vodnega žiga za uporabo. Izberite **Watermar** (Vodni žig), da natisnete polprosojno sporočilo. Izberite **Overlay** (Pokrivalo), da natisnete neprosojno sporočilo.
- 4. Poleg **Pages** (Strani) izberite, ali se vodni žig natisne na vseh straneh ali samo na prvi.
- 5. Poleg **Text** (Besedilo) izberite eno izmed standardnih sporočil ali izberite **Custom** (Po meri) in v okno vnesite novo sporočilo.
- 6. Za preostale nastavitve izberite možnosti.

### Tiskanje več strani na en list papirja v OS Macintosh

Na en sam list papirja lahko natisnete več kot eno stran. Ta funkcija predstavlja cenovno učinkovit način tiskanja osnutkov.

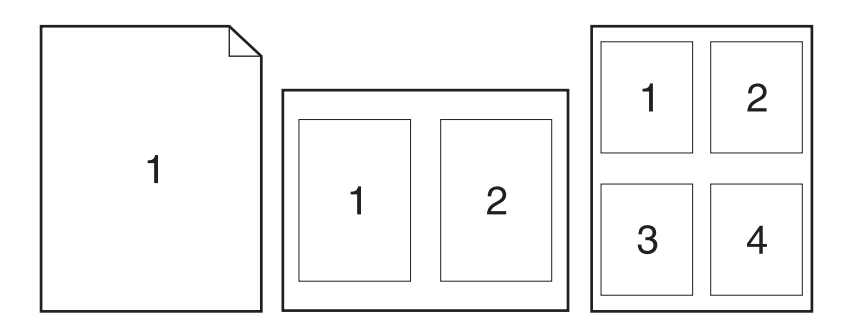

- 1. V meniju File (Datoteka) kliknite Print (Natisni).
- 2. Izberite gonilnik.
- 3. Odprite meni Layout (Postavitev).
- 4. Poleg postavke **Pages per Sheet** (Strani na list) izberite število strani, ki jih želite natisniti na posamezni list (1, 2, 4, 6, 9 ali 16).
- 5. Poleg postavke Layout Direction (Smer postavitve) izberite vrstni red in postavitev strani na listu.
- 6. Poleg postavke **Borders** (Robovi) izberite vrsta robov okrog posameznih strani na listu.

# Tiskanje na obe strani lista (obojestransko)

#### Uporaba samodejnega dvostranskega tiskanja

- 1. V enega izmed pladnjev vstavite zadosti papirja za tiskalniški opravilo. Če nalagate posebni papir, kot je papir z glavo pisma, ga naložite na enega izmed naslednjih načinov:
  - V pladenj 1 naložite pisemski papir z glavo z licem navzgor in z zgornjim robom naprej.
  - V ostale pladnje naložite pisemski papir z glavo z licem navzdol in z zgornjim robom v sprednjem delu pladnja.
- 2. V meniju File (Datoteka) kliknite Print (Natisni).
- 3. Odprite meni Layout (Postavitev).
- 4. Poleg **Two-Sided** (Dvostransko) izberite **Long-Edge Binding** (Vezava po dolgem robu) ali **Short-Edge Binding** (Vezava po kratkem robu).
- 5. Kliknite Print (Natisni).

#### Ročno obojestransko tiskanje

- 1. V enega izmed pladnjev vstavite zadosti papirja za tiskalniški opravilo. Če nalagate posebni papir, kot je papir z glavo pisma, ga naložite na enega izmed naslednjih načinov:
  - V pladenj 1 naložite pisemski papir z glavo z licem navzgor in z zgornjim robom naprej.
  - V ostale pladnje naložite pisemski papir z glavo z licem navzdol in z zgornjim robom v sprednjem delu pladnja.
- 2. V meniju File (Datoteka) kliknite Print (Natisni).
- 3. V meniju Finishing (Zaključna obdelava) izberite Manually Print on 2nd Side (Ročno tiskanje na drugo stran).
- 4. Kliknite **Print** (Natisni). Sledite navodilom v pojavnem oknu, ki se pojavi na zaslonu računalnika, preden vstavite izhodni sveženj na pladenj 1 za tiskanje druge polovice.
- 5. Stopite do naprave in odstranite prazen papir s pladnja 1.
- 6. Položite natisnjeni sveženj na pladenj 1 z licem navzgor in z zgornjim robom naprej. Drugo stran *morate* natisniti s pladnja 1.
- 7. Ob pozivu za nadaljevanje pritisnite ustrezni gumb na nadzorni plošči.

### Opravila shranjevanja

Opravila lahko shranite v napravo, tako da jih lahko kadar koli natisnete. Shranjena opravila imate lahko v skupni rabi z drugimi uporabniki ali jih naredite zasebna.

- OPOMBA: Če želite več informacij o funkcijah shranjevanja opravil, si oglejte razdelek <u>Uporaba funkcij</u> shranjevanja opravil na strani 95.
  - 1. V meniju Datoteka kliknite možnost Natisni.
  - 2. Odprite meni Shramba opravil.
  - 3. Na spustnem seznamu Način shranjevanja opravil izberite vrsto shranjenega opravila.

4. Če želite uporabiti uporabniško ime ali ime opravila po meri, kliknite gumb **Po meri** in nato vnesite uporabniško ime ali ime opravila.

Izberite, katero možnost želite uporabiti, če ima to ime že drugo shranjeno opravilo.

| Uporabi ime opravila + (1–99) | Dodajte enolično številko na konec imena opravila. |
|-------------------------------|----------------------------------------------------|
| Zamenjaj obstoječo datoteko   | Prepišite obstoječe shranjeno opravilo z novim.    |

5. Če ste v 3. koraku izbrali možnost Shranjeno opravilo ali Osebno opravilo, lahko opravilo zaščitite s PIN-om. V polje Za tiskanje uporabi PIN vnesite 4-mestno številko. Ko to opravilo poskusijo natisniti druge osebe, jih naprava pozove, naj vnesejo to številko PIN.

## Uporaba menija Services (Storitve)

Če je naprava povezana v omrežje, uporabite meni **Services** (Storitve) za pridobitev informacij o napravi in stanju potrošnega materiala.

- 1. V meniju File (Datoteka) kliknite Print (Natisni).
- 2. Odprite meni Services (Storitve).
- 3. Če želite odpreti vgrajeni spletni strežni in izvesti vzdrževalno opravilo, naredite to:
  - a. Izberite Device Maintenance (Vzdrževanje naprave).
  - **b.** Na spustnem seznamu izberite opravilo.
  - c. Kliknite Launch (Zagon).
- 4. Če želite obiskati različna spletna mesta s podporo za to napravo, naredite to:
  - a. Izberite Services on the Web (Storitve v spletu).
  - b. Izberite Internet Services (Internetne storitve) in nato možnost na spustnem seznamu.
  - c. Kliknite Go! (Pojdi!).

# 5 Povezljivost

- Povezava USB
- Omrežna konfiguracija

# Povezava USB

Izdelek podpira povezavo USB 2.0. Uporabite kabel USB vrste A do B, ki ni daljši od 2 metrov (6,5 čevlja).

# Omrežna konfiguracija

Morda boste morali konfigurirati določene omrežne parametre na napravi. Te parametre lahko nastavite na nadzorni plošči ali v vgrajenem spletnem strežniku, pri večini omrežij pa s programsko opremo HP Web Jetadmin.

Za popoln seznam podprtih omrežij in navodila o konfiguriranju omrežnih parametrov v programski opremi si oglejte *HP Jetdirect Embedded Print Server Administrator's Guide (Skrbniški priročnik za vgrajeni tiskalni strežnik HP Jetdirect)*. Priročnik je priložen napravam z vgrajenim tiskalnim strežnikom HP Jetdirect.

## Podprti omrežni protokoli

Izdelek podpira omrežni protokol TCP/IP.

| Tabe | la 5-1 | Tiskanje |
|------|--------|----------|
|      |        |          |

| Ime storitve                                              | Opis                                                                                                    |
|-----------------------------------------------------------|----------------------------------------------------------------------------------------------------|
| port9100 (neposredni način)                               | Tiskarska storitev                                                                                             |
| Line printer daemon (LPD)                                 | Tiskarska storitev                                                                                             |
| Advanced LPD (Napredni LPD; čakalne vrste LPD-ja po meri) | Protokoli in programi, povezani s storitvami tiskanja v ozadju, nameščenimi v sistemih TCP/IP.                 |
| FTP                                                       | Pripomoček TCP-ja/IP-ja za prenašanje podatkov med sistemi.                                                    |
| WS Print (Tiskanje v programu Windows)                    | Uporabi storitve tiskanja Microsoftovih spletnih storitev za naprave (WSD) v tiskalnem strežniku HP Jetdirect. |
| WS Discovery (Odkrivanje WS)                              | Omogoča Microsoftove protokole odkrivanja WS v tiskalnem strežniku HP Jetdirect.                               |

#### Tabela 5-2 Odkrivanje omrežne naprave

| Ime storitve                    | Opis                                                                                                    |
|---------------------------------|----------------------------------------------------------------------------------------------------|
| SLP (Service Location Protocol) | Protokol odkrivanja naprave, ki se uporablja kot pomoč pri<br>iskanju in konfiguriranju omrežnih naprav. Uporabljajo ga<br>predvsem programi, ki temeljijo na OS Microsoft.       |
| Bonjour                         | Protokol odkrivanja naprave, ki se uporablja kot pomoč pri<br>iskanju in konfiguriranju omrežnih naprav. Uporabljajo ga<br>predvsem programi, ki temeljijo na OS Apple Macintosh. |

#### Tabela 5-3 Pošiljanje sporočil in upravljanje

| Ime storitve                              | Opis                                                                                                    |
|-------------------------------------------|----------------------------------------------------------------------------------------------------|
| HTTP (Hyper Text Transfer Protocol)       | Spletnim brskalnikom omogoča komunikacijo z vgrajenim spletnim strežnikom.                                                                                         |
| EWS (Embedded Web Server)                 | Omogoča upravljanje naprave prek spletnega brskalnika.                                                                                                    |
| SNMP (Simple Network Management Protocol) | Uporabljajo ga omrežni programi za upravljanje naprav.<br>Podprti so predmeti protokolov SNMP v1 in SNMP v3 ter<br>standarda MIB-II (Management Information Base). |

### Tabela 5-3 Pošiljanje sporočil in upravljanje (Se nadaljuje)

| Ime storitve                                  | Opis                                                                                                    |
|-----------------------------------------------|----------------------------------------------------------------------------------------------------|
| LLMNR (Link Local Multicast Name Resolution)  | Določi, ali naj se naprava odzove na zahteve LLMNR-ja prek<br>IPv4 in IPv6.                                                                                                    |
| TFTP Configuration (Konfiguracija s TFTP-jem) | Omogoča uporabo TFTP-ja za prenos konfiguracijske<br>datoteke z dodatnimi konfiguracijskimi parametri, kot so SNMP<br>in neprivzete nastavitve, za tiskalni strežnik HP Jetdirect. |

#### Tabela 5-4 Naslavljanje IP

| Ime storitve                               | Opis                                                                                                    |
|--------------------------------------------|----------------------------------------------------------------------------------------------------|
| DHCP (Dynamic Host Configuration Protocol) | Za samodejno dodelitev naslova IP. Naprava podpira IPv4 in<br>IPv6. Strežnik DHCP napravi priskrbi naslov IP. Običajno<br>naprava pridobi naslov IP od strežnika DHCP brez<br>posredovanja uporabnika.     |
| BOOTP (Bootstrap Protocol)                 | Za samodejno dodelitev naslova IP. Strežnik BOOTP napravi<br>priskrbi naslov IP. Da bi naprava pridobila naslov IP od<br>strežnika BOOTP, mora skrbnik vnesti strojni naslov MAC<br>naprave v ta strežnik. |
| Auto IP (Samodejna dodelitev IP-ja)        | Za samodejno dodelitev naslova IP. Če ni prisoten nobeden<br>od strežnikov DHCP in BOOTP, naprava to storitev uporabi za<br>ustvarjanje enoličnega naslova IP.                                             |

#### Tabela 5-5 Varnostne funkcije

| Ime storitve                                                 | Opis                                                                                                    |
|--------------------------------------------------------------|----------------------------------------------------------------------------------------------------|
| IPsec/Firewall (IPsec/požarni zid)                           | Nudi varnost omrežne plasti v omrežjih IPv4 in IPv6. Požarni<br>zid nudi preprost nadzor prometa IP-ja. IPsec nudi dodatno<br>zaščito s protokoli za preverjanje pristnosti in šifrirnimi<br>protokoli.                                              |
| Kerberos                                                     | Omogoča izmenjavo zasebnih podatkov v odprtem omrežju<br>tako, da vsakemu uporabniku, ki se prijavi v omrežje, dodeli<br>enolični ključ, imenovan tudi vstopnica. Vstopnica se nato<br>vgradi v sporočila, kar omogoča identificiranje pošiljatelja. |
| SNMP v3                                                      | Uporabi uporabniški varnostni model za SNMP v3, ki z<br>uporabo šifriranja omogoča preverjanje pristnosti uporabnika<br>in zasebnost podatkov.                                                                                                    |
| Access control list (ACL) (Seznam za nadzor dostopa)         | Navede posamezne gostiteljske sisteme ali omrežja<br>gostiteljskih sistemov, ki jim je dovoljen dostop do tiskalnega<br>strežnika HP Jetdirect in priključene omrežne naprave.                                                                       |
| SSL/TLS                                                      | Omogoča prenos zasebnih dokumentov v internetu in jamči<br>zasebnost in celovitost podatkov med odjemalskimi in<br>strežniškimi programi.                                                                                                    |
| IPsec batch configuration (Paketna konfiguracija z IPsec-om) | Nudi varnost omrežne plasti s preprostim nadzorom prometa<br>IP-ja v napravo in iz nje. Ta protokol nudi prednosti šifriranja in<br>preverjanja pristnosti ter omogoča več konfiguracij.                                                             |

# Konfiguriranje omrežne naprave

### Ogled in spreminjanje omrežnih nastavitev

Nastavitve konfiguracije naslova IP si lahko ogledate ali jih spremenite z vgrajenim spletnim strežnikom.

- 1. Natisnite konfiguracijsko stran in poiščite IP-naslov.
  - Če uporabljate IPv4, naslov IP vsebuje samo števke. Ima naslednjo obliko zapisa:

xxx.xxx.xxx.xxx

 Če uporabljate IPv6, je naslov IP šestnajstiška kombinacija znakov in števk. Oblika je podobna tej:

xxxx::xxxx:xxxx:xxxx

- 2. Da odprete vgrajeni spletni strežnik, vnesite naslov IP v vrstico naslova spletnega brskalnika.
- 3. Kliknite zavihek **Networking** (Omrežje), da pridobite informacije o omrežju. Nastavitve lahko po potrebi spremenite.

### Nastavitev ali spreminjanje omrežnega gesla

Z vgrajenim spletnim strežnikom nastavite omrežno geslo ali spremenite obstoječega.

- 1. Odprite vgrajeni spletni strežnik, kliknite zavihek **Networking (Omrežje)** in nato povezavo **Security (Varnost)**.
- OPOMBA: Če je geslo za tiskalnik že nastavljeno, boste pozvani, da ga vnesete. Vnesite geslo in kliknite gumb Apply (Uporabi).
- 2. V polji New Password (Novo geslo) in Verify Password (Potrditev gesla) vnesite novo geslo.
- 3. Na dnu okna kliknite gumb **Apply (Uporabi)**, da shranite geslo.

#### Ročna konfiguracija parametrov IPv4 TCP/IP na nadzorni plošči

S pomočjo menijev na nadzorni plošči ročno nastavite naslov IPv4, masko podomrežja in privzeti prehod.

- 1. Pritisnite gumb Meni 🚍.
- 2. Odprite naslednje menije. Pritiskajte puščico za navzdol ▼, da ga označite, in nato pritisnite gumb OK, da ga izberete.
  - a. CONFIGURE DEVICE (KONFIGURACIJA NAPRAVE)
  - b. I/O (V/I)
  - c. EMBEDDED JETDIRECT MENU (MENI VGRAJENEGA STREŽNIKA JETDIRECT)
  - d. TCP/IP
  - e. IPV4 SETTINGS (NASTAVITVE IPV4)
  - f. CONFIG METHOD (NAČIN KONFIGURACIJE)
  - g. MANUAL (ROČNO)

#### h. MANUAL SETTINGS (ROČNE NASTAVITVE)

#### i. IP ADDRESS (NASLOV IP), SUBNET MASK (MASKA PODOMREŽJA) ali DEFAULT GATEWAY (PRIVZETI PREHOD)

- 3. S številčnico, pritiskanjem puščice za navzgor ▲ ali puščice za navzdol ▼ zvišajte ali znižajte številko prvega bajta naslova IP, maske podomrežja ali privzetega prehoda.
- **4.** Pritisnite gumb OK, če se želite pomakniti na naslednji niz številk, ali pa puščico za nazaj , če se želite pomakniti na prejšnji niz številk.
- 5. Ponavljajte 3. in 4. korak, dokler ne dokončate naslova IP, maske podomrežja in privzetega prehoda, nato pritisnite gumb OK, da shranite nastavitev.
- 6. Pritisnite gumb Meni A se vrnete v stanje Ready (V pripravljenosti).

### Ročna konfiguracija parametrov IPv6 TCP/IP na nadzorni plošči

S pomočjo menijev na nadzorni plošči ročno nastavite naslov IPv6.

- 1. Pritisnite gumb Meni
- 2. Odprite naslednje menije. Pritiskajte puščico za navzdol ▼, da ga označite, in nato pritisnite gumb OK, da ga izberete.
  - a. CONFIGURE DEVICE (KONFIGURACIJA NAPRAVE)
  - b. I/O (V/I)
  - c. EMBEDDED JETDIRECT MENU (MENI VGRAJENEGA STREŽNIKA JETDIRECT)
  - d. TCP/IP
  - e. IPV6 SETTINGS (NASTAVITVE IPV6)
  - f. ADDRESS (NASLOV)
  - g. MANUAL SETTINGS (ROČNE NASTAVITVE)
  - h. ENABLE (OMOGOČI)
  - i. ON (VKLOPLJENO)
  - j. ADDRESS (NASLOV)
- 3. S številčnico, pritiskanjem puščice za navzgor ▲ ali puščice za navzdol ▼ vnesite naslov. Pritisnite gumb OK.
  - OPOMBA: Če naslov vnašate s puščičnima gumboma, po vnosu vsakega znaka pritisnite gumb OK.
- 4. Pritiskajte puščico za navzgor ▲ ali puščico za navzdol ▼, da izberete znak za ustavitev ⊗. Pritisnite gumb OK.
- 5. Pritisnite gumb Meni a, da se vrnete v stanje Ready (V pripravljenosti).

### Onemogočenje omrežnih protokolov (izbirno)

Privzeto so vsi podprti omrežni protokoli omogočeni. Onemogočenje neuporabljenih protokolov ima naslednje prednosti:

- Omeji promet v, ki ga v omrežju povzroča naprava
- Nepooblaščenim uporabnikom preprečuje tiskanje z napravo
- Zagotavlja, da so na konfiguracijski strani samo ustrezne informacije
- Omogoča, da se na nadzorni plošči naprave prikažejo sporočila o napakah in opozorila glede protokola

#### Onemogočenje IPX/SPX, AppleTalk ali DLC/LLC

- POPOMBA: IPX/SPX ne onemogočite v sistemih s programom Windows, ki tiskajo prek IPX/SPX.
  - 1. Pritisnite gumb Meni
  - 2. Odprite naslednje menije. Pritiskajte puščico za navzdol ▼, da ga označite, in nato pritisnite gumb OK, da ga izberete.
    - a. CONFIGURE DEVICE (KONFIGURACIJA NAPRAVE)
    - b. I/O (V/I)
    - c. EMBEDDED JETDIRECT MENU (MENI VGRAJENEGA STREŽNIKA JETDIRECT)
    - d. IPX/SPX, APPLETALK ali DLC/LLC
    - e. ENABLE (OMOGOČI)
    - f. OFF (IZKLOPLJENO)
  - 3. Pritisnite gumb Meni 📑, da se vrnete v stanje Ready (V pripravljenosti).

### Nastavitve hitrosti povezave in obojestranskega tiskanja

Hitrost povezave in način komunikacije tiskalnega strežnika morata ustrezati omrežju. V večini primerov napravo pustite v samodejnem načinu. Napačne spremembe nastavitev hitrosti povezave in obojestranskega tiskanja lahko napravi preprečijo komuniciranje z drugimi omrežnimi napravami. Če želite izvesti spremembe, uporabite nadzorno ploščo naprave.

- OPOMBA: Spreminjanje teh nastavitev povzroči, da se naprava izklopi in znova vklopi. Spremembe izvedite samo, ko je naprava nedejavna.
  - 1. Pritisnite gumb Meni 📑.
  - 2. Odprite naslednje menije. Pritiskajte puščico za navzdol ▼, da ga označite, in nato pritisnite gumb OK, da ga izberete.
    - a. CONFIGURE DEVICE (KONFIGURACIJA NAPRAVE)
    - b. I/O (V/I)
    - c. EMBEDDED JETDIRECT MENU (MENI VGRAJENEGA STREŽNIKA JETDIRECT)
    - d. LINK SPEED (HITROST POVEZAVE)

3. Pritiskajte puščico za navzdol ▼, da označite eno izmed naslednjih možnosti.

| Nastavitev                   | Opis                                                                                                    |
|------------------------------|----------------------------------------------------------------------------------------------------|
| AUTO (SAMODEJNO)             | Tiskalni strežnik se samodejno konfigurira za najvišjo hitrost povezave in način<br>komunikacije, ki sta dovoljena v omrežju. |
| 10T HALF (10T POLOVIČNO)     | 10 megabajtov na sekundo (Mb/s), polovično obojestransko delovanje                                                            |
| 10T FULL (10T POLNO)         | 10 Mb/s, polno obojestransko delovanje                                                                                        |
| 100TX HALF (100TX POLOVIČNO) | 100 Mb/s, polovično obojestransko delovanje                                                                                   |
| 100TX FULL (100TX POLNO)     | 100 Mb/s, polno obojestransko delovanje                                                                                       |
| 100TX AUTO (100TX SAMODEJNO) | Omeji samodejno pogajanje na največjo hitrost povezave 100 Mb/s.                                                              |
| 1000TX FULL (1000TX POLNO)   | 1000 Mb/s, polno obojestransko delovanje                                                                                      |

4. Pritisnite gumb OK. Naprava se izklopi in znova vklopi.

# 6 Papir in tiskalni mediji

- Razumevanje uporabe papirja in tiskalnih medijev
- Podprte velikosti papirja in tiskalnih medijev
- Velikosti papirja po meri
- Podprte vrste papirja in tiskalnih medijev
- Zmogljivost vhodnih in izhodnih pladnjev
- Priporočila za poseben papir ali tiskalne medije
- Nalaganje na pladnje
- Konfiguriranje pladnjev
- Uporaba možnosti izhoda papirja

# Razumevanje uporabe papirja in tiskalnih medijev

Izdelek podpira različne papirje in druge tiskalne medije, ki ustrezajo priporočilom v tem uporabniškem priročniku. Papir ali tiskalni mediji, ki ne ustrezajo priporočilom, lahko povzročijo slabo kakovost tiskanja, večje število zastojev in prehitro obrabo izdelka.

Za najboljše rezultate uporabljajte HP-jev papir in tiskalne medije, zasnovane za laserske tiskalnike ali večnamensko uporabo. Ne uporabljajte papirja in tiskalnih medijev za brizgalne tiskalnike. Podjetje Hewlett-Packard ne more priporočati uporabe medijev drugih znamk, ker nima nadzora nad njihovo kakovostjo.

Utegne se zgoditi, da določen papir ustreza vsem priporočilom v tem uporabniškem priročniku, kljub temu pa ne da zadovoljivih rezultatov. To je lahko posledica nepravilnega ravnanja, nesprejemljivih ravni temperature in/ali vlažnosti ozračja ali drugih spremenljivk, ki so zunaj Hewlett-Packardovega nadzora.

△ POZOR: Zaradi uporabe papirja ali tiskalnih medijev, ki ne ustrezajo Hewlett-Packardovim tehničnim podatkom, imate lahko težave z izdelkom, zaradi katerih bo potrebno popravilo. Hewlett-Packardova garancija in pogodbe o servisiranju ne krijejo takih popravil.

# Podprte velikosti papirja in tiskalnih medijev

OPOMBA: Za najboljše rezultate pred tiskanjem v gonilniku tiskalnika izberite pravilno velikost in vrsto papirja.

#### Tabela 6-1 Podprte velikosti papirja in tiskalnih medijev

| Velikost in dimenzije | Pladenj 1    | Pladenj 2 in dodatni<br>pladnji za 500 listov | Enota za obojestransko<br>tiskanje |  |
|-----------------------|--------------|-----------------------------------------------|------------------------------------|--|
|                       |              |                                               | (samo pri modelih d, dn in<br>x)   |  |
| Letter                | $\checkmark$ | $\checkmark$                                  | <b>~</b>                           |  |
| 216 x 279 mm          |              |                                               |                                    |  |
| Legal                 | $\checkmark$ | $\checkmark$                                  | ×                                  |  |
| 216 x 356 mm          |              |                                               |                                    |  |
| Executive             | $\checkmark$ | $\checkmark$                                  |                                    |  |
| 184 x 267 mm          |              |                                               |                                    |  |
| Statement             | $\checkmark$ | $\checkmark$                                  |                                    |  |
| 140 x 216 mm          |              |                                               |                                    |  |
| 8,5 x 13              | ✓            | ×                                             | ✓                                  |  |
| 216 x 330 mm          |              |                                               |                                    |  |
| 3 x 5                 | <b>~</b>     |                                               |                                    |  |
| 76 x 127 mm           |              |                                               |                                    |  |
| 4 x 6                 | ✓            |                                               |                                    |  |
| 102 x 152 mm          |              |                                               |                                    |  |
| 5 x 7                 | <b>~</b>     | ×                                             |                                    |  |
| 127 x 188 mm          |              |                                               |                                    |  |
| 5 x 8                 | ×            | ×                                             |                                    |  |
| 127 x 203 mm          |              |                                               |                                    |  |
| A4                    | <b>~</b>     | ×                                             | ✓                                  |  |
| 210 x 297 mm          |              |                                               |                                    |  |
| A5                    | ×            | ×                                             |                                    |  |
| 148 x 210 mm          |              |                                               |                                    |  |
| A6                    | ¥            | ×                                             |                                    |  |
| 105 x 148 mm          |              |                                               |                                    |  |
| B5 (JIS)              | <b>~</b>     | ×                                             |                                    |  |
| 182 x 257 mm          |              |                                               |                                    |  |
| B6 (JIS)              | ¥            | <b>~</b>                                      |                                    |  |
| 128 x 182 mm          |              |                                               |                                    |  |

| Velikost in dimenzije        | Pladenj 1    | Pladenj 2 in dodatni Enota za obojestra<br>pladnji za 500 listov tiskanje |                                  |
|------------------------------|--------------|---------------------------------------------------------------------------|----------------------------------|
|                              |              |                                                                           | (samo pri modelih d, dn in<br>x) |
| 10 x 15 cm                   | <b>~</b>     |                                                                           |                                  |
| 100 x 150 mm                 |              |                                                                           |                                  |
| 16К                          | $\checkmark$ | $\checkmark$                                                              |                                  |
| 184 x 260 mm                 |              |                                                                           |                                  |
| 16К                          | $\checkmark$ | $\checkmark$                                                              |                                  |
| 195 x 270 mm                 |              |                                                                           |                                  |
| 16К                          | $\checkmark$ | $\checkmark$                                                              |                                  |
| 197 x 273 mm                 |              |                                                                           |                                  |
| Dvojna razglednica (JIS)     | $\checkmark$ | $\checkmark$                                                              |                                  |
| 148 x 200 mm                 |              |                                                                           |                                  |
| Po meri                      | $\checkmark$ |                                                                           |                                  |
| 76 x 127 mm do 216 x 356 mm  |              |                                                                           |                                  |
| Po meri                      |              | $\checkmark$                                                              |                                  |
| 105 x 148 mm do 216 x 356 mm |              |                                                                           |                                  |
| Po meri                      |              |                                                                           | ×                                |
| 210 x 280 mm do 216 x 356 mm |              |                                                                           |                                  |
| Ovojnica Commercial #10      | $\checkmark$ |                                                                           |                                  |
| 105 x 241 mm                 |              |                                                                           |                                  |
| Ovojnica DL ISO              | ✓            |                                                                           |                                  |
| 110 x 220 mm                 |              |                                                                           |                                  |
| Ovojnica C5 ISO              | $\checkmark$ |                                                                           |                                  |
| 162 x 229 mm                 |              |                                                                           |                                  |
| Ovojnica B5 ISO              | $\checkmark$ |                                                                           |                                  |
| 176 x 250 mm                 |              |                                                                           |                                  |
| Ovojnica Monarch #7-3/4      | <b>~</b>     |                                                                           |                                  |
| 98 x 191 mm                  |              |                                                                           |                                  |

### Tabela 6-1 Podprte velikosti papirja in tiskalnih medijev (Se nadaljuje)

# Velikosti papirja po meri

Izdelek podpira številne velikosti papirja po meri, ki jih obsegajo priporočila za najmanjšo in največjo velikost papirja za izdelek in niso naštete v tabeli s podprtimi velikostmi papirja. Ko uporabljate podprto velikost po meri, velikost določite v gonilniku tiskalnika in papir naložite v pladenj, ki podpira velikosti po meri.

# Podprte vrste papirja in tiskalnih medijev

Za popoln seznam papirja znamke HP, ki ga podpira izdelek, obiščite <u>www.hp.com/support/</u><u>ljp3010series</u>.

| Vrsta papirja (nadzorna plošča) | Vrsta papirja (gonilnik tiskalnika)                 | Pladenj 1    | Pladenj 2 in<br>izbirni pladnji za<br>500 listov | Samodejno<br>obojestransko<br>tiskanje |
|---------------------------------|-----------------------------------------------------|--------------|--------------------------------------------------|----------------------------------------|
| NAVADNI                         | Navadni                                             | $\checkmark$ | $\checkmark$                                     | $\checkmark$                           |
| LAHKI 60–74 G/M2                | Lahki 60-75 g                                       | $\checkmark$ | $\checkmark$                                     | $\checkmark$                           |
| KOPIRNI                         | Pisemski papir                                      | $\checkmark$ | <b>~</b>                                         | $\checkmark$                           |
| RECIKLIRANI                     | Reciklirani                                         | $\checkmark$ | $\checkmark$                                     | $\checkmark$                           |
| SREDNJE TEŽKI 96–110 G/M2       | Srednje težki                                       | $\checkmark$ | $\checkmark$                                     | $\checkmark$                           |
| TEŽKI 111–130 G/M2              | Težki                                               | $\checkmark$ | $\checkmark$                                     | $\checkmark$                           |
| ZELO TEŽKI 131–175 G/M2         | Zelo težki                                          | $\checkmark$ |                                                  |                                        |
| KARTICE                         | Kartice                                             | $\checkmark$ |                                                  |                                        |
| ENOBAR. PROSOJNICA              | Enobarvna prosojnica za barvno<br>lasersko tiskanje | $\checkmark$ |                                                  |                                        |
| NALEPKE                         | Nalepke                                             | <b>~</b>     |                                                  |                                        |
| PIS. Z GL.                      | Pisemski z glavo                                    | $\checkmark$ | $\checkmark$                                     | $\checkmark$                           |
| OVOJNICA                        | Ovojnica                                            | $\checkmark$ |                                                  |                                        |
| VNAPR. POT.                     | Vnaprej potiskani                                   | $\checkmark$ | <b>~</b>                                         | $\checkmark$                           |
| VNAPR. NAL.                     | Vnaprej naluknjani                                  | $\checkmark$ | <b>~</b>                                         | $\checkmark$                           |
| BARVNI                          | Barvni                                              | $\checkmark$ | $\checkmark$                                     | $\checkmark$                           |
| GROBI                           | Grobi                                               | $\checkmark$ |                                                  |                                        |

# Zmogljivost vhodnih in izhodnih pladnjev

| Pladenj                                       | Vrsta papirja | Specifikacije                        | Količina                                            |
|-----------------------------------------------|---------------|--------------------------------------|-----------------------------------------------------|
| Pladenj 1                                     | Papir         | razpon:                              | Največja višina svežnja: 12 mm                      |
|                                               |               | Kopirni papir 60 g/m² do 199<br>g/m² | Enakovredno 100 listom<br>kopirnega papirja 75 g/m² |
|                                               | Ovojnice      | Kopirni papir 75 g/m² do 90 g/m²     | Do 10 ovojnic                                       |
|                                               | Nalepke       | Debeline 0,10 do 0,14 mm             | Največja višina svežnja: 12 mm                      |
|                                               | Prosojnice    | Debeline 0,10 do 0,14 mm             | Največja višina svežnja: 12 mm                      |
| Pladenj 2 in dodatni pladnji za<br>500 listov | Papir         | Razpon:                              | Enakovredno 500 listom<br>kopirnega papirja 75 g/m² |
|                                               |               | Kopirni papir 60 g/m² do 120<br>g/m² |                                                     |
| Standardni zgornji pladenj                    | Papir         |                                      | Do 250 listov kopirnega papirja<br>75 g/m²          |
| Zadnji pladenj                                | Papir         |                                      | Do 50 listov kopirnega papirja 75<br>g/m²           |
| Enota za obojestransko tiskanje               | Papir         | Range:                               |                                                     |
|                                               |               | Kopirni papir 60 g/m² do 120<br>g/m² |                                                     |

# Priporočila za poseben papir ali tiskalne medije

Izdelek podpira tiskanje na posebne medije. Če želite dobiti zadovoljive rezultate, upoštevajte naslednja priporočila. Kadar uporabljate poseben papir ali tiskalne medije, v gonilniku tiskalnika nastavite vrsto in velikost, da boste dobili najboljše rezultate.

△ POZOR: Izdelki HP LaserJet uporabljajo fiksirne enote, s katerim na papirju povežejo suhe dele črnila v zelo natančne pike. Papir za laserske tiskalnike je oblikovan tako, da prenese izjemno vročino. Papir za brizgalne tiskalnike lahko poškoduje izdelek.

| Vrsta medija                                             | Lahko                                                                                                    | Ne smete                                                                                                    |
|----------------------------------------------------------|----------------------------------------------------------------------------------------------------|----------------------------------------------------------------------------------------------------|
| Ovojnice                                                 | <ul> <li>Ovojnice hranite na ravnem.</li> <li>Uporabljate ovojnice, pri katerih šiv sega vse do vogala ovojnice.</li> <li>Uporabljate samolepilne trakove za laserske tiskalnike.</li> </ul>                               | <ul> <li>Ne uporabljajte ovojnic, ki so<br/>zgubane, prepognjene, sprijete ali<br/>drugače poškodovane.</li> <li>Ne uporabljajte ovojnic s sponkami,<br/>vrvicami, okenci ali premazano<br/>površino.</li> <li>Ne uporabljajte samolepilnih<br/>lističev ali drugih sintetičnih<br/>materialov.</li> </ul> |
| Nalepke                                                  | <ul> <li>Uporabljajte samo nalepke, med<br/>katerimi ni izpostavljene nosilne<br/>površine.</li> <li>Uporabljajte nalepke, ki so<br/>zravnane.</li> <li>Uporabljajte samo liste, na katerih<br/>so vse nalepke.</li> </ul> | <ul> <li>Ne uporabljajte nalepk z gubami ali<br/>mehurčki ali poškodovanih nalepk.</li> <li>Ne tiskajte listov, na katerih niso<br/>vse nalepke.</li> </ul>                                                                                                    |
| Prosojnice                                               | <ul> <li>Uporabljajte samo prosojnice za<br/>laserske tiskalnike.</li> <li>Ko prosojnice vzamete iz tiskalnika,<br/>jih položite na ravno.</li> </ul>                                                                      | <ul> <li>Ne uporabljajte prosojnic, ki niso za<br/>laserske tiskalnike.</li> </ul>                                                                                                    |
| Pisemski papir z glavo ali vnaprej<br>natisnjeni obrazci | <ul> <li>Uporabljajte samo pisemski papir z<br/>glavo ali obrazce za laserske<br/>tiskalnike.</li> </ul>                                                                                                    | <ul> <li>Ne uporabljajte pisemskega papirja<br/>z dvignjeno ali kovinsko glavo.</li> </ul>                                                                                                    |
| Težek papir                                              | <ul> <li>Uporabljajte samo težek papir, ki je<br/>namenjen za laserske tiskalnike in<br/>ustreza priporočilom glede teže za<br/>ta izdelek.</li> </ul>                                                                     | <ul> <li>Ne uporabljajte papirja, ki je težji od<br/>priporočenega medija za ta izdelek,<br/>razen če gre za HP-jev papir, ki ga<br/>lahko uporabite v tem izdelku.</li> </ul>                                                                                                    |
| Sijajni ali premazani papir                              | <ul> <li>Uporabljajte samo sijajni ali<br/>premazani papir za laserske<br/>tiskalnike.</li> </ul>                                                                                                    | <ul> <li>Ne uporabljajte sijajnega ali<br/>premazanega papirja za<br/>brizgalnike.</li> </ul>                                                                                                    |

# Nalaganje na pladnje

# Usmerjenost papirja pri nalaganju na pladnje

Če uporabljate papir, ki ga je treba usmeriti na določen način, ga naložite v skladu z informacijami v naslednji tabeli.

| Pladenj           | Enostransko tiskanje                    | Samodejno obojestransko<br>tiskanje     | Ovojnice                                          |  |
|-------------------|-----------------------------------------|-----------------------------------------|---------------------------------------------------|--|
| Pladenj 1         | Z licem navzgor                         | Z licem navzdol                         | Z licem navzgor                                   |  |
|                   | Z zgornjim robom naprej v<br>napravo    | S spodnjim robom naprej v<br>napravo    | S krajšim delom, delom za<br>znamko proti izdelku |  |
|                   |                                         |                                         |                                                   |  |
| Vsi drugi pladnji | Z licem navzdol                         | Z licem navzgor                         | Na ovojnice tiskajte samo s                       |  |
|                   | Zgornji rob v sprednjem delu<br>pladnja | Spodnji rob v sprednjem delu<br>pladnja | piaulija 1.                                       |  |
|                   |                                         |                                         |                                                   |  |

## Nalaganje na pladenj 1

- OPOMBA: Naprava lahko pri uporabi pladnja 1 tiska počasneje.
- △ **POZOR:** Da se izognete zastojem, pladnjev ne polnite, ko naprava tiska. Papirja ne razpihujte. Razpihovanje lahko povzroči napake pri podajanju.

- ☆ NASVET: Če si želite ogledati animirano predstavitev tega postopka, obiščite spletno mesto: www.hp.com/go/ljp3010-load-tray1.
  - 1. Odprite pladenj 1.

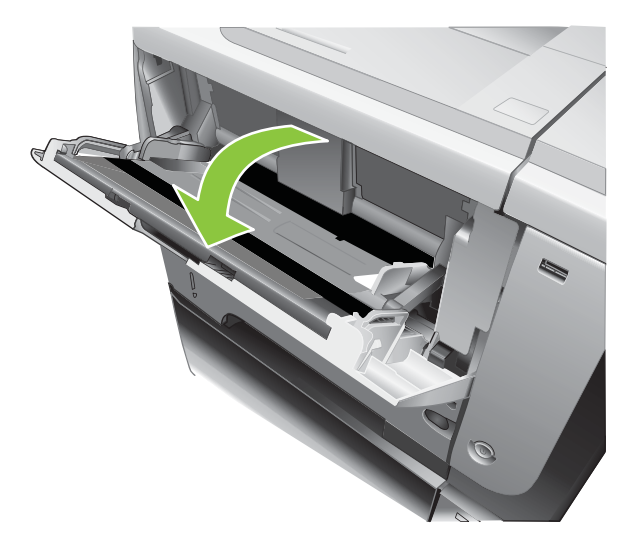

2. Izvlecite podaljšek pladnja.

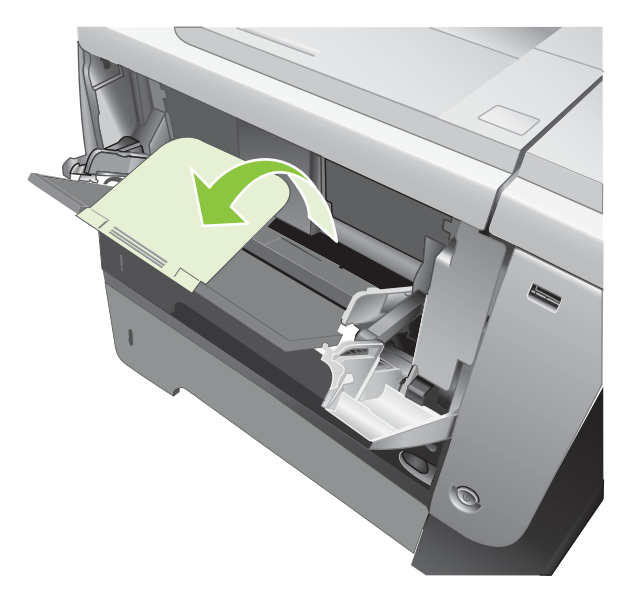

- 3. Naložite papir na pladenj. Prepričajte se, da je papir nameščen pod jezički in pod oznakami za največjo višino.
- OPOMBA: Za informacije o nalaganju papirja, ki ga je treba posebno usmeriti, si oglejte razdelek Usmerjenost papirja pri nalaganju na pladnje na strani 81.

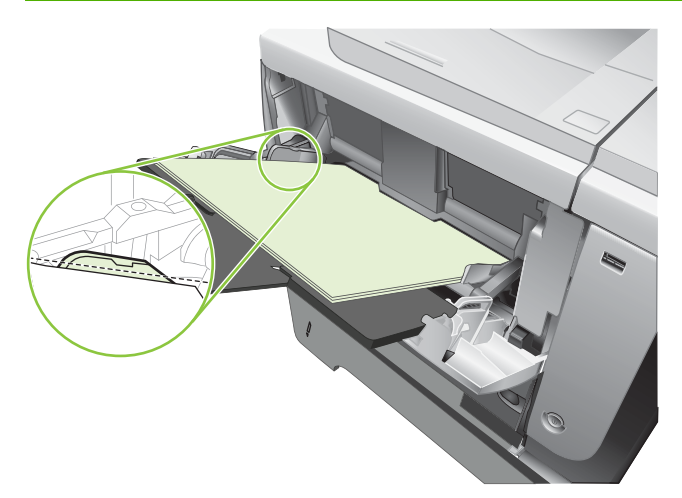

4. Prilagodite stranski vodili tako, da se rahlo dotikata svežnja papirja, vendar ne upogibata listov.

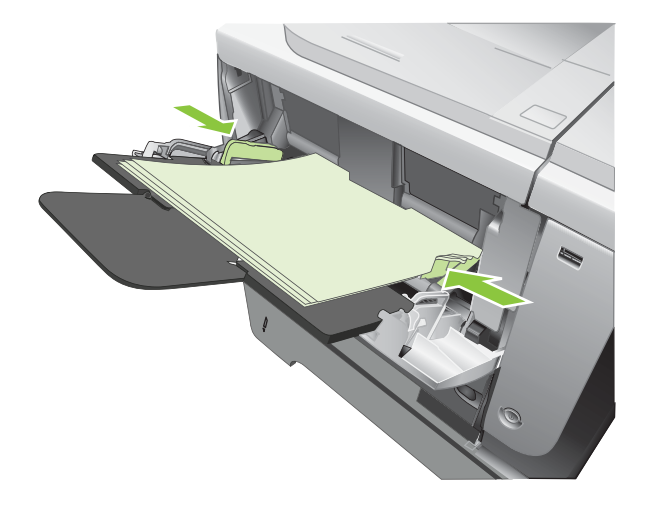

## Naložite medije na pladenj 2 ali izbirni pladenj za 500 listov

- △ **POZOR:** Da se izognete zastojem, pladnjev ne polnite, ko naprava tiska.
  - **POZOR:** Papirja ne razpihujte. Razpihovanje lahko povzroči napake pri podajanju.

- ☆ NASVET: Če si želite ogledati animirano predstavitev tega postopka, obiščite spletno mesto: www.hp.com/go/ljp3010-load-tray2.
  - 1. Pladenj povlecite iz izdelka in ga rahlo privzdignite, da ga popolnoma izvlečete iz izdelka.

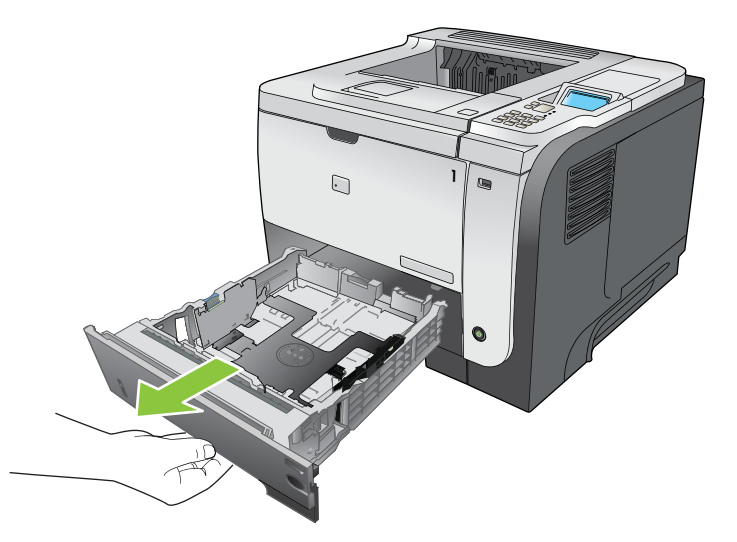

2. Stisnite sprožilo na levem vodilu in stranski vodili potisnite na ustrezno velikost papirja.

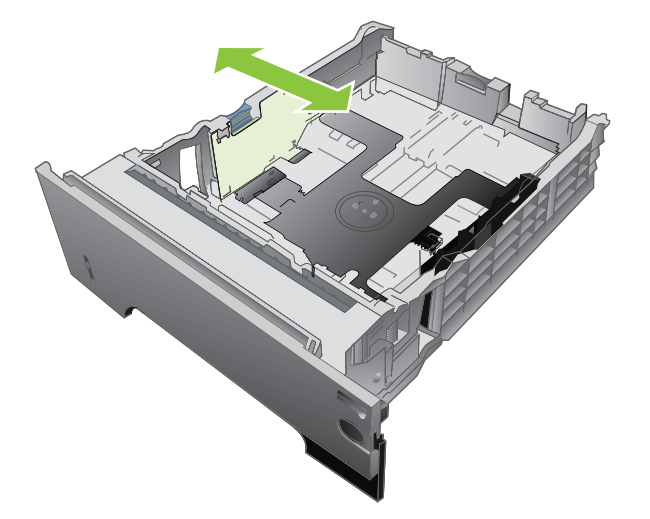

3. Stisnite sprožilo na zadnjem vodilu za papir in vodilo potisnite na ustrezno velikost papirja.

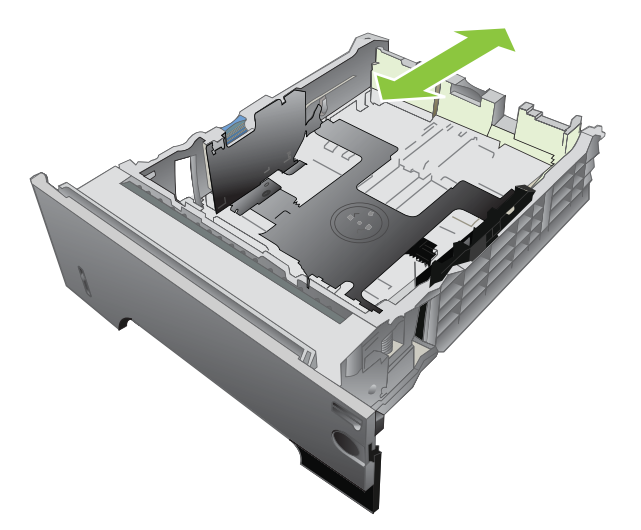

- 4. Naložite papir na pladenj. Poskrbite, da je sveženj raven na vseh štirih vogalih in da je vrh le-tega pod oznakami za največjo višino.
- OPOMBA: Za informacije o nalaganju papirja, ki ga je treba posebno usmeriti, si oglejte razdelek Usmerjenost papirja pri nalaganju na pladnje na strani 81.

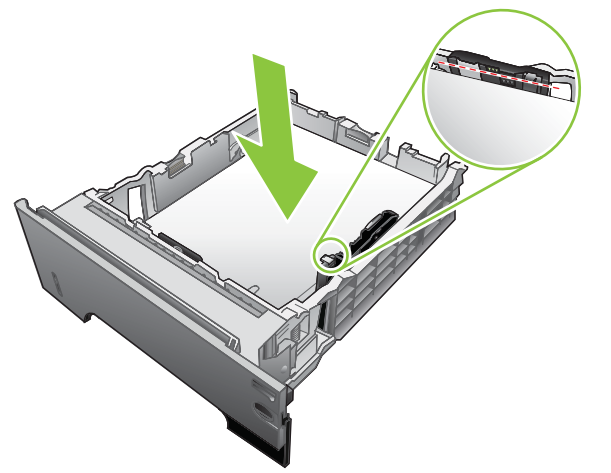

Papir velikosti A6 naložite do spodnje oznake za višino.

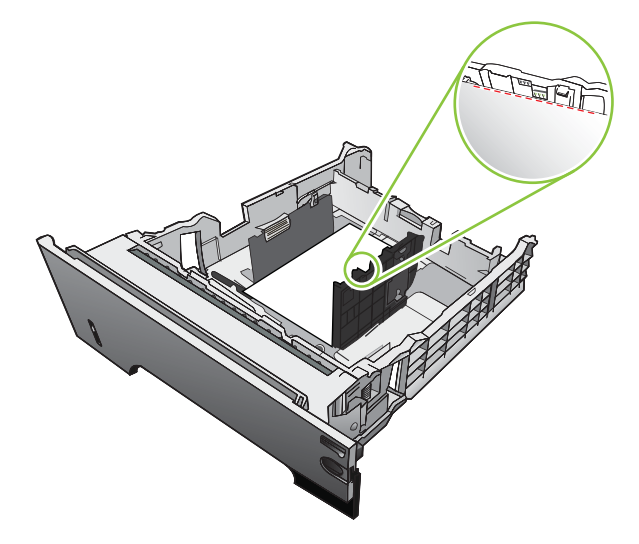

5. Pladenj do konca potisnite v napravo.

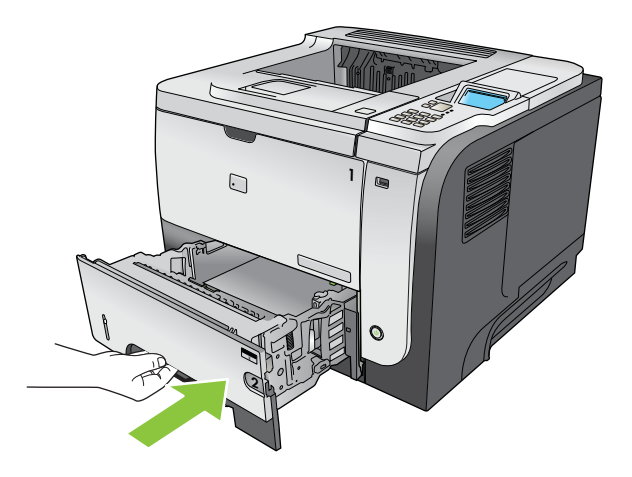

# Konfiguriranje pladnjev

OPOMBA: Če ste že uporabljali druge modele naprav HP LaserJet, ste morda navajeni pladenj 1 konfigurirati za način First (Najprej) ali Cassette (Kaseta). Pri tej napravi je nastavitev TRAY 1 SIZE (VELIKOST PLADNJA 1) na ANY SIZE (POLJUBNA VELIKOST) in nastavitev TRAY 1 TYPE (VRSTA PLADNJA) na ANY TYPE (POLJUBNA VRSTA) enakovredno načinu First (Najprej). Nastavitev možnosti TRAY 1 SIZE (VELIKOST PLADNJA 1) in TRAY 1 TYPE (VRSTA PLADNJA) na katero koli drugo nastavitev je enakovredno načinu Cassette (Kaseta).

Naprava vas samodejno pozove, da za pladenj konfigurirate vrsto in velikost medija v teh primerih:

- kadar v pladenj naložite papir;
- Kadar določite poseben pladenj ali vrsto papirja za tiskanje prek gonilnika tiskalnika ali programske aplikacije in pladenj ne ustreza nastavitvam tiskanja.

Na nadzorni plošči se prikaže naslednje sporočilo: Tray X <TYPE> <SIZE> (PLADENJ X <VRSTA> <VELIKOST>) To change size or type press OK (Če želite spremeniti velikosti ali vrsto, pritisnite OK). To accept settings press (Če želite sprejeti nastavitve, pritisnite) <sup>s</sup>.

OPOMBA: Sporočilo se ne prikaže, če tiskate s pladnja 1 in je ta nastavljen na ANY SIZE (POLJUBNA VELIKOST) in ANY TYPE (POLJUBNA VRSTA).

# Konfiguriranje pladnja pri nalaganju papirja

- 1. Na pladenj naložite papir. Če uporabljate pladenj 2, 3 ali 4, ga zaprite.
- 2. Prikaže se sporočilo o konfiguraciji pladnja.
- 3. Pritisnite puščico za nazaj ≤, če želite sprejeti velikost in vrsto, ali pa gumb OK, če želite izbrati drugačno velikost ali vrsto papirja.
- 4. Da spremenite konfiguracijo velikosti pladnja, pritiskajte puščico za navzdol ▼, da označite ustrezno velikost, in nato pritisnite gumb OK.
- 5. Da spremenite konfiguracijo vrste pladnja, pritiskajte puščico za navzdol ▼, da označite ustrezno velikost, in nato pritisnite gumb OK.

### Konfiguriranje pladnja tako, da ustreza nastavitvam tiskanja

- 1. V programu določite pladenj vira, velikost in vrsto papirja ter nato kliknite **Print** (Natisni).
- Če je treba konfigurirati pladenj, se prikaže sporočilo LOAD TRAY <X> [TYPE] [SIZE] (NALAGANJE PLADNJA <x> [VRSTA] [VELIKOST]).
- 3. Na pladenj naložite navedeno vrsto in velikost papirja in ga zaprite.
- Ko se prikaže sporočilo TRAY <X> SIZE = <Size> (VELIKOST PLADNJA <X> = <Velikost>), pritisnite gumb OK, da potrdite velikost.

Če želite določiti velikost po meri, najprej pritiskajte puščico za navzdol ▼, da označite ustrezno mersko enoto. S puščico za navzgor ali puščico za navzdol ▲▼ nastavite dimenziji X in Y ter pritisnite gumb OK.

 Ko se prikaže sporočilo TRAY<X> TYPE=<TYPE> (PLADENJ<X> VRSTA=<VRSTA>, pritisnite gumb OK, da potrdite vrsto, in nadaljujte s poslom.

# Konfiguriranje pladnja z menijem Paper Handling (Ravnanje s papirjem)

- 1. Pritisnite gumb Meni
- 2. Pritiskajte puščico za navzdol ▼, da označite meni PAPER HANDLING (RAVNANJE S PAPIRJEM), in pritisnite gumb OK.
- 3. Pritiskajte puščico za navzdol ▼, da označite nastavitev velikosti ali vrste za želeni pladenj, in pritisnite gumb OK.
- 4. Pritiskajte puščico za navzgor ▲ ali puščico za navzdol ▼, da označite velikost ali vrsto. Če ste izbrali velikost po meri, izberite mersko enoto in nastavite dimenziji X in Y.
- 5. Pritisnite gumb OK, da shranite izbor.
- 6. Pritisnite gumb Meni 🚔, da zaprete menije.

### Izbira papirja glede na vir, vrsto ali velikost

Tri nastavitve vplivajo na to, kako poskuša gonilnik tiskalnika povleči papir, ko pošljete opravilo tiskanja. Nastavitve možnosti *Vir, Vrsta* in *Velikost* se v večini programov prikažejo v pogovornem oknu **Page Setup** (Priprava strani), **Print** (Natisni) ali **Print Properties** (Lastnosti tiskanja). Izdelek samodejno izbere pladenj z uporabo privzetih nastavitev, razen če te nastavitve spremenite.

### Vir

Če želite tiskati glede na *vir*, izberite pladenj, s katerega naj izdelek vleče medije. Če izberete pladenj, ki je konfiguriran za vrsto ali velikost, ki se ne ujema z opravilom tiskanja, vas izdelek pozove, da pred tiskanjem le-tega na pladenj naložite vrsto ali velikost papirja, ki ustreza opravilu. Ko na pladenj naložite medije, izdelek začne tiskati.

### Vrsta in velikost

Tiskanje glede na vrsto ali velikost pomeni, da želite, da naprava vleče papir s pladnja, na katerem je naložen papir pravilne vrste in velikosti. Če papir izberete glede na vrsto in ne na vir, je to tako, kot bi zaklenili pladnje in s tem preprečili naključno uporabo posebnega papirja. Če je na primer nek pladenj konfiguriran za pisemski papir z glavo in izberete navadni papir, naprava ne bo povlekla pisemskega papirja z glavo s tega pladnja. Namesto tega bo povlekla s pladnja, na katerem je navadni papir in ki je konfiguriran za navadni papir na nadzorni plošči naprave.

Če papir izberete glede na vrsto in velikost, dosežete opazno boljšo kakovost tiskanja pri večini vrst papirja. Če uporabite napačno nastavitev, kakovost tiskanja mogoče ne bo zadovoljiva. Pri tiskanju na posebne tiskalne medije, kot so nalepke ali prosojnice, tiskajte glede na vrsto. Na ovojnice po možnosti tiskajte glede na velikost.

- Če želite tiskati glede na vrsto ali velikost, izberite vrsto ali velikost v pogovornem oknu Page Setup (Priprava strani), Print (Tiskanje) ali Print Properties (Lastnosti tiskanja), odvisno od programske opreme.
- Če pogosto tiskate na določeno vrsto ali velikost papirja, konfigurirajte pladenj za to vrsto ali velikost. Kadar nato pri tiskanju opravila izberete to vrsto ali velikost, naprava samodejno povleče papir s pladnja, ki je konfiguriran za to vrsto ali velikost.

# Uporaba možnosti izhoda papirja

# Tiskanje na zgornji (standardni) izhodni pladenj

Zgornji izhodni pladenj zbira papir z licem navzdol in v pravilnem vrstnem redu. Zgornji izhodni pladenj uporabljajte za večino tiskalnih opravil, tudi za prosojnice. Če želite uporabljati zgornji izhodni pladenj, poskrbite, da je zadnji izhodni pladenj zaprt. Da se izognete zastojem, ne odpirajte ali zapirajte zadnjega izhodnega pladnja, medtem ko naprava tiska.

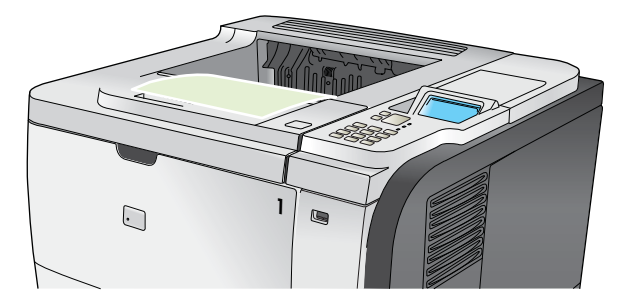

# Tiskanje na zadnji izhodni pladenj

Če je zadnji izhodni pladenj odprt, naprava tiska nanj. Papir, ki se natisne v ta pladenj, se odloži z licem navzgor, zadnja stran pa je na vrhu (nasprotni vrstni red).

Tiskanje s pladnja 1 na zadnji izhodni pladenj predstavlja neposredno pot. Če odprete zadnji izhodni pladenj, lahko povečate učinkovitost pri teh medijih:

- Ovojnice
- Nalepke
- Papir majhnega formata po meri
- Razglednice
- Papir, težji od 120 g/m<sup>2</sup> (32 lb)

Zadnji izhodni pladenj odprete tako, da primete ročaj na zgornjem delu pladnja. Izhodni pladenj povlecite navzdol na kot 45° in izvlecite podaljšek.

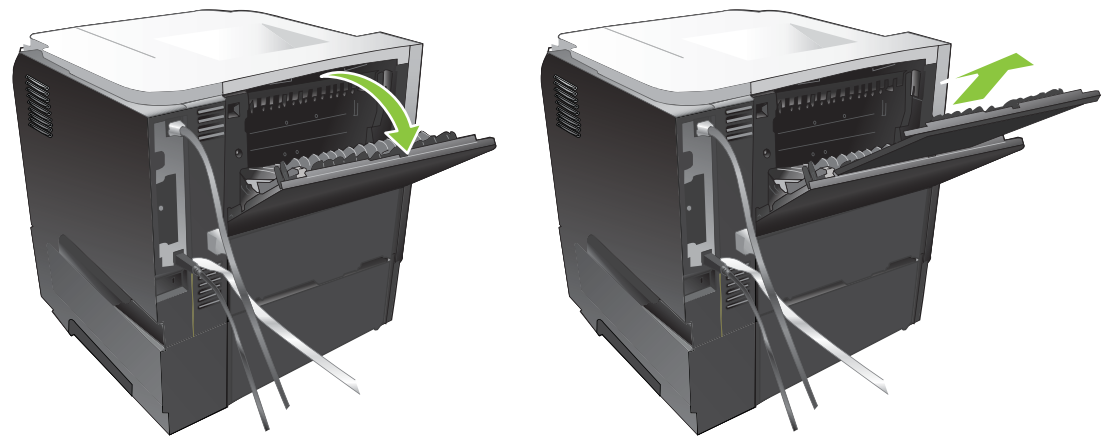

Če odprete zadnji izhodni pladenj, enota za obojestransko tiskanje in zgornji izhodni pladenj ne bosta na voljo. Da se izognete zastojem, ne odpirajte ali zapirajte zadnjega izhodnega pladnja, medtem ko izdelek tiska.

# 7 Uporaba funkcij izdelka

- Varčne nastavitve
- Uporaba funkcij shranjevanja opravil
- Neposredno tiskanje prek USB-ja

# Varčne nastavitve

## EconoMode

Pri tiskanju osnutkov dokumentov lahko uporabite možnost EconoMode. Če uporabite možnost EconoMode, lahko porabite manj tonerja in znižate strošek tiskanja posamezne strani. Z uporabo možnosti EconoMode pa se lahko tudi zniža kakovost tiskanja.

HP odsvetuje neprekinjeno uporabo funkcije EconoMode. Če se funkcija EconoMode uporablja neprekinjeno, lahko življenjska doba tonerja preseže življenjsko dobo mehaničnih delov v tiskalni kartuši. Če se kakovost tiskanja manjša, boste morali namestiti novo tiskalno kartušo, čeprav je v trenutno uporabljeni še vedno toner.

EconoMode lahko omogočite ali onemogočite na te načine:

- Na nadzorni plošči naprave izberite meni CONFIGURE DEVICE (KONFIGURACIJA NAPRAVE) in nato podmeni PRINT QUALITY (KAKOVOST TISKANJA). EconoMode je privzeto izklopljen.
- V vgrajenem spletnem strežniku odprite zavihek Settings (Nastavitve) in izberite možnost Configure Device (Konfiguracija naprave). Pomaknite se do podmenija Print Quality (Kakovost tiskanja).
- V pripomočku HP Printer Utility za Macintosh kliknite **Configuration Settings** (Nastavitve konfiguracije) in nato **EconoMode & Toner Density** (EconoMode in gostota tonerja).
- V gonilniku tiskalnika PCL za program Windows odprite zavihek **Paper/Quality** (Papir/kakovost) in izberite možnost **EconoMode**.

### Zakasnitev mirovanja

Prilagodljiva funkcija načina mirovanja zmanjša porabo energije, ko je izdelek dalj časa neaktiven. Nastavite lahko čas, po katerem izdelek preklopi v način mirovanja. Privzeta nastavitev je **30 MINUTES (30 MINUT)**.

OPOMBA: Ko naprava vstopi v način mirovanja, njen zaslon zatemni. Ta način ne vpliva na čas ogrevanja naprave.

### Nastavitev zakasnitve mirovanja

- 1. Pritisnite gumb Meni 📑.
- 2. Odprite naslednje menije. Pritiskajte puščico za navzdol ▼, da ga označite, in nato pritisnite gumb OK, da ga izberete.
  - a. CONFIGURE DEVICE (KONFIGURACIJA NAPRAVE)
  - b. SYSTEM SETUP (NASTAVITEV SISTEMA)
  - c. SLEEP DELAY (ZAKASNITEV MIROVANJA)
- Pritiskajte puščico za navzgor ali puščico za navzdol ▲/▼, da izberete želeno časovno obdobje, in nato pritisnite gumb OK.
- 4. Pritisnite gumb Meni

### Onemogočanje ali omogočanje načina mirovanja

- 1. Pritisnite gumb Meni 📑.
- 2. Odprite naslednje menije. Pritiskajte puščico za navzdol ▼, da ga označite, in nato pritisnite gumb OK, da ga izberete.
  - a. CONFIGURE DEVICE (KONFIGURACIJA NAPRAVE)
  - b. RESETS (PONASTAVITVE)
  - c. SLEEP MODE (NAČIN MIROVANJA)
- Pritiskajte puščico za navzgor ali puščico za navzdol ▲/▼, da izberete nastavitev ON (VKLOPLJENO) ali OFF (IZKLOPLJENO), in nato pritisnite gumb OK.
- 4. Pritisnite gumb Meni 🚍.

# Čas bujenja

Funkcija časa bujenja omogoča, da napravo nastavite tako, da se prebudi ob določenih dneh ob določenem času, s čimer se izognete čakanju zaradi ogrevanja in umerjanja. Če želite nastaviti čas bujenja, mora biti vklopljena nastavitev **SLEEP MODE (NAČIN MIROVANJA)**.

**OPOMBA:** Preden nastavite čas bujenja, mora biti notranja ura nastavljena na pravilen datum in čas.

#### Nastavitev notranje ure

S funkcijo notranje ure določite nastavitve datuma in časa. Shranjena opravila tiskanja so opremljena z datumom in časom, tako da lahko prepoznate najnovejše različice.

| Dostop do menija DATE/TIME<br>(DATUM/ČAS) | 1. | Pritisnite gumb Meni 📑.                                                                                                    |  |
|-------------------------------------------|----|----------------------------------------------------------------------------------------------------|--|
| ()                                        | 2. | Odprite naslednje menije. Pritiskajte puščico za navzdol <b>▼</b> , da ga označite, in nato pritisnite gumb OK, da ga izberete.                |  |
|                                           |    | a. CONFIGURE DEVICE (KONFIGURACIJA NAPRAVE)                                                                                                    |  |
|                                           |    | b. SYSTEM SETUP (NASTAVITEV SISTEMA)                                                                                                    |  |
|                                           |    | c. DATE/TIME (DATUM/ČAS)                                                                                                    |  |
| Nastavitev datuma                         | 1. | V meniju DATE/TIME (DATUM/ČAS) označite in izberite meni DATE (DATUM).                                                                         |  |
|                                           | 2. | S številčnico ali pritiskanjem puščice za navzgor ali puščice za navzdol ▲/▼ izberite leto, mesec in dan. Po vsakem izboru pritisnite gumb OK. |  |
| Nastavitev oblike zapisa datuma           | 1. | V meniju <b>DATE/TIME (DATUM/ČAS)</b> označite in izberite meni <b>DATE FORMAT</b> (OBLIKA DATUMA).                                            |  |
|                                           | 2. | Pritiskajte puščico za navzgor ali puščico za navzdol $\blacktriangle/\Psi$ , da izberete obliko datuma, in pritisnite gumb OK.                |  |

| Nastavitev ure               | 1. | V meniju DATE/TIME (DATUM/ČAS) označite in izberite meni TIME (ČAS).                                                                                                    |
|------------------------------|----|----------------------------------------------------------------------------------------------------|
|                              | 2. | S številčnico ali pritiskanjem puščice za navzgor ali puščice za navzdol ▲/▼ izberite nastavitev ure, minute in dopoldanskega/popoldanskega časa. Po vsakem izboru pritisnite gumb OK. |
| Nastavitev oblike zapisa ure | 1. | V meniju DATE/TIME (DATUM/ČAS) označite in izberite meni TIME FORMAT (OBLIKA ČASA).                                                                                                    |
|                              | 2. | Pritiskajte puščico za navzgor ali puščico za navzdol ▲/▼, da izberete obliko datuma, in pritisnite gumb OK.                                                                           |

### Nastavitev časa bujenja

- 1. Pritisnite gumb Meni
- 2. Odprite naslednje menije. Pritiskajte puščico za navzdol ▼, da ga označite, in nato pritisnite gumb OK, da ga izberete.
  - a. CONFIGURE DEVICE (KONFIGURACIJA NAPRAVE)
  - b. SYSTEM SETUP (NASTAVITEV SISTEMA)
  - c. WAKE TIME (ČAS BUJENJA)
- Pritiskajte puščico za navzgor ali puščico za navzdol ▲/▼, da izberete dan v tednu, in pritisnite gumb OK.
- **4.** Pritiskajte puščico za navzdol **▼**, da izberete nastavitev **CUSTOM (PO MERI)**, in pritisnite gumb OK.
- 5. S številčnico ali pritiskanjem puščice za navzgor ali puščice za navzdol ▲/▼ izberite nastavitev ure, minut in dopoldanskega/popoldanskega časa. Po vsakem izboru pritisnite gumb OK.
- 6. Pritisnite gumb OK, da odprete meni APPLY TO ALL DAYS (UPORABI ZA VSE DNI).
- Pritiskajte puščico za navzgor ali puščico za navzdol ▲/▼, da izberete nastavitev YES (DA) ali NO (NE), in pritisnite gumb OK.
- Če izberete NO (NE), s puščico za navzgor ali puščico za navzdol ▲/▼ nastavite možnost WAKE TIME (ČAS BUJENJA) za druge dneve v tednu, in pritisnite gumb OK, da sprejmete posamezne izbore.
- 9. Pritisnite gumb Meni 📑.

# Uporaba funkcij shranjevanja opravil

Za tiskalne posle so na voljo naslednje funkcije shranjevanja poslov:

- **Opravila pregledovanja in zadržanja**: Ta funkcija omogoča hiter način tiskanja in pregleda ene kopije opravila in nato tiskanje dodatnih kopij z nadzorne plošče.
- **Osebna opravila**: Ko izdelku pošljete zasebno opravilo, se opravilo ne natisne, dokler na nadzorni plošči ne vnesete zahtevane osebne identifikacijske številke (PIN).
- Opravila hitrega kopiranja: Natisnite želeno število kopij opravila in nato shranite kopijo opravila v izdelek.
- Shranjena opravila: Shranite opravilo, na primer obrazec, kontrolni list ali koledar, v izdelek, in drugim uporabnikom omogočite, da opravilo kadar koli natisnejo. Shranjena opravila lahko tudi zaščitite s številko PIN.
- △ **POZOR:** Če napravo izklopite, se bodo vsa opravila hitrega kopiranja, preverjanja in zadržanja ter osebna opravila izbrisala.

### Ustvarjanje shranjenega opravila

Z gonilnikom tiskalnika ustvarite shranjena opravila.

| Windows   | 1. V meniju File (Datoteka) kliknite Print (Natisni).                                                   |
|-----------|----------------------------------------------------------------------------------------------------|
|           | <ol> <li>Kliknite Properties (Lastnosti) in nato jeziček Job Storage (Shranjevanje opravil).</li> </ol> |
|           | 3. Izberite želeni način shranjevanja opravil.                                                          |
|           | Za dodatne informacije si oglejte <u>Nastavitev možnosti shranjevanja opravil</u><br>na strani 104.     |
| Macintosh | 1. V meniju Datoteka kliknite možnost Natisni.                                                          |
|           | 2. Odprite meni Shramba opravil.                                                                        |
|           | 3. Na spustnem seznamu Način shranjevanja opravil izberite vrsto shranjenega opravila.                  |
|           | Za dodatne informacije si oglejte Opravila shranjevanja na strani 62.                                   |

OPOMBA: Če želite opravilo trajno shraniti in preprečiti, da ga naprava izbriše, ko potrebuje prostor za kaj drugega, v gonilniku izberite možnost Stored job (Shranjeno opravilo).

### Tiskanje shranjenega opravila

1. Če je na izdelku številčnica, pritisnite gumb za mapo ← , da odprete meni RETRIEVE JOB (PRIDOBITEV OPRAVILA).

-ali-

Pritisnite gumb Meni . Pritiskajte puščico za navzdol ▼, da označite meni **RETRIEVE JOB** (PRIDOBITEV OPRAVILA), in pritisnite gumb OK.

2. Pritiskajte puščico za navzdol ▼, da označite vaše uporabniško ime, in pritisnite gumb OK.

3. Pritiskajte puščico za navzdol ▼, da označite ime opravila, in pritisnite gumb OK.

Označi se možnost PRINT (NATISNI) ali PRINT AND DELETE (NATISNI IN IZBRIŠI).

- 4. Pritisnite gumb OK, da izberete možnost PRINT (NATISNI) ali PRINT AND DELETE (NATISNI IN IZBRIŠI).
- Če opravilo zahteva PIN, ga vnesite s številčnico ali pritiskanjem puščice za navzgor ▲ ali navzdol
   ▼, in pritisnite gumb OK.
- OPOMBA: Če PIN vnašate s puščico za navzgor ▲ ali puščico za navzdol ▼, po vnosu posamezne števke pritisnite gumb OK.
- Če želite natisniti število kopij, ki je bilo določeno v gonilniku pri shranjevanju opravila, pritisnite gumb OK.

-ali-

Če želite natisniti drugačno število kopij, kot ste določili v gonilniku, ko ste shranjevali opravilo, s številčnico ali pritiskanjem puščice za navzgor ▲ ali puščice za navzdol ▼ izberite število kopij in nato pritisnite gumb OK.

### Brisanje shranjenega opravila

OPOMBA: Če želite poslati shranjeno opravilo z istim uporabniškim imenom in imenom opravila, kot ju je imelo prejšnje opravilo, izdelek na konec imena opravila doda številko. Če želite prepisati prejšnje opravilo, uporabite možnost Zamenjaj obstoječo datoteko v gonilniku tiskalnika. Če ni shranjenega nobenega opravila z enakim imenom uporabnika in opravila, izdelek pa potrebuje dodaten prostor, bo morda izbrisal druga shranjena opravila, začenši z najstarejšim. Število opravil, ki jih je mogoče shraniti, lahko spremenite v meniju SYSTEM SETUP (NASTAVITEV SISTEMA) na nadzorni plošči izdelka.

Opravilo lahko izbrišete na nadzorni plošči, v vgrajenem spletnem strežniku ali programski opremi HP Web Jetadmin. Če želite opravilo izbrisati na nadzorni plošči, uporabite ta postopek:

 Če je na izdelku številčnica, pritisnite gumb za mapo ← , da odprete meni RETRIEVE JOB (PRIDOBITEV OPRAVILA).

-ali-

Pritisnite gumb Meni . Pritiskajte puščico za navzdol ▼, da označite meni **RETRIEVE JOB** (PRIDOBITEV OPRAVILA), in pritisnite gumb OK.

- 2. Pritiskajte puščico za navzdol ▼, da označite vaše uporabniško ime, in pritisnite gumb OK.
- 3. Pritiskajte puščico za navzdol ▼, da označite ime opravila, in pritisnite gumb OK.
- 4. Pritiskajte puščico za navzdol ▼, da označite možnost DELETE (IZBRIŠI), in pritisnite gumb OK.
- Če opravilo zahteva PIN, ga vnesite s številčnico ali pritiskanjem puščice za navzgor ▲ ali navzdol
   ▼, in pritisnite gumb OK.
- OPOMBA: Če PIN vnašate s puščico za navzgor ▲ ali puščico za navzdol ▼, po vnosu posamezne števke pritisnite gumb OK.
- 6. Pri opravilih, ki zahtevajo PIN, pritisnite gumb OK, da potrdite brisanje opravila.
### Neposredno tiskanje prek USB-ja

Izdelek omogoča neposredno tiskanje prek USB-ja, tako da lahko hitro natisnete datoteke, ne da bi jih poslali iz računalnika. Na izdelek lahko priključite standardne shranjevalne dodatke USB, in sicer na vrata USB na sprednjem delu izdelka. Natisnete lahko naslednje vrste datotek:

- .PDF
- .PCL
- .PS
- 1. Vstavite shranjevalni dodatek USB v vrata USB na sprednjem delu izdelka.

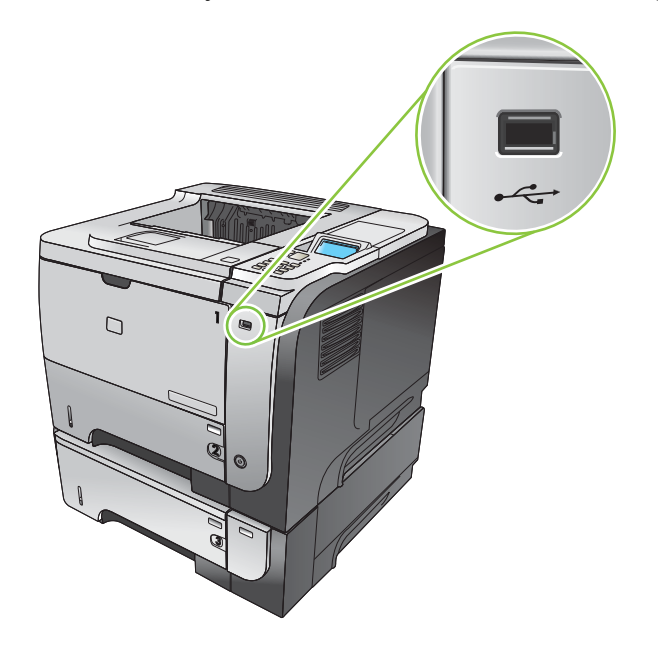

- Odpre se meni SHRANJ. NAPRAVA USB. Pritiskajte puščico za navzgor ▲ ali puščico za navzdol
   ▼, da označite ime mape ali opravila, in pritisnite gumb OK.
- 3. S številčnico ali pritiskanjem puščice za navzgor ▲ ali puščice za navzdol ▼ izberite število kopij za tiskanje, in nato pritisnite gumb OK.
- Če želite natisniti več datotek, pritisnite gumb OK, da se vrnete v meni SHRANJ. NAPRAVA USB.
- 5. Vzemite natisnjeno opravilo z izhodnega pladnja in odstranite shranjevalni dodatek USB.
- OPOMBA: Meni SHRANJ. NAPRAVA USB se prikaže za kratek čas, nato se izdelek vrne v stanje Ready (V pripravljenosti). Če želite znova odpreti meni, odprite meni RETRIEVE JOB (PRIDOBITEV OPRAVILA) in nato meni SHRANJ. NAPRAVA USB.

# 8 Opravila tiskanja

- Preklic tiskarskega posla
- Uporaba funkcij v gonilniku tiskalnika za OS Windows

# Preklic tiskarskega posla

Po preklicu tiskalnega posla bo minilo nekaj časa, da se tiskanje odstrani.

#### Zaustavitev trenutnega opravila tiskanja z nadzorne plošče

- 1. Pritisnite gumb za ustavitev ⊗ na nadzorni plošči.
- Pritiskajte puščico za navzdol ▼, da označite možnost CANCEL CURRENT JOB (PREKLIČI TRENUTNO OPRAVILO), in pritisnite gumb OK.

#### Zaustavitev trenutnega tiskalnega opravila iz programske opreme

Ko pošljete tiskalno opravilo, se na zaslonu za kratek čas prikaže pogovorno okno z možnostjo, da prekličete opravilo.

Če je programska oprema tiskalniku poslala več zahtev, morda čakajo v tiskalni vrsti (na primer v Upravitelju tiskanja v programu Windows). Navodila za preklic zahteve za tiskanje iz računalnika si oglejte dokumentacijo programske opreme.

Če tiskalno opravilo čaka v tiskalni vrsti ali ozadju, ga izbrišite tam.

1. Windows XP, Windows Server 2003 in Windows Server 2008 (v privzetem pogledu menija Start): Kliknite Start, Nastavitve in nato Tiskalniki in faksi.

-ali-

Windows 2000, Windows XP, Windows Server 2003 in Windows Server 2008 (v klasičnem pogledu menija Start): Kliknite Start, Nastavitve in nato Tiskalniki.

-ali-

Windows Vista: Kliknite Start, Nadzorna plošča in nato v kategoriji za Strojna oprema in zvok kliknite Tiskalnik.

- 2. Na seznamu tiskalnikov dvokliknite ime te naprave, da odprete tiskalno vrsto ali tiskanje v ozadju.
- 3. Izberite tiskalno opravilo, ki ga želite preklicati, in pritisnite Delete (Izbriši).

### Uporaba funkcij v gonilniku tiskalnika za OS Windows

**OPOMBA:** Naslednje informacije se nanašajo na gonilnik tiskalnika HP PCL 6.

#### Odpiranje gonilnika tiskalnika

| Kako                                         | Koraki za izvedbo                                                                                                    |
|----------------------------------------------|----------------------------------------------------------------------------------------------------|
| Odpreti gonilnik                             | V meniju <b>File</b> (Datoteka) v programu kliknite <b>Print</b> (Natisni).<br>Izberite tiskalnik in nato kliknite <b>Properties</b> (Lastnosti) ali<br><b>Preferences</b> (Nastavitve).                                                              |
| Dobiti pomoč za katero koli možnost tiskanja | Kliknite simbol <b>?</b> v zgornjem desnem kotu gonilnika tiskalnika<br>in nato kateri koli element. Pojavi se pojavno sporočilo, ki<br>prikazuje informacije o tem elementu. Lahko pa kliknete <b>Help</b><br>(Pomoč) in tako odprete spletno pomoč. |

#### Uporaba tiskalnih bližnjic

Če želite izvesti ta opravila, odprite gonilnik tiskalnika in kliknite zavihek **Printing Shortcuts** (Tiskalne bližnjice).

| Kako                                 | Koraki za izvedbo                                                                                                    |
|--------------------------------------|----------------------------------------------------------------------------------------------------|
| Uporabiti tiskalno bližnjico         | Izberite eno od bližnjic in kliknite <b>OK</b> (V redu), da natisnete opravilo z vnaprej določenimi nastavitvami.                                                                                            |
|                                      | <b>OPOMBA:</b> Pred prilagajanjem katerih koli nastavitev na<br>desni strani zaslona izberite bližnjico. Če nastavitve<br>spremenite, preden izberete bližnjico, bodo vse nastavitve<br>izgubljene.          |
| Ustvariti tiskalno bližnjico po meri | <ul> <li>a) Izberite obstoječo bližnjico kot osnovo. b) Izberite možnosti<br/>tiskanja za novo bližnjico. c) Kliknite Save As (Shrani kot),<br/>vnesite ime za bližnjico in kliknite OK (V redu).</li> </ul> |
|                                      | <b>OPOMBA:</b> Pred prilagajanjem katerih koli nastavitev na<br>desni strani zaslona izberite bližnjico. Če nastavitve<br>spremenite, preden izberete bližnjico, bodo vse nastavitve<br>izgubljene.          |

### Nastavitev možnosti papirja in kakovosti

Če želite izvesti ta opravila, odprite gonilnik tiskalnika in kliknite zavihek Paper/Quality (Papir/kakovost).

| Kako                            | Koraki za izvedbo                                                                                                    |
|---------------------------------|----------------------------------------------------------------------------------------------------|
| Izbrati velikost strani         | Na spustnem seznamu <b>Paper size</b> (Velikost papirja) izberite velikost.                                                                                                    |
| Izbrati velikost strani po meri | a) Kliknite <b>Custom</b> (Po meri). Odpre se pogovorno okno<br><b>Custom Paper Size</b> (Velikosti papirja po meri). b) Vnesite ime<br>za velikost po meri, določite dimenzije in kliknite <b>OK</b> (V redu). |
| Izbrati vir papirja             | Na spustnem seznamu <b>Paper source</b> (Vir papirja) izberite pladenj.                                                                                                    |

| Kako                                                                                         | Koraki za izvedbo                                                                                                    |
|----------------------------------------------------------------------------------------------|----------------------------------------------------------------------------------------------------|
| Izbrati vrsto papirja                                                                        | Na spustnem seznamu <b>Paper type</b> (Vrsta papirja) izberite vrsto.                                                                                                    |
| Natisniti platnice na drugačen papirju<br>Natisniti prvo in zadnjo stran na drugačen papirju | <ul> <li>a) V območju Special pages (Posebne strani) kliknite</li> <li>Covers (Platnice) ali Print pages on different paper (Natisni strani na drugačen papir) in nato Settings (Nastavitve).</li> <li>b) Izberite možnost za tiskanje prazne ali predhodno potiskane sprednje platnice, zadnje platnice ali obeh. Lahko pa izberete možnost za tiskanje prve ali zadnje strani na drugačen papir.</li> <li>c) Izberite možnosti na spustnih seznamih Paper source (Vir papirja) in Paper type (Vrsta papirja) ter kliknite Add (Dodaj).</li> <li>d) Kliknite OK (V redu).</li> </ul> |
| Prilagoditi ločljivost natisnjenih slik                                                      | V območju <b>Print Quality</b> (Kakovost tiskanja) izberite možnost<br>na spustnem seznamu. Za informacije o vsaki razpoložljivi<br>možnosti si oglejte spletno pomoč za gonilnik tiskalnika.                                                                                                    |
| Izbrati tiskanje v kakovosti osnutka                                                         | V območju <b>Print Quality</b> (Kakovost tiskanja) kliknite <b>EconoMode</b> .                                                                                                    |

### Nastavljanje učinkov dokumentov

Če želite izvesti ta opravila, odprite gonilnik tiskalnika in kliknite zavihek Effects (Učinki).

| Kako                                                                                                    | Koraki za izvedbo                                                                                                    |
|----------------------------------------------------------------------------------------------------|----------------------------------------------------------------------------------------------------|
| Prilagoditi velikost strani, da ustreza izbrani velikosti papirja                                                                 | Kliknite <b>Print document on</b> (Tiskanje dokumenta na) in izberite velikost na spustnem seznamu.                                                                                                    |
| Prilagoditi velikost strani tako, da je odstotek dejanske velikosti                                                               | Kliknite <b>% of actual size</b> (% dejanske velikosti) in vnesite odstotek ali prilagodite drsnik.                                                                                                    |
| Natisniti vodni žig                                                                                                    | a) Izberite vodni žig na spustnem seznamu <b>Watermarks</b><br>(Vodni žigi). b) Če želite natisniti vodni žig samo na prvi strani,<br>kliknite <b>First page only</b> (Samo prva stran). Drugače bo vodni<br>žig natisnjen na vsaki strani. |
| Dodati ali urediti vodne žige<br><b>OPOMBA:</b> Če želite, da to deluje, mora biti v računalniku<br>shranjen gonilnik tiskalnika. | <ul> <li>a) V območju Watermarks (Vodni žigi) kliknite Edit (Uredi).</li> <li>Odpre se pogovorno okno Watermark Details (Podrobnosti vodnega žiga).</li> <li>b) Določite nastavitve vodnega žiga in kliknite OK (V redu).</li> </ul>        |

### Nastavljanje možnosti za zaključno obdelavo dokumenta

Če želite izvesti ta opravila, odprite gonilnik tiskalnika in kliknite zavihek Finishing (Zaključna obdelava).

#### Kako

#### Koraki za izvedbo

Ročno obojestransko tiskanje

**OPOMBA:** Te informacije se nanašajo na naprave, ki niso opremljene z enoto za samodejno obojestransko tiskanje.

1. Naložite papir z licem navzgor na pladenj 1 ali z licem navzdol na pladenj 2.

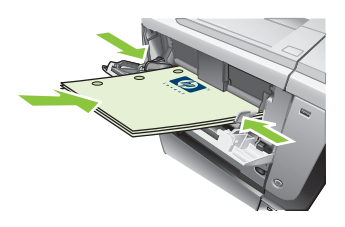

- V gonilniku tiskalnika izberite potrditveno polje Print on both sides (manually) (Obojestransko tiskanje (ročno)). Če boste dokument vezali vzdolž zgornjega roba, izberite potrditveno polje Flip pages up (Obračaj liste navzgor).
- 3. Kliknite gumb OK, da natisnete prvo stran opravila.
- Vzemite natisnjeni sveženj z izhodnega pladnja in ga položite z natisnjeno stranjo navzdol na pladenj 1 ali navzgor na pladenj 2.

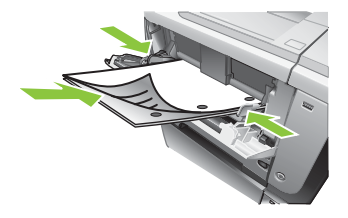

- 5. Pritisnite gumb OK, da natisnete drugo stran opravila.
- 1. Naložite papir z licem navzgor na pladenj 2.

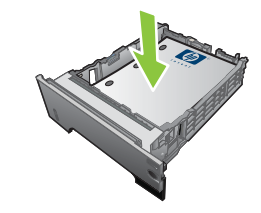

- V gonilniku tiskalnika izberite potrditveno polje Print on both sides (Obojestransko tiskanje). Če boste dokument vezali vzdolž zgornjega roba, izberite potrditveno polje Flip pages up (Obračaj liste navzgor).
- 3. Kliknite gumb **OK**, da natisnete opravilo.

a) Izberite potrditveno polje Print on both sides
(Obojestransko tiskanje). b) Na spustnem seznamu Booklet
layout (Postavitev knjižice) kliknite možnost Left binding
(Leva vezava) ali Right binding (Desna vezava). Možnost
Pages per sheet (Število strani na list) se samodejno
spremeni v 2 pages per sheet (2 strani na list).

Samodejno obojestransko tiskanje

**OPOMBA:** Te informacije se nanašajo na naprave z enoto za samodejno obojestransko tiskanje.

Natisniti brošuro

| Kako                         | Koraki za izvedbo                                                                                                    |
|------------------------------|----------------------------------------------------------------------------------------------------|
| Natisniti več strani na list | a) Na spustnem seznamu <b>Pages per sheet</b> (Število strani na<br>list) izberite število strani na list. b) Izberite pravilne možnosti<br>za <b>Print page borders</b> (Natisni robove strani), <b>Page order</b><br>(Vrstni red strani) in <b>Orientation</b> (Usmerjenost). |
| Izbrati usmerjenost strani   | <ul> <li>a) Na območju Orientation (Usmerjenost) izberite možnost</li> <li>Portrait (Pokončno) ali Landscape (Ležeče). b) Če želite sliko</li> <li>strani natisniti obrnjeno navzdol, izberite možnost Rotate by</li> <li>180 degrees (Zasukaj za 180 stopinj).</li> </ul>      |

### Nastavitev možnosti shranjevanja opravil

Če želite izvesti ta opravila, odprite gonilnik tiskalnika in kliknite zavihek Job Storage (Shramba opravil).

| Kako                                                                                               | Koraki za izvedbo                                                                                                    |
|----------------------------------------------------------------------------------------------------|----------------------------------------------------------------------------------------------------|
| Pred tiskanjem vseh kopij natisniti eno kopijo za pregled                                          | Na območju <b>Job Storage Mode</b> (Način shrambe opravil)<br>kliknite <b>Proof and Hold</b> (Preglej in zadrži). Naprava natisne<br>samo prvo kopijo. Na nadzorni plošči naprave se pojavi<br>sporočilo, ki vas pozove, da natisnete ostale kopije.                                                                                                    |
| Začasno shraniti zasebno opravilo v napravo in ga natisniti<br>pozneje                             | a) V območju <b>Job Storage Mode</b> (Način shrambe opravil)<br>kliknite <b>Personal Job</b> (Osebno opravilo). b) V območju <b>Make</b><br><b>Job Private</b> (Naredi opravilo zasebno) vnesite 4-mestno<br>osebno identifikacijsko številko (PIN).                                                                                                    |
| Začasno shraniti opravilo v napravo<br>OPOMBA: Ta opravila se izbrišejo, če izklopite napravo.     | V območju <b>Job Storage Mode</b> (Način shrambe opravil) kliknite<br><b>Quick Copy</b> (Hitro kopiranje). Ena kopija opravila se natisne<br>takoj, dodatne kopije pa lahko natisnete z nadzorne plošče<br>naprave.                                                                                                    |
| Opravilo trajno shraniti v napravo                                                                 | V območju <b>Job Storage Mode</b> (Način shrambe opravil) kliknite <b>Stored Job</b> (Shranjeno opravilo).                                                                                                    |
| Narediti trajno shranjeno opravilo zasebno, tako da mora vsak,<br>ki ga želi natisniti, vnesti PIN | a) V območju <b>Job Storage Mode</b> (Način shrambe opravil)<br>kliknite <b>Stored Job</b> (Shranjeno opravilo). b) V območju <b>Make</b><br><b>Job Private</b> (Naredi opravilo zasebno) kliknite <b>PIN to print</b><br>(PIN za tiskanje) in vnesite 4-mestno osebno identifikacijsko<br>številko (PIN).                                                                                                    |
| Prejemati obvestila, ko kdo natisne shranjeno opravilo                                             | V območju <b>Job Notification Options</b> (Možnosti obveščanja o<br>opravilih) kliknite <b>Display Job ID when printing</b> (Pri tiskanju<br>prikaži ID opravila).                                                                                                    |
| Nastaviti uporabniško ime za shranjeno opravilo                                                    | V območju <b>User Name</b> (Uporabniško ime) kliknite <b>User</b><br><b>name</b> (Uporabniško ime), da uporabite privzeto uporabniško<br>ime v programu Windows. Če želite določiti drugo uporabniško<br>ime, kliknite <b>Custom</b> (Po meri) in vnesite ime.                                                                                                    |
| Določiti ime za shranjeno opravilo                                                                 | a) V območju <b>Job Name</b> (Ime opravila) kliknite <b>Automatic</b><br>(Samodejno), da uporabite privzeto ime opravila. Če želite<br>določiti ime opravila, kliknite <b>Custom</b> (Po meri) in vnesite ime.<br>b) Izberite možnost na spustnem seznamu <b>If job name</b><br><b>exists</b> (Če ime opravila obstaja) Izberite <b>Use Job Name +</b><br>( <b>1-99</b> ) (Uporabi ime opravila + (1–99)), da dodate številko na<br>konec obstoječega imena, ali izberite <b>Replace Existing File</b><br>(Zamenjaj obstoječo datoteko), da prepišete opravilo, ki že ima<br>to ime. |

### Pridobivanje informacij o podpori in stanju naprave

Če želite izvesti ta opravila, odprite gonilnik tiskalnika in kliknite zavihek Services (Storitve).

| Kako                                                                                 | Koraki za izvedbo                                                                                                    |
|--------------------------------------------------------------------------------------|----------------------------------------------------------------------------------------------------|
| Pridobiti informacije o podpori za napravo in naročiti potrošni material prek spleta | Na spustnem seznamu <b>Internet Services</b> (Internetne storitve) izberite možnost podpore in kliknite <b>Go!</b> (Pojdi!).                                                              |
| Preveriti stanje naprave, vključno z ravnjo potrošnega<br>materiala                  | Kliknite ikono <b>Device and Supplies Status</b> (Stanje naprave in potrošnega materiala). Odpre se stran <b>Device Status</b> (Stanje naprave) HP-jevega vgrajenega spletnega strežnika. |

### Nastavljanje naprednih možnosti tiskanja

Če želite izvesti ta opravila, odprite gonilnik tiskalnika in kliknite zavihek Advanced (Napredno).

| Kako                                                                                                    | Koraki za izvedbo                                                                                                    |
|----------------------------------------------------------------------------------------------------|----------------------------------------------------------------------------------------------------|
| Izbrati napredne možnosti tiskanja                                                                                                    | V katerem koli razdelku kliknite trenutno nastavitev, da<br>aktivirate spustni seznam, nato pa lahko spremenite<br>nastavitev.                                                                                                    |
| Spremeniti število natisnjenih kopij<br>OPOMBA: Če programska oprema, ki jo uporabljate, ne<br>omogoča načina tiskanja določenega števila kopij, lahko<br>število kopij spremenite v gonilniku.<br>Sprememba te nastavitve vpliva na število kopij za vsa tiskalna<br>opravila. Ko se opravilo natisne, obnovite to nastavitev na<br>izvirno vrednost. | Odprite razdelek <b>Paper/Output</b> (Papir/natis) in nato vnesite<br>število kopij za tiskanje. Če izberete 2 ali več kopij, lahko<br>izberete možnost za zbiranje strani.                                                                                                    |
| Naložiti pisemski papir z glavo in predhodno potiskan papir<br>enako za vsako opravilo, ne glede na to, ali tiskate na eno ali<br>obe strani lista                                                                                                    | a) Odprite razdelek <b>Document Options</b> (Možnosti<br>dokumenta) in nato razdelek <b>Printer Features</b> (Funkcije<br>tiskalnika). b) Na seznamu <b>Alternative Letterhead Mode</b><br>(Način nadomestnega pisemskega papirja z glavo) izberite<br><b>On</b> (Vklop). c) V napravo naložite papir enako kot za tiskanje<br>na obe strani.                                                                             |
| Spremeniti vrstni red tiskanja strani                                                                                                    | a) Odprite razdelek <b>Document Options</b> (Možnosti<br>dokumenta) in nato razdelek <b>Layout Options</b> (Možnosti<br>postavitve). b) Na seznamu <b>Page Order</b> (Vrstni red strani)<br>izberite <b>Front to Back</b> (Od prve do zadnje) za tiskanje strani<br>v enakem vrstnem redu, kot so v dokumentu, ali pa izberite<br><b>Back to Front</b> (Od zadnje do prve) za tiskanje strani v<br>obratnem vrstnem redu. |

# 9 Upravljanje in vzdrževanje naprave

- <u>Tiskanje strani z informacijami in napotki za uporabo</u>
- Uporaba programske opreme HP Easy Printer Care
- Uporaba vgrajenega spletnega strežnika
- Uporaba programske opreme HP Web Jetadmin
- Uporaba varnostnih funkcij
- Upravljanje potrebščin
- Menjava potrošnega materiala in delov
- Namestitev pomnilnika, notranjih naprav USB in kartic zunanjega V/I
- <u>Čiščenje naprave</u>
- Nadgradnja vdelane programske opreme

# Tiskanje strani z informacijami in napotki za uporabo

Z nadzorne plošče naprave lahko tiskate strani s podrobnimi informacijami o napravi in njeni trenutni konfiguraciji. Tiskate lahko tudi strani z različnimi napotki, ki opisujejo najpogostejše postopke, povezane z uporabo naprave.

| Vrsta strani           | lme strani                                                                      | Opis                                                                                                    |
|------------------------|---------------------------------------------------------------------------------|----------------------------------------------------------------------------------------------------|
| Strani z informacijami | PRINT MENU MAP (NATISNI SHEMO<br>MENIJA)                                        | Natisne zemljevid menijev nadzorne<br>plošče, ki prikazuje razporeditev in<br>trenutne nastavitve elementov menijev<br>na nadzorni plošči.                                                                                         |
|                        | PRINT CONFIGURATION (NATISNI<br>KONFIGURACIJO)                                  | Natisne trenutno konfiguracijo naprave.<br>Če je nameščen tiskalni strežnik<br>HP Jetdirect, se natisne tudi<br>konfiguracijska stran strežnika<br>HP Jetdirect.                                                                   |
|                        | PRINT SUPPLIES STATUS PAGE<br>(NATISNI STRAN S STANJEM<br>POTROŠNEGA MATERIALA) | Za tiskanje približne preostale življenjske<br>dobe potrošnega materiala: posreduje<br>statistične podatke o skupnem številu<br>obdelanih strani in opravil, serijsko<br>številko, števila strani in informacije o<br>vzdrževanju. |
|                        |                                                                                 | Za priročnejšo uporabo izdelka nudi HP<br>oceno preostale življenjske dobe<br>potrošnega materiala. Dejanska<br>preostala življenjska doba potrošnega<br>materiala se lahko razlikuje od<br>predvidene.                            |
|                        | PRINT USAGE PAGE (NATISNI<br>STRAN O UPORABI)                                   | Natisne stran, ki prikazuje število vseh<br>velikosti papirja, ki je potoval skozi<br>napravo, navede, ali je bil enostranski ali<br>obojestranski, in prikaže število strani.                                                     |
|                        | NATISNI PREDSTAV. STRAN                                                         | Natisne predstavitveno stran.                                                                                                    |
|                        | PRINT FILE DIRECTORY (NATISNI<br>IMENIK DATOTEK)                                | Natisne imenik datotek z informacijami<br>za vse nameščene naprave za množično<br>shranjevanje. Ta element se prikaže<br>samo, če je nameščena naprava za<br>množično shranjevanje, ki vsebuje<br>prepoznani datotečni sistem.     |
|                        | PRINT PCL FONT LIST (NATISNI<br>SEZNAM PISAV PCL)                               | Natisne seznam pisav PCL, ki so trenutno na voljo napravi.                                                                                                    |
|                        | PRINT PS FONT LIST (NATISNI<br>SEZNAM PISAV PS)                                 | Natisne seznam pisav PS, ki so trenutno na voljo napravi.                                                                                                    |

| Vrsta strani                | Ime strani                                         | Opis                                                                                             |
|-----------------------------|----------------------------------------------------|--------------------------------------------------------------------------------------------------|
| Strani z napotki za uporabo | CLEAR JAMS (ODPRAVLJANJE<br>ZASTOJEV)              | Natisne stran, ki prikazuje odpravljanje<br>zastojev papirja.                                    |
|                             | LOAD TRAYS (NALAGANJE<br>PLADNJEV)                 | Natisne stran, ki prikazuje način<br>nalaganja medijev v vhodne pladnje.                         |
|                             | LOAD SPECIAL MEDIA (NALAGANJE<br>POSEBNIH MEDIJEV) | Natisne stran, ki prikazuje nalaganje<br>posebnega papirja, kot so ovojnice in<br>papir z glavo. |
|                             | PRINT BOTH SIDES (NATISNI OBE<br>STRANI)           | Natisne stran, ki prikazuje uporabo<br>funkcije dvostranskega<br>(obojestranskega) tiskanja.     |
|                             | SUPPORTED PAPER (PODPRT<br>PAPIR)                  | Natisne stran, ki prikazuje podprte vrste<br>in velikosti papirja za napravo.                    |
|                             | PRINT HELP GUIDE (NATISNI<br>NAVODILA ZA POMOČ)    | Natisne stran s povezavami do dodatne spletne pomoči.                                            |
|                             | POGLEDI NA IZDELEK                                 | Za tiskanje strani, na kateri so opisane<br>komponente izdelka.                                  |

#### Tiskanje strani z informacijami

- 1. Pritisnite gumb Meni 📑.
- 2. Pritiskajte puščico za navzdol ▼, da označite meni INFORMATION (INFORMACIJE), in pritisnite gumb OK.
- 3. Pritiskajte puščico za navzdol ▼, da označite želene informacije, in pritisnite gumb OK za tiskanje.

#### Tiskanje strani z napotki za uporabo

- 1. Pritisnite gumb Meni 🚍.
- 2. Poskrbite, da je označen meni SHOW ME HOW (KAKO UPORABLJATI), in nato pritisnite gumb OK.
- 3. Pritiskajte puščico za navzdol ▼, da označite želeno stran, in nato pritisnite gumb OK za tiskanje.

# Uporaba programske opreme HP Easy Printer Care

#### Odpiranje programske opreme HP Easy Printer Care

Za zagon programske opreme HP Easy Printer Care uporabite eno od teh metod:

- V meniju Start izberite Programs (Programi), nato Hewlett-Packard, HP Easy Printer Care in kliknite Start HP Easy Printer Care (Zagon programa HP Easy Printer Care).
- V sistemski vrstici programa Windows (v spodnjem desnem kotu namizja) dvokliknite ikono HP Easy Printer Care.
- Dvokliknite ikono na namizju.

#### Razdelki programske opreme HP Easy Printer Care

Programska oprema HP Easy Printer Care lahko prikaže informacije o več HP-jevih napravah v omrežju in napravah, ki so neposredno priključene na računalnik. Nekateri elementi v spodnji tabeli morda niso na voljo za vsako napravo.

Gumb Pomoč (?) v zgornjem desnem kotu vsake strani nudi podrobnejše informacije o možnostih na tej strani.

| Razdelek                                                                                   | Možnosti                                                                                                    |  |
|--------------------------------------------------------------------------------------------|----------------------------------------------------------------------------------------------------|--|
| Zavihek Device List (Seznam naprav)                                                        | • Seznam <b>Devices</b> (Naprave): Prikazuje naprave, ki jih lahko izberete.                                                                                                    |  |
| Ko odprete programsko opremo, je to<br>prva stran, ki se pojavi.                           | <b>OPOMBA:</b> Podatki o napravi so prikazani v obliki seznama ali kot ikone, odvisno od nastavitve možnosti <b>View as</b> (Ogled kot).                                                                                                    |  |
| <b>OPOMBA:</b> Če se želite vrniti na to stran s katerega koli zavihka, kliknite <b>My</b> | <ul> <li>Informacije na tem zavihku vključujejo trenutna opozorila za napravo.</li> </ul>                                                                                                    |  |
| HP Printers (Moji HP-jevi tiskalniki) na<br>levi strani okna.                              | <ul> <li>Če kliknete napravo na seznamu, HP Easy Printer Care odpre zavihek</li> <li>Overview (Pregled) za to napravo.</li> </ul>                                                                                                    |  |
| Združljivi tiskalniki                                                                      | Prikaže seznam vseh HP-jevih naprav, ki podpirajo programsko opremo HP Easy Printer Care.                                                                                                    |  |
| Okno <b>Find Other Printers</b> (Iskanje<br>drugih tiskalnikov)                            | Kliknite povezavo <b>Find Other Printers</b> (Iskanje drugih tiskalnikov) na seznamu<br><b>Devices</b> (Naprave), če želite odpreti okno <b>Find Other Printers</b> (Iskanje drugih<br>tiskalnikov). V oknu <b>Find Other Printers</b> (Iskanje drugih tiskalnikov) je orodje, ki<br>zazna druge tiskalnike v omrežju, tako da jih lahko dodate na seznam<br><b>My HP Printers</b> (Moji HP-jevi tiskalniki) in jih nadzorujete z računalnikom. |  |
| My HP Printers (Moji HP-jevi tiskalniki)                                                   |                                                                                                    |  |
| Zavihek <b>Overview</b> (Pregled)<br>Vsebuje osnovne informacije o stanju<br>naprave       | <ul> <li>Razdelek Device Status (Stanje naprave): Ta razdelek prikazuje informacije o identifikaciji naprave in njeno stanje. Označuje stanja opozoril naprave, na primer za kartušo, ki je dosegla konec svoje načrtovane življenjske dobe. Ko odpravite težavo z napravo, kliknite gumb za osvežitev programske opreme</li> <li>v zgornjem desnem kotu okna, da posodobite stanje.</li> </ul>                                                 |  |
|                                                                                            | <ul> <li>Razdelek Supplies Status (Stanje potrošnega materiala): Prikazuje podrobno<br/>stanje potrošnega materiala, na primer preostalo življenjsko dobo tiskalne<br/>kartuše in stanje papirja na posameznih pladnjih.</li> </ul>                                                                                                    |  |
|                                                                                            | <ul> <li>Povezava Supplies Details (Podrobnosti potrošnega materiala): Odpre stran<br/>s stanjem potrošnega materiala, na kateri si lahko ogledate podrobnejše<br/>informacije o potrošnem materialu za napravo, informacije o naročanju in<br/>informacije o recikliranju.</li> </ul>                                                                                                    |  |

| Razdelek                                                                                                    | Možnosti                                                                                                    |  |
|----------------------------------------------------------------------------------------------------|----------------------------------------------------------------------------------------------------|--|
| Zavihek <b>Support</b> (Podpora)<br>Prikazuje povezave do informacij o<br>podpori                                                                                                    | <ul> <li>Razdelek Device Status (Stanje naprave): Ta razdelek prikazuje informo<br/>o identifikaciji naprave in njeno stanje. Označuje stanja opozoril naprave<br/>primer za kartušo, ki se ji je iztekla predvidena življenjska doba. Ko odpr<br/>težavo z napravo, kliknite gumb za osvežitev programske opreme C v<br/>zgornjem desnem kotu okna, da posodobite stanje.</li> </ul>                                               |  |
|                                                                                                    | <ul> <li>Razdelek Device Management (Upravljanje naprave): Navaja povezave<br/>informacij o programski opremi HP Easy Printer Care, naprednih nastav<br/>naprave in poročil o uporabi naprave.</li> </ul>                                                                                                    |  |
|                                                                                                    | <ul> <li>Troubleshooting and Help (Odpravljanje težav in pomoč): Navaja pove<br/>do orodij, ki jih lahko uporabite za reševanje težav, informacij o spletni po<br/>za naprave in HP-jevih spletnih strokovnjakov.</li> </ul>                                                                                                    |  |
| Zavihek Settings (Nastavitve)                                                                                                    | About (Vizitka): Navaja splošne informacije o tem zavihku.                                                                                                    |  |
| Konfiguriranje nastavitev naprave,<br>prilagajanje nastavitev kakovosti tiskanja                                                                                                    | <ul> <li>General (Splošno): Navaja informacije o napravi, na primer številko mod<br/>serijsko številko ter nastavitve za datum in čas, če so na voljo.</li> </ul>                                                                                                    |  |
| ter iskanje informacij o določenih<br>funkcijah naprave<br>OPOMBA: Ta zavihek ni na voljo za<br>nekatere naprave.                                                                                                    | <ul> <li>Information Pages (Strani z informacijami): Navaja povezave za tiskanj<br/>strani z informacijami, ki so na voljo za napravo.</li> </ul>                                                                                                    |  |
|                                                                                                    | <ul> <li>Capabilities (Zmožnosti): Navaja informacije o funkcijah naprave, na pri<br/>obojestransko tiskanje, razpoložljivi pomnilnik in razpoložljive osebnosti<br/>tiskanja. Če želite prilagoditi nastavitve, kliknite Change (Spremeni).</li> </ul>                                                                                                    |  |
|                                                                                                    | <ul> <li>Print Quality (Kakovost tiskanja): Navaja informacije o nastavitvah kako<br/>tiskanja. Če želite prilagoditi nastavitve, kliknite Change (Spremeni).</li> </ul>                                                                                                    |  |
|                                                                                                    | <ul> <li>Trays / Paper (Pladnji/papir): Navaja informacije o pladnjih in njihovi<br/>konfiguraciji. Če želite prilagoditi nastavitve, kliknite Change (Spremeni)</li> </ul>                                                                                                    |  |
|                                                                                                    | <ul> <li>Restore Defaults (Obnovi privzete nastavitve): Navaja način obnovitve<br/>nastavitev naprave na tovarniške privzete vrednosti. Če želite obnoviti<br/>nastavitve na privzete vrednosti, kliknite Restore (Obnovi).</li> </ul>                                                                                                    |  |
| HP Proactive Support (HP-jeva<br>proaktivna podpora)<br>OPOMBA: Ta element je na voljo na<br>zavihkih Overview (Pregled) in<br>Support (Podpora).                                                                                                    | Ko je možnost HP Proactive Support (HP-jeva proaktivna podpora) omogoče<br>redno preverja sistem za tiskanje in išče morebitne težave. Kliknite povezavo<br><b>info</b> (več informacij), če želite konfigurirati pogostost preverjanja. Ta stran na<br>tudi informacije o posodobitvah, ki so na voljo za strojno in programsko opren<br>HP-jeve gonilnike tiskanja. Vsako priporočeno posodobitev lahko sprejmete a<br>zavrnete.  |  |
| Gumb <b>Supplies Ordering</b> (Naročanje<br>potrošnega materiala)<br>Kliknite gumb <b>Supplies Ordering</b> na<br>katerem koli zavihku, če želite odpreti<br>okno <b>Supplies Ordering</b> (Naročanje<br>potrošnega materiala), ki omogoča<br>dostop do spletnega naročanja<br>potrošnega materiala.<br><b>OPOMBA:</b> Ta element je na voljo na<br>zavihkih <b>Overview</b> (Pregled) in<br><b>Support</b> (Podpora). | <ul> <li>Seznam za naročanje: Prikazuje potrošni material, ki ga lahko naročite za izdelek. Če želite naročiti določen element, potrdite polje Order (Naroči) element na seznamu potrošnega materiala. Seznam lahko razvrstite po napravi ali po potrošnem materialu, ki ga je treba naročiti najprej. Sezna vsebuje informacije o potrošnem materialu za vsako napravo na seznam HP Printers (Moji HP-jevi tiskalniki).</li> </ul> |  |
|                                                                                                    | <ul> <li>Gumb Shop Online for Supplies (Spletno kupovanje potrošnega mater<br/>Odpre spletno stran HP SureSupply Web v novem oknu brskalnika. Če s<br/>katerem koli elementu potrdili polje Order (Naroči), lahko informacije o t<br/>elementih prenesete na to spletno mesto, kjer boste prejeli informacije o<br/>možnostih nakupa izbranega potrošnega materiala.</li> </ul>                                                     |  |
|                                                                                                    | <ul> <li>Gumb Print Shopping List (Tiskanje seznama za nakup): Natisne<br/>informacije o potrošnem materialu, za katerega je izbrano potrditveno po<br/>Order (Naroči).</li> </ul>                                                                                                    |  |

| Razdelek                                                                                                    | Možnosti                                                                                                    |
|----------------------------------------------------------------------------------------------------|----------------------------------------------------------------------------------------------------|
| Povezava Alert Settings (Nastavitve opozoril)                                                                                              | Kliknite <b>Alert Settings</b> (Nastavitve opozoril), če želite odpreti okno Alert Settings (Nastavitve opozoril), v katerem lahko konfigurirate opozorila za vsako napravo. |
| <b>OPOMBA:</b> Ta element je na voljo na<br>zavihkih <b>Overview</b> (Pregled) in<br><b>Support</b> (Podpora).                             | • Opozorila so vklopljena ali izklopljena: Vklop ali izklop funkcije opozarjanja.                                                                                            |
|                                                                                                    | <ul> <li>Printer Alerts (Opozorila tiskalnika): Izberite to možnost, če želite prejemati<br/>opozorila samo za kritične napake ali za vse napake.</li> </ul>                 |
|                                                                                                    | <ul> <li>Job Alerts (Opozorila opravil): Za naprave, ki to podpirajo, lahko prejemate<br/>opozorila za določena tiskalna opravila.</li> </ul>                                |
| Color Access Control (Nadzor<br>dostopa do barv)                                                                                           | S to funkcijo lahko dovolite ali omejite barvno tiskanje.                                                                                                    |
| <b>OPOMBA:</b> Ta element je na voljo<br>samo za HP-jeve barvne naprave, ki<br>podpirajo Color Access Control (Nadzor<br>dostopa do barv). |                                                                                                    |
| <b>OPOMBA:</b> Ta element je na voljo na zavihkih <b>Overview</b> (Pregled) in <b>Support</b> (Podpora).                                   |                                                                                                    |

### Uporaba vgrajenega spletnega strežnika

Uporabite vgrajeni spletni strežnik za ogled stanja izdelka in omrežja ter upravljanje funkcij tiskanja iz računalnika in ne z nadzorne plošče izdelka.

OPOMBA: Ko je naprava priključena neposredno v računalnik, uporabite za ogled stanja naprave programsko opremo HP Easy Printer Care.

- ogled informacij o stanju nadzorne plošče naprave
- Ugotavljanje trajanja potrošnega materiala in naročanje novega
- Ogled in sprememba konfiguracij pladnjev
- ogled in spreminjanje konfiguracije menija nadzorne plošče naprave
- Ogled in tiskanje notranjih strani
- prejem obvestil o dogodkih naprave in potrošnega materiala
- Ogled in sprememba omrežne konfiguracije
- ogled podporne vsebine, ki je značilna za trenutno stanje naprave

Če želite uporabljati vgrajeni spletni strežnik, morate imeti nameščen program Microsoft Internet Explorer 5.01 ali novejšo različico ali Netscape 6.2 ali novejšo različico za operacijski sistem Windows, Mac OS ali Linux (samo Netscape). Če uporabljate operacijski sistem HP-UX 10 ali HP-UX 11, potrebujete Netscape Navigator 4.7. Vgrajeni spletni strežnik deluje, ko je naprava povezana v omrežje na osnovi naslovov IP. Vgrajeni spletni strežnik ne podpira povezav naprave na osnovi protokola IPX. Da bi odprli in uporabljali vgrajeni spletni strežnik, ne potrebujete dostopa do interneta.

Ko je naprava povezana v omrežje, je vgrajeni spletni strežnik samodejno na voljo.

#### Odpiranje vgrajenega spletnega strežnika s pomočjo omrežne povezave

V podprtem spletnem brskalniku v svojem računalniku vnesite v polje za naslov/URL naslov IP naprave ali ime gostitelja. Če želite poiskati naslov IP ali ime gostitelja, natisnite konfiguracijsko stran. Oglejte si razdelek <u>Tiskanje strani z informacijami in napotki za uporabo na strani 108</u>.

### Razdelki vgrajenega spletnega strežnika

| Zavihek ali razdelek                                                                           | Мо                                                                                                    | žnosti                                                                                                    |
|------------------------------------------------------------------------------------------------|----------------------------------------------------------------------------------------------------|----------------------------------------------------------------------------------------------------|
| Zavihek Information<br>(Informacije)<br>Nudi informacije o napravi, stanju<br>in konfiguraciji | Device Status (Stanje naprave): Prikaže stanje naprave in pričakovano preostalo<br>življenjsko dobo HP-jevega potrošnega materiala. Na tej strani je prikazana tudi vrsta<br>in velikost papirja, ki je nastavljen za posamezne pladnje. Če želite spremeniti<br>privzete nastavitve, kliknite Change Settings (Spreminjanje nastavitev). |                                                                                                    |
|                                                                                                | •                                                                                                    | Configuration Page (Konfiguracijska stran): Prikaže informacije, ki so prikazane na konfiguracijski strani.                                                                                                    |
|                                                                                                | •                                                                                                    | Supplies Status (Stanje potrošnega materiala): Prikaže predvideno preostalo<br>življenjsko dobo HP-jevega potrošnega materiala. Na tej strani so tudi številke delov<br>potrošnega materiala. Če želite naročiti nov potrošni material, kliknite Shop for<br>Supplies (Kupovanje potrošnega materiala) na območju Other Links (Druge<br>povezave) na levi strani okna.                                                                                                    |
|                                                                                                | •                                                                                                    | <b>Event Log (Dnevnik dogodkov)</b> : Prikaže seznam vseh dogodkov in napak naprave.<br>Uporabite povezavo <b>hp instant support</b> (na območju <b>Other Links (Druge</b><br><b>povezave)</b> na vseh straneh vgrajenega spletnega strežnika), da se povežete z nizom<br>dinamičnih spletnih strani, ki vam bodo v pomoč pri odpravljanju težav s funkcijo<br><b>Event Log (Dnevnik dogodkov)</b> ter drugih težav. Na tej strani so navedene tudi<br>dodatne storitve za napravo. |
|                                                                                                | •                                                                                                    | <b>Usage Page (Stran uporabe)</b> : Prikaže povzetek števila natisnjenih strani po velikosti, vrsti in poti tiskanja papirja.                                                                                                    |
|                                                                                                | •                                                                                                    | Device Information (Informacije o napravi): Prikaže omrežno ime in naslov<br>naprave ter informacije o modelu. Če želite prilagoditi vnose, kliknite Device<br>Information (Informacije o napravi) na zavihku Settings (Nastavitve).                                                                                                    |
|                                                                                                | •                                                                                                    | Control Panel (Nadzorna plošča): Prikaže sporočila nadzorne plošče, kot sta<br>Ready (V pripravljenosti) in Sleep mode on (Način mirovanja je vklopljen).                                                                                                    |
|                                                                                                | •                                                                                                    | Print (Natisni): Omogoča pošiljanje tiskalnih opravil v napravo.                                                                                                    |

| Zavihek ali razdelek                                                                      | Мо                 | žnosti                                                                                                    |
|-------------------------------------------------------------------------------------------|--------------------|----------------------------------------------------------------------------------------------------|
| Zavihek <b>Settings (Nastavitve)</b><br>Omogoča konfiguriranje naprave iz<br>računalnika. | ٠                  | <b>Configure Device (Konfiguracija naprave)</b> : Konfigurirajte privzete nastavitve izdelka. Na tej strani so standardni meniji, ki jih najdete na zaslonu nadzorne plošče.                                                                                                    |
|                                                                                           | •                  | Tray Sizes/Types (Velikosti/vrste pladnjev): Prikaže velikost in vrsto papirja in<br>tiskalnih medijev, ki so dovoljeni za posamezen vhodni pladenj.                                                                                                    |
|                                                                                           | •                  | E-mail Server (E-poštni strežnik): Samo v omrežju. Skupaj s stranjo Naročnina<br>na opozorila se uporablja za nastavitev e-poštnih opozoril.                                                                                                    |
|                                                                                           | •                  | Naročnina na opozorila: Samo v omrežju. Nastavite e-poštna opozorila za različne<br>dogodke izdelka in potrošnega materiala.                                                                                                    |
|                                                                                           | •                  | Pragi za opozorila: Nastavite čas ali vrednost, pri kateri naj izdelek pošlje določena opozorila.                                                                                                    |
|                                                                                           | •                  | AutoSend (Samodejno pošiljanje): Konfigurirajte izdelek za samodejno pošiljanje e-poštnih sporočil o konfiguraciji izdelka in stanju potrošnega materiala na določene e-poštne naslove.                                                                                           |
|                                                                                           | •                  | Security (Varnost): Nastavite gesli, ki ga je potrebno vnesti za dostop do zavihkov<br>Settings (Nastavitve) in Networking (Omrežje) ter do nekaterih delov nadzorne<br>plošče izdelka in omrežja strežnika HP Jetdirect. Omogočite ali onemogočite<br>določene funkcije izdelka. |
|                                                                                           | •                  | Edit Other Links (Urejanje ostalih povezav): Dodajte ali spremenite povezavo na drugo spletno mesto. Ta povezava je prikazana na območju Other Links (Druge povezave) na vseh straneh vgrajenega spletnega strežnika.                                                             |
|                                                                                           | •                  | Device Information (Informacije o napravi): Poimenujte izdelek in ji dodelite številko sredstva. Vnesite ime in e-poštni naslov glavne kontaktne osebe, ki naj prejema informacije o izdelku.                                                                                     |
|                                                                                           | •                  | Language (Jezik): Določite jezik za prikaz informacij vgrajenega spletnega strežnika.                                                                                                    |
|                                                                                           | •                  | Date & Time (Datum in čas): Sinhronizirajte čas z omrežnim časovnim strežnikom.                                                                                                    |
|                                                                                           | •                  | Razpored mirovanja: Nastavite ali uredite čas bujenja izdelka, da se ta pripravi.                                                                                                    |
|                                                                                           | OP<br>v or<br>sist | <b>OMBA</b> : Zavihek <b>Settings (Nastavitve)</b> je mogoče zaščititi z geslom. Če je naprava mrežju, se pred spreminjanjem nastavitev na tem zavihku posvetujte s skrbnikom ema.                                                                                                |

| Zavihek ali razdelek                                                                              | Možnosti                                                                                                    |  |
|---------------------------------------------------------------------------------------------------|----------------------------------------------------------------------------------------------------|--|
| Zavihek <b>Networking (Omrežje)</b><br>Omogoča spreminjanje omrežnih<br>nastavitev iz računalnika | Ko je ta naprava povezana v omrežje na osnovi naslovov IP, lahko skrbniki omrežja ta<br>zavihek uporabljajo za nadzor nastavitev naprave, ki se nanašajo na omrežje. Zavihek se<br>pojavi, če naprava ni priključena neposredno v računalnik ali če je povezana v omrežje s<br>tiskalnim strežnikom HP Jetdirect.                                            |  |
|                                                                                                   | <b>OPOMBA:</b> Zavihek <b>Networking (Omrežje)</b> je mogoče zaščititi z geslom.                                                                                                    |  |
| Other Links (Druge povezave)<br>Vsebuje povezave z internetom                                     | <ul> <li>hp instant support: Poveže vas s HP-jevo spletno stranjo in vam pomaga pri iskanju<br/>rešitev za težave z napravo.</li> </ul>                                                                                                    |  |
|                                                                                                   | <ul> <li>Shop for Supplies (Kupovanje potrošnega materiala): Poveže se s spletnim<br/>mestom HP SureSupply Web, kjer boste dobili informacije o možnostih nakupa<br/>originalnega HP-jevega potrošnega materiala, na primer tiskalnih kartuš in papirja.</li> </ul>                                                                                          |  |
|                                                                                                   | <ul> <li>Product Support (Podpora za naprave): Poveže vas s stranjo podpore za napravo,<br/>na kateri lahko poiščete pomoč za različne teme.</li> </ul>                                                                                                    |  |
|                                                                                                   | <ul> <li>Show Me How (Kako uporabljati): Poveže vas z informacijami o določenih<br/>opravilih, kot je odpravljanje zastojev v napravi in tiskanje na različne vrste papirja.</li> </ul>                                                                                                    |  |
|                                                                                                   | <b>OPOMBA:</b> Za dostop do teh povezav morate imeti povezavo z internetom. Če uporabljate klicno povezavo in se niste povezali ob prvem odpiranju vgrajenega spletnega strežnika, se morate povezati z internetom, preden lahko dostopate do teh spletnih strani. Pri povezovanju boste mogoče morali zapreti in ponovno odpreti vgrajeni spletni strežnik. |  |

# Uporaba programske opreme HP Web Jetadmin

HP Web Jetadmin je spletna programska oprema za oddaljeno namestitev, nadzor in odpravljanje napak zunanjih naprav, povezanih v omrežje. Upravljanje je aktivno, kar skrbnikom omrežja omogoča odpravljanje težav, preden vplivajo na uporabnika. Brezplačno programsko opremo za izboljšano upravljanje prenesite z naslova <u>www.hp.com/go/webjetadmin</u>.

V program HP Web Jetadmin lahko namestite vtičnike naprave in tako omogočite podporo za določene funkcije naprave. Programska oprema HP Web Jetadmin vas lahko samodejno obvesti, ko bodo na voljo novi vtičniki. Sledite navodilom na strani **Product Update** (Posodobitev naprave), da samodejno vzpostavite povezavo s HP-jevim spletnim mestom in namestite najnovejše vmesnike za vašo napravo.

OPOMBA: Brskalniki morajo imeti omogočeno podporo za tehnologijo Java™. Brskanje z računalniki Apple ni podprto.

### Uporaba varnostnih funkcij

Naprava podpira varnostne standarde in priporočene protokole, ki pripomorejo k njeni varnosti, varujejo pomembne podatke v omrežju in poenostavljajo nadzor in vzdrževanje naprave.

Za natančnejše informacije o HP-jevih rešitvah za varno delo s slikami in tiskanje obiščite <u>www.hp.com/</u> <u>go/secureprinting</u>. Na strani so povezave do bele knjige in dokumentov z najpogostejšimi vprašanji o varnostnih funkcijah.

### **IP Security (Varnost IP)**

IP Security (Varnost IP) (IPsec) je nabor protokolov za nadzor prometa omrežja na osnovi IP-naslovov v napravo in iz nje. IPsec omogoča preverjanje pristnosti gostitelj-gostitelj, celovitost podatkov in šifriranje omrežnih komunikacij.

Za naprave, ki so povezane v omrežje in imajo tiskalni strežnik HP Jetdirect, lahko IPsec konfigurirate z zavihkom **Networking** (Omrežje) v vgrajenem spletnem strežniku.

#### Zaščita vgrajenega spletnega strežnika

- 1. Odpiranje vgrajenega spletnega strežnika. Oglejte si razdelek <u>Uporaba vgrajenega spletnega</u> <u>strežnika na strani 113</u>.
- 2. Kliknite zavihek Settings (Nastavitve).
- 3. Kliknite povezavo Security (Varnost).
- 4. Kliknite gumb Varnostne nastavitve naprave.
- 5. Vnesite geslo v polje New Password (Novo geslo) in nato v polje Verify Password (Potrditev gesla).
- 6. Kliknite gumb Apply (Uporabi). Zabeležite si geslo in ga shranite na varno mesto.

#### Varno brisanje diska

Če želite izbrisane podatke na trdem disku naprave zaščititi pred nepooblaščenim dostopom, uporabite funkcijo Secure Disk Erase (Varno brisanje diska) v programski opremi HP Web Jetadmin. S to funkcijo lahko varno izbrišete tiskalna opravila s trdega diska.

Lastnost Secure Disk Erase (Varno brisanje diska) omogoča naslednje ravni varnosti diska:

- Non-Secure Fast Erase (Ne-varno hitro brisanje). To je enostavna funkcija brisanja tabel datotek. Dostop do datoteke je odstranjen, vendar dejanski podatki ostanejo na disku, dokler jih ne prepišejo nadaljnja opravila shranjevanja podatkov. To je najhitrejši način. Non-Secure Fast Erase (Ne-varno hitro brisanje) je privzet način brisanja podatkov.
- Secure Fast Erase (Varno hitro brisanje). Dostop do datoteke je odstranjen, podatki pa so prepisani s fiksnim vzorcem identičnih znakov. Ta način je počasnejši od načina Non-secure Fast Erase (Ne-varno hitro brisanje), vendar z njim prepišete vse podatke. Način Secure Fast Erase (Varno hitro brisanje) ustreza zahtevam dokumenta ameriškega obrambnega ministrstva U.S. Department of Defense 5220-22.M za brisanje diskov.
- Secure Sanitizing Erase (Varno sanitarno brisanje). Ta raven je podobna načinu Secure Fast Erase (Varno hitro brisanje). Poleg tega vedno znova prepišete podatke z algoritmom, ki preprečuje vse učinke preostalih podatkov. Ta način vpliva na učinkovitost. Način Secure Sanitizing Erase

(Varen sanitarni izbris) ustreza zahtevam dokumenta ameriškega obrambnega ministrstva U.S. Department of Defense 5220-22.M za čiščenje diskov.

#### Zajeti podatki

V podatke, na katere vpliva funkcija varnega brisanja diska, so vključene začasne datoteke, ki jih ustvarite med tiskanjem, shranjena opravila, opravila pregledovanja in zadržanja, pisave in makri (oblike) na disku, imeniki ter HP-jeve aplikacije in aplikacije drugih proizvajalcev.

OPOMBA: Shranjena opravila varno prepišete samo takrat, ko jih izbrišete v meniju RETRIEVE JOB (PRIDOBITEV OPRAVILA) v napravi, ko ste nastavili ustrezni način brisanja.

Ta funkcija ne vpliva na podatke, shranjene na stalnem pomnilniku RAM (NVRAM), ki temelji na pomnilniku Flash, s katerim shranjujete privzete nastavitve, štetje strani in podobne podatke. Funkcija ne vpliva na podatke, ki so v sistemu shranjeni v pomnilniku RAM (če ga uporabljate). Funkcija prav tako ne vpliva na podatke, ki so shranjeni v sistemskem zagonskem pomnilniku RAM, ki temelji na pomnilniku Flash.

Če spremenite način Secure Disk Erase (Varno brisanje diska), ne prepišete obstoječih podatkov na disku in ne začnete s takojšnjim čiščenjem celotnega diska. Če spremenite način Secure Disk Erase (Varno brisanje diska), pa spremenite način, s katerim naprava počisti začasne podatke za opravila po spremembi načina brisanja.

#### **Dodatne informacije**

Več informacij o lastnosti HP Secure Disk Erase (HP-jevo varni brisanje diska) najdete na priloženem letaku ali na <u>www.hp.com/go/webjetadmin</u>.

#### HP-jevi šifrirani visokozmogljivi trdi diski

Izdelek podpira izbirni šifrirani trdi disk, ki ga lahko namestite v režo za dodatek EIO. Ta trdi disk omogoča strojno šifriranje, tako lahko varno shranjujete občutljive podatke, ne da bi to vplivalo na učinkovitost izdelka. Trdi disk uporablja AES (Advanced Encryption Standard), je časovno učinkovit in vzdržljiv.

Če želite informacije o naročanju teh dodatkov, si oglejte razdelek Številke delov na strani 203.

#### Odprtina za integracijo strojne opreme

Izdelek je opremljen z odprtino za integracijo strojne opreme, v katero lahko namestite varnostno napravo drugega proizvajalca. Odprtina je na zgornjem delu izdelka, za nadzorno ploščo. Napravo drugega proizvajalca lahko priključite na eno od notranjih vrat USB izdelka.

**OPOMBA:** Odprtina za integracijo strojne opreme ni na voljo pri osnovnem modelu.

#### Zaščita shranjenih opravil

Opravila, ki so shranjena v napravi, lahko zaščitite tako, da jim dodelite PIN. Vsak, ki poskusi natisniti ta zaščitena opravila, mora na nadzorni plošči naprave najprej vnesti PIN.

Za dodatne informacije si oglejte razdelek Uporaba funkcij shranjevanja opravil na strani 95.

### Zaklepanje menijev na nadzorni plošči

Z vgrajenim spletnim strežnikom lahko zaklenete različne menije na nadzorni plošči.

- 1. Odprite vgrajeni spletni strežnik tako, da v naslovno vrstico spletnega brskalnika vnesete naslov IP naprave.
- 2. Kliknite zavihek Settings (Nastavitve) in nato povezavo Security (Varnost).
- 3. Kliknite gumb Varnostne nastavitve naprave.
- 4. Na območju Zaklepanje dostopa do nadzorne plošče izberite želeno stopnjo varnosti.

| Stopnja varnosti                | Zaklenjeni meniji                                                                                   |
|---------------------------------|----------------------------------------------------------------------------------------------------|
| Zaklep menijev najnižje stopnje | <ul> <li>Za dostop do menija RETRIEVE JOB (PRIDOBITEV OPRAVILA) je treba<br/>vnesti PIN.</li> </ul> |
|                                 | Meni SYSTEM SETUP (NASTAVITEV SISTEMA) je zaklenjen.                                                |
|                                 | Meni I/O (V/I) je zaklenjen.                                                                        |
|                                 | • Meni <b>RESETS (PONASTAVITVE)</b> je zaklenjen.                                                   |
| Zaklep menijev srednje stopnje  | • Za dostop do menija <b>RETRIEVE JOB (PRIDOBITEV OPRAVILA)</b> je treba vnesti PIN.                |
|                                 | <ul> <li>Meni CONFIGURE DEVICE (KONFIGURACIJA NAPRAVE) je zaklenjen<br/>(vsi podmeniji).</li> </ul> |
|                                 | Meni DIAGNOSTICS (DIAGNOSTIKA) je zaklenjen.                                                        |
| Vmesni zaklep menija            | • Za dostop do menija <b>RETRIEVE JOB (PRIDOBITEV OPRAVILA)</b> je treba vnesti PIN.                |
|                                 | • Meni PAPER HANDLING (RAVNANJE S PAPIRJEM) je zaklenjen.                                           |
|                                 | Meni CONFIGURE DEVICE (KONFIGURACIJA NAPRAVE) je zaklenjen     (vsi podmeniji).                     |
|                                 | Meni DIAGNOSTICS (DIAGNOSTIKA) je zaklenjen.                                                        |
| Zaklep menijev najvišje stopnje | Za dostop do menija <b>RETRIEVE JOB (PRIDOBITEV OPRAVILA)</b> je treba vnesti PIN.                  |
|                                 | Meni INFORMATION (INFORMACIJE) je zaklenjen.                                                        |
|                                 | • Meni PAPER HANDLING (RAVNANJE S PAPIRJEM) je zaklenjen.                                           |
|                                 | <ul> <li>Meni CONFIGURE DEVICE (KONFIGURACIJA NAPRAVE) je zaklenjen<br/>(vsi podmeniji).</li> </ul> |
|                                 | Meni DIAGNOSTICS (DIAGNOSTIKA) je zaklenjen.                                                        |

5. Kliknite gumb Apply (Uporabi).

#### zaklep matične plošče

Na matični plošči na hrbtni strani naprave je reža, ki jo lahko uporabite za priključitev varnostnega kabla. Če zaklenete matično ploščo, preprečite, da bi lahko kdo iz nje odstranil pomembne komponente.

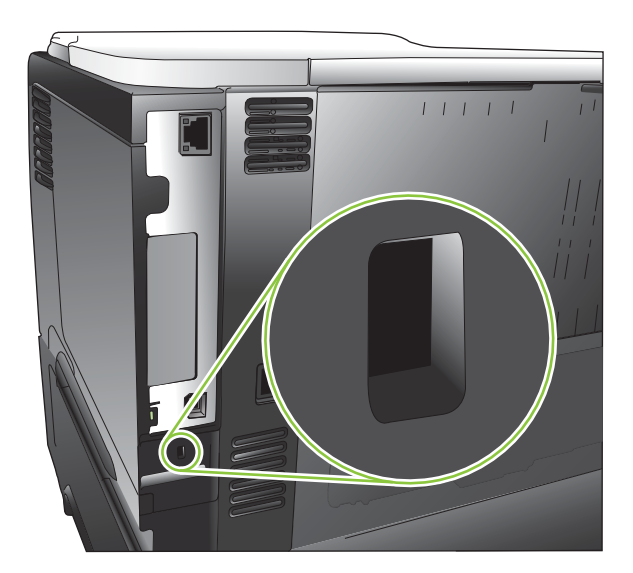

# Upravljanje potrebščin

Najboljše rezultate tiskanja boste dosegli, če boste uporabljali originalne HP-jeve tiskalne kartuše.

#### Shranjevanje tiskalnih kartuš

Tiskalne kartuše ne odstranjujte iz embalaže, dokler je niste pripravljeni uporabiti.

△ **POZOR:** Tiskalne kartuše ne izpostavljate svetlobi več kot nekaj minut, ker lahko pride do poškodb.

#### Politika družbe HP za tiskalne kartuše drugih proizvajalcev

Podjetje Hewlett-Packard ne priporoča uporabe tiskalnih kartuš drugih proizvajalcev ne glede na to, ali so nove ali predelane.

OPOMBA: Poškodbe, ki jih povzročijo tiskalne kartuše drugih proizvajalcev, niso krite z garancijo in servisnimi pogodbami družbe HP.

Za namestitev nove HP-jeve tiskalne kartuše si oglejte razdelek <u>Menjava tiskalne kartuše</u> <u>na strani 123</u>. Za recikliranje rabljene kartuše sledite navodilom, priloženim novi kartuši. Če želite več informacij o recikliranju, si oglejte razdelek <u>Navodila za vračilo in recikliranje na strani 222</u>.

#### HP-jeva linija za prevare in spletna stran

Obrnite se na HP-jevo linijo za prevare (1-877-219-3183, brezplačna številka v Severni Ameriki) ali obiščite <u>www.hp.com/go/anticounterfeit</u>, če ste vstavili tiskalno kartušo HP in je zaslon nadzorne plošče sporočil, da kartuša ni originalni izdelek HP. HP vam bo pomagal ugotoviti, ali je kartuša originalna, in vam pomagal pri reševanju težave.

Tiskalna kartuša morda ni originalna tiskalna kartuša HP , če opazite naslednje:

- S kartušo imate veliko težav.
- Kartuša ne izgleda kot običajno (npr. oranžnega jezička ni ali pa embalaža ni podobna HP-jevi ).

#### Trajanje potrošnega materiala

Informacije o zmogljivostih določenih izdelkov si oglejte na spletni strani <u>www.hp.com/go/</u> learnaboutsupplies.

Če želite naročiti potrošni material, si oglejte Potrošni material in dodatna oprema na strani 201.

# Menjava potrošnega materiala in delov

#### Navodila za zamenjavo potrošnega materiala

Pri namestitvi naprave upoštevajte naslednja navodila.

- Nad in pred izdelkom morate zagotoviti dovolj prostora za odstranjevanje potrošnega materiala.
- Izdelek postavite na ravno in stabilno površino.

#### Menjava tiskalne kartuše

Ko tiskalna kartuša doseže konec svoje predvidene življenjske dobe, se na nadzorni plošči prikaže sporočilo **ZELO NIZKA RAVEN ČRNE KARTUŠE**. Potrošnega materiala ni treba takoj zamenjati, razen če kakovost tiskanja ni več zadovoljiva. Ko potrošni material doseže to stanje, preneha veljati garancija HP Premium Protection Warranty.

Preostala življenjska doba kartuše je samo približek in je odvisna od vrste natisnjenih dokumentov in od drugih dejavnikov.

Izdelek lahko konfigurirate tako, da se ustavi, ko se prikaže sporočilo **ZELO NIZKA RAVEN ČRNE KARTUŠE**. Morda je s tiskalno kartušo še vedno mogoče tiskati natise zadovoljive kakovosti. Če želite nadaljevati s tiskanjem, zamenjajte potrošni material ali v meniju **UPRAV. POTR. MATER.** znova konfigurirajte izdelek, da nadaljuje s tiskanjem. Če želite več informacij, si oglejte razdelek <u>Meni</u> <u>Upravljanje potrošnega materiala na strani 20</u>.

- △ POZOR: Če črnilo pride v stik z oblačili, ga obrišite s suho krpo in oblačila operite v mrzli vodi. Če jih operete v topli vodi, črnilo prodre še globlje v tkanino.
- OPOMBA: Informacije o recikliranju rabljenih tiskalnih kartuš so v škatli tiskalne kartuše. Oglejte si razdelek <u>Navodila za vračilo in recikliranje na strani 222</u>.
- ☆ NASVET: Če si želite ogledati animirano predstavitev tega postopka, obiščite spletno mesto: www.hp.com/go/ljp3010-replace-print-cartridges.
  - 1. Pritisnite gumb za sprostitev zgornjega pokrova in odprite zgornji pokrov.

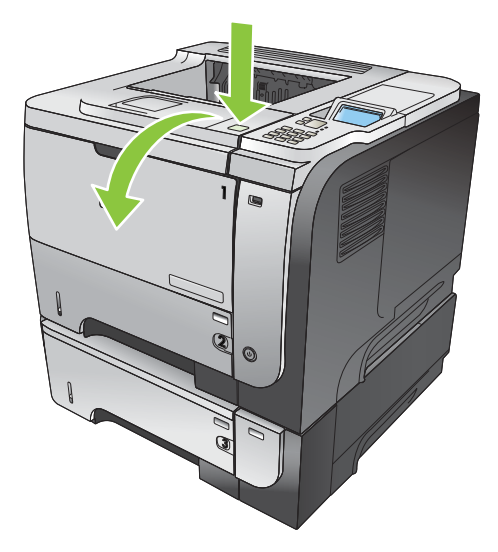

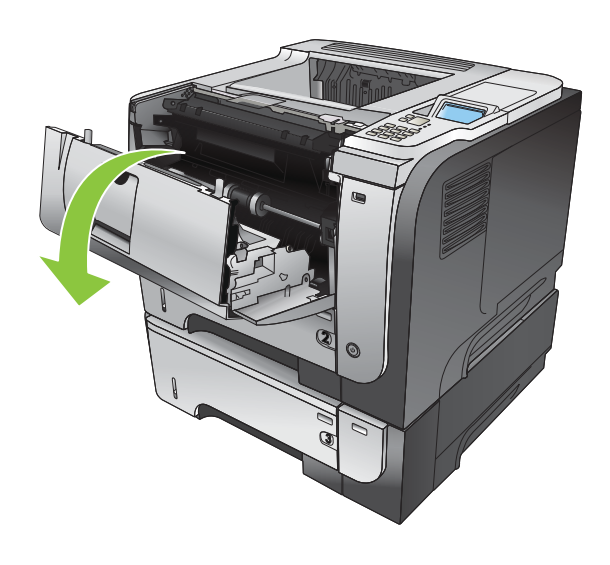

2. Odstranite uporabljeno kartušo iz naprave.

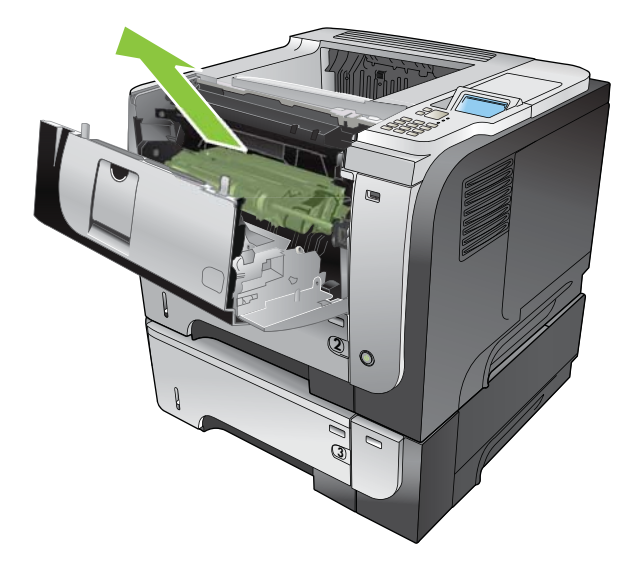

3. Novo kartušo odstranite iz embalaže. Rabljeno kartušo vstavite v vrečko za recikliranje.

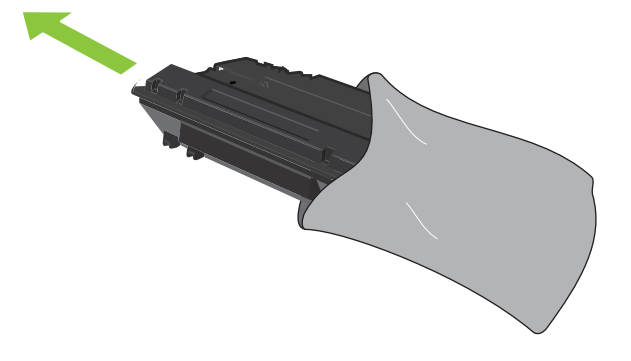

- 4. Tiskalno kartušo primite spredaj in zadaj in toner v njej porazdelite tako, da jo petkrat ali šestkrat nežno potresete.
  - △ **POZOR:** Ne dotikajte se zaščitnega pokrova ali površine valja.

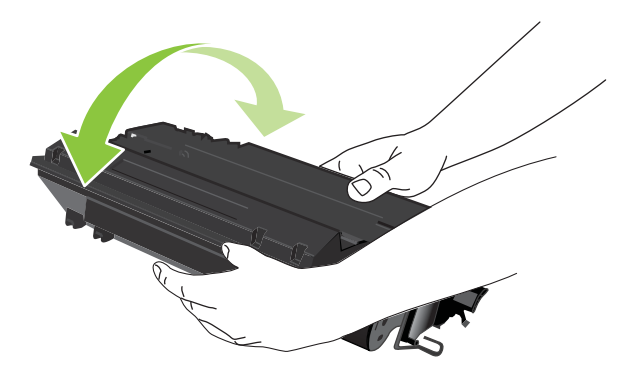

5. Odstranite transportni trak z nove tiskalne kartuše. Trak zavrzite v skladu z lokalnimi predpisi.

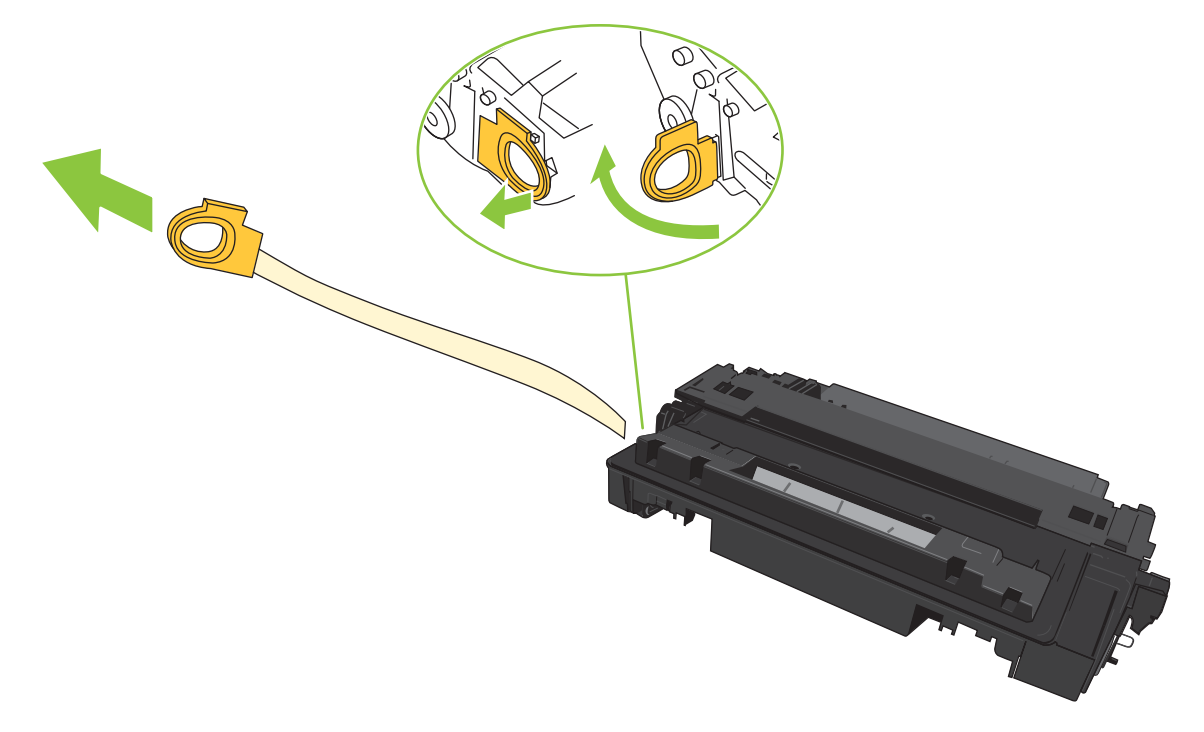

6. Tiskalno kartušo poravnajte z vodili v izdelku in jo vstavite tako, da se trdno prilega ležišču.

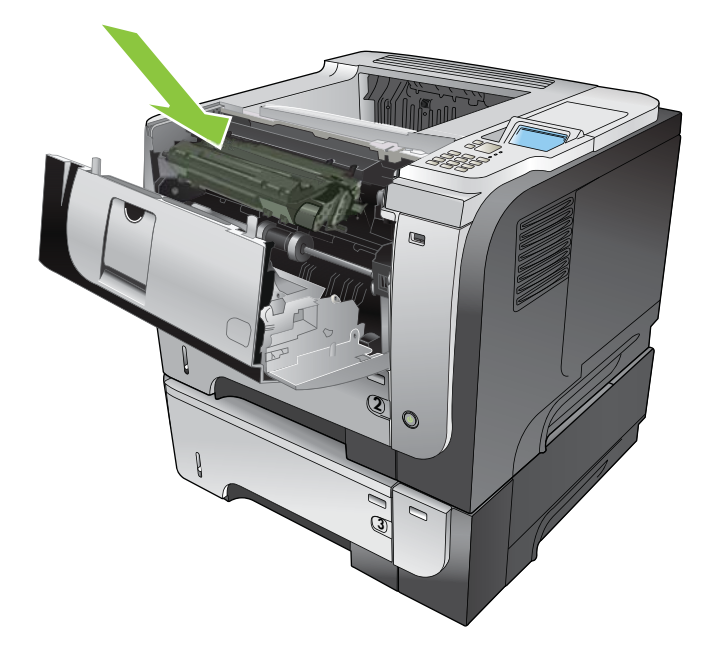

7. Zaprite zgornji pokrov. Po kratkem času se na nadzorni plošči izpiše sporočilo V pripravljenosti.

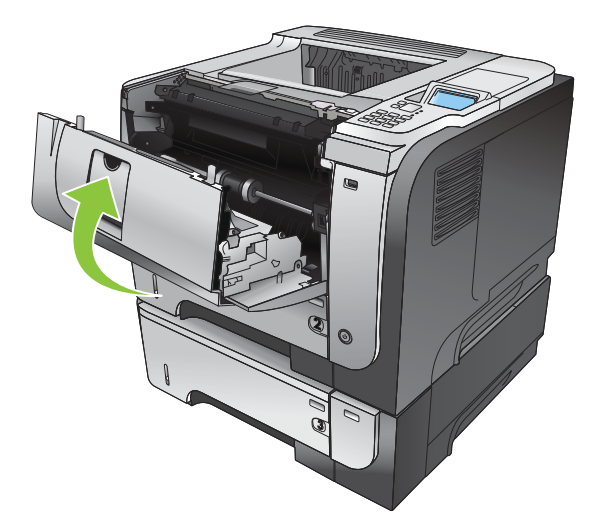

# Namestitev pomnilnika, notranjih naprav USB in kartic zunanjega V/I

### Pregled

Na plošči s priključki so na voljo naslednje proste reže in vratca za razširitev zmogljivosti naprave:

- ena reža za pomnilniški modul DIMM (Dual inline memory module) za dodajanje pomnilnika v napravo
- dvoje notranjih vrat USB za dodajanje pisav, jezikov in ostalih rešitev drugih proizvajalcev
- ena zunanja VI/ reža (EIO) za dodajanje zunanjega tiskalnega strežnika, zunanjega trdega diska ali vzporednih vrat

Če je v napravi že nameščen vgrajeni tiskalni strežnik HP Jetdirect, lahko z uporabo reže EIO dodate dodatno omrežno napravo.

Če želite informacije o naročanju posameznih komponent, si oglejte razdelek <u>Potrošni material in</u> <u>dodatna oprema na strani 201</u>.

Za informacije o zmogljivosti nameščenega pomnilnika v napravi ali informacije o napravah, nameščenih v vratih USB ali reži EIO, natisnite konfiguracijsko stran.

#### Namestitev pomnilnika

Če pogosto tiskate zahtevnejše grafike, dokumente PostScript (PS) ali uporabljate veliko prenesenih pisav, boste morda želeli dodati pomnilnik v napravo. Dodaten pomnilnik omogoča večjo prilagodljivost tudi pri podpiranju funkcij za shranjevanje opravil, kot je npr. hitro kopiranje.

Izdelek podpira tiskanje datotek PDF, če je v njem nameščenih 96 MB pomnilnika. Za najboljše delovanje pa nadgradite pomnilnik na vsaj 192 MB.

OPOMBA: Moduli SIMM (Single inline memory modules), ki so jih uporabljale prejšnje naprave HP LaserJet, s to napravo niso združljivi.

#### Namestitev pomnilnika v napravo

Naprava ima eno režo DIMM.

- △ POZOR: Statična elektrika lahko poškoduje elektronske dele. Med nameščanjem pomnilnikov DIMM nosite antistatični zapestni pašček ali se pogosto dotaknite površine antistatične embalaže pomnilnika in nato odkrite kovine na izdelku.
  - Če tega še niste storili, natisnite konfiguracijsko stran, da ugotovite, koliko pomnilnika je trenutno nameščenega. Oglejte si razdelek <u>Tiskanje strani z informacijami in napotki za uporabo</u> <u>na strani 108</u>.

2. Izklopite izdelek in izključite napajalni kabel.

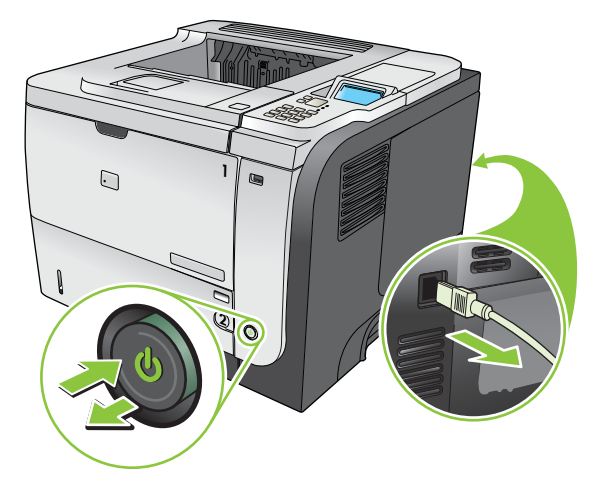

3. Izključite vse vmesniške kable.

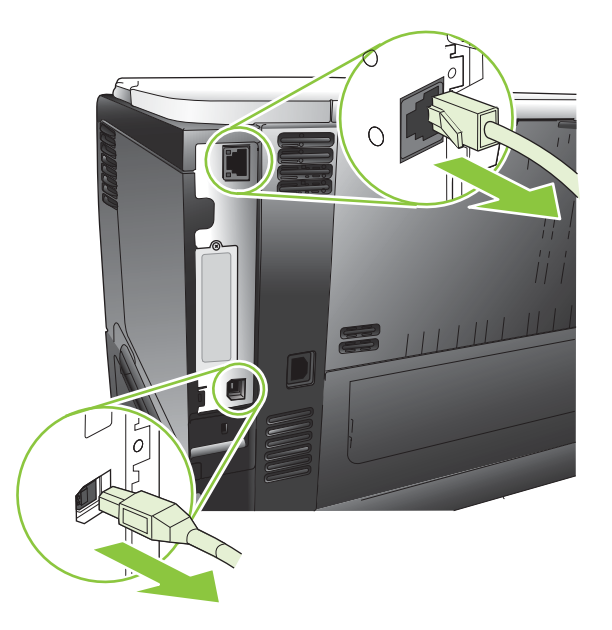

4. Odstranite desno stranico, tako da jo pomaknete proti zadnji strani naprave in sprostite z ohišja.

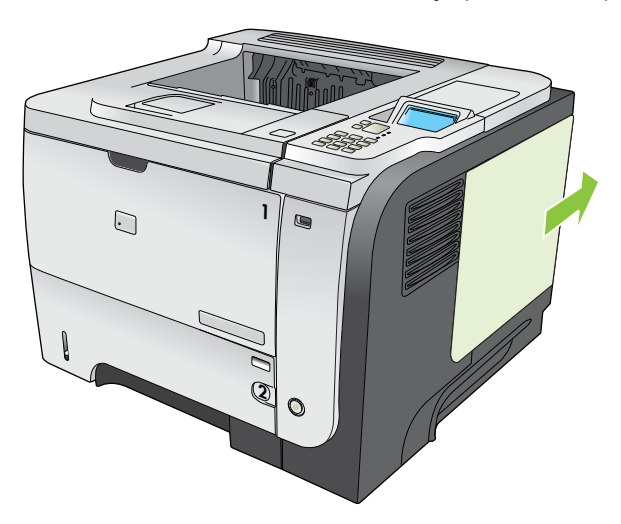

5. Module DIMM odstranite iz antistatične embalaže.

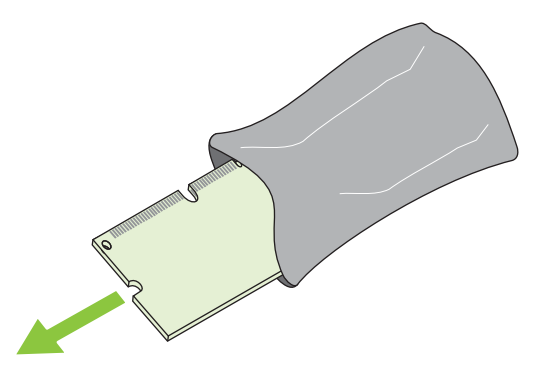

- △ POZOR: Da bi zmanjšali možnost poškodbe naprave ali modulov zaradi statične elektrike, vedno nosite antistatično zapestnico ali se dotaknite površine antistatične embalaže, preden primete module DIMM.
- 6. Primite modul DIMM na robovih, poravnajte zarezo na modulu z jezičkom v reži pod določenim kotom in ga pritisnite na njegovo mesto, dokler se popolnoma ne prilega. Kadar je nameščen pravilno, kovinskih kontaktov ni mogoče videti.

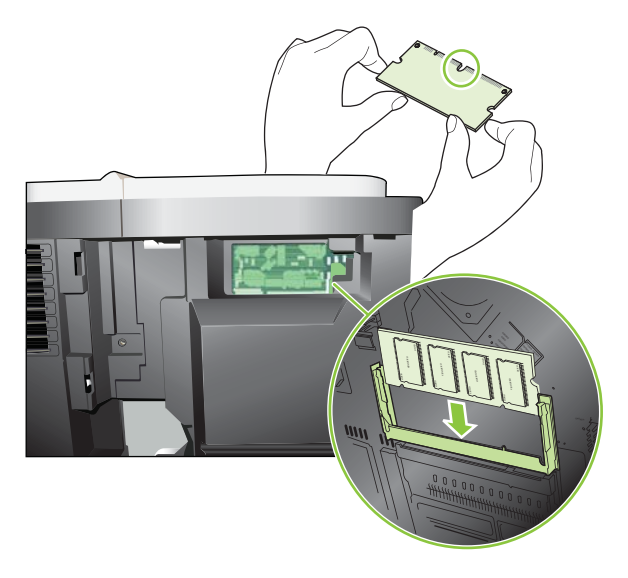

7. Pritisnite na modul DIMM, da se ročici zapaha zaskočita.

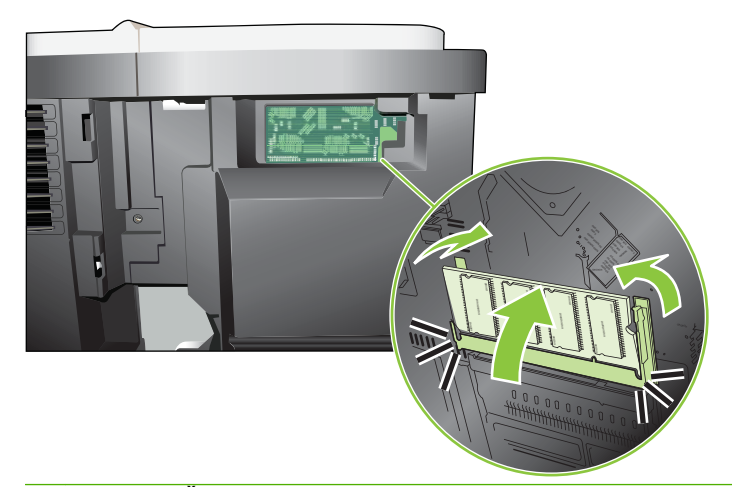

- OPOMBA: Če imate težave pri nameščanju modula DIMM, se prepričajte, ali je zareza na spodnjem delu modula poravnana z jezičkom v reži. Če ga še vedno ne morete namestiti na njegovo mesto, se prepričajte, ali uporabljate pravilno vrsto modula DIMM.
- 8. Namestite nazaj desno stranico. Poravnajte jezičke na stranici z režami v napravi in potisnite stranico proti sprednjemu delu naprave, da se zaskoči.

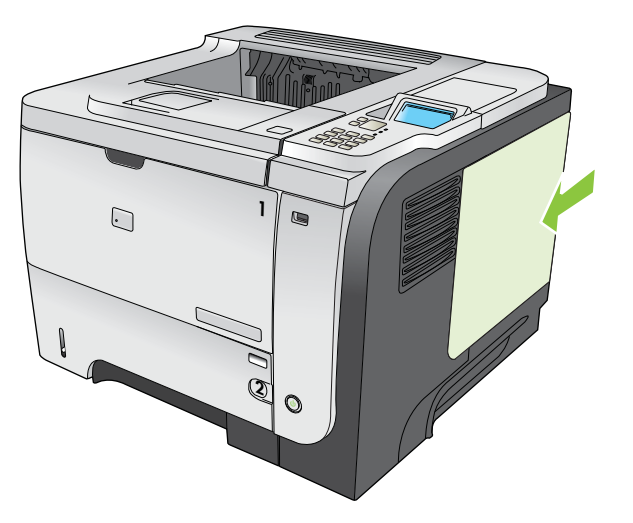

9. Ponovno priključite vmesniške kable in napajalni kabel.

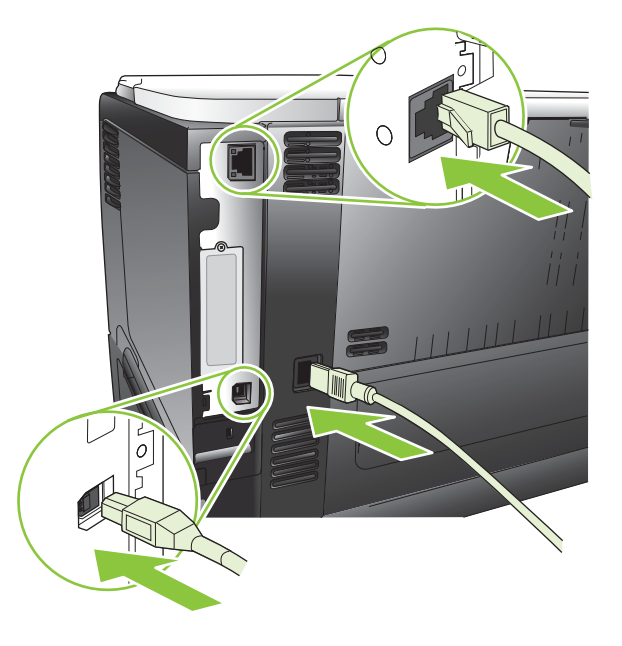

**10.** Vklopite napravo.

#### Preverite namestitev modulov DIMM

Po namestitvi modula DIMM se prepričajte, da je namestitev uspela.

- Vklopite napravo. Preverite, ali sveti lučka za pripravljenost, potem ko naprava zaključi zagon. Če se prikaže sporočilo o napaki, je DIMM morda nepravilno nameščen. Oglejte si razdelek <u>Razlaga</u> <u>sporočil na nadzorni plošči na strani 147</u>.
- 2. Natisnite konfiguracijsko stran (oglejte si <u>Tiskanje strani z informacijami in napotki za uporabo</u> na strani 108).
- Preverite razdelek s pomnilnikom na konfiguracijski strani in ga primerjajte s konfiguracijsko stranjo, ki je bila natisnjena pred namestitvijo pomnilnika. Če se količina pomnilnika ni povečala, je lahko modul DIMM nepravilno nameščen ali okvarjen. Ponovite postopek namestitve. Po potrebi namestite drugi modul DIMM.
- OPOMBA: Če ste namestili jezik naprave (osebne nastavitve), si oglejte razdelek "Installed Personalities and Options" (Nameščene osebne nastavitve in možnosti) na konfiguracijski strani. V tem razdelku mora biti naveden novi jezik naprave.

#### Shranjevanje virov (trajni viri)

Pripomočki ali opravila, ki jih prenesete v napravo, včasih vsebujejo vire (na primer pisave, makre ali vzorce). Viri, ki so notranje označeni kot trajni, ostanejo v pomnilniku naprave, dokler je ne izklopite.

Če za označevanje trajnosti virov uporabljate jezik PDL, uporabite naslednje smernice. Za tehnične podrobnosti si oglejte ustrezen vodnik PDL za PCL ali PS.

- Vire označite kot trajne samo, kadar morajo ostati v pomnilniku, ko je naprava vklopljena.
- Trajne vire pošiljajte v napravo samo na začetku opravila tiskanja in ne med tiskanjem.

OPOMBA: Prekomerna uporaba trajnih virov ali prenašanje trajnih virov med tiskanjem lahko negativno vpliva na zmogljivost naprave ali zmožnost tiskanja zapletenih strani.

#### Omogočite pomnilnik za program Windows

1. Windows XP in Windows Server 2003 (s pogledom privzetega menija Start): Kliknite Start, Nastavitve in nato Tiskalniki in faksi.

-ali-

Windows 2000, Windows XP in Windows Server 2003 (s pogledom klasičnega menija Start): Kliknite Start, Nastavitve in nato še Tiskalniki.

-ali-

Windows Vista: Kliknite Start, Nadzorna plošča in nato v kategoriji za Strojna oprema in zvok kliknite Tiskalnik.

- 2. Z desnim miškinim gumbom kliknite ikono gonilnika in izberite Lastnosti.
- 3. Kliknite zavihek Nastavitve naprave.
- 4. Razširite območje za Installable Options (Možnosti, ki jih je mogoče namestiti).
- 5. Poleg možnosti **Printer Memory** (Pomnilnik tiskalnika) izberite skupno količino nameščenega pomnilnika.
- 6. Kliknite OK (V redu).

#### Namestitev notranjih naprav USB

Naprava ima dvoje notranjih vrat USB.

1. Izklopite napravo in iztaknite napajalni kabel.

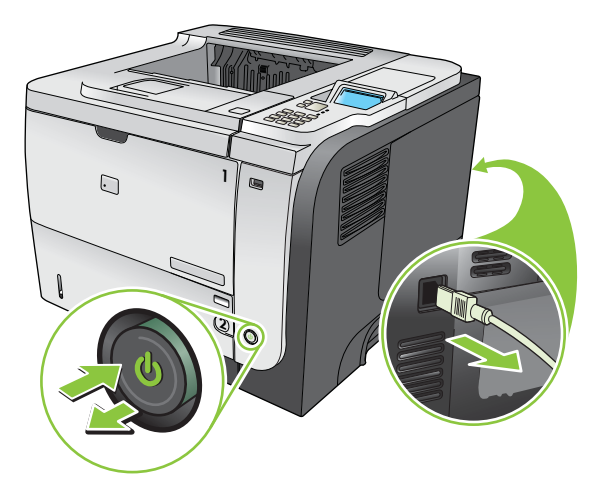
2. Iztaknite vse vmesniške kable.

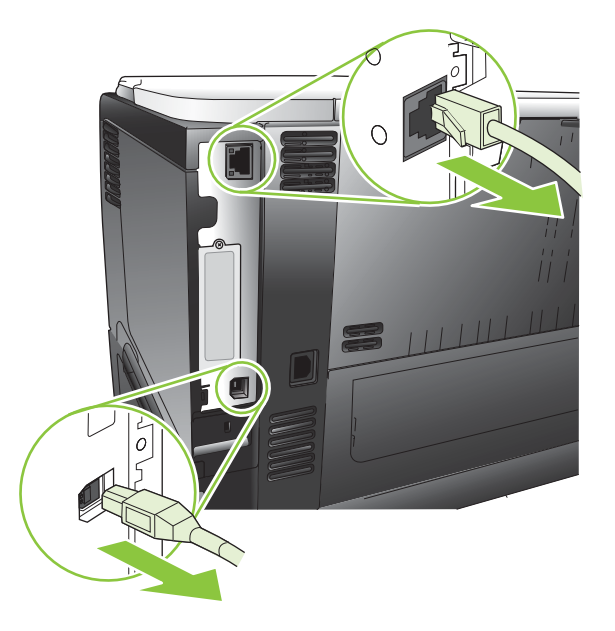

3. Odstranite desno stranico, tako da jo pomaknete proti zadnji strani naprave in sprostite z ohišja.

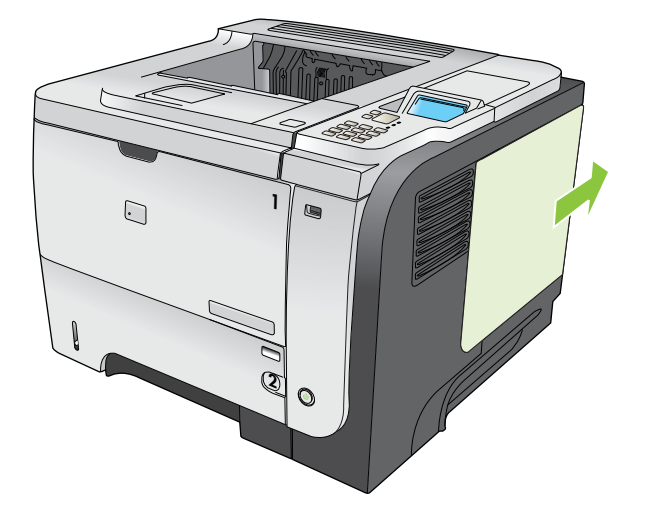

4. Poiščite vrata USB na spodnjem delu plošče s priključki. Vstavite napravo USB v ena izmed vrat.

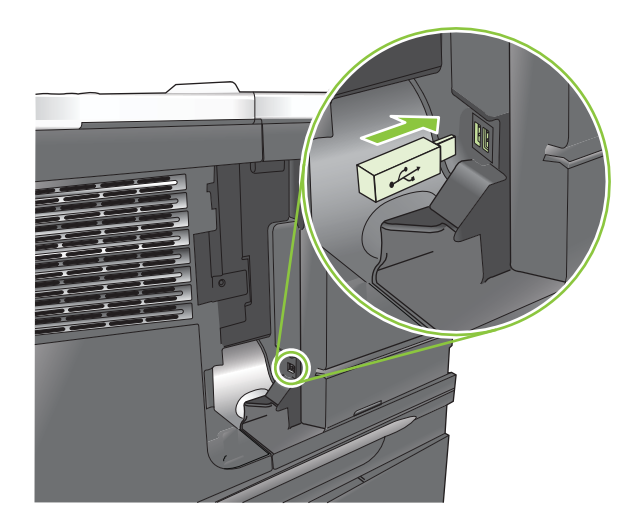

5. Namestite nazaj desno stranico. Poravnajte jezičke na stranici z režami v napravi in potisnite stranico proti sprednjemu delu naprave, da se zaskoči.

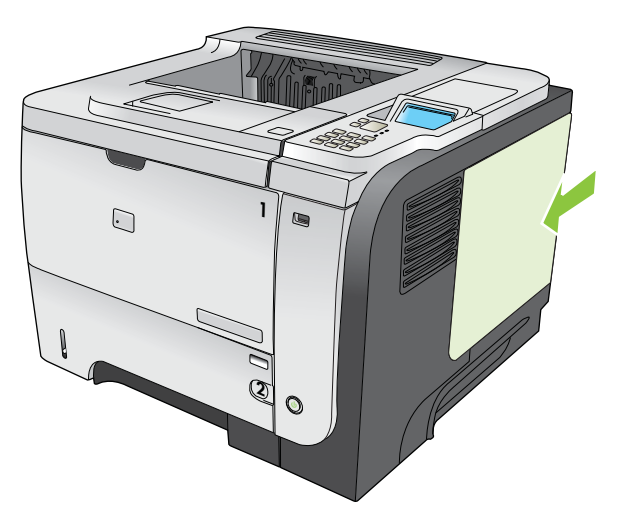

6. Ponovno priključite vmesniške kable in napajalni kabel.

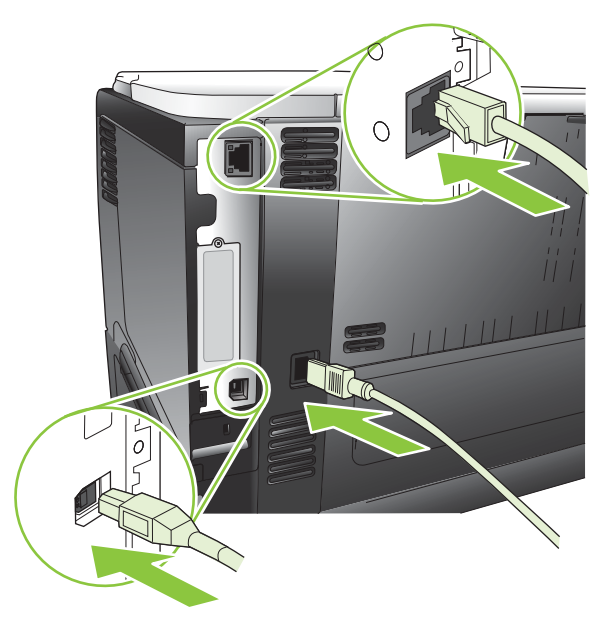

7. Vklopite napravo.

### **Namestitev kartice EIO**

#### **Namestitev kartice EIO**

- 1. Izklopite izdelek.
- 2. Odvijte vijaka in odstranite pokrov z reže EIO na zadnji strani izdelka.

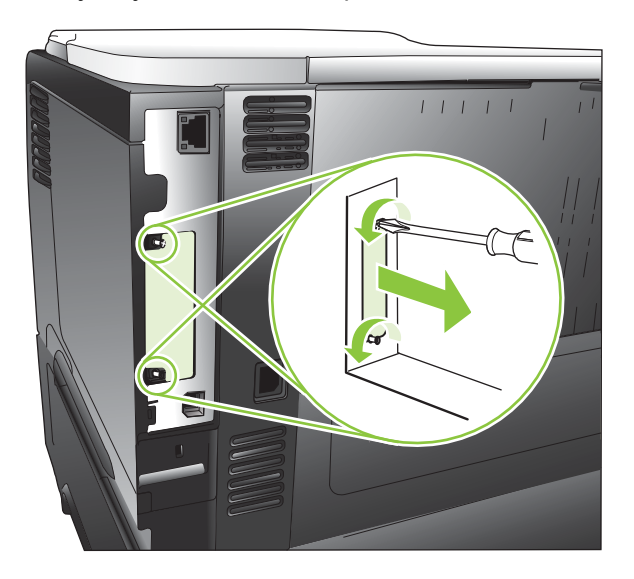

3. Kartico EIO namestite v režo EIO in privijte vijaka.

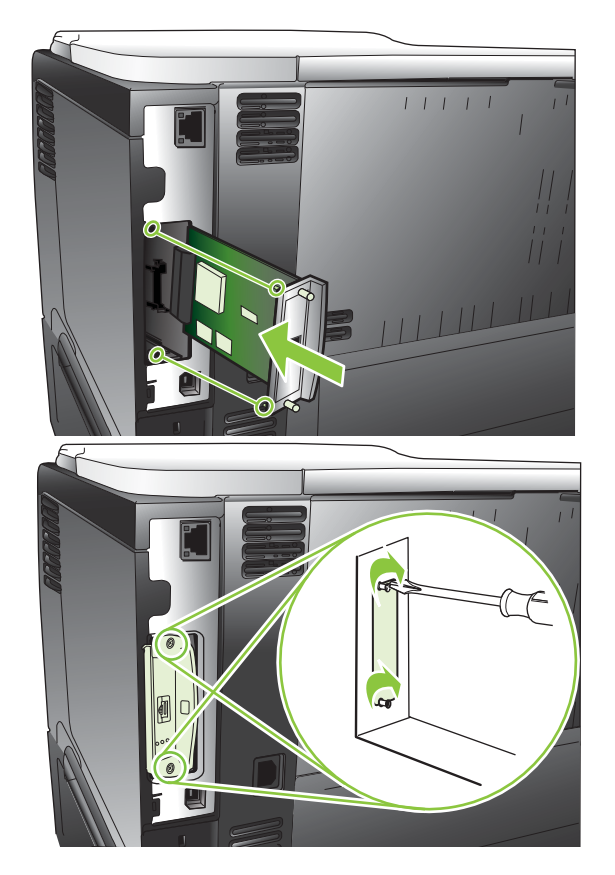

4. Če je treba kartico EIO povezati s kablom, to storite.

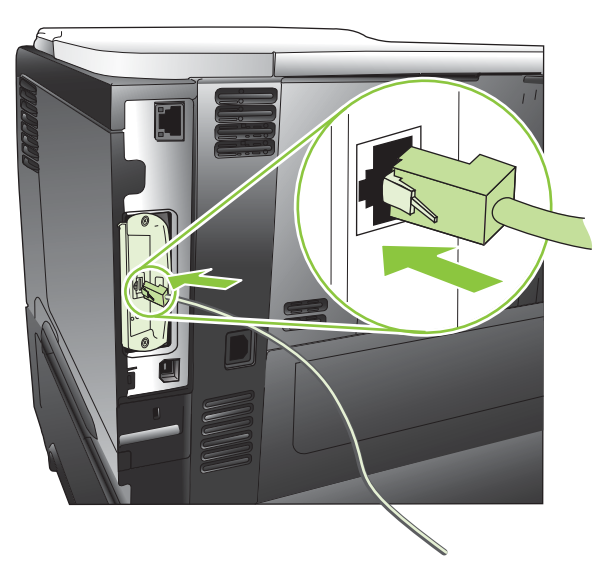

- 5. Vklopite izdelek in natisnite konfiguracijsko stran, da preverite, ali je nova kartica EIO prepoznana. Oglejte si razdelek <u>Tiskanje strani z informacijami in napotki za uporabo na strani 108</u>.
- OPOMBA: Pri tiskanju konfiguracijske strani se natisne tudi konfiguracijska stran HP Jetdirect, ki vsebuje omrežno konfiguracijo in informacije o stanju.

#### Odstranitev kartice EIO

- 1. Izklopite izdelek.
- 2. Izključite kable iz kartice EIO.
- 3. Odvijte vijaka kartice EIO in jo odstranite iz reže.
- 4. Namestite pokrov reže EIO nazaj na izdelek. Vstavite in privijte vijaka.
- 5. Vklopite izdelek.

## Čiščenje naprave

Med tiskanjem se lahko v napravi naberejo papir, toner in prah. Sčasoma lahko to nabiranje materiala povzroči težave s kakovostjo tiskanja, kot je zamazanost (oglejte si <u>Reševanje težav s kakovostjo</u> tiskanja na strani 184).

## Čiščenje zunanjosti

Za brisanje umazanije, sledi in madežev z naprave uporabite mehko, vlažno krpo.

## Čiščenje poti papirja

#### Ustvarjanje in uporaba čistilne strani

- 1. Pritisnite gumb Meni 🚍.
- 2. Pritiskajte puščico za navzgor ali navzdol ▲/▼, da označite meni CONFIGURE DEVICE (KONFIGURACIJA NAPRAVE), in pritisnite gumb OK.
- 3. Pritiskajte puščico za navzgor ali navzdol ▲/▼, da označite meni **PRINT QUALITY (KAKOVOST TISKANJA)**, in pritisnite gumb OK.
- 4. Če naprava ne podpira samodejnega obojestranskega tiskanja, pritiskajte puščico za navzgor ali puščico za navzdol ▲/▼, da označite možnost CREATE CLEANING PAGE (IZDELOVANJE ČISTILNE STRANI), in pritisnite gumb OK. Če naprava omogoča samodejno obojestransko tiskanje, pojdite na 5. korak.
- Pritiskajte puščico za navzgor ali puščico za navzdol ▲/▼, da označite možnost PROCESS CLEANING PAGE (OBDELAVA ČISTILNE STRANI), in pritisnite gumb OK. Čiščenje traja nekaj minut.
- 6. Natisnjeni list zavrzite. Opravilo je končano.

## Nadgradnja vdelane programske opreme

Vdelano programsko opremo naprave je mogoče oddaljeno posodobiti (RFU). S temi informacijami nadgradite vdelano programsko opremo.

#### Ugotavljanje trenutne različice vdelane programske opreme

- 1. Pritisnite gumb Meni 🚍.
- 2. Pritiskajte puščico za navzdol ▼, da označite meni INFORMATION (INFORMACIJE), in pritisnite gumb OK.
- 3. Pritiskajte puščico za navzdol ▼, da označite možnost PRINT CONFIGURATION (NATISNI KONFIGURACIJO), nato pa pritisnite gumb OK za tiskanje.

Koda datuma vdelane programske opreme je navedena na strani s konfiguracijami, v razdelku **Informacije o napravi**. Koda datuma vdelane programske opreme je zapisana v tej obliki: LLLLMMDD XX.XXX.X.

- Prvi niz številk predstavlja datum, kjer LLLL predstavlja leto, MM mesec in DD dan.
- Drugi niz števil je številka različice vdelane programske opreme v decimalni obliki.

#### Prenos nove vdelane programske opreme s HP-jevega spletnega mesta

Če želite prenesti najnovejšo nadgradnjo vdelane programske opreme za izdelek, pojdite na <u>www.hp.com/go/ljp3010series\_firmware</u>.

#### Prenos nove vdelane programske opreme za napravo

OPOMBA: Izdelek lahko sprejme posodobitveno datoteko .RFU, ko je v stanju Ready (V pripravljenosti).

Na čas, ki je potreben za prenos, lahko vplivajo naslednji dejavniki.

- Hitrost gostiteljevega računalnika, ki pošilja posodobitev.
- Vsa opravila, ki so v čakalni vrsti pred opravilom .RFU, se izvedejo pred posodobitvijo.
- Če je postopek prekinjen preden se prenos vdelane programske opreme dokonča, je treba vdelano programsko opremo znova poslati.
- Če pride med posodabljanjem vdelane programske opreme do izpada elektrike, se posodabljanje prekine in na zaslonu nadzorne plošče se prikaže sporočilo **Resend upgrade** (Znova pošlji nadgradnjo) (samo v angleščini). V tem primeru nadgradnjo pošljite prek vrat USB.
- OPOMBA: Posodobitev vdelane programske opreme vključuje spremembo oblike stalnega pomnilnika NVRAM (nonvolatile random-access memory). Nastavitve menija, ki so drugačne od privzetih nastavitev, se lahko spremenijo nazaj na privzete nastavitve, zato jih je treba ponovno spremeniti, če želite nastavitve, drugačne od privzetih.

#### Vdelano programsko opremo posodobite z izvedljivo bliskovno datoteko

Ta naprava ima bliskovni pomnilnik, tako da lahko vdelano programsko opremo posodobite z izvedljivo bliskovno datoteko (.EXE) z vdelano programsko opremo. Datoteko prenesite s spletnega mesta <a href="https://www.hp.com/go/ljp3010series\_firmware">www.hp.com/go/ljp3010series\_firmware</a>.

- OPOMBA: Če želite uporabiti ta način, napravo in računalnik neposredno povežite s kablom USB in v računalnik namestite gonilnik za ta tiskalnik.
  - 1. Natisnite stran s konfiguracijami in si zabeležite naslov TCP/IP.
  - 2. V računalniku poiščite datoteko .EXE in jo odprite z dvoklikom.
  - 3. Na spustnem seznamu **Select Printer to Update** (Izbira tiskalnika za posodobitev) izberite ta tiskalnik. Kliknite gumb **Start** (Zaženi), da zaženete postopek posodobitve.
    - $\triangle$  **POZOR:** Med tem postopkom ne izklapljajte naprave in ne poskušajte tiskati opravil.
  - 4. Ko je postopek dokončan, se v pogovornem oknu prikaže ikona nasmejanega obraza. Kliknite gumb **Exit** (lzhod).
  - 5. Napravo izklopite in znova vklopite.
  - 6. Natisnite še eno stran s konfiguracijami in preverite, ali je na njej navedena nova koda datuma.

#### Uporaba FTP-ja za nalaganje vdelane programske opreme prek brskalnika

- 1. Poskrbite, da je spletni brskalnik konfiguriran za ogled map z mest FTP. Ta navodila so za Microsoft Internet Explorer.
  - a. Odprite brskalnik in kliknite **Orodja** in nato **Internetne možnosti**.
  - b. Kliknite zavihek Dodatno.
  - c. Izberite polje z oznako Omogoči ogled map za mesta FTP.
  - d. Kliknite V redu.
- 2. Natisnite stran s konfiguracijami in si zabeležite naslov TCP/IP.
- 3. Odprite okno brskalnika.
- 4. V vrstico naslova brskalnika vnesite ftp://<NASLOV>, pri čemer je <NASLOV> naslov naprave. Če je naslov TCP/IP na primer 192.168.0.90, vnesite ftp://192.168.0.90.
- 5. Poiščite preneseno datoteko .RFU za napravo.
- 6. Povlecite in spustite datoteko .RFU v ikono **PORT** (VRATA) v oknu brskalnika.
- **OPOMBA:** Naprava se samodejno izklopi in znova vklopi, da aktivira posodobitev. Ko je postopek posodobitve dokončan, se na nadzorni plošči naprave prikaže sporočilo **Ready (V pripravljenosti)**.

#### Posodabljanje vdelane programske opreme s FTP-jem v omrežni povezavi

- 1. Zabeležite si naslov IP, ki ga najdete na strani HP Jetdirect. Stran HP Jetdirect je druga stran, ki se natisne, ko natisnete konfiguracijsko stran.
- OPOMBA: Preden nadgradite vdelano programsko opremo, poskrbite, da so morebitna sporočila o napakah na zaslonu nadzorne plošče počiščena.
- 2. Kliknite Start, Zaženi in vnesite cmd, da odprete ukazno okno.
- 3. Vnesite ftp <NASLOV TCP/IP>. Če je na primer naslov TCP/IP 192.168.0.90, vnesite ftp 192.168.0.90.

- 4. Premaknite se do mape, kjer je shranjena vdelana programska oprema.
- 5. Pritisnite tipko Enter na tipkovnici.
- 6. Ob pozivu za uporabniško ime pritisnite tipko Enter.
- 7. Ob pozivu za geslo pritisnite tipko Enter.
- 8. V ukazno vrstico vnesite bin.
- 9. Pritisnite tipko Enter. V ukaznem oknu se pojavi sporočilo 200 Types set to I, Using binary mode to transfer files (200 vrst nastavljenih na I, uporaba binarnega načina za prenos datotek).
- **10.** Vnesite put in nato ime datoteke. Če je na primer ime datoteke ljp3015.rfu, vnesite put ljp3015.rfu.
- **11.** Prenos se začne in v napravi vdelana programska oprema se posodobi. To lahko traja nekaj minut. Dokler se postopek ne konča, ne imejte nadaljnjih interakcij z napravo ali računalnikom.
- **OPOMBA:** Po končani nadgradnji se naprava samodejno izklopi in znova vklopi.
- **12.** V ukazno vrstico vnesite bye za izhod iz ukaza ftp.
- **13.** V ukazno vrstico vnesite exit za vrnitev v vmesnik programa Windows.

#### Nadgradnja vdelane programske opreme s programsko opremo HP Web Jetadmin

Če želite izvedeti več o uporabi programa HP Web Jetadmin za nadgradnjo vdelane programske opreme izdelka, obiščite <u>www.hp.com/go/webjetadmin</u>.

#### Nadgradnja vdelane programske opreme z ukazi programa Microsoft Windows

- **OPOMBA:** Če želite izvesti ta postopek, mora biti izdelek v skupni rabi v omrežju.
  - 1. Kliknite Start, Zaženi in vnesite cmd, da odprete ukazno okno.
  - 2. Vnesite naslednje: copy /B <IMEDATOTEKE> \\<IMERAČUNALNIKA> \<IMEZASKUPNORABO>, kjer je <IMEDATOTEKE> ime datoteke .RFU (skupaj s potjo), <IMERAČUNALNIKA> je ime računalnika, iz katerega se uporablja napravo v skupni rabi, <IMEZASKUPNORABO> pa je ime za skupno rabo naprave. Na primer: C:\>copy /b C: \ljp3015.rfu \\VAŠ\_STREŽNIK\VAŠ\_RAČUNALNIK.
  - ☑ OPOMBA: Če je v imenu ali poti datoteke presledek, dajte ime ali pot datoteke v narekovaje: Vnesite na primer: C: \>copy /b "C: \MOJI DOKUMENTI\ljp3015.rfu" \\VAŠ\_STREŽNIK \VAŠ\_RAČUNALNIK.
  - Na tipkovnici pritisnite Enter. Na nadzorni plošči se prikaže sporočilo, ki prikazuje potek nadgradnje vdelane programske opreme. Ob koncu nadgradnje se na nadzorni plošči prikaže sporočilo Ready (V pripravljenosti). Na računalniškem zaslonu se prikaže sporočilo One File Copied (Prekopirana je ena datoteka).

#### Nadgradnja vdelane programske opreme HP Jetdirect

V omrežnem vmesniku HP Jetdirect v napravi je vdelana programska oprema, ki jo lahko nadgradite ločeno od vdelane programske opreme naprave. Za izvedbo tega postopka morate v računalnik namestiti programsko opremo HP Web Jetadmin, različico 7.0 ali novejšo. Oglejte si razdelek <u>Uporaba</u>

programske opreme HP Web Jetadmin na strani 117. Izvedite naslednje korake za posodobitev vdelane programske opreme HP Jetdirect s programsko opremo HP Web Jetadmin.

- 1. Odprite program HP Web Jetadmin.
- 2. Na spustnem seznamu v oknu Navigation (Krmarjenje) odprite mapo Device Management (Upravljanje naprav). Poiščite mapo Device Lists (Seznami naprav).
- 3. Izberite napravo, ki jo želite posodobiti.
- 4. Na spustnem seznamu Device Tools (Orodja naprave) izberite možnost Jetdirect Firmware Update (Posodobitev vdelane programske opreme strežnika Jetdirect).
- Pod naslovom Jetdirect Firmware Version (Različica vdelane programske opreme strežnika Jetdirect) sta navedeni številka modela naprave HP Jetdirect in trenutna različica vdelane programske opreme. Zabeležite si ju.
- 6. Pojdite na http://www.hp.com/go/wja\_firmware.
- 7. Pomaknite se navzdol, na seznam številk modelov HP Jetdirect, in poiščite številko modela, ki ste si jo zapisali.
- 8. Poiščite trenutno različico vdelane programske opreme za model in se prepričajte, ali je novejša od tiste, ki ste jo zabeležili. Če je, z desno miškino tipko kliknite povezavo do vdelane programske opreme in prenesite datoteko z novo vdelano programsko opremo tako, da sledite navodilom na spletni strani. Datoteko shranite v mapo <drive>:\PROGRAM FILES\HP WEB JETADMIN\DOC \PLUGINS\HPWJA\FIRMWARE\JETDIRECT v računalniku, v katerem je nameščen program HP Web Jetadmin.
- **9.** V programski opremi HP Web Jetadmin se vrnite na glavni seznam naprav in znova izberite digitalnega pošiljatelja.
- 10. Na spustnem seznamu Device Tools (Orodja naprave) znova izberite možnost Jetdirect Firmware Update (Posodobitev vdelane programske opreme strežnika Jetdirect).
- 11. Na strani vdelane programske opreme HP Jetdirect je pod naslovom Jetdirect Firmware Available on HP Web Jetadmin (Vdelana programska oprema strežnika Jetdirect je na voljo v programu HP Web Jetadmin) navedena nova različica vdelane programske opreme. Če želite posodobiti vdelano programsko opremo Jetdirect, kliknite gumb Update Firmware Now (Posodobi vdelano programsko opremo).
- OPOMBA: Za posodobitev vdelane programske opreme HP Jetdirect lahko uporabite tudi strežnik FTP ali vgrajeni spletni strežnik. Če želite več informacij, obiščite <u>http://www.hp.com/go/wja\_firmware</u>.

# 10 Odpravljanje težav

- Odpravljanje splošnih težav
- Obnovitev tovarniških nastavitev
- Razlaga sporočil na nadzorni plošči
- <u>Zastoji</u>
- <u>Težave pri ravnanju s papirjem</u>
- <u>Reševanje težav s kakovostjo tiskanja</u>
- Odpravljanje težav z delovanjem
- Odpravljanje težav s povezovanjem
- Odpravljanje težav z neposrednim tiskanjem prek USB-ja
- <u>Težave s programsko opremo izdelka</u>
- Odpravljanje pogostih težav v OS Windows
- Odpravljanje pogostih težav z računalnikom Macintosh

## Odpravljanje splošnih težav

Če se naprava ne odziva pravilno, izvedite korake z naslednjega kontrolnega seznama v navedenem vrstnem redu. Če naprava ne opravi koraka, sledite ustreznim nasvetom za odpravljanje težav. Če z določenim korakom odpravite težavo, vam ni treba izvajati ostalih korakov na kontrolnem seznamu.

#### Kontrolni seznam za odpravljanje težav

- 1. Preverite, ali je lučka pripravljenosti naprave vklopljena. Če ni vklopljena nobena lučka, izvedite naslednje korake:
  - a. Preverite, ali so priključeni vsi napajalni kabli.
  - **b.** Preverite, ali je vklopljeno napajanje.
  - c. Poskrbite, da električna napetost ustreza konfiguraciji napajanja naprave. (Za napetostne zahteve si oglejte nalepko na hrbtnem delu naprave.) Če uporabljate razdelilnik in njegova napetost ni v okviru specifikacij, napravo priključite neposredno na steno. Če je že priključena na steno, poskusite z drugo vtičnico.
  - d. Če s temi ukrepi ne povrnete napajanja, pokličite HP-jevo službo za podporo uporabnikom.
- 2. Preverite kable.
  - **a.** Preverite kabelsko povezavo med napravo in računalnikom ali omrežnimi vrati. Poskrbite, da je povezava ustrezna.
  - **b.** Preverite, ali so kabli morda pokvarjeni in, če je mogoče, uporabite drug kabel.
  - **c.** Preverite omrežno povezavo. Oglejte si razdelek <u>Odpravljanje težav z omrežjem</u> <u>na strani 192</u>.
- Preverite, ali je na zaslonu nadzorne plošče prikazano kakšno sporočilo. Če je prikazano sporočilo o napaki, si oglejte razdelek <u>Razlaga sporočil na nadzorni plošči na strani 147</u>.
- 4. Poskrbite, da uporabljeni papir ustreza specifikacijam.
- Natisnite konfiguracijsko stran. Oglejte si razdelek <u>Tiskanje strani z informacijami in napotki za</u> <u>uporabo na strani 108</u>. Če je naprava povezana v omrežje, se natisne tudi stran tiskalnega strežnika HP Jetdirect.
  - **a.** Če se stran ne natisne, preverite, ali je vsaj v enem pladnju papir.
  - **b.** Če se list zagozdi v napravi, si oglejte razdelek Odpravljanje zastojev na strani 165.
- 6. Če konfiguracijsko stran lahko natisnete, preverite naslednje.
  - **a.** Če se stran ne tiska pravilno, je vzrok težave v strojni opremi naprave. Obrnite se na HPjevo podporo uporabnikom.
  - **b.** Če se stran pravilno natisne, strojna oprema naprave deluje. Težava je nastala zaradi računalnika, gonilnika tiskalnika ali programa.
- 7. Izberite eno od naslednjih možnosti:

Windows: Kliknite Start, Nastavitve in Tiskalniki ali Tiskalniki in faksi. Dvokliknite ime naprave.

-ali-

**Mac OS X**: Odprite **Print Center** (Tiskalni center) ali **Printer Setup Utility** (Pripomoček za nastavitev tiskalnika) in dvokliknite vrstico za napravo.

- 8. Preverite, ali ste namestili gonilnik tiskalnika za to napravo. V programu preverite, ali uporabljajte gonilnik tiskalnika za to napravo.
- 9. Natisnite kratek dokument iz drugega programa, ki je prej deloval. Če je rešitev uspešna, je težava nastala v programu, ki ga uporabljate. Če je rešitev neuspešna (dokumenta ne morete natisniti) izvedite naslednje korake:
  - **a.** Opravilo poskusite natisniti iz drugega računalnika, v katerem je nameščena programska oprema izdelka.
  - b. Če ste napravo povezali v omrežje, napravo povežite s kablom USB neposredno na računalnik. Napravo preusmerite na ustrezna vrata ali znova namestite programsko opremo, pri čemer izberite novo vrsto povezave, ki jo uporabljate zdaj.

#### Dejavniki, ki vplivajo na delovanje tiskalnika

Na dolžino časa, ki je potreben za tiskanje posla, vpliva več dejavnikov:

- Največja hitrost tiskalnika, izmerjena v straneh na minuto (str/min)
- Uporaba posebnega papirja (kot so prosojnice, težek papir in papir velikosti po meri)
- Čas obdelave in prenosa
- Zapletenost in velikost grafike
- Hitrost računalnika, ki ga uporabljate
- Povezava USB
- Konfiguracija V/I tiskalnika
- Količina pomnilnika, nameščenega v napravi
- Omrežni operacijski sistem in konfiguracija (če je na voljo)
- Gonilnik tiskalnika, ki ga uporabljate.

OPOMBA: Čeprav lahko dodatni pomnilnik izboljša delovanje naprave pri zapletenih slikah in skrajša čas prenosa, maksimalne hitrosti naprave (str/min) ne bo povečal.

## Obnovitev tovarniških nastavitev

- 1. Pritisnite gumb Meni
- 2. Odprite naslednje menije. Pritiskajte puščico za navzdol ▼, da ga označite, in nato pritisnite gumb OK, da ga izberete.
  - a. CONFIGURE DEVICE (KONFIGURACIJA NAPRAVE)
  - b. RESETS (PONASTAVITVE)
  - c. RESTORE FACTORY SETTINGS (OBNOVITEV TOVARNIŠKIH NASTAVITEV)

Če želite več informacij, si oglejte razdelek Meni Ponastavitve na strani 38.

## Razlaga sporočil na nadzorni plošči

### Vrste sporočil nadzorne plošče

Stanje naprave ali težave z napravo opisujejo štiri vrste sporočil na nadzorni plošči.

| Vrsta sporočila                  | Opis                                                                                                    |
|----------------------------------|----------------------------------------------------------------------------------------------------|
| Sporočila o stanju               | Sporočila o stanju odražajo trenutno stanje izdelka. Obveščajo vas o normalnem delovanju izdelka<br>in jih ni treba počistiti. Spremenijo se, ko se spremeni stanje izdelka. Ko je izdelek pripravljen, ni<br>zaseden in nima čakajočih opozoril, prikaže sporočilo o stanju <b>Ready (V pripravljenosti)</b> .                                                                                                    |
| Opozorila                        | Opozorila vas obveščajo o napakah podatkov in tiskanja. Ta sporočila se ponavadi izmenjujejo s<br>sporočilom <b>Ready (V pripravljenosti)</b> ali drugimi sporočili o stanju in so prikazana, dokler ne<br>pritisnete gumba OK. Nekatera opozorilna sporočila je mogoče počistiti. Če nastavitev <b>CLEARABLE</b><br><b>WARNINGS (OPOZORILA, KI JIH JE MOGOČE IZBRISATI)</b> nastavite na možnost <b>JOB</b><br><b>(OPRAVILO)</b> v meniju <b>CONFIGURE DEVICE (KONFIGURACIJA NAPRAVE)</b> , bo naslednje opravilo<br>tiskanja počistilo ta sporočila. |
| Sporočila o napakah              | Sporočila o napakah obveščajo, da morate posredovati, na primer dodati papir ali odpraviti zastoj.                                                                                                    |
|                                  | Nekatera sporočila o napakah omogočajo samodejno nadaljevanje. Če je nastavitev AUTO<br>CONTINUE (SAMODEJNO NADALJEVANJE) v meniju CONFIGURE DEVICE (KONFIGURACIJA<br>NAPRAVE) vklopljena, izdelek nadaljuje z normalnim delovanjem, potem ko je sporočilo o napaki, ki<br>omogoča samodejno nadaljevanje, prikazano 10 sekund.                                                                                                    |
|                                  | <b>OPOMBA:</b> Pritisk na kateri koli gumb v teh 10 sekundah prikaza sporočila o napaki, ki omogoča samodejno nadaljevanje, preglasi funkcijo samodejnega nadaljevanja in prednost ima funkcija gumba. Na primer pritisk gumba za zaustavitev 🛇 zaustavi tiskanje in ponudi možnost preklica opravila tiskanja.                                                                                                    |
| Sporočila o kritičnih<br>napakah | Sporočila o kritičnih napakah vas obveščajo o okvarah izdelka. Nekatera od teh sporočil lahko počistite tako, da izdelek izklopite in znova vklopite. Na ta sporočila nastavitev AUTO CONTINUE (SAMODEJNO NADALJEVANJE) ne vpliva. Če kritične napake ne uspete odpraviti, je potrebno popravilo.                                                                                                    |

### Sporočila nadzorne plošče

#### Tabela 10-1 Sporočila nadzorne plošče

| Sporočilo nadzorne plošče                                                                | Opis                                                           | Priporočeni ukrep                                                                                                    |
|------------------------------------------------------------------------------------------|----------------------------------------------------------------|----------------------------------------------------------------------------------------------------|
| 10.XX.YY SUPPLY MEMORY ERROR<br>(10.XX.YY NAPAKA POMNILNIKA<br>POTPOŠNEGA MATERIALA)     | V enem ali več izmed potrošnih sklopov je<br>prišlo do napake. | <ol> <li>Izklopite in nato vklopite napravo, da<br/>počistite sporočilo.</li> </ol>                                                                                                    |
| Za pomoč pritisnite ?                                                                    | 10.00.0Y = pomnilnik je poškodovan<br>10.10.0Y = ni pomnilnika | <ol> <li>Če se sporočilo še naprej prikazuje, se<br/>obrnite na HP-jevega pooblaščenega<br/>serviserja ali ponudnika podpore.</li> </ol>                                                             |
| 11.XX NAPAKA NOTR. URE<br>To continue press OK (Če želite<br>nadaljevati, pritisnite OK) | Prišlo je do napake na notranji uri.                           | Tiskanje se lahko nadaljuje, vendar se bo pri<br>vsakem vklopu izdelka prikazal poziv. Če<br>želite odpraviti težavo, se obrnite na HP-<br>jevega pooblaščenega serviserja ali<br>ponudnika podpore. |

| Sporočilo nadzorne plošče                                                            | Opis                                                                                                    | Priporočeni ukrep                                                                                                    |
|--------------------------------------------------------------------------------------|----------------------------------------------------------------------------------------------------|----------------------------------------------------------------------------------------------------|
| 13.JJ.NT ZAS. PAP. ODP. VHOD.<br>PLADNJE                                             | Prišlo je do zastoja na pladnju.                                                                                               | 1. Odprite vse pladnje in preverite, ali se je zagozdil papir.                                                                                                    |
| se izmenjuje s sporočilom                                                            |                                                                                                    | 2. Odprite zgornji pokrov.                                                                                                    |
| Odprite vse pladnje                                                                  |                                                                                                    | 3. Odstranite tiskalno kartušo in papir.                                                                                                    |
|                                                                                      |                                                                                                    | <ol> <li>Znova namestite tiskalno kartušo in<br/>zaprite zgornji pokrov.</li> </ol>                                                                                                    |
|                                                                                      |                                                                                                    | 5. Zaprite vse pladnje.                                                                                                    |
| 13.JJ.NT ZASTOJ V <mesto></mesto>                                                    | Na navedenem mestu je prišlo do zastoja.                                                                                       | Odstranite zagozdeni papir.                                                                                                    |
| 13.JJ.NT ZASTOJ V <mesto></mesto>                                                    |                                                                                                    | Če sporočila kljub odpravi vseh zastojev ne<br>uspete odstraniti, se je morda zataknil ali<br>pokvaril senzor. Obrnite se na<br>pooblaščenega HP-jevega serviserja ali<br>ponudnika podpore. |
| 21 STRAN PREZAPLET.                                                                  | Podatki v opravilu tiskanja so prezapleteni.                                                                                   | 1. Če želite natisniti prenesene podatke,                                                                                                    |
| Za pomoč pritisnite ?                                                                |                                                                                                    | lahko izgubijo).                                                                                                    |
| se izmenjuje s sporočilom                                                            |                                                                                                    | 2. Če se to sporočilo pogosto pojavlja,                                                                                                    |
| 21 STRAN PREZAPLET.                                                                  |                                                                                                    | poenostavite opravilo tiskanja ali namestite več pomnilnika.                                                                                                    |
| Za nadaljevanje pritisnite OK                                                        |                                                                                                    |                                                                                                    |
| 22 EIO X BUFFER OVERFLOW (22<br>PREKORAČITEV MEDPOMNILNIKA EIO<br>X)                 | Kartici EIO v navedeni reži [x] je bilo poslanih<br>preveč podatkov. Morda je v uporabi<br>nepravilen komunikacijski protokol. | <ol> <li>Pritisnite gumb OK, da počistite<br/>sporočilo. (Opravilo se ne bo natisnilo.)</li> </ol>                                                                                           |
| To continue press OK (Če želite<br>nadaljevati, pritisnite OK)                       | Opomba: Reža EIO 0 je rezervirana za vgrajeni tiskalni strežnik HP Jetdirect.                                                  | <ol> <li>Preverite konfiguracijo gostitelja. Če se<br/>sporočilo še naprej prikazuje, se obrnite<br/>na HP-jevega pooblaščenega serviserja<br/>ali ponudnika podpore.</li> </ol>             |
| 22 EMBEDDED I/O BUFFER OVERFLOW<br>(22 PREKORAČITEV VGRAJENEGA<br>MEDPOMNILNIKA V/I) | V notranji strežnik HP Jetdirect je bilo<br>poslanih preveč podatkov.                                                          | Pritisnite gumb <mark>OK</mark> za nadaljevanje tiskanja.<br>Nekateri podatki se lahko izgubijo.                                                                                             |
| To continue press OK (Če želite<br>nadaljevati, pritisnite OK)                       |                                                                                                    |                                                                                                    |
| 22 USB I/O BUFFER OVERFLOW (22<br>PREKORAČITEV MEDPOMNILNIKA V/I<br>USB)             | Na vrata USB je bilo poslanih preveč<br>podatkov.                                                                              | Pritisnite gumb OK, da počistite sporočilo o napaki. (Opravilo se ne bo natisnilo.)                                                                                                    |
| To continue press OK (Če želite<br>nadaljevati, pritisnite OK)                       |                                                                                                    |                                                                                                    |
| 40 EIO X BAD TRANSMISSION (40 SLAB<br>PRENOS EIO X)                                  | Povezava med napravo in kartico EIO v<br>navedeni reži [x] je prekinjena.                                                      | Pritisnite gumb OK, da počistite sporočilo o napaki, in nadaljujte s tiskanjem.                                                                                                    |
| To continue press OK (Če želite<br>nadaljevati, pritisnite OK)                       | Opomba: Reža EIO 0 je rezervirana za vgrajeni tiskalni strežnik HP Jetdirect.                                                  |                                                                                                    |
| 40 EMBEDDED I/O BAD TRANSMISSION<br>(40 SLAB PRENOS VGRAJENEGA V/I)                  | Povezava med napravo in tiskalnim strežnikom HP Jetdirect je prekinjena.                                                       | Pritisnite gumb OK, da počistite sporočilo o napaki, in nadaljujte s tiskanjem.                                                                                                    |
| To continue press OK (Če želite<br>nadaljevati, pritisnite OK)                       |                                                                                                    |                                                                                                    |

| Sporočilo nadzorne plošče                                                                                                    | Opis                                                                                                    | Priporočeni ukrep                                                                                                    |
|----------------------------------------------------------------------------------------------------|----------------------------------------------------------------------------------------------------|----------------------------------------------------------------------------------------------------|
| 41.3 NEPRIČAK. VELIKOST NA PL. 1                                                                                                    | Pladenj 1 ste konfigurirali za drugo velikost<br>papirja, kot ga zahteva opravilo tiskanja.                                                      | Na pladenj naložite papir ustrezne velikosti.                                                                                                    |
| MANUALLY FEED <type> <size><br/>(ROČNO PODAJANJE <vrsta><br/><velikost>)</velikost></vrsta></size></type>                                                                     |                                                                                                    | Če je na drugem pladnju ustrezna velikost<br>medijev, vas izdelek pozove, da za uporabo<br>tega pladnja pritisnete gumb OK.                                                                                                    |
| 41.3 UNEXPECTED SIZE IN TRAY <x><br/>(41.3 NEPRIČAKOVANA VELIKOST NA<br/>PLADNJU <x>)</x></x>                                                                                 | Pladenj ste konfigurirali za drugo velikost<br>papirja, kot ga zahteva opravilo tiskanja.                                                        | <ol> <li>Na pladenj naložite papir pravilne<br/>velikosti.</li> <li>Poskrbite, da je v programu, gonilniku</li> </ol>                                                                                                    |
| Za pomoč pritisnite ?                                                                                                    |                                                                                                    | tiskalnika in na nadzorni plošči<br>nastavljena enaka velikost papirja.                                                                                                    |
| se izmenjuje s sporočilom                                                                                                    |                                                                                                    | 3. Pritisnite gumb OK in se pomaknite do                                                                                                    |
| LOAD TRAY <x> [TYPE] [SIZE]<br/>(NALAGANJE PLADNJA <x> [VRSTA]<br/>[VELIKOST])<br/>To use another tray press OK (Če želite<br/>uporabiti drug pladenj, pritisnite OK)</x></x> |                                                                                                    | možnosti <b>TRAY</b> < <b>X</b> > <b>SIZE</b> = < <b>Size</b> ><br>( <b>VELIKOST PLADNJA</b> < <b>X</b> > =<br>< <b>Velikost</b> >). Znova konfigurirajte<br>velikost na pladnju, da se bo ujemala z<br>velikostjo, ki je zahtevana za opravilo<br>tiskanja. |
|                                                                                                    |                                                                                                    | <ol> <li>Če napaka ni odpravljena, izklopite<br/>napravo in jo znova vklopite.</li> </ol>                                                                                                    |
|                                                                                                    |                                                                                                    | <ol> <li>Če se sporočilo še naprej prikazuje, se<br/>obrnite na HP-jevega pooblaščenega<br/>serviserja ali ponudnika podpore.</li> </ol>                                                                                                    |
| 41.X NAPAKA                                                                                                    | Prišlo je do začasne napake pri tiskanju.                                                                                                    | 1. Pritisnite gumb OK. Če je obnovitev po<br>zastoju omogočena, se stran, ki vsebuje                                                                                                    |
| Za pomoć pritisnite ?                                                                                                    |                                                                                                    | napako, samodejno znova natisne.                                                                                                    |
| se izmenjuje s sporočilom                                                                                                    |                                                                                                    | <ol> <li>Napravo izklopite in znova vklopite.</li> </ol>                                                                                                    |
| 41.X NAPAKA<br>To continue press OK (Če želite<br>nadaljevati, pritisnite OK)                                                                                                 |                                                                                                    | <ol> <li>Če se sporočilo še naprej prikazuje, se<br/>obrnite na HP-jevega pooblaščenega<br/>serviserja ali ponudnika podpore.</li> </ol>                                                                                                    |
| 49.XXXX ERROR (49.XXXX NAPAKA)                                                                                                    | Prišlo je do resne napake v vdelani<br>programski opremi.                                                                                        | <ol> <li>Izdelek izklopite za 20 minut in ga nato<br/>znova vklopite.</li> </ol>                                                                                                    |
| To continue turn off then on (Če želite<br>nadaljevati, izklopite in znova vklopite)                                                                                          | Napako je lahko povzročilo več zunanjih<br>dejavnikov, ki niso neposredno povezani s<br>strojno opremo ali vdelano programsko<br>opremo naprave: | <ol> <li>Če lahko določite, da je vzrok napake<br/>zunanji dejavnik, poskusite odpraviti<br/>težavo tako, da popravite zunanjo<br/>komponento.</li> </ol>                                                                                                    |
|                                                                                                    | Operacijski sistem računalnika                                                                                                    | <ol> <li>Če se sporočilo še naprej prikazuje, se<br/>obrnite na HP-jevega pooblaščenega</li> </ol>                                                                                                    |
|                                                                                                    | <ul> <li>Omrežna povezava</li> </ul>                                                                                                    | serviserja ali ponudnika podpore.                                                                                                    |
|                                                                                                    | Gonilnik tiskalnika                                                                                                    |                                                                                                    |
|                                                                                                    | Program                                                                                                    |                                                                                                    |
|                                                                                                    | Datoteka dokumenta                                                                                                    |                                                                                                    |
|                                                                                                    | Kot pomoč pri določitvi vzroka težave se<br>spomnite dejanj, ki ste jih izvedli, preden je<br>prišlo do napake.                                  |                                                                                                    |

| Sporočilo nadzorne plošče                                                            | Opis                                         | Priporočeni ukrep                                                                                                    |
|--------------------------------------------------------------------------------------|----------------------------------------------|----------------------------------------------------------------------------------------------------|
| 50.X FUSER ERROR (50.X NAPAKA                                                        | Prišlo je do napake fiksirne enote.          | 1. Napravo izklopite in znova vklopite.                                                                                                    |
| Za pomoč pritisnite ?                                                                |                                              | <ol> <li>Če se sporočilo še naprej prikazuje, se<br/>obrnite na HP-jevega pooblaščenega<br/>serviserja ali ponudnika podpore.</li> </ol>                                                                                                    |
| 51.XY ERROR (51.XY NAPAKA)                                                           | Prišlo je do začasne napake pri tiskanju.    | 1. Napravo izklopite in znova vklopite.                                                                                                    |
| Za pomoč pritisnite ?                                                                |                                              | 2. Če se sporočilo še naprej prikazuje, se                                                                                                    |
| se izmenjuje s sporočilom                                                            |                                              | serviserja ali ponudnika podpore.                                                                                                    |
| 51.XY ERROR (51.XY NAPAKA)                                                           |                                              |                                                                                                    |
| To continue turn off then on (Če želite<br>nadaljevati, izklopite in znova vklopite) |                                              |                                                                                                    |
| 52.XY ERROR (52.XY NAPAKA)                                                           | Prišlo je do začasne napake pri tiskanju.    | 1. Napravo izklopite in znova vklopite.                                                                                                    |
| Za pomoč pritisnite ?                                                                |                                              | 2. Če se sporočilo še naprej prikazuje, se                                                                                                    |
| se izmenjuje s sporočilom                                                            |                                              | serviserja ali ponudnika podpore.                                                                                                    |
| 52.XY ERROR (52.XY NAPAKA)                                                           |                                              |                                                                                                    |
| To continue turn off then on (Če želite<br>nadaljevati, izklopite in znova vklopite) |                                              |                                                                                                    |
| 53.X0.01 NAPAKA                                                                      | Izdelek ne podpira pomnilnika DIMM.          | Pomnilnik DIMM zamenjajte s takim, ki ga                                                                                                    |
| NEPODPRT DIMM                                                                        |                                              | Za seznem podprtih pompilnikov DIMM si                                                                                                    |
|                                                                                      |                                              | oglejte razdelek <u>Številke delov</u><br>na strani 203.                                                                                                    |
|                                                                                      |                                              | Če želite navodila za zamenjavo pomnilnika<br>DIMM, si oglejte razdelek <u>Namestitev</u><br>pomnilnika na strani 127.                                                                                                    |
| 55.XX.YY DC CONTROLLER ERROR<br>(55.XX.YY NAPAKA KRMILNIKA DC)                       | Prišlo je do začasne napake pri tiskanju.    | <ol> <li>Napravo izklopite in znova vklopite.</li> <li>Čo po popračilo čo popračilo za popračilo za p</li></ol> |
| Za pomoč pritisnite ?                                                                |                                              | <ol> <li>Ce se sporocio se naprej prikazuje, se<br/>obrnite na HP-jevega pooblaščenega</li> </ol>                                                                                                    |
| se izmenjuje s sporočilom                                                            |                                              | serviserja ali portudnika poupore.                                                                                                    |
| 55.XX.YY DC CONTROLLER ERROR<br>(55.XX.YY NAPAKA KRMILNIKA DC)                       |                                              |                                                                                                    |
| To continue turn off then on (Če želite<br>nadaljevati, izklopite in znova vklopite) |                                              |                                                                                                    |
| 56.X ERROR (56.X NAPAKA)                                                             | Zaradi nepravilne vhodne ali izhodne zahteve | 1. Napravo izklopite in znova vklopite.                                                                                                    |
| Za pomoč pritisnite ?                                                                | je prisio do zacasne napake pri tiskanju.    | 2. Če se sporočilo še naprej prikazuje, se                                                                                                    |
| se izmenjuje s sporočilom                                                            |                                              | serviserja ali ponudnika podpore.                                                                                                    |
| 56.X ERROR (56.X NAPAKA)                                                             |                                              |                                                                                                    |
| To continue turn off then on (Če želite<br>nadaljevati, izklopite in znova vklopite) |                                              |                                                                                                    |

| Sporočilo nadzorne plošče                                                                                                    | Opis                                                                                                    | Priporočeni ukrep                                                                                                    |
|----------------------------------------------------------------------------------------------------|----------------------------------------------------------------------------------------------------|----------------------------------------------------------------------------------------------------|
| 57.XX ERROR (57.XX NAPAKA)                                                                                                    | Zaradi enega izmed ventilatorjev naprave je prišlo do začasne napake pri tiskanju.                                                                                           | 1. Napravo izklopite in znova vklopite.                                                                                                    |
| Za pomoč pritisnite ?                                                                                                    |                                                                                                    | 2. Če se sporočilo še naprej prikazuje, se                                                                                                    |
| se izmenjuje s sporočilom                                                                                                    |                                                                                                    | serviserja ali ponudnika podpore.                                                                                                    |
| 57.XX ERROR (57.XX NAPAKA)                                                                                                    |                                                                                                    |                                                                                                    |
| To continue turn off then on (Če želite<br>nadaljevati, izklopite in znova vklopite)                                                                      |                                                                                                    |                                                                                                    |
| 58.XX ERROR (58. XX NAPAKA)                                                                                                    | Prišlo je do napake naprave: zaznana je bila                                                                                                    | Če želite odpraviti težave z napajanjem:                                                                                                    |
| Za pomoč pritisnite ?                                                                                                    | prišlo do težave s senzorjem zraka ali                                                                                                    | 1. Iztaknite napravo iz sistema za                                                                                                    |
| se izmenjuje s sporočilom                                                                                                    | napajanjem.                                                                                                    | napajalnikov ali razdelilnikov. Priključite                                                                                                    |
| 58.XX ERROR (58. XX NAPAKA)                                                                                                    |                                                                                                    | napravo v stensko vtičnico in prevente,<br>ali je težava odpravljena.                                                                                                    |
| To continue turn off then on (Če želite<br>nadaljevati, izklopite in znova vklopite)                                                                      |                                                                                                    | <ol> <li>Če je izdelek že priključen na stensko<br/>vtičnico, poskusite uporabiti drug vir<br/>napajanja v zgradbi, ki ni povezan s tem,<br/>ki ga uporabljate.</li> </ol>                                                       |
|                                                                                                    |                                                                                                    | Poskrbite, da omrežna napetost in tokovni vir<br>ustrezata električnim specifikacijam izdelka.                                                                                                    |
|                                                                                                    |                                                                                                    | Če se sporočilo še naprej prikazuje, se<br>obrnite na HP-jevega pooblaščenega<br>serviserja ali ponudnika podpore.                                                                                                    |
| 59.XY ERROR (59.XY NAPAKA)                                                                                                    | Prišlo je do začasne napake pri tiskanju.                                                                                                    | 1. Napravo izklopite in znova vklopite.                                                                                                    |
| Za pomoč pritisnite ?                                                                                                    |                                                                                                    | 2. Če se sporočilo še naprej prikazuje, se                                                                                                    |
| se izmenjuje s sporočilom                                                                                                    |                                                                                                    | obrnite na HP-jevega pooblascenega serviserja ali ponudnika podpore.                                                                                                    |
| 59.XY ERROR (59.XY NAPAKA)                                                                                                    |                                                                                                    |                                                                                                    |
| To continue turn off then on (Če želite nadaljevati, izklopite in znova vklopite)                                                                         |                                                                                                    |                                                                                                    |
| 68.X PERMANENT STORAGE FULL (68.X<br>TRAJNI POMNILNIK POLN)                                                                                               | Trajni pomnilnik je poln. Nekatere nastavitve so bile morda ponastavljene na tovarniške                                                                                      | <ol> <li>Če napaka ni odpravljena, izklopite<br/>napravo in jo znova vklopite.</li> </ol>                                                                                                    |
| Za pomoč pritisnite ?                                                                                                    | vicunosti.                                                                                                    | 2. Natisnite konfiguracijsko stran in                                                                                                    |
| se izmenjuje s sporočilom                                                                                                    |                                                                                                    | odkrijete, katere vrednosti so se                                                                                                    |
| 68.X PERMANENT STORAGE FULL (68.X<br>TRAJNI POMNILNIK POLN)                                                                                               |                                                                                                    | <ol> <li>Da počistite trajni pomnilnik, izklopite</li> </ol>                                                                                                    |
| To continue press OK (Če želite<br>nadaljevati, pritisnite OK)                                                                                            |                                                                                                    | izdelek in, ko se vklaplja, pritisnite in<br>držite gumb Meni 📑.                                                                                                    |
|                                                                                                    |                                                                                                    | <ol> <li>Če se sporočilo še naprej prikazuje, se<br/>obrnite na HP-jevega pooblaščenega<br/>serviserja ali ponudnika podpore.</li> </ol>                                                                                         |
| 68.X PERMANENT STORAGE WRITE FAIL<br>(68.X ZAPISOVANJE V TRAJNI<br>POMNILNIK NI USPELO)<br>To continue press OK (Če želite<br>nadaljevati, pritisnite OK) | Naprava za shranjevanje ni uspela izvesti<br>zapisovanja. Tiskanje se lahko nadaljuje,<br>vendar lahko pride zaradi napake v trajnem<br>pomnilniku do nenavadnega delovanja. | Za nadaljevanje pritisnite gumb OK.<br>Če se napaka ne počisti, izklopite izdelek in<br>ga znova vklopite. Če se sporočilo še naprej<br>prikazuje, se obrnite na HP-jevega<br>pooblaščenega serviserja ali ponudnika<br>podpore. |

| Sporočilo nadzorne plošče                                                                   | Opis                                                                                                    | Priporočeni ukrep                                                                                                    |
|---------------------------------------------------------------------------------------------|----------------------------------------------------------------------------------------------------|----------------------------------------------------------------------------------------------------|
| 68.X STORAGE ERROR SETTINGS<br>CHANGED (68.X NAPAKA POMNILNIKA –<br>SPREMENJENE NASTAVITVE) | V trajnem pomnilniku naprave je prišlo do<br>napake. Ena ali več nastavitev naprave je bilo<br>ponastavljenih na tovarniško nastavitev. | Pritisnite gumb <mark>OK</mark> , da nadaljujete s<br>tiskanjem.                                                                                                    |
| Za pomoč pritisnite ?                                                                       |                                                                                                    | Natisnite konfiguracijsko stran in preverite<br>nastavitve naprave, da odkrijete, katere<br>vrednosti so se spremenile                                                                                                    |
| se izmenjuje s sporočilom                                                                   |                                                                                                    |                                                                                                    |
| 68.X STORAGE ERROR SETTINGS<br>CHANGED (68.X NAPAKA POMNILNIKA –<br>SPREMENJENE NASTAVITVE) |                                                                                                    | Ce napaka ni odpravljena, izklopite napravo<br>in jo znova vklopite. Če se sporočilo še naprej<br>prikazuje, se obrnite na HP-jevega<br>pooblaščenega serviserja ali ponudnika                                                                                                    |
| To continue press OK (Če želite<br>nadaljevati, pritisnite OK)                              |                                                                                                    | poupore.                                                                                                    |
| 79.XXXX ERROR (79.XXXX NAPAKA)                                                              | Naprava je zaznala resno napako na strojni<br>opremi                                                                                    | <ol> <li>Pritisnite gumb za zaustavitev (X), da<br/>počistite tiskalno opravilo iz pompilnika</li> </ol>                                                                                                    |
| To continue turn off then on (Če želite<br>nadaljevati, izklopite in znova vklopite)        |                                                                                                    | naprave. Napravo izklopite in znova<br>vklopite.                                                                                                    |
|                                                                                             |                                                                                                    | <ol> <li>Opravilo poskusite natisniti iz drugega<br/>programa. Če se opravilo natisne, se<br/>vrnite v prvi program in poskusite<br/>natisniti drugo datoteko. Če se sporočilo<br/>prikaže samo pri določenem programu<br/>ali opravilu tiskanja, se za pomoč<br/>obrnite na dobavitelja programske<br/>opreme.</li> </ol> |
|                                                                                             |                                                                                                    | Če se sporočilo pojavlja pri različnih<br>programih in tiskalnih opravilih, izvedite<br>naslednje korake.                                                                                                    |
|                                                                                             |                                                                                                    | 1. Izklopite napravo.                                                                                                    |
|                                                                                             |                                                                                                    | <ol> <li>Iztaknite vse kable, ki povezujejo<br/>napravo z omrežjem ali računalnikom.</li> </ol>                                                                                                    |
|                                                                                             |                                                                                                    | <ol> <li>Iz naprave odstranite vse pomnilniške<br/>module DIMM ali module DIMM drugih<br/>prodajalcev. Nato namestite nazaj<br/>pomnilniški modul DIMM.</li> </ol>                                                                                                    |
|                                                                                             |                                                                                                    | 4. Iz naprave odstranite napravo EIO.                                                                                                    |
|                                                                                             |                                                                                                    | 5. Vklopite napravo.                                                                                                    |
|                                                                                             |                                                                                                    | Če napaka ne obstaja več, sledite naslednjim korakom.                                                                                                    |
|                                                                                             |                                                                                                    | <ol> <li>Posamično namestite modul DIMM in<br/>nato napravo EIO ter pri namestitvi<br/>vsake od obeh komponent izklopite in<br/>nato vklopite napravo.</li> </ol>                                                                                                    |
|                                                                                             |                                                                                                    | <ol> <li>Zamenjajte pomnilnik DIMM ali napravo<br/>EIO, za katero ste ugotovili, da je<br/>povzročila napako.</li> </ol>                                                                                                    |
|                                                                                             |                                                                                                    | <ol> <li>Priključite nazaj vse kable, ki povezujejo<br/>napravo z omrežjem ali računalnikom.</li> </ol>                                                                                                    |

| Sporočilo nadzorne plošče                                                  | Opis                                                                                                    | Priporočeni ukrep                                                                                                    |
|----------------------------------------------------------------------------|----------------------------------------------------------------------------------------------------|----------------------------------------------------------------------------------------------------|
| 8X.YYYY EIO ERROR (8X.YYYY NAPAKA                                          | <ul> <li>Na dodatni kartici EIO v reži [x] je prišlo do<br/>resne napake.</li> </ul>                                          | 1. Napravo izklopite in znova vklopite.                                                                                                    |
| EIO)                                                                       |                                                                                                    | <ol> <li>Izklopite napravo, iz reže [x] odstranite<br/>in znova namestite kartico EIO ter nato<br/>vklopite napravo.</li> </ol>               |
|                                                                            |                                                                                                    | <ol> <li>Izklopite napravo, odstranite kartico EIO<br/>iz reže [x] in jo namestite v drugo režo<br/>EIO ter nato vklopite napravo.</li> </ol> |
|                                                                            |                                                                                                    | 4. Zamenjajte kartico EIO v reži [x].                                                                                                    |
| 8X.YYYY EMBEDDED JETDIRECT ERROR                                           | V vgrajenem tiskalnem strežniku HP Jetdirect                                                                                  | 1. Napravo izklopite in znova vklopite.                                                                                                    |
| (0A. TTTT NAPAKA VGKAJENEGA<br>STREŽNIKA JETDIRECT)                        | je prisio do resne napake.                                                                                                    | <ol> <li>Če se sporočilo še naprej prikazuje, se<br/>obrnite na HP-jevega pooblaščenega<br/>serviserja ali ponudnika podpore.</li> </ol>      |
| Access denied MENUS LOCKED (Dostop je zavrnjen, MENIJI SO ZAKLENJENI)      | Funkcija nadzorne plošče naprave, ki jo<br>poskušate uporabiti, je zaklenjena, zato<br>nepooblaščen dostop ni mogoč.          | Obrnite se na skrbnika omrežja.                                                                                                    |
| ALI NAJ SPREJMEM SLAB PODPIS?                                              | Izdelek izvaja oddaljeno nadgradnjo vdelane                                                                                   | Prenesite ustrezno nadgradnjo vdelane                                                                                                    |
| Za da pritisnite OK                                                        | kode se ne ujema s podpisom ter meni<br><b>PREVER IAN JE PODRISA</b> jo postavljon po                                         | namestite nadgradnjo.                                                                                                    |
| se izmenjuje s sporočilom                                                  | možnost VPRAŠAJ, ČE JE SLAB.                                                                                                  |                                                                                                    |
| ALI NAJ SPREJMEM SLAB PODPIS?                                              |                                                                                                    |                                                                                                    |
| Za ne pritisnite 🛞                                                         |                                                                                                    |                                                                                                    |
| BAD OPTIONAL TRAY CONNECTION<br>(SLABA POVEZAVA Z IZBIRNIM<br>PLADNJEM)    | Dodatni pladenj ni pravilno povezan.                                                                                          | Odstranite napravo s pladnja in jo znova<br>namestite. Nato napravo izklopite in znova<br>vklopite.                                           |
| BRANJE – <imenik> Št. najdenih dat.:<br/>XXXX, št. podprtih: XXXX</imenik> | Izdelek bere datoteke v mapi na USB-ju.                                                                                       | Posredovanje ni potrebno.                                                                                                    |
| Canceling (Preklic)                                                        | Izdelek preklicuje opravilo. Sporočilo je<br>prikazano tudi še, ko izdelek čisti pot papirja<br>in preostale dohodne podatke. | Storiti ni treba ničesar.                                                                                                    |
| CELOTNEGA IMENIKA NI MOGOČE<br>PREBRATI                                    | Seznam datotek na dodatku USB je daljši, kot<br>ga lahko prikaže izdelek.                                                     | <ol> <li>Če želite natisniti datoteko z delnega<br/>seznama, pritisnite gumb OK in nato<br/>izberite datoteko na seznamu.</li> </ol>          |
| To continue press OK (Če želite<br>nadaljevati, pritisnite OK)             |                                                                                                    | <ol> <li>Da preprečite to težavo, odstranite<br/>datoteke iz dodatka USB.</li> </ol>                                                          |
| CHOSEN PERSONALITY NOT<br>AVAILABLE (IZBRANA OSEBNOST NI NA<br>VOLJO)      | Naprava je prejela zahtevo za osebnost (jezik<br>naprave), ki ne obstaja. Tiskalno opravilo je<br>preklicano.                 | Natisnite opravilo z uporabo gonilnika<br>tiskalnika za drug jezik ali napravi dodajte<br>zahtevani jezik (če je na voljo).                   |
| To continue press OK (Če želite<br>nadaljevati, pritisnite OK)             |                                                                                                    | Za ogled razpoložljivih osebnosti natisnite konfiguracijsko stran.                                                                            |
| CLEANING (ČIŠČENJE)                                                        | Naprava izvaja samodejno čiščenje.                                                                                            | Posredovanje ni potrebno.                                                                                                    |
| NE VLECITE PAPIRJA                                                         |                                                                                                    |                                                                                                    |

| Sporočilo nadzorne plošče                                                        | Opis                                                                                                    | Priporočeni ukrep                                                                                                    |
|----------------------------------------------------------------------------------|----------------------------------------------------------------------------------------------------|----------------------------------------------------------------------------------------------------|
| CLEANING DISK <x>% COMPLETE<br/>(ČIŠČENJE DISKA <x> % DOKONČANO)</x></x>         | Izvaja se saniranje ali čiščenje naprave za<br>shranjevanje. Ne izklapljajte. Funkcije<br>izdelka niso na voljo. Ko se postopek<br>dokonča, se izdelek samodejno izklopi in<br>nato vklopi. | Storiti ni treba ničesar.                                                                                                    |
| Do not power off (Ne izklapljajte<br>napajanja)                                  |                                                                                                    |                                                                                                    |
| se izmenjuje s sporočilom                                                        |                                                                                                    |                                                                                                    |
| CLEANING DISK <x>% COMPLETE<br/>(ČIŠČENJE DISKA <x> % DOKONČANO)</x></x>         |                                                                                                    |                                                                                                    |
| Za pomoč pritisnite ?                                                            |                                                                                                    |                                                                                                    |
| Čišč. dnevnika dog.                                                              | Naprava izvaja čiščenje dnevnika dogodkov.                                                                                                    | Storiti ni treba ničesar.                                                                                                    |
| Čiščen. poti papirja                                                             | V napravi se je zagozdil papir oziroma je bil<br>papir pri vklopu naprave zaznan na<br>napačnem mestu. Naprava poskuša<br>samodejno izvreči strani.                                         | Počakajte, da izdelek dokonča<br>odstranjevanje strani. Če ne uspe, se na<br>nadzorni plošči prikaže sporočilo o zastoju.                       |
| DATA RECEIVED (PREJETI PODATKI)                                                  | Izdelek čaka na ukaz za tiskanje.                                                                                                    | Za nadaljevanje pritisnite gumb OK.                                                                                                    |
| To print last page press OK (Če želite<br>natisniti zadnjo stran, pritisnite OK) |                                                                                                    |                                                                                                    |
| se izmenjuje s sporočilom                                                        |                                                                                                    |                                                                                                    |
| <sporočilo o="" stanju="" trenutnem=""></sporočilo>                              |                                                                                                    |                                                                                                    |
| DATUM/ČAS= LLLL/MMM/DD HH:MM                                                     | Trenutna datum in ura.                                                                                                    | Nastavite datum in čas ali pritisnite gumb za                                                                                                   |
| To change press (Če želite spremeniti,<br>pritisnite)                            |                                                                                                    | nastavitev.                                                                                                    |
| To skip press (Če želite preskočiti,<br>pritisnite) ⊗                            |                                                                                                    |                                                                                                    |
| Dejanje trenutno ni na voljo za pladenj x                                        | Obojestransko tiskanje ni na voljo, če je                                                                                                    | Spremenite nastavitve pladnja.                                                                                                    |
| Vel. pl. ne sme biti POLJ. V./POL. PO M.                                         | ANY SIZE (POLJUBNA VELIKOST) ali ANY<br>CUSTOM (POLJUBNO PO MERI).                                                                                                    | 1. Pritisnite gumb Meni                                                                                                    |
|                                                                                  |                                                                                                    | <ol> <li>Pritiskajte puščico za navzdol ▼, da<br/>označite meni PAPER HANDLING<br/>(RAVNANJE S PAPIRJEM), in<br/>pritisnite gumb OK.</li> </ol> |
|                                                                                  |                                                                                                    | <ol> <li>Pritiskajte puščico za navzdol ▼, da<br/>označite navedeni pladenj, in nato<br/>pritisnite gumb OK.</li> </ol>                         |
|                                                                                  |                                                                                                    | <ol> <li>Spremenite nastavitve za velikost in<br/>vrsto izbranega pladnja.</li> </ol>                                                           |
| Deleting (Brisanje)                                                              | Naprava izvaja brisanje shranjenega opravila.                                                                                                    | Storiti ni treba ničesar.                                                                                                    |

| Sporočilo nadzorne plošče                                        | Opis                                                                                                    | Priporočeni ukrep                                                                                                    |  |
|------------------------------------------------------------------|----------------------------------------------------------------------------------------------------|----------------------------------------------------------------------------------------------------|--|
| Dodatek USB ni prepoznan                                         | Izdelek ne podpira delovanja "plug and play"<br>za vrsto dodatka USB, ki je v gostiteljskih                                            | Ko je dodatek USB povezan, izklopite in<br>znova vklopite izdelek. Če se sporočilo znova<br>prikaže, odstranite dodatek USB. |  |
| Za pomoč pritisnite ?                                            | vratih USB, ali pa ne podpira dodatka.                                                                                                 |                                                                                                    |  |
| se izmenjuje s sporočilom                                        |                                                                                                    |                                                                                                    |  |
| Dodatek USB ni prepoznan                                         |                                                                                                    |                                                                                                    |  |
| To clear press OK (Če želite počistiti,<br>pritisnite OK)        |                                                                                                    |                                                                                                    |  |
| EIO <x> DISK NOT FUNCTIONAL (DISK<br/>EIO <x> NE DELUJE)</x></x> | Disk EIO v reži x ne deluje pravilno.                                                                                                  | 1. Izklopite napravo.                                                                                                    |  |
| Za pomoč pritisnite ?                                            |                                                                                                    | <ol> <li>Poskrbite, da je disk EIO pravilno<br/>vstavljen in trdno priključen.</li> </ol>                                    |  |
|                                                                  |                                                                                                    | <ol> <li>Če se sporočilo še naprej prikazuje na<br/>nadzorni plošči, zamenjajte disk.</li> </ol>                             |  |
| EIO <x> DISK SPINNING UP (DISK EIO<br/><x> SE VRTI)</x></x>      | Poteka inicializacija diska v reži EIO [x].                                                                                            | Storiti ni treba ničesar.                                                                                                    |  |
| se izmenjuje s sporočilom                                        |                                                                                                    |                                                                                                    |  |
| <sporočilo o="" stanju="" trenutnem=""></sporočilo>              |                                                                                                    |                                                                                                    |  |
| EIO DEVICE FAILURE (NAPAKA<br>NAPRAVE EIO)                       | Pri navedeni napravi je prišlo do napake.                                                                                              | Za nadaljevanje pritisnite gumb OK.                                                                                          |  |
| To clear press OK (Če želite počistiti,<br>pritisnite OK)        |                                                                                                    |                                                                                                    |  |
| EIO FILE OPERATION FAILED<br>(OPERACIJA DATOTEKE EIO NI USPELA)  | Izdan je bil ukaz za nelogično operacijo.                                                                                              | Za nadaljevanje pritisnite gumb OK.                                                                                          |  |
| To clear press OK (Če želite počistiti,<br>pritisnite OK)        |                                                                                                    |                                                                                                    |  |
| EIO FILE SYSTEM IS FULL (DATOTEČNI<br>SISTEM EIO JE POLN)        | Navedeni datotečni sistem je poln in vanj ni mogoče zapisovati.                                                                        | Za nadaljevanje pritisnite gumb OK.                                                                                          |  |
| To clear press OK (Če želite počistiti,<br>pritisnite OK)        |                                                                                                    |                                                                                                    |  |
| EIO IS WRITE PROTECTED (EIO JE<br>ZAŠČITEN PRED PISANJEM)        | V datotečni sistem ni mogoče zapisovati.                                                                                               | Za nadaljevanje pritisnite gumb OK.                                                                                          |  |
| To clear press OK (Če želite počistiti,<br>pritisnite OK)        |                                                                                                    |                                                                                                    |  |
| Event log empty (Dnevnik dogodkov je<br>prazen)                  | Z izbiro možnosti SHOW EVENT LOG<br>(PRIKAŽI DNEVNIK DOGODKOV) na<br>nadzorni plošči si poskušate ogledati prazen<br>dnevnik dogodkov. | Storiti ni treba ničesar.                                                                                                    |  |
| Incorrect (Napačno)                                              | Vnesli ste napačno številko PIN.                                                                                                    | Ponovno vnesite številko PIN.                                                                                                |  |
| INFLATE FAILURE (NAPAKA<br>RAZŠIRITVE)                           | Med nadgradnjo vdelane programske opreme je prišlo do napake.                                                                          | Obrnite se na pooblaščenega HP-jevega serviserja ali ponudnika podpore.                                                      |  |
| POŠLJITE NADGRADNJO RFU-JA NA<br>VRATA USB DEV                   |                                                                                                    |                                                                                                    |  |
| Initializing (Inicializacija)                                    | Poteka inicializacija posameznih opravil.                                                                                              | Storiti ni treba ničesar.                                                                                                    |  |

| Sporočilo nadzorne plošče                                                              | Opis                                                                                                    | Priporočeni ukrep                                                                                                    |
|----------------------------------------------------------------------------------------|----------------------------------------------------------------------------------------------------|----------------------------------------------------------------------------------------------------|
| IZHODNI PL. POLN                                                                       | Izhodni pladenj je poln, zato tiskanja ni<br>mogoče nadaljevati                                                                                                   | Izpraznite pladenj, tako da se lahko trenutno<br>tiskalno opravilo zaključi                                            |
| Odstranite ves papir s pladnja                                                         |                                                                                                    |                                                                                                    |
| IZHODNI PL. POLN                                                                       | Izhodni pladenj je poln, toda za trenutno<br>tiskalno opravilo ni potreben                                                                                        | Izpraznite pladenj, preden vanj pošljete                                                                               |
| Odstranite ves papir s pladnja                                                         |                                                                                                    | opravilo.                                                                                                    |
| se izmenjuje s sporočilom                                                              |                                                                                                    |                                                                                                    |
| <sporočilo o="" stanju="" trenutnem=""></sporočilo>                                    |                                                                                                    |                                                                                                    |
| LOAD TRAY <x> [TYPE] [SIZE]<br/>(NALAGANJE PLADNJA <x> [VRSTA]<br/>[VELIKOST])</x></x> | Poslano je opravilo, ki zahteva papir<br>določene vrste in velikosti, ki ni na voljo v<br>navedenem pladnju.                                                      | Pritisnite gumb OK, če želite uporabiti vrsto in velikost, ki sta na voljo na drugem pladnju.                          |
| To use another tray press OK (Če želite<br>uporabiti drug pladenj, pritisnite OK)      |                                                                                                    |                                                                                                    |
| se izmenjuje s sporočilom                                                              |                                                                                                    |                                                                                                    |
| LOAD TRAY <x> [TYPE] [SIZE]<br/>(NALAGANJE PLADNJA <x> [VRSTA]<br/>[VELIKOST])</x></x> |                                                                                                    |                                                                                                    |
| Za pomoč pritisnite ?                                                                  |                                                                                                    |                                                                                                    |
| LOAD TRAY <x> [TYPE] [SIZE]<br/>(NALAGANJE PLADNJA <x> [VRSTA]<br/>[VELIKOST])</x></x> | Navedeni pladenj je konfiguriran za določeno<br>vrsto in velikost papirja, ki ga potrebuje<br>tiskalno opravilo, a je prazen. Tudi vsi drugi<br>pladnji so prazni | Na pladenj naložite zahtevani papir.                                                                                   |
| Za pomoč pritisnite ?                                                                  | piauriji so prazni.                                                                                                    |                                                                                                    |
| LOAD TRAY 1 [TYPE] [SIZE]<br>(NALAGANJE PLADNJA 1 [VRSTA]<br>[VELIKOST])               | Pladenj 1 je prazen.                                                                                                    | Na pladenj 1 naložite zahtevano vrsto papirja.<br>Če je papir že na pladnju 1, pritisnite gumb za                      |
| To continue press OK (Če želite<br>nadaljevati, pritisnite OK)                         |                                                                                                    | Če želite uporabiti drug pladenj, odstranite                                                                           |
| se izmenjuje s sporočilom                                                              |                                                                                                    | papir s pladnja 1 in pritisnite gumb OK za<br>nadaljevanje.                                                            |
| LOAD TRAY 1 [TYPE] [SIZE]<br>(NALAGANJE PLADNJA 1 [VRSTA]<br>[VELIKOST])               |                                                                                                    |                                                                                                    |
| Za pomoč pritisnite ?                                                                  |                                                                                                    |                                                                                                    |
| LOAD TRAY 1 [TYPE] [SIZE]<br>(NALAGANJE PLADNJA 1 [VRSTA]<br>(VELIKOSTI)               | Pladenj 1 je prazen, drugi pladnji pa so na<br>voljo.                                                                                                    | Če želite uporabiti drug pladenj, pritisnite gumb OK.                                                                  |
| To use another tray press OK (Če želite<br>uporabiti drug pladeni, pritisnite OK)      |                                                                                                    | Če želite uporabiti pladenj 1, nanj naložite<br>zahtevano vrsto papirja.                                               |
| se izmenjuje s sporočilom                                                              |                                                                                                    | Če je papir že na pladnju 1, pritisnite gumb za pomoč ? in nato gumb OK za tiskanje.                                   |
| LOAD TRAY 1 [TYPE] [SIZE]<br>(NALAGANJE PLADNJA 1 [VRSTA]<br>[VELIKOST])               |                                                                                                    | Če želite uporabiti drug pladenj, odstranite<br>papir s pladnja 1 in pritisnite gumb OK, da<br>uporabite drug pladenj. |
| Za pomoč pritisnite ?                                                                  |                                                                                                    |                                                                                                    |

| Sporočilo nadzorne plošče                                                                                 | Opis                                                                                                    | Priporočeni ukrep                                                                                                    |
|----------------------------------------------------------------------------------------------------|----------------------------------------------------------------------------------------------------|----------------------------------------------------------------------------------------------------|
| MANUALLY FEED <type> <size><br/>(ROČNO PODAJANJE <vrsta></vrsta></size></type>                            | Izdelek čaka, da na pladenj 1 naložite papir.                                                                                          | Če je papir že na pladnju 1, pritisnite gumb za pomoč <b>?</b> in nato gumb OK za tiskanje.                                                                                                    |
| (VELIKUSTZ)                                                                                               |                                                                                                    | Če želite uporabiti drug pladenj, odstranite papir s pladnja 1 in nato pritisnite gumb OK.                                                                                                    |
| MANUALLY FEED <type> <size><br/>(ROČNO PODAJANJE <vrsta><br/><velikost>)</velikost></vrsta></size></type> | Izdelek čaka, da na pladenj 1 naložite papir.                                                                                          | Naložite zahtevani papir na pladenj 1 in pritisnite gumb OK.                                                                                                    |
| To continue press OK (Če želite<br>nadaljevati, pritisnite OK)                                            |                                                                                                    |                                                                                                    |
| se izmenjuje s sporočilom                                                                                 |                                                                                                    |                                                                                                    |
| MANUALLY FEED <type> <size><br/>(ROČNO PODAJANJE <vrsta><br/><velikost>)</velikost></vrsta></size></type> |                                                                                                    |                                                                                                    |
| Za pomoč pritisnite ?                                                                                     |                                                                                                    |                                                                                                    |
| MANUALLY FEED <type> <size><br/>(ROČNO PODAJANJE <vrsta><br/><velikost>)</velikost></vrsta></size></type> | Izdelek čaka, da na pladenj 1 naložite papir.                                                                                          | Pritisnite gumb OK, če želite uporabiti vrsto in velikost, ki sta na voljo na drugem pladnju.                                                                                                    |
| To use another tray press OK (Če želite<br>uporabiti drug pladenj, pritisnite OK)                         |                                                                                                    |                                                                                                    |
| se izmenjuje s sporočilom                                                                                 |                                                                                                    |                                                                                                    |
| MANUALLY FEED <type> <size><br/>(ROČNO PODAJANJE <vrsta><br/><velikost>)</velikost></vrsta></size></type> |                                                                                                    |                                                                                                    |
| Za pomoč pritisnite ?                                                                                     |                                                                                                    |                                                                                                    |
| MANUALLY FEED OUTPUT STACK<br>(ROČNO PODAJANJE IZHODNEGA<br>SVEŽNJA)                                      | Prva stran ročnega opravila obojestranskega<br>tiskanja se je natisnila. Naprava čaka, da<br>vstavite izhodni sveženj, da se obdela še | <ol> <li>Naložite izhodni sveženj ha pladenj 1 z<br/>enako usmerjenostjo in natisnjeno<br/>stranjo navzdol.</li> </ol>                                                                                      |
| Nato pritis. OK, da natis. druge strani                                                                   | druga stran.                                                                                                    | <ol> <li>Če želite nadaljevati, pritisnite gumb<br/>OK.</li> </ol>                                                                                                    |
| NAMEST. KART.: ČRNA                                                                                       | Ni tiskalne kartuše.                                                                                                    | 1. Odprite zgornji pokrov.                                                                                                    |
| Za pomoč pritisnite ?                                                                                     |                                                                                                    | 2. Namestite kartušo.                                                                                                    |
|                                                                                                    |                                                                                                    | 3. Zaprite zgornji pokrov.                                                                                                    |
| Nameščenih preveč pladnjev                                                                                | Namestili ste več dodatnih pladnjev, kot jih podpira naprava.                                                                          | Odstranite en dodatni pladenj.                                                                                                    |
| Izklopite napajanje in odstran. pladenj                                                                   | Na izdelek lahko namestite do dva izbirna<br>pladnja za 500 listov.                                                                    |                                                                                                    |
| NAMEŠČEN NEPODPRT POTROŠNI<br>MATERIAL                                                                    | Tiskalna kartuša je zasnovana za drug HP-<br>jev izdelek.                                                                              | Če kakovost tiskanja ni več zadovoljiva,<br>zamenjajte tiskalno kartušo. Oglejte si<br>razdelek <u>Menjava tiskalne kartuše</u><br><u>na strani 123</u> .<br>Za seznam podprtih tiskalnih kartuš si odleite |
|                                                                                                    |                                                                                                    | razdelek Številke delov na strani 203                                                                                                    |

| Sporočilo nadzorne plošče                                         | Opis                                                                                                    | Priporočeni ukrep                                                                                                    |
|-------------------------------------------------------------------|----------------------------------------------------------------------------------------------------|----------------------------------------------------------------------------------------------------|
| Nameščen potrošni material, ki ni HP-jev                          | Namestili ste tiskalno kartušo, ki je ni izdelal<br>Hewlett-Packard.                                                                        | Če menite, da ste kupili originalni HP-jev<br>potrošni material, pojdite na <u>www.hp.com/go/</u><br><u>anticounterfeit</u> .             |
| NAMEŠČEN RABLJEN POTROŠNI<br>MATERIAL                             | Tiskalna kartuša je bila že uporabljena.                                                                                                    | Pritisnite gumb OK, če želite uporabiti to kartušo, ali pa namestite novo.                                                                |
|                                                                   |                                                                                                    | Če menite, da ste kupili originalni HP-jev<br>potrošni material, pojdite na <u>www.hp.com/go/</u><br><u>anticounterfeit</u> .             |
| Napačen podpis                                                    | Koda nadgradnje vdelane programske                                                                                                    | Prenesite ustrezno nadgradnjo vdelane<br>programske opreme za izdelek in nato znova<br>namestite nadgradnjo.                              |
| Nadgradnja je preklicana                                          |                                                                                                    |                                                                                                    |
| NAPAKA ČISTILNE STR.                                              | Čistilno stran obdelujete pri zaprtih zadnjih vratih.                                                                                       | Za začetek ustvarjanja ali obdelave čistilne strani odprite zadnji izhodni pladenj.                                                       |
|                                                                   | · · · · · · · · · ·                                                                                                    |                                                                                                    |
| NAPAKA KODE CRC<br>POŠLJITE NADGRADNJO RFU-JA NA<br>VRATA USB DEV | Med nadgradnjo vdelane programske<br>opreme je prišlo do napake.                                                                            | Obrnite se na pooblascenega HP-jevega<br>serviserja ali ponudnika podpore.                                                                |
| NAPAKA NALAGANJA RFU-JA                                           | Med nadgradnjo vdelane programske opreme je prišlo do napake                                                                                | Obrnite se na pooblaščenega HP-jevega serviseria ali popudnika podpore                                                                    |
| POŠLJITE NADGRADNJO RFU-JA NA<br>VRATA USB DEV                    | opreme je prisio do napake.                                                                                                    |                                                                                                    |
| NAPAKA PRI TESTU POMNILNIKA –<br>ZAMENJAJTE DIMM <x></x>          | Izdelek je zaznal napako v pomnilniku DIMM.                                                                                                 | Zamenjajte pomnilnik DIMM. Oglejte si<br>razdelek <u>Namestitev pomnilnika</u><br><u>na strani 127</u> .                                  |
|                                                                   |                                                                                                    | Za seznam pomnilnikov DIMM, ki jih podpira<br>ta izdelek, si oglejte razdelek <u>Številke delov</u><br><u>na strani 203</u> .             |
| NEUJEMANJE VELIK. NA PLADNJU X                                    | V navedenem pladnju je naložen papir<br>velikosti, ki se razlikuje od velikosti, za katero                                                  | Na pladenj naložite papir velikosti, ki je<br>konfigurirana za pladenj.                                                                   |
| Za pomoc pritisnite ?                                             | je konfiguriran pladenj.                                                                                                    | Poskrbite, da so vodila na navedenem                                                                                                    |
| se izmenjuje s sporočilom                                         |                                                                                                    | pladnju pravilno nameščena. Nadaljujete<br>lahko s tiskanjem iz drugih pladnjev.                                                          |
| <sporočilo o="" stanju="" trenutnem=""></sporočilo>               |                                                                                                    |                                                                                                    |
| NEZDRUŽLJ. KARTUŠA: ČRNA                                          | Tiskalna kartuša je zasnovana za drug<br>izdelek.                                                                                           | Tiskalno kartušo zamenjajte s kartušo, ki je zasnovana za ta izdelek. Oglejte si razdelek <u>Menjava tiskalne kartuše na strani 123</u> . |
|                                                                   |                                                                                                    | Če želite informacije o tiskalnih kartušah, ki jih podpira ta izdelek, si oglejte razdelek <u>Številke delov na strani 203</u> .          |
| Ni mogoče dodati več datotek za tiskanje                          | V tiskalni vrsti je največje število opravil.                                                                                               | Počakajte, da se opravilo dokonča, in nato<br>dodajte novo opravilo v tiskalno vrsto                                                      |
| Počakajte, da se opravilo natisne                                 |                                                                                                    |                                                                                                    |
| No job to cancel (Ni opravila za preklic)                         | Pritisnili ste gumb za zaustavitev ⊗, a ne<br>obstaja aktivno opravilo ali podatki v<br>medpomnilniku, ki bi jih bilo mogoče<br>preklicati. | Storiti ni treba ničesar.                                                                                                    |
|                                                                   | Sporočilo je prikazano približno dve sekundi,<br>nato pa se naprava vrne v stanje<br>pripravljenosti.                                       |                                                                                                    |

| Sporočilo nadzorne plošče                                         | Opis                                                                                                    | Priporočeni ukrep                                                                                                    |
|-------------------------------------------------------------------|----------------------------------------------------------------------------------------------------|----------------------------------------------------------------------------------------------------|
| Obdelava nadgradnje – <komponenta><br/><xxx> %</xxx></komponenta> | Vdelana programska oprema se nadgradi v<br>več fazah.                                                                                                    | Storiti ni treba ničesar.                                                                                                    |
| Do not power off (Ne izklapljajte<br>napajanja)                   |                                                                                                    |                                                                                                    |
| OBOJ. TIS. NI MOGOČE                                              | Pri obojestranskem tiskanju morajo biti                                                                                                    | Zaprite zadnja vratca.                                                                                                    |
| ZAPRITE ZADNJA VRATA                                              | zaonja vratca zaprta.                                                                                                    |                                                                                                    |
| Za pomoč pritisnite ?                                             |                                                                                                    |                                                                                                    |
| OBOJESTRANSKO TISK. NI USPELO                                     | Med obojestranskim tiskanjem prišlo je do<br>napake časovne izbire.                                                                                            | Pritisnite gumb OK za nadaljevanje tiskanja.<br>Čer se napaka znova pojavi, prekličite<br>opravilo in ga natisnite enostransko.                        |
| To continue press OK (Če želite<br>nadaljevati, pritisnite OK)    |                                                                                                    |                                                                                                    |
| se izmenjuje s sporočilom                                         |                                                                                                    |                                                                                                    |
| OBOJESTRANSKO TISK. NI USPELO                                     |                                                                                                    |                                                                                                    |
| Za pomoč pritisnite ?                                             |                                                                                                    |                                                                                                    |
| OPOZORILO O POMNILN. POTROŠNEGA<br>MATERIALA                      | Izdelek ne more brati pomnilnika v tiskalni<br>kartuši.                                                                                                    | Če menite, da ste kupili originalni HP-jev<br>potrošni material, pojdite na <u>www.hp.com/go/</u><br>opigouptarfoit                                    |
| Economode onemogoč.                                               |                                                                                                    | <u>anticounteneit</u> .                                                                                                    |
| Papir se je ovil okrog fiksirne enote                             | Okoli fiksirne enote se je navil papir in v                                                                                                    | Obrnite se na pooblaščenega HP-jevega                                                                                                    |
| Za pomoč pritisnite ?                                             | izdelku je prislo do zastoja.                                                                                                    | serviselja ali politicilika pochore.                                                                                                    |
| Please wait (Počakajte)                                           | Naprava se izklaplja.                                                                                                    | Storiti ni treba ničesar.                                                                                                    |
| Počakajte na vnovični zagon tiskalnika                            | To sporočilo se lahko prikaže zaradi več<br>razlogov:                                                                                                    | Storiti ni treba ničesar.                                                                                                    |
|                                                                   | <ul> <li>Pred vnovičnim zagonom naprave so<br/>bile spremenjene nastavitve za RAM<br/>DISK.</li> </ul>                                                         |                                                                                                    |
|                                                                   | <ul> <li>Naprava izvaja vnovični zagon po<br/>spremembi načina zunanje naprave.</li> </ul>                                                                     |                                                                                                    |
|                                                                   | • Zaprli ste meni <b>DIAGNOSTICS</b> (Diagnostika).                                                                                                    |                                                                                                    |
|                                                                   | <ul> <li>V staro napravo je bila nameščena nova<br/>plošča s priključki oziroma v novo<br/>napravo je bila nameščena stara plošča<br/>s priključki.</li> </ul> |                                                                                                    |
| Preveč dodatne opreme USB<br>Za pomoč pritisnite ?                | Izdelek ne podpira toliko shranjevalnih<br>dodatkov USB.                                                                                                    | Odstranjujte odvečne shranjevalne dodatke<br>USB, dokler to sporočilo ne izgine. Nato<br>odstranite in znova vstavite nov shranjevalni<br>dodatek USB. |
| Preveč USB-zvezdišč<br>Odstranite zadnje USB-zvezdišče            | Izdelek je zaznal, da je zvezdišče USB<br>povezano s še enim zvezdiščem USB.                                                                                   | Odstranite odvečno zvezdišče USB. Izdelek<br>ne podpira zvezdišč USB, ki so povezana z<br>drugimi zvezdišči USB.                                       |
| Prever. poti papirja                                              | Naprava preverja, ali je prišlo do zastoja<br>oziroma ali je v napravi papir, ki ga je treba<br>odstraniti.                                                    | Storiti ni treba ničesar.                                                                                                    |

| Sporočilo nadzorne plošče                                                     | Opis                                                                                                    | Priporočeni ukrep                                                                      |
|-------------------------------------------------------------------------------|----------------------------------------------------------------------------------------------------|----------------------------------------------------------------------------------------|
| Preverj. tiskalnika                                                           | Naprava preverja, ali je prišlo do zastoja<br>oziroma ali je v napravi papir, ki ga je treba<br>odstraniti.                                                                                       | Storiti ni treba ničesar.                                                              |
| PRIP. USB POTREBUJE PREVEČ<br>ENERGIJE                                        | Dodatek USB porablja preveč električnega toka. Tiskanja ni mogoče nadaljevati.                                                                                                    | Odstranite dodatek USB in nato znova zaženite izdelek.                                 |
| Odstranite dodatek USB in nato izklopite<br>in znova vklopite napravo         |                                                                                                    | Uporabite dodatek USB, ki porablja manj<br>napajanja ali ima lastno napajanje.         |
| se izmenjuje s sporočilom                                                     |                                                                                                    |                                                                                        |
| PRIP. USB POTREBUJE PREVEČ<br>ENERGIJE                                        |                                                                                                    |                                                                                        |
| Za pomoč pritisnite ?                                                         |                                                                                                    |                                                                                        |
| RAM DISK DEVICE FAILURE (NAPAKA<br>DISKOVNE NAPRAVE RAM)                      | Pri navedeni napravi je prišlo do napake.                                                                                                    | Za nadaljevanje pritisnite gumb OK.                                                    |
| To clear press OK (Če želite počistiti,<br>pritisnite OK)                     |                                                                                                    |                                                                                        |
| RAM DISK FILE OPERATION FAILED<br>(OPERACIJA DATOTEKE DISKA RAM NI<br>USPELA) | Izdan je bil ukaz za nelogično operacijo.                                                                                                    | Za nadaljevanje pritisnite gumb OK.                                                    |
| To clear press OK (Če želite počistiti,<br>pritisnite OK)                     |                                                                                                    |                                                                                        |
| RAM DISK FILE SYSTEM IS FULL<br>(DATOTEČNI SISTEM DISKA RAM JE<br>POLN)       | Navedeni datotečni sistem je poln in vanj ni<br>mogoče zapisovati.                                                                                                    | Za nadaljevanje pritisnite gumb OK.                                                    |
| To clear press OK (Če želite počistiti,<br>pritisnite OK)                     |                                                                                                    |                                                                                        |
| RAM DISK IS WRITE PROTECTED (DISK<br>RAM JE ZAŠČITEN PRED PISANJEM)           | V napravo ni mogoče zapisovati.                                                                                                    | Za nadaljevanje pritisnite gumb OK.                                                    |
| To clear press OK (Če želite počistiti,<br>pritisnite OK)                     |                                                                                                    |                                                                                        |
| REMALO POMNILNIKA ZA NALOŽ.<br>PISAV/POD.                                     | Naprava je prejela več podatkov, kot jih lahko<br>sprejme v razpoložljivi pomnilnik. Morda ste<br>poskusili prenesti preveč makrov, pisav za<br>namestitev ali zapletenih grafičnih<br>elementov. | Če želite natisniti prenesene podatke,<br>pritisnite gumb OK nekateri podatki se lahko |
| Za pomoč pritisnite ?                                                         |                                                                                                    |                                                                                        |
| se izmenjuje s sporočilom                                                     |                                                                                                    | dodaten pomnilnik.                                                                     |
| <naprava></naprava>                                                           |                                                                                                    |                                                                                        |
| To continue press OK (Če želite<br>nadaljevati, pritisnite OK)                |                                                                                                    |                                                                                        |
| Request accepted please wait (Zahteva sprejeta; počakajte)                    | Zahteva za tiskanje notranje strani čaka na tiskanje.                                                                                                    | Počakajte, da se konča tiskanje trenutnega opravila.                                   |
| Restoring (Obnavljanje)                                                       | Obnavljajo se določene nastavitve.                                                                                                    | Storiti ni treba ničesar.                                                              |
| Restoring factory settings (Obnavljanje<br>tovarniških nastavitev)            | Obnavljajo se tovarniške nastavitve.                                                                                                    | Storiti ni treba ničesar.                                                              |

| Sporočilo nadzorne plošče                                                       | Opis                                                                                                    | Priporočeni ukrep                                                                              |
|---------------------------------------------------------------------------------|----------------------------------------------------------------------------------------------------|------------------------------------------------------------------------------------------------|
| ROM DISK DEVICE FAILURE (NAPAKA<br>DISKOVNE NAPRAVE ROM)                        | Pri navedeni napravi je prišlo do napake.                                                                                 | Za nadaljevanje pritisnite gumb OK.                                                            |
| To clear press OK (Če želite počistiti,<br>pritisnite OK)                       |                                                                                                    |                                                                                                |
| ROM DISK FILE OPERATION FAILED<br>(OPERACIJA DATOTEKE DISKA ROM NI<br>USPELA)   | Izdan je bil ukaz za nelogično operacijo.                                                                                 | Za nadaljevanje pritisnite gumb OK.                                                            |
| To clear press OK (Če želite počistiti,<br>pritisnite OK)                       |                                                                                                    |                                                                                                |
| ROM DISK FILE SYSTEM IS FULL<br>(DATOTEČNI SISTEM DISKA ROM JE<br>POLN)         | Navedeni datotečni sistem je poln in vanj ni<br>mogoče zapisovati.                                                        | Za nadaljevanje pritisnite gumb OK.                                                            |
| To clear press OK (Če želite počistiti,<br>pritisnite OK)                       |                                                                                                    |                                                                                                |
| ROM DISK IS WRITE PROTECTED (DISK<br>ROM JE ZAŠČITEN PRED PISANJEM)             | V napravo ni mogoče zapisovati.                                                                                           | Za nadaljevanje pritisnite gumb OK.                                                            |
| To clear press OK (Če želite počistiti,<br>pritisnite OK)                       |                                                                                                    |                                                                                                |
| SANITIZING DISK <x>% COMPLETE<br/>(SANIRANJE DISKA <x> %<br/>DOKONČANO)</x></x> | Izvaja se saniranje trdega diska.                                                                                         | Storiti ni treba ničesar.                                                                      |
| Do not power off (Ne izklapljajte<br>napajanja)                                 |                                                                                                    |                                                                                                |
| se izmenjuje s sporočilom                                                       |                                                                                                    |                                                                                                |
| SANITIZING DISK <x>% COMPLETE<br/>(SANIRANJE DISKA <x> %<br/>DOKONČANO)</x></x> |                                                                                                    |                                                                                                |
| Za pomoč pritisnite ?                                                           |                                                                                                    |                                                                                                |
| Shranjevalna napr. USB odstranjena                                              | Iz izdelka ste odstranili dodatek USB. Izdelek<br>prekliče opravila iz dodatka, ki so v tiskalni<br>vrsti.                | Če želite natisniti preostala opravila, vstavite dodatek USB nazaj in znova izberite opravila. |
| Čiščenje vseh nepovezanih podatkov                                              |                                                                                                    |                                                                                                |
| Sleep mode on (Način mirovanja je<br>vklopljen)                                 | Naprava je v stanju mirovanja.                                                                                            | Storiti ni treba ničesar.                                                                      |
| Tiskanje prek USB-ja ni na voljo                                                | Skrbnik je onemogočil tiskanje iz dodatkov<br>USB.                                                                        | Opravilo natisnite iz računalnika, ki je<br>povezan z izdelkom.                                |
| Za pomoč pritisnite ?                                                           |                                                                                                    |                                                                                                |
| TRAY <x> OPEN (PLADENJ <x> JE<br/>ODPRT)</x></x>                                | Pladenj ne more podajati papirja v napravo,<br>ker je pladenj [x] odprt. Zaprite ga, če želite<br>padaljevati s tiskanjem | Preverite pladnje in zaprite tiste, ki so odprti.                                              |
| Za pomoč pritisnite ?                                                           | nadajevati o tiokanjem.                                                                                                   |                                                                                                |
| se izmenjuje s sporočilom                                                       |                                                                                                    |                                                                                                |
| <sporočilo o="" stanju="" trenutnem=""></sporočilo>                             |                                                                                                    |                                                                                                |

| Sporočilo nadzorne plošče                                                                                                    | Opis                                                                                                    | Priporočeni ukrep                                                                                                    |
|----------------------------------------------------------------------------------------------------|----------------------------------------------------------------------------------------------------|----------------------------------------------------------------------------------------------------|
| Tray X <type> <size> (PLADENJ X         <vrsta> <velikost>)         To change size or type press OK (Če želite spremeniti velikosti ali vrsto, pritisnite OK)         se izmenjuje s sporočilom         Tray X <type> <size> (PLADENJ X         <vrsta> <velikost>)         To accept settings press (Če želite sprejeti nastavitve, pritisnite)</velikost></vrsta></size></type></velikost></vrsta></size></type> | To sporočilo navaja trenutno konfiguracijo<br>vrste in velikosti pladnja za papir. Omogoča<br>vam spreminjanje konfiguracije.                                                        | Če želite spremeniti velikost ali vrsto papirja,<br>med prikazom sporočila pritisnite gumb OK.<br>Če želite odstraniti sporočilo, med prikazom<br>sporočila pritisnite puščico za nazaj .<br>• Če se pladenj pogosto uporablja za<br>različne velikosti ali vrste medijev,<br>izberite nastavitvi ANY SIZE<br>(POLJUBNA VELIKOST) in ANY TYPE<br>(POLJUBNA VRSTA).<br>• Če uporabljate za tiskanje samo eno<br>vrsto papirja, nastavite velikost in vrsto<br>na določeno vrednost. |
| UNABLE TO STORE JOB (OPRAVILA NI<br>MOGOČE SHRANITI)<br>se izmenjuje s sporočilom<br><sporočilo o="" stanju="" trenutnem=""></sporočilo>                                                                                                    | Navedenega opravila tiskanja ni mogoče<br>shraniti zaradi težave s pomnilnikom, diskom<br>ali konfiguracijo.                                                                         | Odpravite napako in poskusite znova shraniti opravilo.                                                                                                    |
| UPOR. PL. <x> [VRSTA] [VELIKOST]<br/>Za spr. prit. ▲/▼.<br/>Za uporabo pritisnite OK</x>                                                                                                    | Naprava ni zaznala papirja zahtevane vrste<br>in velikosti. Sporočilo prikazuje<br>najprimernejši vrsto in velikost, ki sta na voljo,<br>in pladenj, v katerem je ta papir na voljo. | Pritisnite gumb OK, če želite sprejeti<br>vrednosti v sporočilu, ali puščico za navzgor<br>ali puščico za navzdol ▲/▼, če želite<br>pregledati razpoložljive možnosti.                                                                                                    |
| USB STORAGE DEVICE FAILURE<br>(NAPAKA SHRANJEVALNE NAPRAVE<br>USB)<br>To clear press OK (Če želite počistiti,<br>pritisnite OK)                                                                                                    | Pri navedeni napravi je prišlo do napake.                                                                                                    | Za nadaljevanje pritisnite gumb OK.                                                                                                    |
| USB STORAGE FILE OPERATION FAILED<br>(OPERACIJA DATOTEKE POMNILNIKA<br>USB NI USPELA)<br>To clear press OK (Če želite počistiti,<br>pritisnite OK)                                                                                                    | Izdan je bil ukaz za nelogično operacijo.                                                                                                    | Za nadaljevanje pritisnite gumb OK.                                                                                                    |
| VSTAVITE ALI ZAPRITE PLADENJ <x><br/>Za pomoč pritisnite ?</x>                                                                                                    | Navedeni pladenj je odprt ali manjka.                                                                                                    | Za nadaljevanje tiskanja vstavite ali zaprite pladenj.                                                                                                    |
| V UPORABI NEPODPRT POTROŠNI<br>MATERIAL                                                                                                    | Tiskalna kartuša je zasnovana za drug HP-<br>jev izdelek.                                                                                                    | Če kakovost tiskanja ni več zadovoljiva,<br>zamenjajte tiskalno kartušo. Oglejte si<br>razdelek <u>Menjava tiskalne kartuše</u><br><u>na strani 123</u> .<br>Za seznam podprtih tiskalnih kartuš si oglejte<br>razdelek <u>Številke delov na strani 203</u> .                                                                                                    |
| V UPORABI RABLJEN POTROŠNI<br>MATERIAL<br>Economode onemogoč.                                                                                                    | Tiskalna kartuša je bila že uporabljena.                                                                                                    | Če menite, da ste kupili originalni HP-jev<br>potrošni material, pojdite na <u>www.hp.com/go/</u><br><u>anticounterfeit</u> .                                                                                                    |

| Sporočilo nadzorne plošče                           | Opis                                                                                                    | Priporočeni ukrep                                                                                                    |
|-----------------------------------------------------|----------------------------------------------------------------------------------------------------|----------------------------------------------------------------------------------------------------|
| WARMING UP (OGREVANJE)                              | Izdelek se preklaplja iz stanja mirovanja. Storiti ni treba n<br>Tiskanje se bo nadaljevalo, ko bo postopek<br>dokončan.                                                                                                    | Storiti ni treba ničesar.                                                                                                    |
| se izmenjuje s sporočilom                           |                                                                                                    |                                                                                                    |
| <sporočilo o="" stanju="" trenutnem=""></sporočilo> |                                                                                                    |                                                                                                    |
| ZELO NIZKA RAVEN ČRNE KARTUŠE                       | Izdelek vas opozori, ko je raven potrošnega<br>materiala zelo nizka. Dejanska življenjska<br>doba tiskalne kartuše je lahko drugačna.<br>Imejte pripravljeno nadomestno tiskalno<br>kartušo za takrat, ko kakovost tiskanja ne bo<br>več zadovoljiva. Tiskalne kartuše ni treba<br>takoj zamenjati, razen če kakovost tiskanja ni<br>več zadovoljiva. Ko HP-jev potrošni material<br>doseže zelo nizko raven, preneha veljati<br>garancija HP Premium Protection Warranty. | Če kakovost tiskanja ni več zadovoljiva,<br>zamenjajte tiskalno kartušo. Oglejte si<br>razdelek <u>Menjava tiskalne kartuše</u><br><u>na strani 123</u> . |

## Zastoji

### Najpogostejši vzroki zastojev

Številni zastoji nastanejo zaradi uporabe papirja, ki ne ustreza HP-jevim specifikacijam. Če si želite ogledati celoten seznam specifikacij papirja za vse naprave HP LaserJet si oglejte *HP LaserJet Printer Family Print Media Guide* (Priročnik za tiskalne medije družine tiskalnikov HP LaserJet). Priročnik je na voljo na mestu <u>www.hp.com/support/ljpaperguide</u>.

#### V napravi je zastoj.1

| Vzrok                                                                        | Rešitev                                                                                                    |
|------------------------------------------------------------------------------|----------------------------------------------------------------------------------------------------|
| Papir ne ustreza specifikacijam.                                             | Uporabljajte samo papir, ki ustreza HP-jevim specifikacijam.<br>Oglejte si razdelek <u>Papir in tiskalni mediji na strani 73</u> .                                                                                                    |
| Komponenta je nepravilno nameščena.                                          | Preverite, ali so komponente pravilno nameščene.                                                                                                    |
| Uporabljate papir, ki je bil že uporabljen v napravi ali kopirnem stroju.    | Ne uporabljajte papirja, ki je že bil uporabljen za tiskanje ali<br>kopiranje.                                                                                                    |
| Papir na pladnju ni pravilno naložen.                                        | S pladnja odstranite presežek papirja. Poskrbite, da bo sveženj<br>nižji od oznake za najvišjo dovoljeno višino svežnja na pladnju.<br>Oglejte si razdelek <u>Nalaganje na pladnje na strani 81</u> .                                                                                                    |
| Papir je neraven.                                                            | Vodila pladnja niso ustrezno naravnana. Naravnajte jih tako,<br>da sveženj trdno držijo in ga ne upogibajo.                                                                                                    |
| Listi papirja se med seboj zatikajo ali lepijo.                              | Papir odstranite, ga upognite, zasukajte za 180° ali obrnite.<br>Papir znova naložite na pladenj.                                                                                                    |
|                                                                              | <b>OPOMBA:</b> Papirja ne razpihujte. Razpihovanje ustvari statično naelektritev, ki lahko povzroči lepljenje papirja.                                                                                                    |
| Papir je odstranjen, preden pristane v izhodnem pladnju.                     | Ponastavite napravo. Preden odstranite list, počakajte, da se popolnoma odloži na izhodni pladenj.                                                                                                    |
| Med dvostranskim tiskanjem ste odstranili papir pred tiskanjem druge strani. | Ponastavite napravo in znova natisnite dokument. Preden odstranite list, počakajte, da se popolnoma odloži na izhodni pladenj.                                                                                                    |
| Papir je slabe kakovosti.                                                    | Zamenjajte papir.                                                                                                    |
| Notranji valji pladnja ne zagrabijo papirja.                                 | Odstranite zgornji list. Če je papir pretežak, morda ne bo<br>dvignjen iz pladnja.                                                                                                    |
| Papir ima grobe ali neravne robove.                                          | Zamenjajte papir.                                                                                                    |
| Papir je preluknjan ali vtisnjen.                                            | Preluknjan ali vtisnjen papir je težko ločiti. Podajajte<br>posamezne liste iz pladnja 1.                                                                                                    |
| Potrošnemu materialu naprave je potekel rok trajanja.                        | Preverite, ali so na nadzorni plošči prikazana opozorila o stanju<br>potrošnega materiala, ali natisnite stran s stanjem potrošnega<br>materiala, da si ogledate preostalo življenjsko dobo<br>potrošnega materiala. Oglejte si razdelek <u>Tiskanje strani z</u><br><u>informacijami in napotki za uporabo na strani 108</u> . |
| Papir ni bil ustrezno shranjen.                                              | Zamenjajte papir v pladnjih. Papir naj bo shranjen v izvirni<br>embalaži v nadzorovanem okolju.                                                                                                    |

Če se v tiskalniku še vedno pojavljajo zastoji, se obrnite na HP-jevo službo za podporo uporabnikom ali HPjevega pooblaščenega serviserja.

1

## Odpravljanje zastojev

#### Odpravljanje zastojev na pladnju 1

- ☆ NASVET: Če si želite ogledati animirano predstavitev tega postopka, pojdite na to spletno mesto: www.hp.com/go/ljp3010-tray1-jams.
  - 1. Počasi povlecite zagozdeni papir ali drug tiskalni medij iz izdelka. Če je del papirja že povleklo v izdelek, si oglejte razdelek <u>Odstranite zastoje v zgornjem pokrovu. na strani 169</u>.

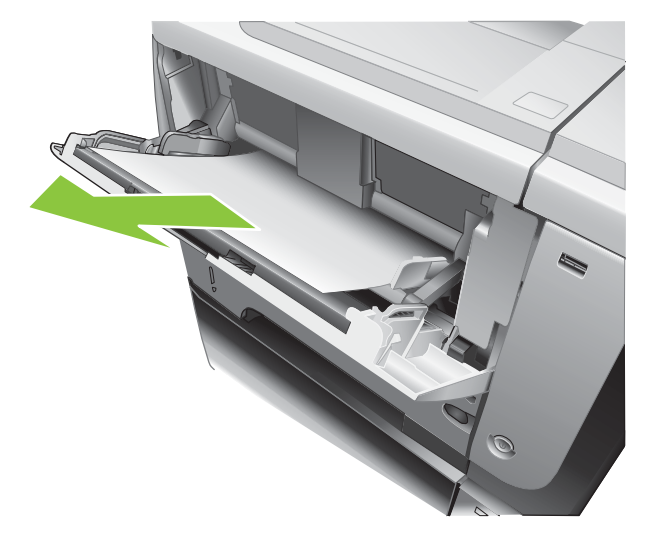

2. Pritisnite gumb OK, da počistite sporočilo.

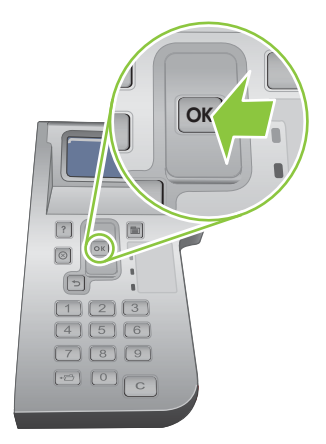

#### Odstranitev zastojev s pladnja 2 ali izbirnega pladnja za 500 listov

- ☆ NASVET: Če si želite ogledati animirano predstavitev tega postopka, pojdite na to spletno mesto: www.hp.com/go/ljp3010-tray2-jams.
  - 1. Odstranite pladenj iz izdelka.

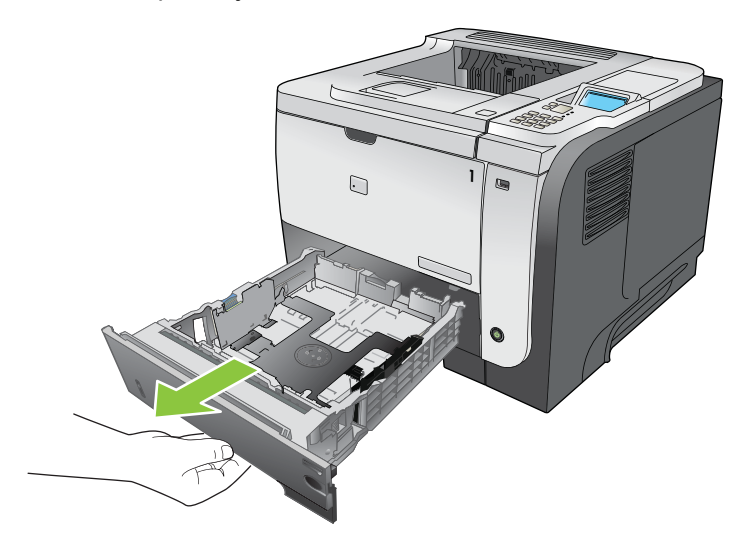

2. S pladnja odstranite poškodovani papir in pladenj namestite nazaj.

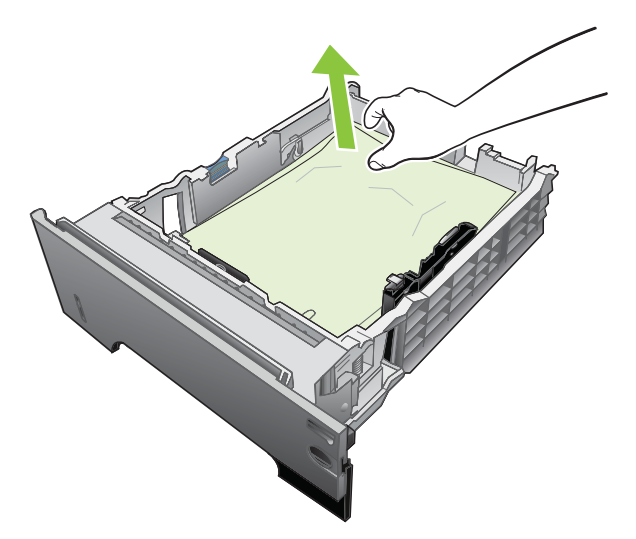

3. Pritisnite gumb za sprostitev zgornjega pokrova in odprite zgornji pokrov.

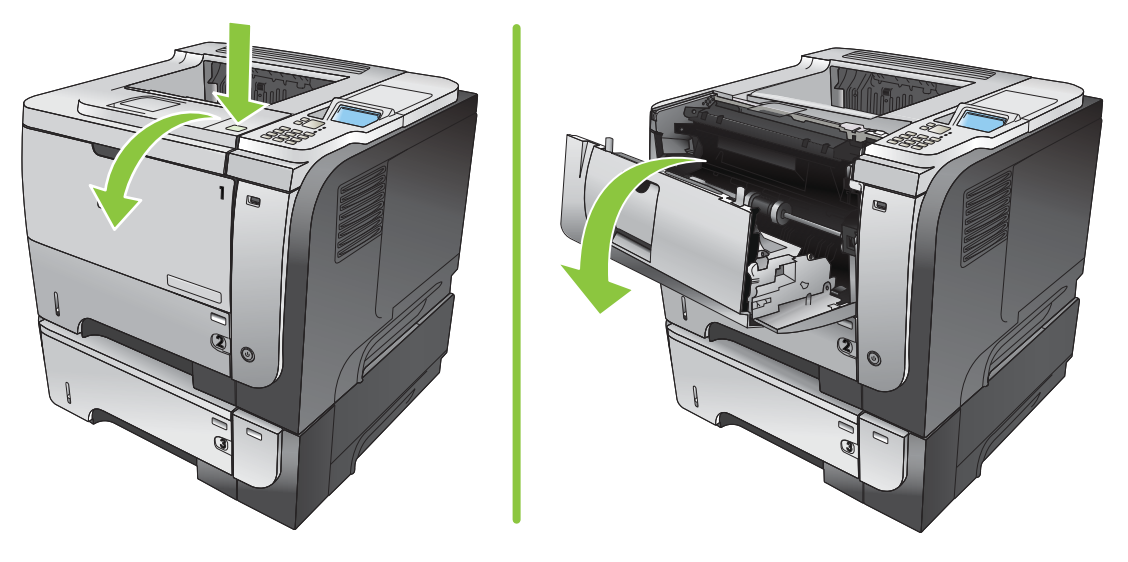

4. Odstranite tiskalno kartušo.

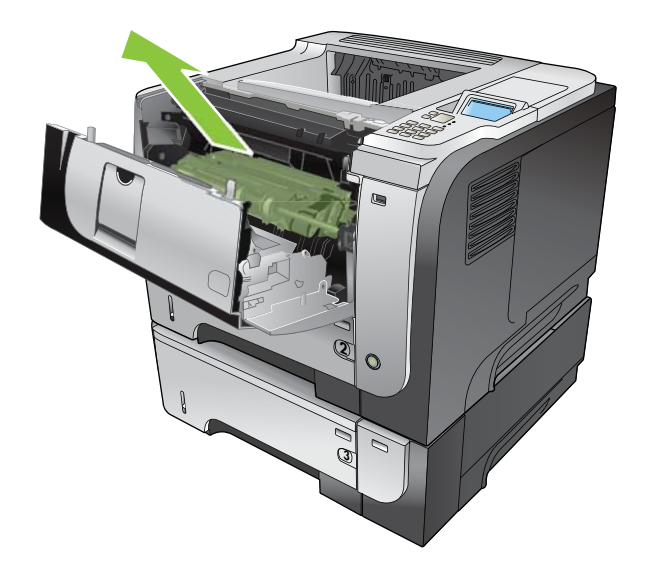

5. Odstranite zagozdeni papir.

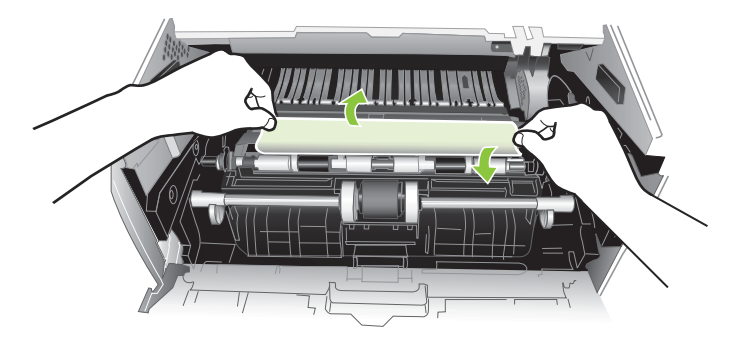

6. Ponovno vstavite tiskalno kartušo.

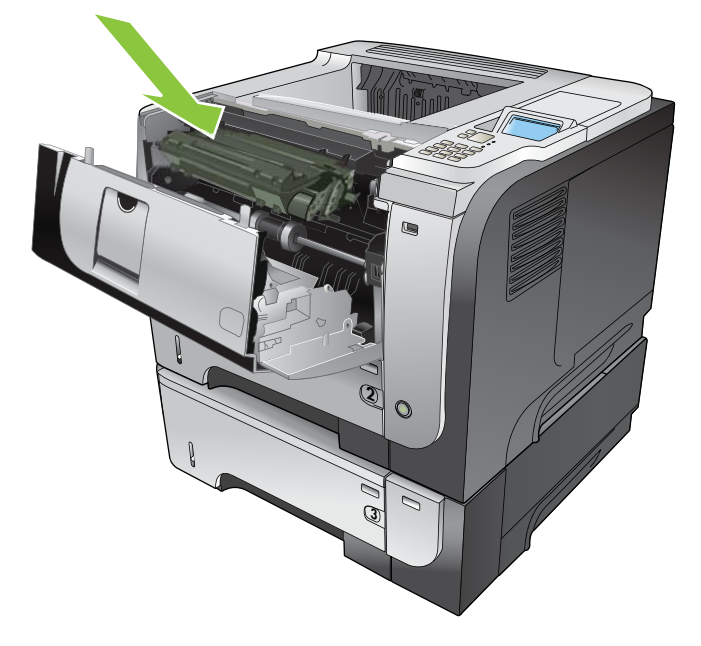

7. Zaprite zgornji pokrov.

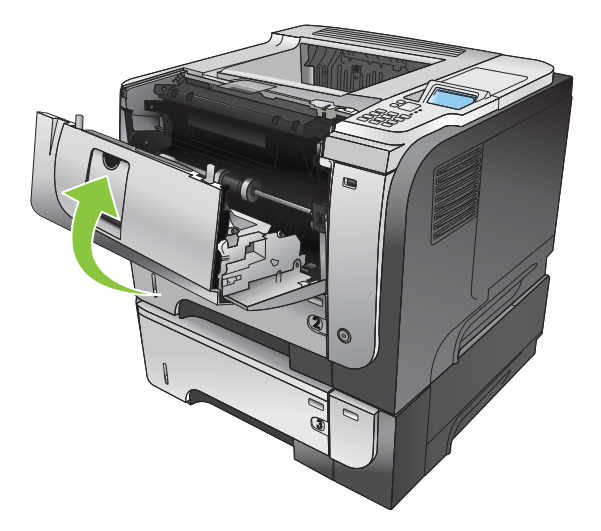
## Odstranite zastoje v zgornjem pokrovu.

- NASVET: Če si želite ogledati animirano predstavitev tega postopka, pojdite na to spletno mesto: www.hp.com/go/ljp3010-jams-top.
  - 1. Pritisnite gumb za sprostitev zgornjega pokrova in odprite zgornji pokrov.

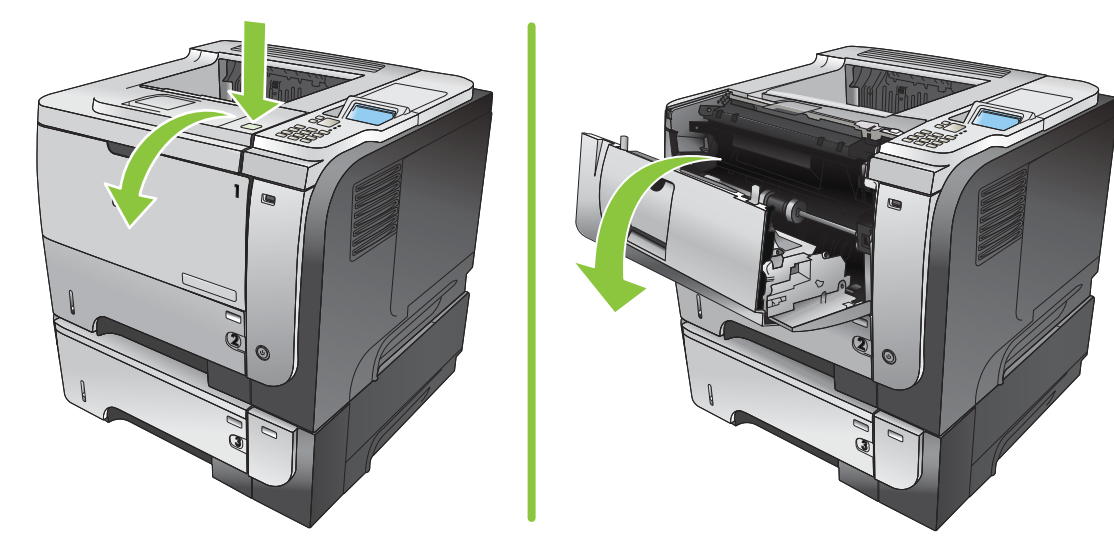

2. Odstranite tiskalno kartušo.

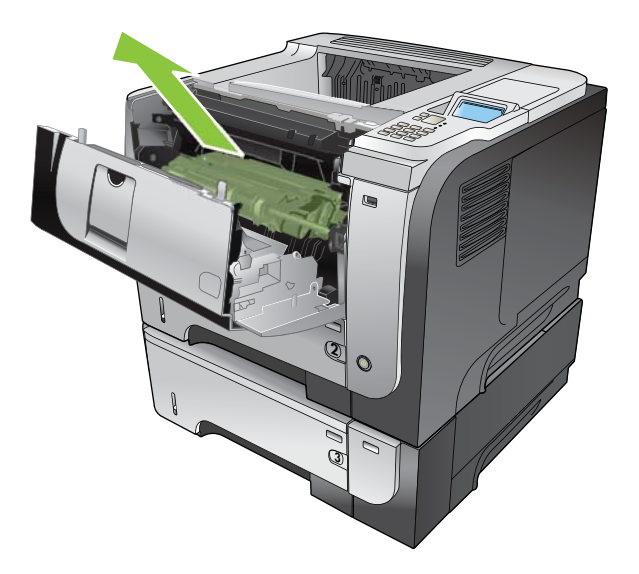

3. Odstranite zagozdeni papir.

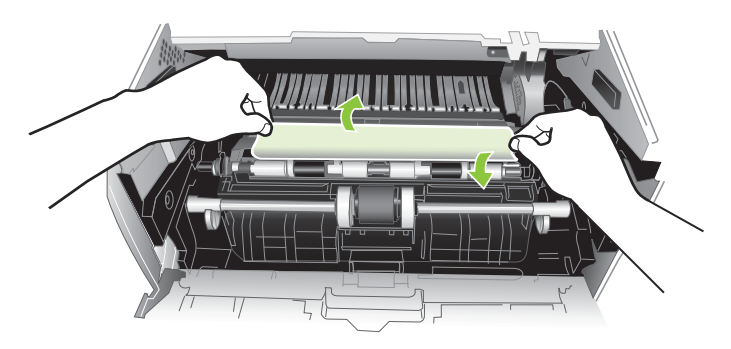

4. Ponovno vstavite tiskalno kartušo.

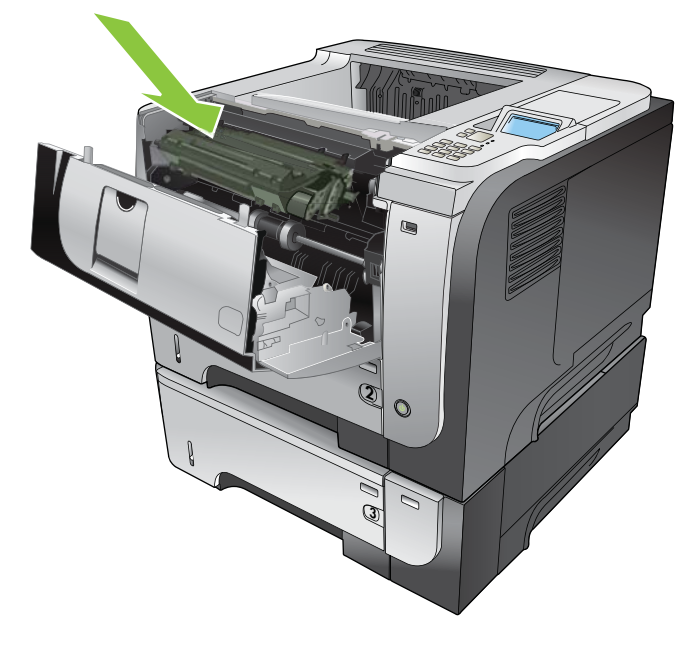

5. Zaprite zgornji pokrov.

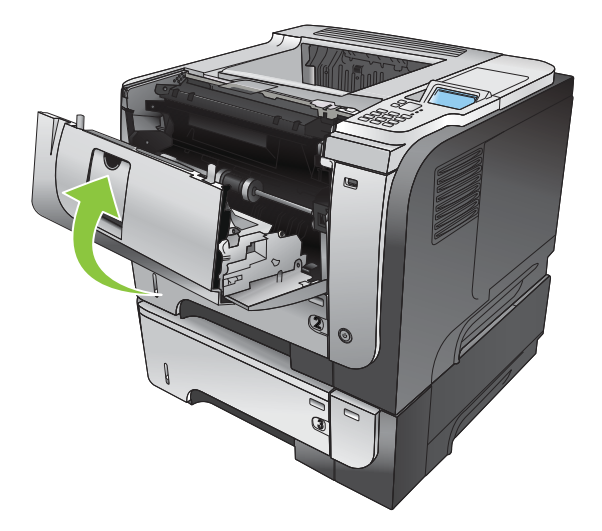

### Odstranite zastoje v zadnjih vratih in na območju fiksirne enote.

- NASVET: Če si želite ogledati animirano predstavitev tega postopka, pojdite na to spletno mesto: www.hp.com/go/ljp3010-jams-rear.
  - 1. Odprite zadnja vrata in jih potisnite navzdol, da se popolnoma odprejo pod kotom 90°.
    - OPOMBA: Zadnja vrata so lahko v dveh položajih. Odprete jih lahko na kot 45° za zadnji izhodni pladenj ali na kot 90° za odpravljanje zastojev.

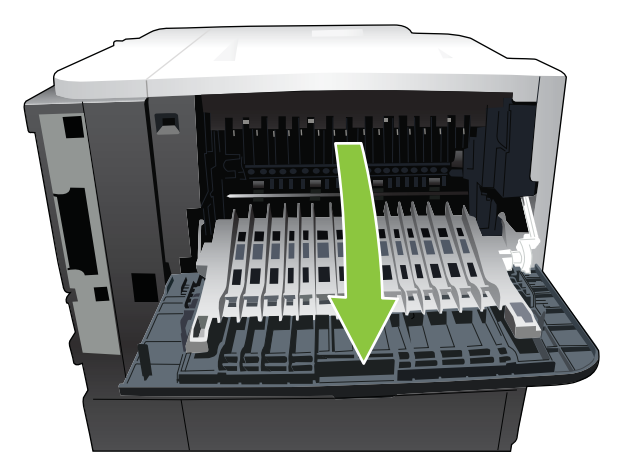

2. Odstranite zagozdeni papir.

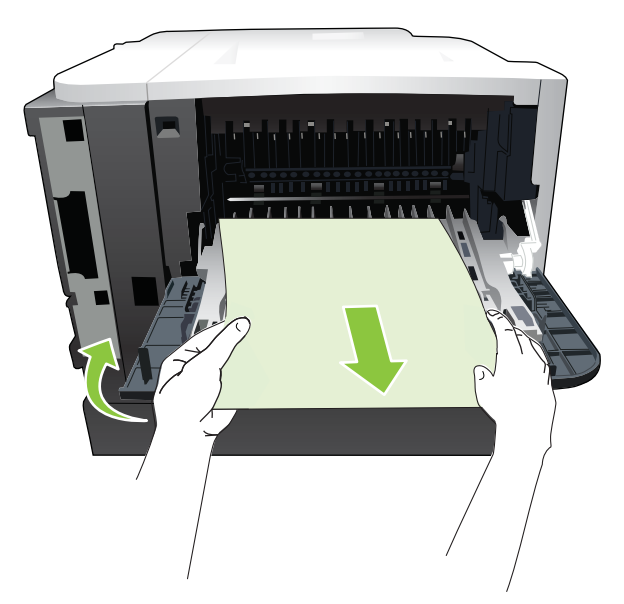

3. Pritisnite gumb za sprostitev zgornjega pokrova in odprite zgornji pokrov.

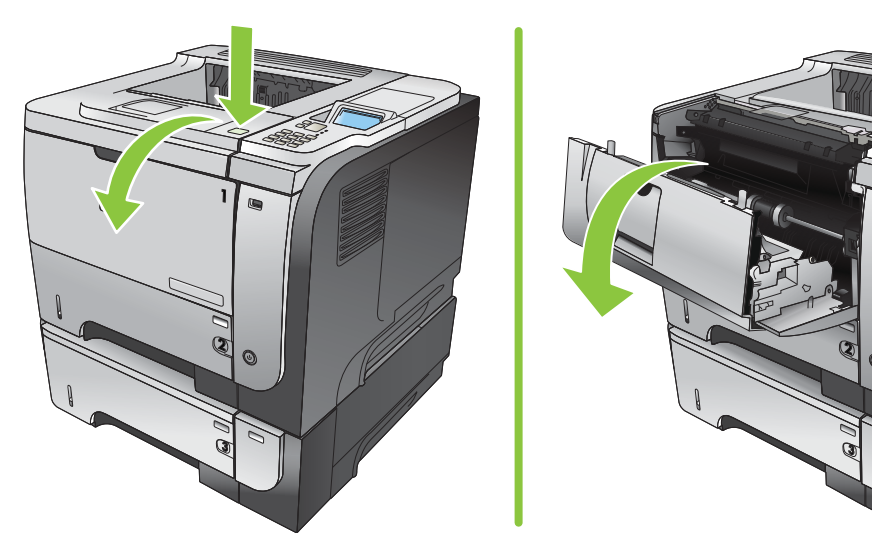

4. Zaprite zadnja vratca.

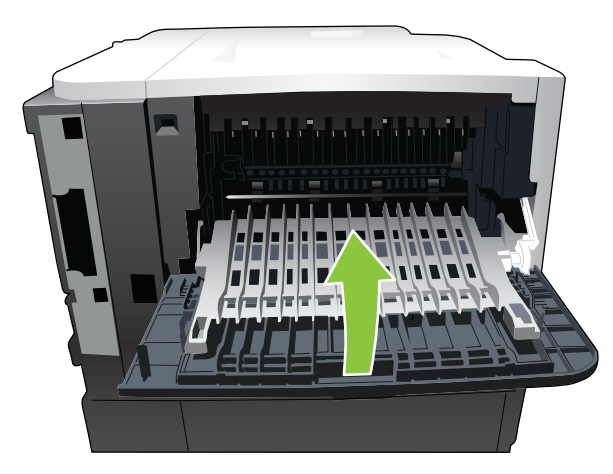

5. Odstranite tiskalno kartušo.

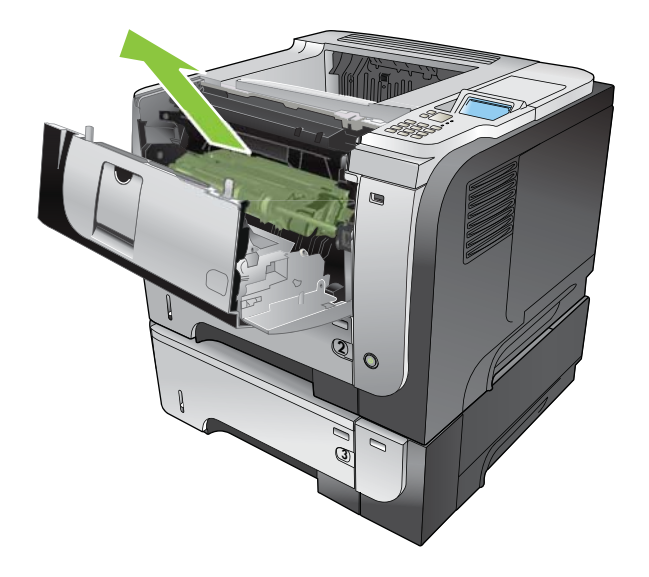

6. Odstranite zagozdeni papir.

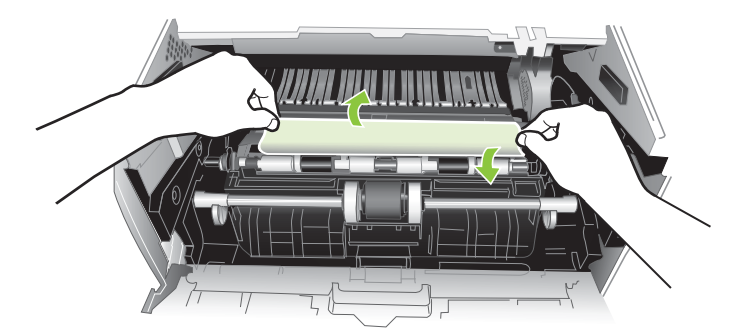

7. Znova vstavite tiskalno kartušo.

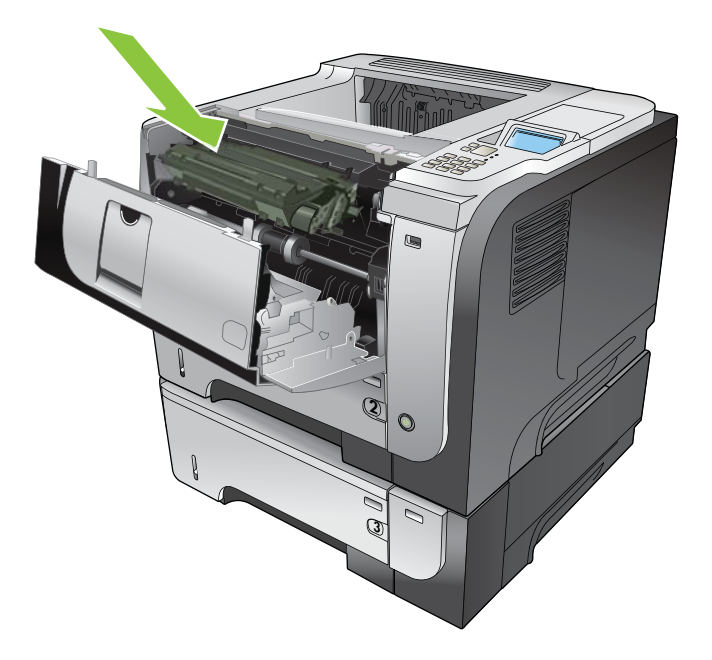

8. Zaprite zgornji pokrov.

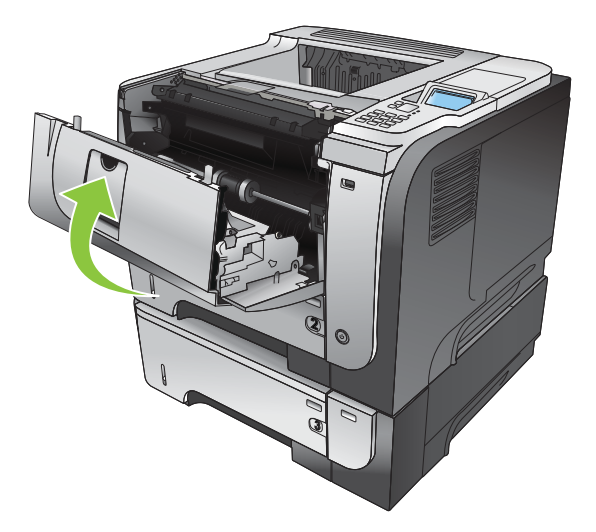

### Odpravljanje zastojev v enoti za obojestransko tiskanje

- NASVET: Če si želite ogledati animirano predstavitev tega postopka, pojdite na to spletno mesto: www.hp.com/go/ljp3010-jams-duplexer.
  - 1. Pladenj 2 popolnoma odstranite iz izdelka.

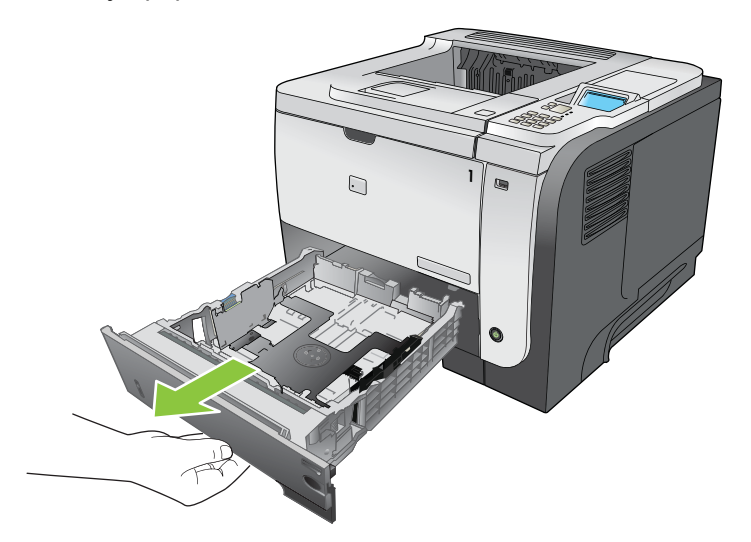

2. Pritisnite zeleni gumb, da sprostite ploščo za obojestransko tiskanje.

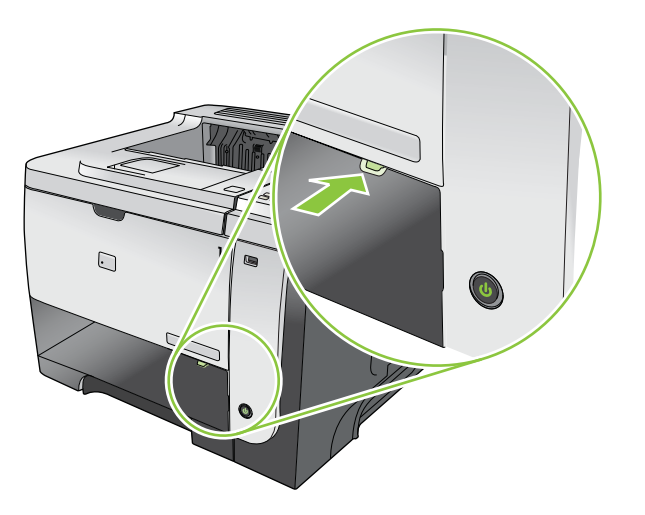

3. Odstranite zagozdeni papir.

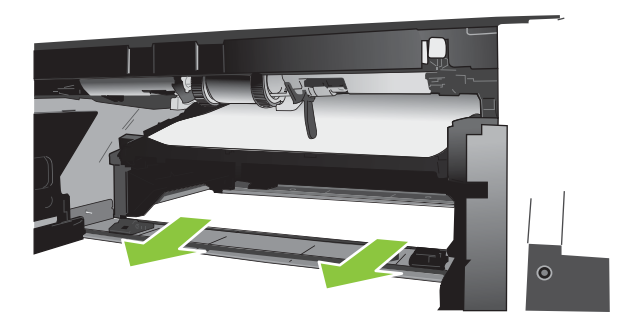

4. Zaprite ploščo za obojestransko tiskanje.

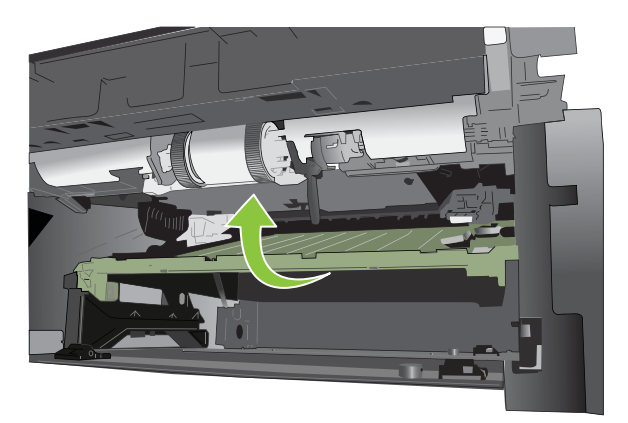

5. Znova vstavite pladenj 2.

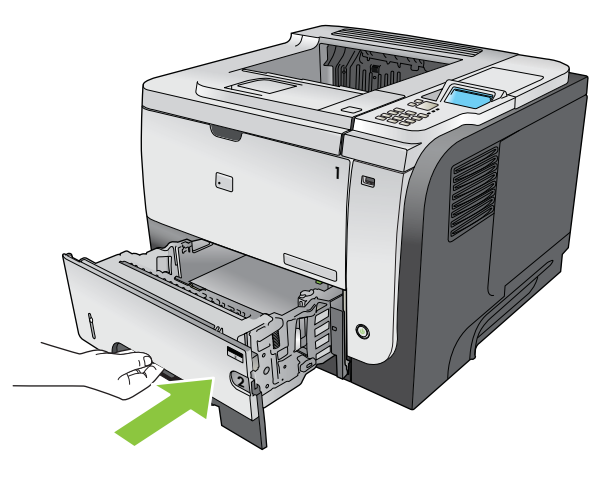

- 6. Odprite zadnja vrata in jih potisnite navzdol, da se popolnoma odprejo pod kotom 90°.
- OPOMBA: Zadnja vrata so lahko v dveh položajih. Odprete jih lahko na kot 45° za zadnji izhodni pladenj ali na kot 90° za odpravljanje zastojev.

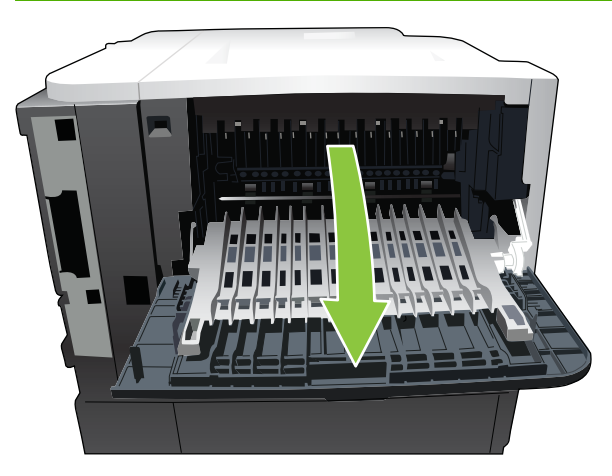

7. Odstranite zagozdeni papir.

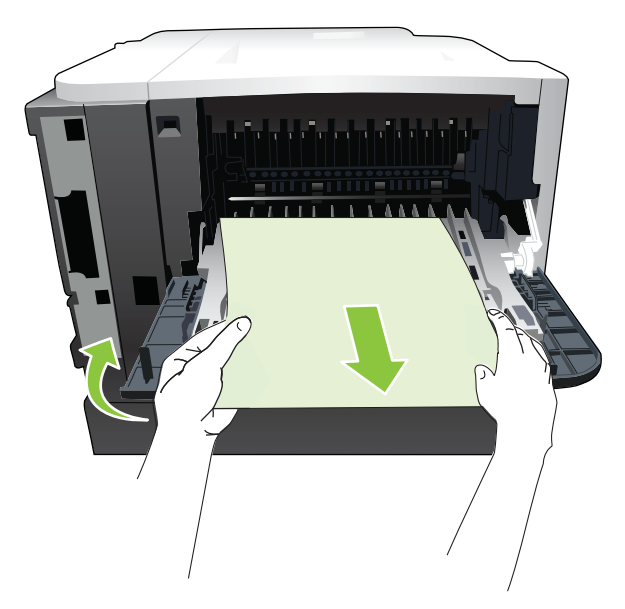

8. Pritisnite gumb za sprostitev zgornjega pokrova in odprite zgornji pokrov.

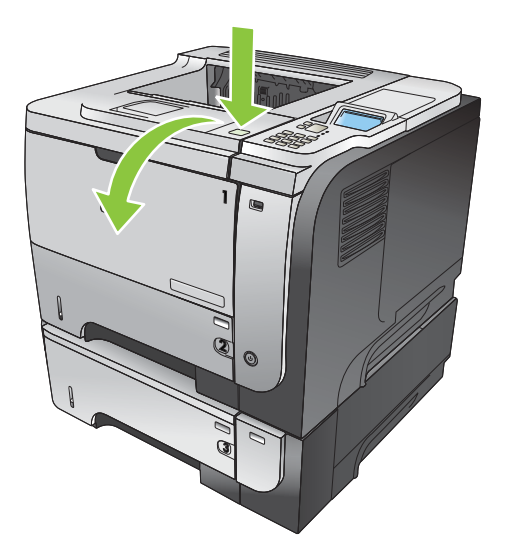

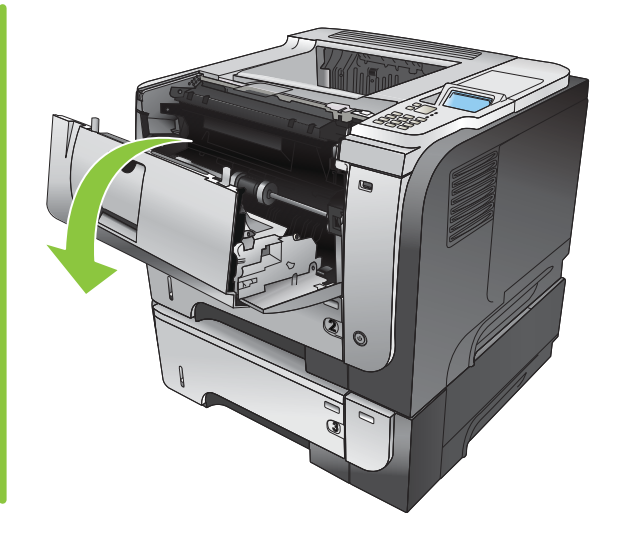

9. Zaprite zadnja vratca.

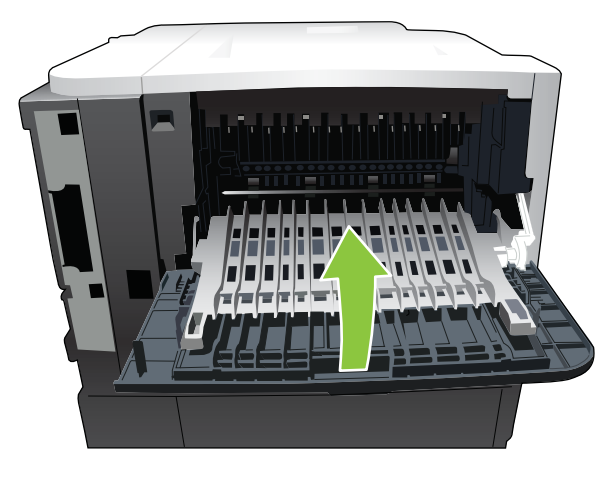

10. Odstranite tiskalno kartušo.

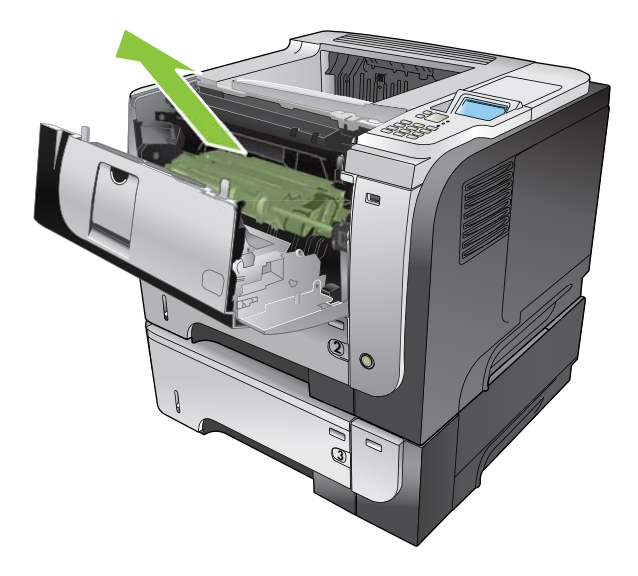

**11.** Odstranite zagozdeni papir.

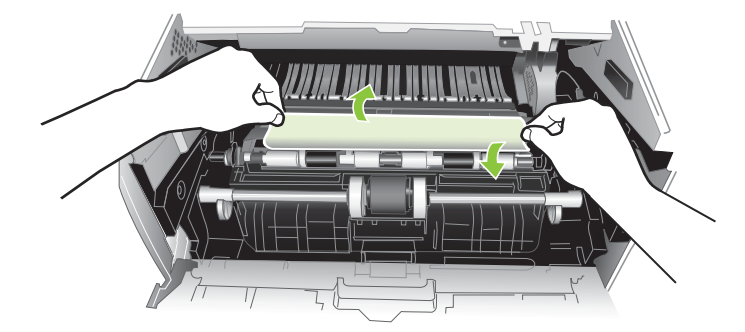

12. Ponovno vstavite tiskalno kartušo.

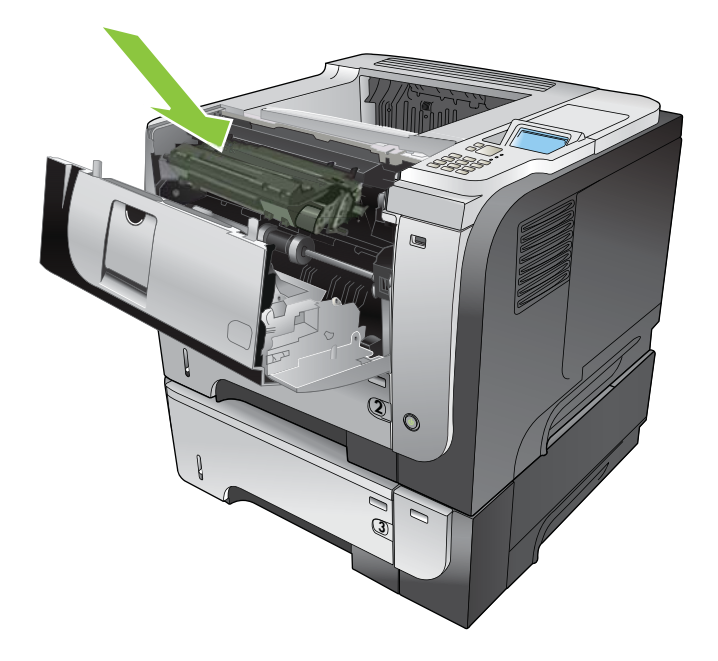

13. Zaprite zgornji pokrov.

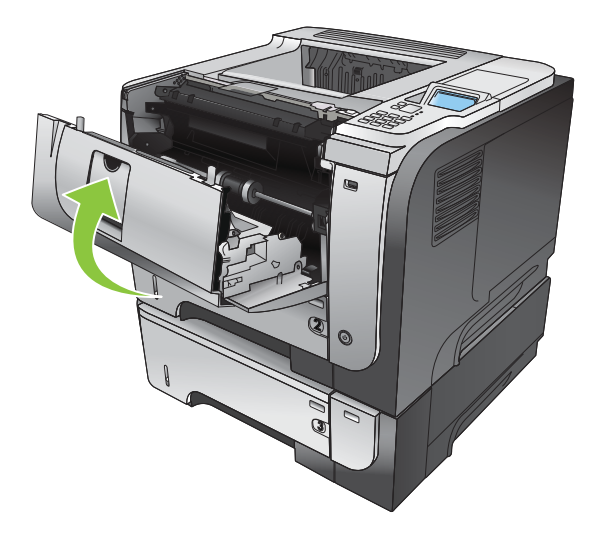

## Obnovitev ob zastoju

Ta naprava ima funkcijo obnovitve ob zastoju, ki znova natisne zagozdene strani. Na voljo so te možnosti:

- AUTO (SAMODEJNO) naprava poskusi znova natisniti zagozdene liste, ko ima na voljo dovolj pomnilnika. To je privzeta nastavitev.
- **OFF (IZKLOPLJENO)** naprava ne poskusi znova natisniti zagozdenih listov. Ker se pomnilnik ne uporablja za shranjevanje najnovejših strani, je delovanje optimalno.
- OPOMBA: Če ob uporabi te možnost napravi zmanjka papirja, opravilo pa se tiska na obe strani, se nekatere strani lahko izgubijo.
- ON (VKLOPLJENO) naprava vedno še enkrat natisne zagozdene liste. Dodeli se dodaten pomnilnik za shranjevanje zadnjih nekaj natisnjenih strani. To lahko zniža splošno učinkovitost.

#### Nastavitev funkcije obnovitve ob zastoju

- 1. Pritisnite gumb Meni
- 2. Pritiskajte puščico za navzdol ▼, da označite meni CONFIGURE DEVICE (KONFIGURACIJA NAPRAVE), in pritisnite gumb OK.
- 3. Pritiskajte puščico za navzdol ▼, da označite meni SYSTEM SETUP (NASTAVITEV SISTEMA), in pritisnite gumb OK.
- 4. Pritiskajte puščico za navzdol ▼, da označite meni JAM RECOVERY (OBNOVITEV OB ZASTOJU), in pritisnite gumb OK.
- 5. Pritiskajte puščico za navzdol ali puščico za navzgor ▼/▲, da označite ustrezno nastavitev, in pritisnite gumb OK.
- 6. Pritisnite gumb Meni 🚔 da se vrnete v stanje Ready (V pripravljenosti).

# Težave pri ravnanju s papirjem

Uporabljajte samo papir, ki ustreza specifikacijam, opisanim v *HP LaserJet Printer Family Print Media Guide* (Priročnik za tiskalne medije družine tiskalnikov HP LaserJet). Vedno konfigurirajte vrsto papirja na nadzorni plošči, tako da se ujema z vrsto papirja, ki je naložen na pladnju.

# Naprava podaja več listov

#### Naprava podaja več listov

| Vzrok                                                                                                    | Rešitev                                                                                                    |
|----------------------------------------------------------------------------------------------------|----------------------------------------------------------------------------------------------------|
| Vhodni pladenj je prepoln. Odprite pladenj in preverite, ali je<br>sveženj papirja pod oznako za najvišjo dovoljeno višino<br>svežnja. | Odstranite presežek papirja iz vhodnega pladnja.                                                                       |
| Papir za tiskanje je zlepljen skupaj.                                                                                                  | Odstranite papir, ga upognite, obrnite za 180 stopinj ali<br>zasukajte in ga znova naložite v pladenj.                 |
|                                                                                                    | <b>OPOMBA:</b> Papirja ne razpihujte. Razpihovanje ustvari statično naelektritev, ki lahko povzroči lepljenje papirja. |
| Papir ne ustreza specifikacijam za to napravo.                                                                                         | Uporabite samo papir, ki ustreza HP-jevim specifikacijam za to napravo.                                                |
| Pladnji niso pravilno prilagojeni.                                                                                                    | Vodili za papir morata ustrezati velikosti uporabljenega papirja.                                                      |

# Naprava podaja strani napačne velikosti

#### Naprava podaja strani napačne velikosti

| Vzrok                                                                           | Rešitev                                                                                                    |
|---------------------------------------------------------------------------------|----------------------------------------------------------------------------------------------------|
| Na vhodni pladenj niste naložili papirja prave velikosti.                       | Na vhodni pladenj naložite papir prave velikosti.                                                                                                    |
| V programski opremi ali gonilniku tiskalnika ni izbrana prava velikost papirja. | Preverite, ali so nastavitve v programu in gonilniku tiskalnika<br>pravilne, ker nastavitve v programu preglasijo nastavitve v<br>gonilniku tiskalnika ali na nadzorni plošči, nastavitve v<br>gonilniku tiskalnika pa preglasijo nastavitve na nadzorni plošči.<br>Če želite več informacij, si oglejte razdelek <u>Sprememba</u><br><u>nastavitev gonilnika tiskalnika za OS Windows na strani 49</u> ali<br>razdelek <u>Sprememba nastavitev gonilnika tiskalnika za OS</u><br><u>Macintosh na strani 57</u> . |
| Na nadzorni plošči naprave niste izbrali pravilne velikosti papirja za pladenj. | Na nadzorni plošči izberite pravilno velikost papirja za pladenj.                                                                                                    |
| Velikost papirja za vhodni pladenj ni pravilno nastavljena.                     | Natisnite konfiguracijsko stran ali na nadzorni plošči določite velikost papirja, za katero je konfiguriran pladenj.                                                                                                    |
| Vodila v pladnju se ne dotikajo papirja.                                        | Preverite, ali se vodila za papir dotikajo papirja.                                                                                                    |

# Naprava povleče papir iz napačnega pladnja

#### Naprava povleče papir iz napačnega pladnja

| Vzrok                                  | Rešitev                           |
|----------------------------------------|-----------------------------------|
| Uporabljate gonilnik za drugo napravo. | Uporabite gonilnik za to napravo. |

#### Naprava povleče papir iz napačnega pladnja

| Vzrok                                                       | Rešitev                                                                                                    |
|-------------------------------------------------------------|----------------------------------------------------------------------------------------------------|
| Pladenj, ki ste ga določili, je prazen.                     | Naložite papir v določeni pladenj.                                                                                 |
| Velikost papirja za vhodni pladenj ni pravilno nastavljena. | Natisnite konfiguracijsko stran ali na nadzorni plošči določite velikost papirja, za katero je nastavljen pladenj. |

# Papir se ne podaja samodejno

Papir se ne podaja samodejno

| Vzrok                                                                                    | Rešitev                                                                                                    |
|------------------------------------------------------------------------------------------|----------------------------------------------------------------------------------------------------|
| V programski opremi je nastavljena možnost ročnega podajanja.                            | Naložite papir na pladenj 1, če je že naložen, pa pritisnite gumb<br>OK.                                                                                                    |
| V pladenj ni naložen papir prave velikosti.                                              | V pladenj naložite papir prave velikosti.                                                                                                    |
| Vhodni pladenj je prazen.                                                                | Naložite papir v vhodni pladenj.                                                                                                    |
| Papir iz predhodnega zastoja ni bil v celoti odstranjen.                                 | Odprite napravo in odstranite ves papir, ki je v poti papirja.                                                                                                    |
| Velikost papirja za vhodni pladenj ni pravilno nastavljena.                              | Natisnite konfiguracijsko stran ali na nadzorni plošči določite velikost papirja, za katero je nastavljen pladenj.                                                                                                    |
| Vodila v pladnju se ne dotikajo papirja.                                                 | Preverite, ali se vodila na zadnji strani in stranska vodila<br>dotikajo papirja.                                                                                                    |
| Poziv za ročno podajanje je nastavljen na <b>ALWAYS</b> (Vedno).                         | Odprite pladenj, znova naložite madije in nato zaprite pladenj.                                                                                                    |
| pladenj naložen.                                                                         | Lahko pa nastavite poziv za ročno podajanje na UNLESS<br>LOADED (Če ni naloženo), tako da vas naprava pozove za<br>ročno podajanje samo, ko je pladenj prazen.                                                                              |
| Nastavitev USE REQUESTED TRAY (Uporabi zahtevani                                         | Naložite medije v zahtevani pladenj.                                                                                                    |
| (lzključno), zahtevani pladenj pa je prazen. Naprava ne bo<br>uporabila drugega pladnja. | Lahko pa v meniju <b>CONFIGURE DEVICE</b> (Konfiguracija<br>naprave) spremenite nastavitev z vrednosti <b>EXCLUSIVELY</b><br>(Izključno) na <b>FIRST</b> (Prvi). Naprava lahko uporabi druge<br>pladnje, če v določenem pladnju ni medijev. |

# Papir se ne podaja s pladnja 2, 3 ali 4

#### Papir se ne podaja s pladnja 2 ali 3

| Vzrok                                                                        | Rešitev                                                                                                    |
|------------------------------------------------------------------------------|----------------------------------------------------------------------------------------------------|
| V pladenj ni naložena prava velikost papirja.                                | V pladenj naložite papir prave velikosti.                                                                                      |
| Vhodni pladenj je prazen.                                                    | Naložite papir v vhodni pladenj.                                                                                               |
| Na nadzorni plošči naprave ni izbrana prava vrsta papirja za vhodni pladenj. | Na nadzorni plošči naprave izberite pravo vrsto papirja za vhodni pladenj.                                                     |
| Papir iz predhodnega zastoja ni bil v celoti odstranjen.                     | Odprite napravo in odstranite ves papir, ki je v poti papirja.<br>Natančno preverite, ali je zastoj na območju fiksirne enote. |

#### Papir se ne podaja s pladnja 2 ali 3

| Vzrok                                                                     | Rešitev                                                                                                    |
|---------------------------------------------------------------------------|----------------------------------------------------------------------------------------------------|
| Noben od izbirnih pladnjev se ne prikaže kot možnost<br>vhodnega pladnja. | Izbirni pladnji se prikažejo kot razpoložljivi samo, če jih<br>namestite. Preverite, ali ste izbirne pladnje namestili pravilno.<br>Preverite, ali ste gonilnik tiskalnika nastavili tako, da prepozna<br>izbirne pladnje. |
| Izbirnega pladnja niste pravilno namestili.                               | Natisnite konfiguracijsko stran in preverite, ali je izbirni pladenj<br>nameščen. Če je pladenj nameščen, preverite, ali ste ga na<br>napravo namestili pravilno.                                                          |
| Velikost papirja za vhodni pladenj ni pravilno nastavljena.               | Natisnite konfiguracijsko stran ali na nadzorni plošči določite velikost papirja, za katero je nastavljen pladenj.                                                                                                    |
| Vodila v pladnju se ne dotikajo papirja.                                  | Preverite, ali se vodila dotikajo papirja.                                                                                                    |

# Naprava ne poda prosojnic ali sijajnega papirja

#### Tiskalnik ne poda prosojnic ali sijajnega papirja

| Vzrok                                                                                                    | Rešitev                                                                                                    |
|----------------------------------------------------------------------------------------------------|----------------------------------------------------------------------------------------------------|
| V programski opremi ali gonilniku tiskalnika ni določena prava vrsta papirja.                                             | Preverite, ali je v programu ali gonilniku tiskalnika izbrana<br>prava vrsta papirja.                                                                                                    |
| Vhodni pladenj je prepoln.                                                                                                | Odstranite presežek papirja z vhodnega pladnja. Ne<br>prekoračite oznak za največjo dovoljeno višino svežnja na<br>pladnju.                                                                                                    |
| Papir v drugem vhodnem pladnju je enake velikosti kot<br>prosojnica, naprava pa je privzeto nastavljena za drug pladenj.  | Preverite, ali je v programu ali gonilniku tiskalnika izbran<br>vhodni pladenj, v katerega ste naložili prosojnice ali sijajni<br>papir. Na nadzorni plošči naprave konfigurirajte pladenj za<br>naloženo vrsto papirja.                                                                       |
| Pladenj, v katerega ste naložili prosojnice ali sijajni papir, ni<br>nastavljen za pravo vrsto medijev.                   | Preverite, ali je v programu ali gonilniku tiskalnika izbran<br>vhodni pladenj, v katerega ste naložili prosojnice ali sijajni<br>papir. Na nadzorni plošči naprave konfigurirajte pladenj za<br>naloženo vrsto papirja.                                                                       |
| Prosojnice ali sijajni papir morda ne ustrezajo specifikacijam podprtega papirja.                                         | Uporabite samo papir, ki ustreza HP-jevim specifikacijam za to napravo.                                                                                                    |
| V okoljih z visoko vlago podajanje sijajnega papirja v napravo<br>morda ne bo mogoče ali pa bo vstavljenih preveč listov. | Izogibajte se tiskanju na sijajni papir v pogojih visoke vlažnosti.<br>Ko tiskate na sijajni papir, ga odstranite z ovoja in ga nekaj ur<br>pustite ležati, ker lahko tako izboljšate podajanje v napravo.<br>Če pustite papir ležati v vlažnem okolju, lahko povzročite<br>nastanek mehurjev. |

# Ovojnice se zagozdijo ali pa jih naprava ne poda

| Ovojnice se zagozdijo ali pa jih naprava ne poda                                           |                                                                                |
|--------------------------------------------------------------------------------------------|--------------------------------------------------------------------------------|
| Vzrok                                                                                      | Rešitev                                                                        |
| Ovojnice so naložene v nepodprt pladenj. Pisemske ovojnice<br>lahko podaja samo pladenj 1. | V pladenj 1 naložite pisemske ovojnice.                                        |
| Ovojnice so nagubane ali poškodovane.                                                      | Poskusite uporabiti druge ovojnice. Ovojnice shranjujte v nadzorovanem okolju. |

#### Ovojnice se zagozdijo ali pa jih naprava ne poda

| Vzrok                                                                 | Rešitev                                                                                                  |
|-----------------------------------------------------------------------|----------------------------------------------------------------------------------------------------|
| Ovojnice se zlepijo, ker je količina vlage prevelika.                 | Poskusite uporabiti druge ovojnice. Ovojnice shranjujte v nadzorovanem okolju.                           |
| Ovojnice so narobe obrnjene.                                          | Preverite, ali ste ovojnice pravilno naložili.                                                           |
| Ta naprava ne podpira ovojnic, ki jih uporabljate.                    | Več informacij poiščite v priročniku za tiskalne medije<br>HP LaserJet Printer Family Print Media Guide. |
| Pladenj 1 ste nastavili za velikost, ki ne ustreza velikosti ovojnic. | Pladenj 1 nastavite za velikost ovojnic.                                                                 |

# Natisnjene strani so nagubane ali zavihane

| Vzrok                                                                                       | Rešitev                                                                                                    |
|---------------------------------------------------------------------------------------------|----------------------------------------------------------------------------------------------------|
| Papir ne ustreza specifikacijam za to napravo.                                              | Uporabite samo papir, ki ustreza HP-jevim specifikacijam za to napravo.                                                                                                    |
| Papir je poškodovan ali v slabem stanju.                                                    | Odstranite papir iz vhodnega pladnja in vanj naložite nepoškodovan papir.                                                                                                    |
| Naprava deluje v okolju, v katerem je preveč vlage.                                         | Preverite, ali okolje, v katerem tiskate, ustreza specifikacijam vlažnosti.                                                                                                    |
| Tiskate velika, polna območja.                                                              | Zaradi velikih, polnih območij lahko nastanejo prevelike gube.<br>Poskusite uporabiti drugačen vzorec.                                                                                   |
| Papir, ki ga uporabljate, niste shranili pravilno ali pa je vsrkal vlago.                   | Odstranite papir in ga zamenjajte z novim iz neodprte embalaže.                                                                                                    |
| Robovi papirja so slabo odrezani.                                                           | Odstranite papir, jih upognite, obrnite za 180 stopinj ali<br>zasukajte in jih znova naložite v vhodni pladenj. Papirja ne<br>razpihujte. Če se težava nadaljuje, zamenjajte papir.      |
| Določena vrsta papirja ni bila konfigurirana za pladenj ali<br>izbrana v programski opremi. | Konfigurirajte programsko opremo za papir (oglejte si<br>dokumentacijo programske opreme). Pladenj nastavite za<br>papir. Oglejte si razdelek <u>Nalaganje na pladnje na strani 81</u> . |
| Papir je bil pred tem že uporabljen za tiskalno opravilo.                                   | Papirja ne uporabite znova.                                                                                                    |

#### Natisnjene strani so nagubane ali zavihane

## Izdelek ne tiska obojestransko ali nepravilno tiska obojestransko

Naprava noče tiskati obojestransko (dvostranska opravila) ali pa je obojestransko tiskanje nepravilno

| Vzrok                                                        | Rešitev                                                   |
|--------------------------------------------------------------|-----------------------------------------------------------|
| Obojestransko poskušate tiskati na nepodprt papir.           | Preverite, ali je papir podprt za obojestransko tiskanje. |
| Gonilnik tiskalnika ni nastavljen za obojestransko tiskanje. | Nastavite gonilnik tiskalnika za obojestransko tiskanje.  |

| Vzrok                                                                                     | Rešitev                                                                                                    |
|-------------------------------------------------------------------------------------------|----------------------------------------------------------------------------------------------------|
| Prva stran je natisnjena na zadnji strani že natisnjenih<br>obrazcev ali papirja z glavo. | Naložite vnaprej natisnjene obrazce in pisemski papir z glavo<br>na pladenj 1 tako, da je glava ali vnaprej natisnjena stran<br>obrnjena navzdol in vrh strani naprej v izdelek. Na pladnje 2,<br>3 in 4 papir naložite tako, da je natisnjena stran obrnjena<br>navzgor in da je zgornji del strani obrnjen proti sprednjem delu<br>izdelka. |
| Model naprave ne podpira samodejnega dvostranskega tiskanja.                              | Modeli HP LaserJet P3011, HP LaserJet P3015 in HP LaserJet<br>P3015n ne podpirajo samodejnega obojestranskega tiskanja.                                                                                                    |
| Konfiguracija naprave ni nastavljena za obojestransko tiskanje.                           | V programu Windows zaženite funkcijo samodejne<br>konfiguracije:                                                                                                    |
|                                                                                           | <ol> <li>Kliknite gumb Start, pokažite na Settings (Nastavitve) in<br/>nato kliknite Printers (Tiskalniki) (za Windows 2000), ali<br/>Printers and Faxes (Tiskalniki in faksi) (velja za<br/>Windows XP).</li> </ol>                                                                                                    |
|                                                                                           | <ol> <li>Z desno miškino tipko kliknite HP-jevo ikono izdelka in<br/>nato Properties (Lastnosti) ali Printing Preferences<br/>(Lastnosti tiskanja).</li> </ol>                                                                                                    |
|                                                                                           | 3. Kliknite zavihek <b>Device Settings</b> (Nastavitve naprave).                                                                                                    |
|                                                                                           | <ol> <li>Pod Installable Options (Možnosti namestitve) kliknite<br/>Update Now (Posodobi zdaj) na seznamu Automatic<br/>Configuration (Samodejna konfiguracija).</li> </ol>                                                                                                    |
| Funkcija obojestranskega tiskanja je izklopljena.                                         | <ol> <li>Odprite naslednje menije. Pritiskajte puščico za navzdol         ▼, da ga označite, in nato pritisnite gumb OK, da ga izberete.     </li> </ol>                                                                                                    |
|                                                                                           | a. CONFIGURE DEVICE (KONFIGURACIJA<br>NAPRAVE)                                                                                                    |
|                                                                                           | b. PRINTING (TISKANJE)                                                                                                    |
|                                                                                           | c. DUPLEX (OBOJESTRANSKO)                                                                                                    |
|                                                                                           | 2. Izberite možnost ON (VKLOPLJENO).                                                                                                    |

#### Naprava noče tiskati obojestransko (dvostranska opravila) ali pa je obojestransko tiskanje nepravilno

# Reševanje težav s kakovostjo tiskanja

Večino težav s kakovostjo tiskanja lahko preprečite tako, da sledite naslednjim smernicam.

- Pladnje konfigurirajte za nastavitev ustrezne vrste papirja. Oglejte si razdelek Konfiguriranje pladnjev na strani 87.
- Uporabite papir, ki ustreza specifikacijam HP-jevim specifikacijam. Oglejte si razdelek Papir in tiskalni mediji na strani 73.
- Ustrezno očistite napravo. Oglejte si razdelek <u>Čiščenje poti papirja na strani 138</u>.

## Težave s kakovostjo tiskanja, povezane s papirjem

Do nekaterih težav s kakovostjo tiskanja pride zaradi uporabe papirja, ki ne ustreza HP-jevim specifikacijam.

- Površina papirja je pregladka.
- Vsebnost vlage papirja je neenakomerna, previsoka ali prenizka. Uporabite papir iz drugega vira ali neodprtega svežnja papirja.
- Nekatera območja papirja zavračajo toner. Uporabite papir iz drugega vira ali neodprtega svežnja papirja.
- Uporabljena glava pisma se tiska na grobi papir. Uporabite bolj gladek, kserografski papir. Če na ta način odpravite težavo, dobavitelja pisemskega papirja z glavo prosite, naj uporablja papir, ki ustreza HP-jevim specifikacijam.
- Papir je pregrob. Uporabite bolj gladek, kserografski papir.
- Papir je pretežak za izbrano nastavitev vrste papirja, zato se toner ne nanese na papir.

Za popolne specifikacije papirja za vse naprave HP LaserJet si oglejte *HP LaserJet Printer Family Print Media Guide* (Priročnik za tiskalne medije družine tiskalnikov HP LaserJet). Priročnik je na voljo na mestu <u>www.hp.com/support/ljpaperguide</u>.

## Težave s kakovostjo tiskanja, povezane z okoljem

Če naprava deluje v izredno vlažnih ali suhih razmerah, preverite, ali je okolje tiskanja v okviru specifikacij. Oglejte si razdelek <u>Delovno okolje na strani 218</u>.

## Težave s kakovostjo tiskanja, povezane z zagozdenjem

Poskrbite, da bodo vsi listi odstranjeni s poti papirja. Oglejte si Obnovitev ob zastoju na strani 178.

- Če je v napravi pred kratkim prišlo do zastoja, natisnite dve do tri strani, da očistite pot papirja.
- Če se listi ne pomaknejo skozi fiksirno enoto in na naslednjih dokumentih pride do popačenja slik, natisnite tri strani, da očistite pot papirja. Če se težava nadaljuje, natisnite stran za čiščenje. Oglejte si razdelek <u>Čiščenje poti papirja na strani 138</u>.

## Primeri popačenja slike

Ti primeri označujejo najpogostejše težave s kakovostjo tiskanja. Če imate po opravljenih predlaganih rešitvah še vedno težave, se obrnite na HP-jevo službo za podporo strankam.

#### Tabela 10-2 Primeri popačenja slike

| Težava                     | Primer slike                     | Rešitev                                                                                                    |  |
|----------------------------|----------------------------------|----------------------------------------------------------------------------------------------------|--|
| Svetel natis (delna stran) |                                  | 1. Preverite, ali je tiskalna kartuša povsem vstavljena.                                                                                                    |  |
|                            | AaBbCc<br>AaBbCc                 | <ol> <li>Tiskalna kartuša je najverjetneje skoraj prazna. Preverite stanje potrošnega<br/>materiala in po potrebi zamenjajte tiskalno kartušo.</li> </ol>                                                                                                    |  |
|                            | AaBbCc<br>AaBbCc<br>AaBbCc       | <ol> <li>Papir morda ne ustreza HP-jevim specifikacijam (papir je na primer preveč<br/>vlažen ali pregrob). Oglejte si razdelek <u>Papir in tiskalni mediji na strani 73</u>.</li> </ol>                                                                                                    |  |
| Svetel natis (cela stran)  |                                  | 1. Preverite, ali je tiskalna kartuša povsem vstavljena.                                                                                                    |  |
|                            | AaBbCc<br>AaBbCc                 | <ol> <li>Nastavitev ECONOMODE mora biti izklopljena na nadzorni plošči in v<br/>gonilniku tiskalnika. Oglejte si razdelek <u>EconoMode na strani 92</u>.</li> </ol>                                                                                                    |  |
|                            | AaBbCc<br>AaBbCc<br>AaBbCc       | <ol> <li>Na nadzorni plošči naprave odprite meni CONFIGURE DEVICE (Konfiguracija<br/>naprave). Odprite podmeni PRINT QUALITY (Kakovost tiskanja) in povečajte<br/>nastavitev TONER DENSITY (Gostota tonerja). Oglejte si razdelek <u>Meni</u><br/><u>Kakovost tiskanja na strani 23</u>.</li> </ol>                                                                                                    |  |
|                            |                                  | 4. Poskusite z drugo vrsto papirja.                                                                                                    |  |
|                            |                                  | <ol> <li>Tiskalni kartuši se morda izteka predvidena življenjska doba. Preverite stanje<br/>potrošnega materiala in po potrebi zamenjajte tiskalno kartušo.</li> </ol>                                                                                                    |  |
| Zamazanost                 |                                  | Ko odpravite zastoje, se lahko na strani pojavijo drobne pike.                                                                                                    |  |
|                            |                                  | 1. Natisnite še nekaj strani, da vidite, ali se težava sama od sebe odpravi.                                                                                                    |  |
|                            | AaBbCc                           | <ol> <li>Očistite notranjost izdelka in natisnite čistilno stran, da očistite fiksirno enoto.<br/>Oglejte si razdelek <u>Čiščenje poti papirja na strani 138</u>.</li> </ol>                                                                                                    |  |
|                            | AaBbCc                           | 3. Poskusite z drugo vrsto papirja.                                                                                                    |  |
|                            |                                  | <ol> <li>Preverite tiskalno kartušo zaradi morebitnega puščanja. Če kartuša pušča, jo zamenjajte.</li> </ol>                                                                                                    |  |
| Izpuščeni deli             |                                  | <ol> <li>Upoštevajte okoljske specifikacije za izdelek. Oglejte si razdelek <u>Delovno</u><br/>okolje na strani 218.</li> </ol>                                                                                                    |  |
|                            | A                                | <ol> <li>Če je papir grob in se toner zlahka zdrgne, odprite meni KONFIGURACIJA<br/>NAPRAVE na nadzorni plošči izdelka. Odprite podmeni KAKOVOST<br/>TISKANJA, izberite možnost NAČINI FIKSIRNE ENOTE, nato pa vrsto<br/>papirja, ki ga uporabljate. Nastavitev spremenite na VISOKO 1 ali VISOKO<br/>2, kar tonerju pomaga k boljšemu oprijemanju na papir. Oglejte si razdelek<br/>Meni Kakovost tiskanja na strani 23.</li> </ol> |  |
|                            |                                  | 3. Poskusite uporabiti bolj gladek papir.                                                                                                    |  |
| Črte                       |                                  | 1. Natisnite še nekaj strani, da vidite, ali se težava sama od sebe odpravi.                                                                                                    |  |
|                            | AciBbiCo                         | <ol> <li>Očistite notranjost izdelka in natisnite čistilno stran, da očistite fiksirno enoto.<br/>Oglejte si razdelek <u>Čiščenje naprave na strani 138</u>.</li> </ol>                                                                                                    |  |
|                            | AciBbiCc<br>AciBbiCc<br>AciBbiCc | <ol> <li>Zamenjajte tiskalno kartušo.</li> </ol>                                                                                                    |  |

## Tabela 10-2 Primeri popačenja slike (Se nadaljuje)

| Težava                 | Primer slike                                   | Rešitev                                                                                                    |
|------------------------|------------------------------------------------|----------------------------------------------------------------------------------------------------|
| Sivo ozadje            | AaBbCc<br>AaBbCc<br>AaBbCc<br>AaBbCc<br>AaBbCc | <ol> <li>Ne uporabljajte papirja, ki je že šel skozi napravo.</li> <li>Poskusite z drugo vrsto papirja.</li> <li>Natisnite še nekaj strani, da vidite, ali se težava sama od sebe odpravi.</li> <li>Obrnite papir na pladnju. Poskusite ga tudi zasukati za 180°.</li> <li>Na nadzorni plošči naprave odprite meni CONFIGURE DEVICE (Konfiguracija naprave). V podmeniju PRINT QUALITY (Kakovost tiskanja) povečajte nastavitev TONER DENSITY (Gostota tonerja). Oglejte si razdelek <u>Meni Kakovost tiskanja na strani 23</u>.</li> <li>Upoštevajte okoljske specifikacije za izdelek. Oglejte si razdelek <u>Delovno okolje na strani 218</u>.</li> <li>Morda je treba zamenjati tiskalno kartušo.</li> </ol>                                                                                                    |
| Madeži barvila         | AaBbCc<br>AaBbCc<br>AaBbCc<br>AaBbCc<br>AaBbCc | <ol> <li>Natisnite še nekaj strani, da vidite, ali se težava sama od sebe odpravi.</li> <li>Poskusite z drugo vrsto papirja.</li> <li>Upoštevajte okoljske specifikacije za izdelek. Oglejte si razdelek <u>Delovno</u> okolje na strani 218.</li> <li>Očistite notranjost izdelka in natisnite čistilno stran, da očistite fiksirno enoto. Oglejte si razdelek <u>Čiščenje naprave na strani 138</u>.</li> <li>Morda je treba zamenjati tiskalno kartušo.</li> </ol>                                                                                                    |
| Delci barvila          | AaBbCc<br>AaBbCc<br>AaBbCc<br>AaBbCc           | <ul> <li>V tem kontekstu slab oprijem tonerja pomeni toner, ki se lahko zbriše s strani.</li> <li>1. Če je papir težek ali grob, odprite meni KONFIGURACIJA NAPRAVE na nadzorni plošči izdelka. V podmeniju KAKOVOST TISKANJA izberite možnost NAČINI FIKSIRNE ENOTE, nato pa vrsto papirja, ki ga uporabljate. Nastavitev spremenite na VISOKO 1 ali VISOKO 2, kar tonerju pomaga k boljšemu oprijemanju na papir. Oglejte si razdelek Meni Kakovost tiskanja na strani 23. Za pladenj, ki ga uporabljate, nastavite tudi vrsto papirja. Oglejte si razdelek Konfiguriranje pladnjev na strani 87.</li> <li>2. Če ste na eni strani papirja opazili bolj grobo teksturo, poskusite tiskati na bolj gladko stran.</li> <li>3. Upoštevajte okoljske specifikacije za izdelek. Oglejte si razdelek <u>Delovno okolje na strani 218</u>.</li> <li>4. Vrsta in kakovost uporabljenega papirja morata ustrezati HP-jevim specifikacijam. Oglejte si razdelek <u>Papir in tiskalni mediji na strani 73</u>.</li> </ul> |
| Ponavljajoča popačenja | AaBbCc<br>AaBbCc<br>AaBbCc<br>AaBbCc<br>AaBbCc | <ol> <li>Natisnite še nekaj strani, da vidite, ali se težava sama od sebe odpravi.</li> <li>Očistite notranjost izdelka in natisnite čistilno stran, da očistite fiksirno enoto.<br/>Oglejte si razdelek <u>Čiščenje naprave na strani 138</u>.</li> <li>Morda je treba zamenjati tiskalno kartušo.</li> </ol>                                                                                                    |

| Tabela 10-2 | Primeri | popačenja | slike (Se | nadaljuje) |
|-------------|---------|-----------|-----------|------------|
|-------------|---------|-----------|-----------|------------|

| Težava                             | Primer slike                                                                                                    | Rešitev                                                                                                    |  |
|------------------------------------|----------------------------------------------------------------------------------------------------|----------------------------------------------------------------------------------------------------|--|
| Ponavljajoče podobe                | HEWLETT*<br>PACKARD<br>Intel Arona,<br>Intel Arona,<br>Intel Arona | Do te vrste popačenja lahko pride pri uporabi vnaprej natisnjenih obrazcev ali velike količine ozkega papirja.                                                                                                    |  |
|                                    | And the second and the second and th                                                                                                    | 1. Natisnite še nekaj strani, da vidite, ali se težava sama od sebe odpravi.                                                                                                    |  |
|                                    | Bit American<br>Hereit American American<br>Hereit American<br>Hereit American                                                         | <ol> <li>Vrsta in kakovost uporabljenega papirja morata ustrezati HP-jevim<br/>specifikacijam. Oglejte si razdelek <u>Papir in tiskalni mediji na strani 73</u>.</li> </ol>                                                                                                    |  |
|                                    |                                                                                                    | 3. Morda je treba zamenjati tiskalno kartušo.                                                                                                    |  |
|                                    |                                                                                                    | 4. Preverite, ali je izdelek konfiguriran za ustrezno vrsto papirja.                                                                                                    |  |
| Nepravilno oblikovani<br>znaki     | AaBbCc<br>AaBbCc<br>AaBbCc<br>AaBbCc<br>AaBbCc                                                                                                    | <ol> <li>Natisnite še nekaj strani, da vidite, ali se težava sama od sebe odpravi.</li> <li>Upoštevajte okoljske specifikacije za izdelek. Oglejte si razdelek <u>Delovno</u> okolje na strani 218.</li> </ol>                                                                                                    |  |
| Poševno/nesimetrično<br>tiskanje   | AabbCc<br>AabbCc<br>AabbCc<br>AabbCc<br>AabbCc                                                                                                    | <ol> <li>Natisnite še nekaj strani, da vidite, ali se težava sama od sebe odpravi.</li> <li>Poskrbite, da v napravi ni ostankov papirja.</li> <li>Preverite, ali je papir pravilno naložen in ali ste opravili vse prilagoditve. Oglejte si razdelek <u>Nalaganje na pladnje na strani 81</u>. Prepričajte se, da se vodili v pladnju ne prilegata preveč ali premalo tesno ob papir.</li> <li>Obrnite papir na pladnju. Poskusite ga tudi zasukati za 180°.</li> <li>Vrsta in kakovost uporabljenega papirja morata ustrezati HP-jevim specifikacijam. Oglejte si razdelek <u>Papir in tiskalni mediji na strani 73</u>.</li> <li>Upoštevajte okoljske specifikacije za izdelek. Oglejte si razdelek <u>Delovno okolje na strani 218</u>.</li> </ol>                                                                                                    |  |
| Zvit ali valovit tiskalni<br>medij |                                                                                                    | <ol> <li>Obrnite papir na pladnju. Poskusite ga tudi zasukati za 180°.</li> <li>Vrsta in kakovost uporabljenega papirja morata ustrezati HP-jevim specifikacijam. Oglejte si razdelek Papir in tiskalni mediji na strani 73.</li> <li>Upoštevajte okoljske specifikacije za izdelek. Oglejte si razdelek <u>Delovno okolje na strani 218</u>.</li> <li>Poskusite tiskati na drug izhodni pladenj.</li> <li>Če je papir lahek in gladek, odprite meni KONFIGURACIJA NAPRAVE na nadzorni plošči izdelka. V podmeniju KAKOVOST TSIKANJA izberite možnost NAČINI FIKSIRNE ENOTE, nato pa vrsto papirja, ki ga uporabljate. Nastavitev spremenite na možnost NIZKA RAVEN, kar zmanjša toploto pri postopku fiksiranja. Oglejte si razdelek <u>Meni Kakovost tiskanja na strani 23</u>. Za pladenj, ki ga uporabljate, nastavite tudi vrsto papirja. Oglejte si razdelek <u>Konfiguriranje pladnjev na strani 87</u>.</li> </ol> |  |

#### Tabela 10-2 Primeri popačenja slike (Se nadaljuje)

| Težava                         | Primer slike                         | Rešitev                                                                                                    |
|--------------------------------|--------------------------------------|----------------------------------------------------------------------------------------------------|
| Težava<br>Gube ali pregibi     | Primer slike                         | <ol> <li>Rešitev         <ol> <li>Natisnite še nekaj strani, da vidite, ali se težava sama od sebe odpravi.</li> <li>Upoštevajte okoljske specifikacije za izdelek. Oglejte si razdelek <u>Delovno okolje na strani 218</u>.</li> <li>Obrnite papir na pladnju. Poskusite ga tudi zasukati za 180°.</li> <li>Preverite, ali je papir pravilno naložen in ali ste opravili vse prilagoditve. Oglejte si razdelek <u>Nalaganje na pladnje na strani 81</u>.</li> <li>Vrsta in kakovost uporabljenega papirja morata ustrezati HP-jevim specifikacijam. Oglejte si razdelek <u>Papir in tiskalni mediji na strani 73</u>.</li> <li>Če se ovojnice vihajo, jih shranite tako, da bodo ležale na ravni podlagi.</li> <li>Če je papir lahek in gladek, odprite meni KONFIGURACIJA NAPRAVE na nadzorni plošči izdelka. V podmeniju KAKOVOST TISKANJA izberite možnost NAČINI FIKSIRNE ENOTE, nato pa vrsto papirja, ki ga uporabljate. Nastavitev spremenite na možnost NIZKA RAVEN, kar zmanjša toploto pri postopku fiksiranja. Oglejte si razdelek <u>Meni Kakovost tiskanja na strani 23</u>. Za pladenj, ki ga uporabljate, nastavite tudi vrsto papirja. Oglejte si razdelek <u>Konfiguriranje pladnjev na strani 87</u>.</li> </ol> </li> </ol> |
| Navpične bele črte             |                                      | <ol> <li>Natisnite še nekaj strani, da vidite, ali se težava sama od sebe odpravi.</li> <li>Vrsta in kakovost uporabljenega papirja morata ustrezati HP-jevim<br/>specifikacijam. Oglejte si razdelek <u>Papir in tiskalni mediji na strani 73</u>.</li> <li>Morda je treba zamenjati tiskalno kartušo.</li> </ol>                                                                                                    |
| Sledi zaradi iztrošenosti      | AaBbCc<br>AaBbCc<br>AaBbCc<br>AaBbCc | <ul> <li>Do te vrste popačenja ponavadi pride, ko tiskalna kartuša močno preseže predvideno življenjsko dobo. Na primer če tiskate zelo veliko količino strani z zelo malo tonerja.</li> <li>1. Morda je treba zamenjati tiskalno kartušo.</li> <li>2. Zmanjšajte število strani, ki jih tiskate z zelo majhno količino tonerja.</li> </ul>                                                                                                    |
| Beli madeži na črni<br>podlagi |                                      | <ol> <li>Natisnite še nekaj strani, da vidite, ali se težava sama od sebe odpravi.</li> <li>Vrsta in kakovost uporabljenega papirja morata ustrezati HP-jevim specifikacijam. Oglejte si razdelek <u>Papir in tiskalni mediji na strani 73</u>.</li> <li>Upoštevajte okoljske specifikacije za izdelek. Oglejte si razdelek <u>Delovno okolje na strani 218</u>.</li> <li>Morda je treba zamenjati tiskalno kartušo.</li> </ol>                                                                                                    |

| Tabela 10-2 | Primeri | popačenja | slike (S | e nadaljuje) |
|-------------|---------|-----------|----------|--------------|
|-------------|---------|-----------|----------|--------------|

| Težava                       | Primer slike                                   | Rešitev                                                                                                    |
|------------------------------|------------------------------------------------|----------------------------------------------------------------------------------------------------|
| Razpršene črte               |                                                | <ol> <li>Vrsta in kakovost uporabljenega papirja morata ustrezati HP-jevim<br/>specifikacijam. Oglejte si razdelek <u>Papir in tiskalni mediji na strani 73</u>.</li> </ol>                                                                                            |
|                              | * * *                                          | <ol> <li>Upoštevajte okoljske specifikacije za izdelek. Oglejte si razdelek <u>Delovno</u><br/>okolje na strani 218.</li> </ol>                                                                                                    |
|                              |                                                | 3. Obrnite papir na pladnju. Poskusite ga tudi zasukati za 180°.                                                                                                    |
|                              |                                                | <ol> <li>Na nadzorni plošči izdelka odprite meni KONFIGURACIJA NAPRAVE.<br/>Odprite podmeni KAKOVOST TISKANJA in spremenite nastavitev<br/>GOSTOTA TONERJA. Oglejte si razdelek <u>Meni Kakovost tiskanja</u><br/><u>na strani 23</u>.</li> </ol>                      |
|                              |                                                | <ol> <li>Na nadzorni plošči naprave odprite meni CONFIGURE DEVICE (Konfiguracija<br/>naprave). V podmeniju PRINT QUALITY (Kakovost tiskanja) odprite<br/>OPTIMIZE (Optimiranje) in nastavite LINE DETAIL=ON (Podrobnosti<br/>črte=Vklopljeno).</li> </ol>              |
| Nejasen natis                |                                                | <ol> <li>Vrsta in kakovost uporabljenega papirja morata ustrezati HP-jevim<br/>specifikacijam. Oglejte si razdelek <u>Papir in tiskalni mediji na strani 73</u>.</li> </ol>                                                                                            |
|                              | A                                              | <ol> <li>Upoštevajte okoljske specifikacije za izdelek. Oglejte si razdelek <u>Delovno</u><br/>okolje na strani 218.</li> </ol>                                                                                                    |
|                              | A CARLER A                                     | 3. Obrnite papir na pladnju. Poskusite ga tudi zasukati za 180°.                                                                                                    |
|                              |                                                | <ol> <li>Ne uporabljajte papirja, ki je že šel skozi napravo.</li> </ol>                                                                                                    |
|                              |                                                | <ol> <li>Zmanjšajte gostoto tonerja. Na nadzorni plošči izdelka odprite meni<br/>KONFIGURACIJA NAPRAVE. Odprite podmeni KAKOVOST TISKANJA in<br/>spremenite nastavitev GOSTOTA TONERJA. Oglejte si razdelek <u>Meni</u><br/>Kakovost tiskanja na strani 23.</li> </ol> |
|                              |                                                | <ol> <li>Na nadzorni plošči izdelka odprite meni KONFIGURACIJA NAPRAVE. V<br/>podmeniju KAKOVOST TISKANJA odprite OPTIMIZIRAJ in nastavite VISOK<br/>PRENOS = VKLOPLJENO. Oglejte si razdelek <u>Meni Kakovost tiskanja</u><br/>na strani 23.</li> </ol>               |
| Ponovitev naključne<br>slike | AaBbCc                                         | Če se slika z vrha strani (v črni barvi) ponovi tudi nižje na strani (v sivem polju), se<br>toner morda ni povsem zbrisal po zadnjem opravilu. (Ponovljena slika je lahko<br>svetlejša ali temnejša od polja, v katerem se pojavi.)                                    |
|                              | AaBbCc                                         | • Spremenite ton (temnost) polja, v katerem se pojavi ponovljena slika.                                                                                                    |
|                              | AaBbCc<br>AaBbCc                               | <ul> <li>Spremenite zaporedje tiskanja slik. Lahko ga spremenite tako, da bo svetlejša<br/>slika na vrhu strani in temnejša nižje na strani.</li> </ul>                                                                                                    |
|                              |                                                | • V programu obrnite celo stran za 180°, da se bo najprej natisnila svetlejša slika.                                                                                                    |
|                              | AaBbCc<br>AaBbCc<br>AaBbCc<br>AaBbCc<br>AaBbCc | <ul> <li>Če se napaka pojavi pozneje v tiskalnem opravilu, napravo izklopite za<br/>10 minut in jo nato vklopite, da znova zaženete tiskalno opravilo.</li> </ul>                                                                                                    |

# Ravnilo ponavljajočih se okvar

Če se napake na strani pojavljajo v rednih intervalih, lahko vzrok napake ugotovite s pomočjo tega ravnila. Položite zgornji del ravnila na prvo napako. Oznaka, ki je prikazana zraven naslednje napake, prikazuje kateri sestavni del morate zamenjati.

| Slika 10-1 Ravnilo za ponavljajo | če se napake                             |
|----------------------------------|------------------------------------------|
| 0 mm                             |                                          |
|                                  |                                          |
|                                  |                                          |
|                                  |                                          |
|                                  |                                          |
|                                  |                                          |
| 38 mm —                          |                                          |
| 43.6 mm                          |                                          |
| 50 mm —                          |                                          |
|                                  |                                          |
|                                  |                                          |
|                                  |                                          |
| 7/                               |                                          |
| 76 mm                            |                                          |
|                                  |                                          |
|                                  |                                          |
| 95 mm —                          |                                          |
|                                  |                                          |
|                                  |                                          |
| Razdalja med napakami            | Komponente naprave, ki povzročajo napake |
| 38 mm                            | Tiskalna kartuša                         |
| 43,6 mm                          | Tiskalni mehanizem                       |
| 50 mm                            | Tiskalna kartuša                         |
| 76 mm                            | Fiksima enota                            |
| 79 mm                            | Fiksima enota                            |
| 95 mm                            | Tiskalna kartuša                         |

# Odpravljanje težav z delovanjem

| Težava                                              | Vzrok                                                       | Rešitev                                                                                                    |
|-----------------------------------------------------|-------------------------------------------------------------|----------------------------------------------------------------------------------------------------|
| Strani se natisnejo, vendar so<br>popolnoma prazne. | Dokument morda vsebuje prazne strani.                       | V dokumentu za tiskanje preverite, ali so<br>prazne strani.                                                                                                    |
|                                                     | Tiskalnik morda ne deluje pravilno.                         | Če želite preskusiti tiskalnik, natisnite konfiguracijsko stran.                                                                                                    |
| Tiskanje je zelo počasno.                           | Težje vrste papirja lahko upočasnijo<br>tiskanje.           | Tiskajte na drugo vrsto papirja.                                                                                                    |
|                                                     | Tiskanje zahtevnih strani je lahko počasnejše.              | Ustrezno fiksiranje lahko zaradi boljše<br>kakovosti natisa zahteva počasnejše<br>tiskanje.                                                                                                    |
| Strani se niso natisnile.                           | Naprava morda papirja ne zagrabi<br>pravilno.               | Preverite, ali je papir pravilno naložen na pladenj.                                                                                                    |
|                                                     | Papir se zagozdi v napravi.                                 | Odstranite zagozdeni medij. Oglejte si razdelek <u>Zastoji na strani 164</u> .                                                                                                    |
|                                                     | USB-kabel je morda poškodovan ali<br>nepravilno priključen. | <ul> <li>Izključite USB-kabel iz obeh vtičnic<br/>in ga ponovno priključite.</li> </ul>                                                                                                    |
|                                                     |                                                             | <ul> <li>Ponovite poljubno uspelo tiskalno<br/>opravilo.</li> </ul>                                                                                                    |
|                                                     |                                                             | <ul> <li>Poskusite uporabiti drug USB-<br/>kabel.</li> </ul>                                                                                                    |
|                                                     | V računalniku se izvajajo druge naprave.                    | Tiskalnik morda nima skupnih USB-vrat.<br>Če imate zunanji trdi disk ali zvezdišče,<br>ki je priključeno na ista vrata kot tiskalnik,<br>druga naprava morda moti. Če želite<br>priključiti napravo in jo uporabljati,<br>izključite drugo napravo ali uporabite<br>dvoje USB-vrat v računalniku. |

# Odpravljanje težav s povezovanjem

## Odpravljanje težav z neposredno povezavo

Če ste napravo povezali neposredno z računalnikom, preverite kabel.

- Preverite, ali je kabel priključen na računalnik in napravo.
- Kabel ne sme biti daljši od 2 metrov. Po potrebi zamenjajte kabel.
- Preverite, ali kabel deluje pravilno tako, da ga priključite na drugo napravo. Po potrebi zamenjajte kabel.

## Odpravljanje težav z omrežjem

Z naslednjimi točkami preverite, ali naprava komunicira z omrežjem. Preden začnete, natisnite konfiguracijsko stran. Oglejte si razdelek <u>Tiskanje strani z informacijami in napotki za uporabo</u> na strani 108.

| Težava                                                                   | Rešitev                                                                                                    |  |
|--------------------------------------------------------------------------|----------------------------------------------------------------------------------------------------|--|
| Slaba fizična povezava                                                   | Preverite, ali je izdelek priključen na ustrezna omrežna vrata in z ustrezno dolgim<br>kablom.                                                                                                    |  |
|                                                                          | Preverite, ali so kabli ustrezno pritrjeni.                                                                                                    |  |
|                                                                          | Oglejte si povezavo z omrežnimi vrati na hrbtni strani izdelka in preverite, ali svetita rumnorjava lučka aktivnosti in zelena lučka stanja povezave.                                               |  |
|                                                                          | Če težave ne uspete odpraviti, poskusite z uporabo drugega kabla ali vrat v zvezdišču.                                                                                                    |  |
| Računalnik ne more komunicirati z                                        | Z ukazno vrstico preverite dosegljivost naprave iz računalnika. Na primer:                                                                                                    |  |
|                                                                          | ping 192.168.45.39                                                                                                    |  |
|                                                                          | Preverite, ali test dosegljivosti prikaže povratne čase, kar pomeni, da deluje.                                                                                                    |  |
|                                                                          | Če ukaz ping ni uspel, preverite, ali so omrežna zvezdišča vklopljena, nato pa<br>preverite, ali so omrežne nastavitve, naprava in računalnik konfigurirani za isto<br>omrežje.                     |  |
| Nepravilne nastavitve povezave in obojestranskega tiskanja               | Hewlett-Packard priporoča, da to nastavitev pustite v samodejnem načinu (privzeta nastavitev). Oglejte si razdelek <u>Nastavitve hitrosti povezave in obojestranskega</u><br>tiskanja na strani 71. |  |
| V računalniku je nepravilen naslov IP                                    | Uporabite pravilni naslov IP.                                                                                                    |  |
| Izdelka                                                                  | Če je naslov IP pravilen, izbrišite izdelek in ga nato znova dodajte.                                                                                                    |  |
| Novi programi so povzročili težave z<br>združljivostjo.                  | Preverite, ali so novi programi pravilno nameščeni in ali uporabljajo ustrezen gonilnik<br>tiskalnika.                                                                                              |  |
| Računalnik ali delovna postaja je                                        | Preverite omrežne gonilnike, gonilnike tiskalnika in preusmeritev omrežja.                                                                                                    |  |
| nepravino nastavijena.                                                   | Preverite, ali je operacijski sistem pravilno konfiguriran.                                                                                                    |  |
| Protokol je onemogočen ali pa so<br>nepravilne druge omrežne nastavitve. | Natisnite konfiguracijsko stran in na njej preverite stanje protokola. Po potrebi omogočite.                                                                                                    |  |
|                                                                          | Po potrebi na nadzorni plošči znova konfigurirajte omrežne nastavitve.                                                                                                    |  |

# Odpravljanje težav z neposrednim tiskanjem prek USB-ja

| Težava                                                         | Vzrok                                                                                                    | Rešitev                                                                                                    |
|----------------------------------------------------------------|----------------------------------------------------------------------------------------------------|----------------------------------------------------------------------------------------------------|
| Meni SHRANJ. NAPRAVA USB se ne odpre, ko vstavite dodatek USB. | Izdelek ne podpira te vrste<br>shranjevalnega dodatka USB ali<br>datotečnega sistema.                                                                                                    | Datoteke shranite v standardni<br>shranjevalni dodatek USB, ki uporablja<br>datotečne sisteme datotečne<br>dodelitvene tabele (FAT). Izdelek<br>podpira shranjevalne dodatke USB<br>FAT12, FAT16 in FAT32. |
|                                                                | Morda je skrbnik za izdelek onemogočil<br>tiskanje prek USB-ja.                                                                                                    | Opravilo natisnite iz računalnika, ki je<br>povezan z izdelkom.                                                                                                    |
|                                                                | Na izdelek je priključenih preveč<br>shranjevalnih dodatkov USB.                                                                                                    | Odstranjujte shranjevalne dodatke USB,<br>dokler to sporočilo ne izgine, in nato<br>odstranite in znova vstavite shranjevalni<br>dodatek USB, iz katerega želite tiskati.                                  |
|                                                                |                                                                                                    | Izdelek podpira do štiri shranjevalne<br>dodatke USB.                                                                                                    |
|                                                                | Odprt je že drug meni.                                                                                                    | Zaprite odprti meni in nato znova vstavite shranjevalni dodatek USB.                                                                                                    |
|                                                                | Odkar ste vstavili shranjevalni dodatek<br>USB, je minilo več kot 1 minuta.                                                                                                    | Meni ostane odprt 1 minuto. Znova vstavite shranjevalni dodatek USB.                                                                                                    |
|                                                                | Shranjevalni dodatek USB ima več<br>particij. (Nekateri proizvajalci<br>shranjevalnih dodatkov USB na dodatke<br>namestijo programsko opremo, ki<br>ustvarja particije, podobno kot CD.) | Znova formatirajte shranjevalni dodatek<br>USB, da odstranite particije, ali uporabite<br>drugačen shranjevalni dodatek USB.                                                                               |
|                                                                | Shranjevalni dodatek USB potrebuje preveč napajanja.                                                                                                    | <ol> <li>Odstranite shranjevalni dodatek<br/>USB.</li> </ol>                                                                                                    |
|                                                                |                                                                                                    | 2. Izdelek izklopite in znova vklopite.                                                                                                    |
|                                                                |                                                                                                    | <ol> <li>Uporabite shranjevalni dodatek<br/>USB, ki potrebuje manj napajanja<br/>ali ima lastno napajanje.</li> </ol>                                                                                      |
|                                                                | Shranjevalni dodatek USB ne deluje pravilno.                                                                                                    | <ol> <li>Odstranite shranjevalni dodatek<br/>USB.</li> </ol>                                                                                                    |
|                                                                |                                                                                                    | 2. Izdelek izklopite in znova vklopite.                                                                                                    |
|                                                                |                                                                                                    | <ol> <li>Poskusite tiskati iz drugega<br/>shranjevalnega dodatka USB.</li> </ol>                                                                                                    |
| Datoteka se ne natisne.                                        | Tiskati poskušate datoteko .PDF, pri<br>čemer je funkcija <b>RAM DISK (DISK</b><br><b>RAM)</b> izklopljena.                                                                              | Odpite meni SYSTEM SETUP<br>(NASTAVITEV SISTEMA) in funkcijo<br>RAM DISK (DISK RAM) nastavite na<br>možnost AUTO (SAMODEJNO).                                                                              |
|                                                                | Morda se obdeluje drugo opravilo<br>tiskanja ali pa tiskate veliko datoteko.                                                                                                    | Oglejte si lučko Podatki na nadzorni<br>plošči. Če utripa, izdelek obdeluje<br>opravilo.                                                                                                    |
|                                                                | Pladnji so morda prazni.                                                                                                    | Vsaj na enem pladnju mora biti papir.                                                                                                    |
|                                                                | Morda je v izdelku prišlo do zastoja<br>papirja.                                                                                                    | Preverite, ali je na zaslonu nadzorne<br>plošče prikazano sporočilo o napaki.<br>Odpravite zastoj. Oglejte si razdelek<br>Odpravljanje zastojev na strani 165.                                             |

| Težava                                                                                           | Vzrok                                                                                                    | Rešitev                                                                                                    |
|--------------------------------------------------------------------------------------------------|----------------------------------------------------------------------------------------------------|----------------------------------------------------------------------------------------------------|
| V dodatku USB so nepričakovane datoteke.                                                         | Ob vsakem vklopu izdelek samodejno<br>ustvari po tri datoteke na priključenih                                | Preden vklopite izdelek, odstranite dodatek USB.                                                                                                    |
|                                                                                                  | UUUAIKIII USB.                                                                                               | Nekateri dodatki USB so opremljeni s<br>funkcijo zaklepa, ki preprečuje pisanje<br>novih datotek v dodatek. Če je vaš<br>dodatek USB opremljen s to funkcijo, ga<br>zaklenite. |
| Datoteka ni navedena v meniju                                                                    | Funkcija tiskanja prek USB-ja ne podpira                                                                     | Natisnete lahko naslednje vrste datotek:                                                                                                    |
| SHRANJ. NAPRAVA USB.                                                                             | vrste datoteke, ki jo tiskate.                                                                               | • .PDF                                                                                                    |
|                                                                                                  |                                                                                                    | • .PCL                                                                                                    |
|                                                                                                  |                                                                                                    | • .PS                                                                                                    |
|                                                                                                  | Preveč datotek v posamezni mapi v dodatku USB.                                                               | Zmanjšajte število datotek v mapi tako,<br>da jih premaknete v podmape.                                                                                                    |
|                                                                                                  | Izdelek ne podpira jezik imena datoteke<br>in je znake v imenu zamenjal z znaki iz<br>drugega nabora znakov. | Datoteke preimenujte v podprtem jeziku.                                                                                                    |
| Odpre se meni <b>SHRANJ. NAPRAVA</b><br><b>USB</b> , vendar v njem ni naveden dodatek<br>USB.    | Na izdelek je priključenih preveč<br>dodatkov USB.                                                           | Odstranjujte dodatke USB, dokler to<br>sporočilo ne izgine, in nato odstranite in<br>znova vstavite dodatek USB, iz katerega<br>želite tiskati                                 |
|                                                                                                  |                                                                                                    | Izdelek podpira do štiri dodatke USB.                                                                                                    |
| Ko se pomikate po seznamu na nadzorni<br>plošči, so imena datotek neostra ali težko<br>berljiva. | Prilagodite svetlost zaslona nadzorne plošče.                                                                | Odprite meni SYSTEM SETUP<br>(NASTAVITEV SISTEMA) in prilagodite<br>nastavitev DISPLAY BRIGHTNESS<br>(SVETLOST ZASLONA), da besedilo<br>postane jasno.                         |

# Težave s programsko opremo izdelka

| Težava                                                                  | Rešitev |                                                                                                    |
|-------------------------------------------------------------------------|---------|----------------------------------------------------------------------------------------------------|
| V mapi <b>Printer</b> (Tiskalnik) ni gonilnika izdelka.                 | •       | Ponovno namestite programsko opremo izdelka.                                                                                                    |
|                                                                         |         | <b>OPOMBA:</b> Zaprite vse programe, ki se izvajajo. Če želite zapreti program, katerega ikona je prikazana v opravilni vrstici, to kliknite z desno tipko miške in izberite <b>Close</b> (Zapri) ali <b>Disable</b> (Onemogoči).          |
|                                                                         | •       | Priključite USB-kabel na druga USB-vrata v računalniku.                                                                                                    |
| Pri namestitvi programske opreme se je prikazalo obvestilo o<br>napaki. | •       | Ponovno namestite programsko opremo izdelka.                                                                                                    |
|                                                                         |         | <b>OPOMBA:</b> Zaprite vse programe, ki se izvajajo. Če<br>želite zapreti program, katerega ikona je prikazana v<br>opravilni vrstici, to kliknite z desno tipko miške in izberite<br><b>Close</b> (Zapri) ali <b>Disable</b> (Onemogoči). |
|                                                                         | •       | Preverite, koliko prostora je na voljo na pogonu, kamor<br>nameščate programsko opremo izdelka. Po potrebi<br>sprostite čim več prostora in ponovno namestite<br>programsko opremo.                                                        |
|                                                                         | •       | Po potrebi zaženite program za defragmentiranje diska in<br>ponovno namestite programsko opremo izdelka.                                                                                                    |
| Izdelek je v načinu pripravljenosti, vendar ne tiska.                   | •       | Natisnite konfiguracijsko stran in preverite delovanje izdelka.                                                                                                    |
|                                                                         | •       | Preverite, ali so vsi kabli pravilno nameščeni in ali<br>ustrezajo specifikacijam. Preveriti USB-kabel in napajalni<br>kabel. Poskusite s priključitvijo novega kabla.                                                                     |

# Odpravljanje pogostih težav v OS Windows

Sporočilo o napaki:

"General Protection FaultException OE" (Prišlo je do kršitve splošne zaščite - Izjema OE)

| "Spool32"                        |                                                                                                    |
|----------------------------------|----------------------------------------------------------------------------------------------------|
| "Illegal Operation" ("Neveljavna | operacija")                                                                                                    |
| Vzrok                            | Rešitev                                                                                                    |
|                                  | Zaprite vse programe, ponovno zaženite OS Windows in poskusite znova.                                                                                                    |
|                                  | Izberite drug gonilnik tiskalnika. Če izberete gonilnik naprave<br>PCL 6, v programski opremi izberite gonilnik tiskalnika z<br>emulacijo PCL 5 ali HP PostScript ravni 3.                                                                                                    |
|                                  | Izbrišite začasne datoteke v podimeniku z začasnimi<br>datotekami. Ime imenika lahko ugotovite tako, da odprete<br>datoteko AUTOEXEC.BAT in poiščete izjavo "Set Temp =".<br>Ime za izjavo je začasni imenik. Privzeto je ta imenik C:\TEMP,<br>vendar ga je mogoče drugače določiti. |
|                                  | Za več informacij o sporočilih o napakah operacijskega<br>sistema Windows si oglejte dokumentacijo za OS Microsoft<br>Windows.                                                                                                    |

# Odpravljanje pogostih težav z računalnikom Macintosh

#### Tabela 10-3 Težave s sistemom Mac OS X

Gonilnika tiskalnika ni na seznamu v orodju Print Center (Tiskalni center) ali Printer Setup Utility (Pripomoček za nastavitev tiskalnika).

| Vzrok                                                                           | Rešitev                                                                                                    |
|---------------------------------------------------------------------------------|----------------------------------------------------------------------------------------------------|
| Programska oprema naprave morda ni nameščena ali pa je<br>nameščena nepravilno. | Prepričajte se, da je datoteka.GZ v tej mapi na trdem disku:                                                                                                    |
|                                                                                 | • Mac OS X V10.3 in V10.4: Library/Printers/PPDs/<br>Contents/Resources/ <jezik>.lproj, kjer <jezik><br/>predstavlja jezikovno kodo z dvema črkama za jezik, ki ga<br/>uporabljate.</jezik></jezik> |
|                                                                                 | • Mac OS X V10.5: Library/Printers/PPDs/Contents/<br>Resources                                                                                                    |
|                                                                                 | Po potrebi znova namestite programsko opremo. Navodila si oglejte<br>v priročniku za začetek uporabe.                                                                                               |
| Datoteka PPD (Postscript Printer Description) je poškodovana.                   | Izbrišite datoteko .GZ iz te mape na trdem disku:                                                                                                    |
|                                                                                 | • Mac OS X V10.3 in V10.4: Library/Printers/PPDs/<br>Contents/Resources/ <jezik>.lproj, kjer <jezik><br/>predstavlja jezikovno kodo z dvema črkama za jezik, ki ga<br/>uporabljate.</jezik></jezik> |
|                                                                                 | • Mac OS X V10.5: Library/Printers/PPDs/Contents/<br>Resources                                                                                                    |
|                                                                                 | Znova namestite programsko opremo. Navodila si oglejte v priročniku za začetek uporabe.                                                                                                    |

Ime naprave, IP-naslov ali ime gostitelja Rendezvous/Bonjour se ne prikažejo na seznamu naprav v orodju Print Center (Tiskalni center) ali Printer Setup Utility (Pripomoček za nastavitev tiskalnika).

| Vzrok                                                                                   | Rešitev                                                                                                    |
|-----------------------------------------------------------------------------------------|----------------------------------------------------------------------------------------------------|
| Naprava morda ni pripravljena.                                                          | Prepričajte se, da so kabli pravilno priključeni, izdelek vklopljen in da<br>sveti lučka Ready (V pripravljenosti). Če je izdelek povezan prek<br>zvezdišča USB ali etherneta, ga priključite neposredno v računalnik<br>ali uporabite druga vrata.                                                                                                  |
| Morda ste izbrali napačno vrsto povezave.                                               | Preverite, ali je izbrana možnost USB, IP Printing (Tiskanje prek<br>protokola IP) ali Rendezvous, glede na vrsto povezave, ki je<br>vzpostavljena med napravo in računalnikom.                                                                                                    |
| Uporabljeno je napačno ime naprave, IP-naslov ali ime gostitelja<br>Rendezvous/Bonjour. | Natisnite konfiguracijsko stran in si na njej preberite ime izdelka,<br>naslov IP in ime gostitelja Rendezvous. Preverite, ali se ime, naslov<br>IP ali ime gostitelja Rendezvous na konfiguracijski strani ujema z<br>imenom izdelka, naslovom IP ali imenom gostitelja Rendezvous v<br>programu Print Center ali pripomočku Printer Setup Utility. |
| Vmesniški kabel je morda poškodovan ali slabe kakovosti.                                | Kabel zamenjajte s kakovostnim.                                                                                                    |

#### Tabela 10-3 Težave s sistemom Mac OS X (Se nadaljuje)

Gonilnik tiskalnika izbrane naprave ne nastavi samodejno v oknu Print Center (Tiskalni center) ali Printer Setup Utility (Pripomoček za nastavitev tiskalnika).

| Vzrok                                                                           | Rešitev                                                                                                    |  |
|---------------------------------------------------------------------------------|----------------------------------------------------------------------------------------------------|--|
| Naprava morda ni pripravljena.                                                  | Prepričajte se, da so kabli pravilno priključeni, izdelek vklopljen in o<br>sveti lučka Ready (V pripravljenosti). Če je izdelek povezan prek<br>zvezdišča USB ali etherneta, ga priključite neposredno v računalni<br>ali uporabite druga vrata.                            |  |
| Programska oprema naprave morda ni nameščena ali pa je<br>nameščena nepravilno. | <ul> <li>Preverite, ali je PPD izdelka v naslednji mapi na trdem disku:</li> <li>Mac OS X V10.3 in V10.4: Library/Printers/PPDs/<br/>Contents/Resources/<jezik>.lproj, kjer <jezik><br/>predstavlja jezikovno kodo z dvema črkama za jezik, ki ga</jezik></jezik></li> </ul> |  |
|                                                                                 | <ul> <li>Mac OS X V10.5: Library/Printers/PPDs/Contents/<br/>Resources</li> <li>Po potrebi znova namestite programsko opremo. Navodila si oglejte</li> </ul>                                                                                                    |  |
|                                                                                 | v priročniku za začetek uporabe.                                                                                                    |  |
| Datoteka PPD (Postscript Printer Description) je poškodovana.                   | Izbrišite datoteko .GZ iz te mape na trdem disku:                                                                                                    |  |
|                                                                                 | <ul> <li>Mac OS X V10.3 in V10.4: Library/Printers/PPDs/<br/>Contents/Resources/<jezik>.lproj, kjer <jezik><br/>predstavlja jezikovno kodo z dvema črkama za jezik, ki ga<br/>uporabljate.</jezik></jezik></li> </ul>                                                        |  |
|                                                                                 | <ul> <li>Mac OS X V10.5: Library/Printers/PPDs/Contents/<br/>Resources</li> </ul>                                                                                                    |  |
|                                                                                 | Znova namestite programsko opremo. Navodila si oglejte v priročniku<br>za začetek uporabe.                                                                                                    |  |
| Vmesniški kabel je morda poškodovan ali slabe kakovosti.                        | Vmesniški kabel zamenjajte s kakovostnim kablom.                                                                                                    |  |

#### Tiskalno opravilo ni bilo poslano želeni napravi.

| Vzrok                                                                                                    | Rešitev                                                                                                    |
|----------------------------------------------------------------------------------------------------|----------------------------------------------------------------------------------------------------|
| Tiskalna vrsta je morda zaustavljena.                                                                                                    | Ponovno zaženite tiskalno vrsto. Odprite orodje <b>print monitor</b><br>(nadzor tiskanja) in izberite možnost Start Jobs (Začni posle).                                                                                                    |
| Uporabljate napačno ime naprave ali IP-naslov. Druga naprava z<br>enakim ali podobnim imenom, IP-naslovom ali imenom gostitelja<br>Rendezvous je morda sprejela tiskalno opravilo. | Natisnite konfiguracijsko stran in si na njej preberite ime izdelka,<br>naslov IP in ime gostitelja Rendezvous. Preverite, ali se ime, naslov<br>IP ali ime gostitelja Rendezvous na konfiguracijski strani ujema z<br>imenom izdelka, naslovom IP ali imenom gostitelja Rendezvous v<br>programu Print Center ali pripomočku Printer Setup Utility. |

#### Datoteka EPS (Encapsulated PostScript) ni natisnjena v pravi pisavi.

| Vzrok                                        | Rešitev |                                                                                     |
|----------------------------------------------|---------|-------------------------------------------------------------------------------------|
| Ta težava se pojavi pri nekaterih programih. | •       | V napravo poskusite pred tiskanjem prenesti pisave, ki jih<br>vsebuje datoteka EPS. |
|                                              | •       | Datoteko pošljite v obliki ASCII, namesto v dvojiškem kodiranju.                    |

#### Tabela 10-3 Težave s sistemom Mac OS X (Se nadaljuje)

#### Ne morete tiskati s kartice USB drugega proizvajalca.

| Vzrok                                                                                 | Rešitev                                                                                                    |
|---------------------------------------------------------------------------------------|----------------------------------------------------------------------------------------------------|
| Ta napaka se pojavi, če ni nameščena programska oprema za<br>naprave z vmesnikom USB. | Pri dodajanju kartice USB drugega proizvajalca boste morda<br>potrebovali programsko opremo Apple USB Adapter Card Support.<br>Najnovejša različica te programske opreme je na voljo na spletni<br>strani Apple. |

# Ko je naprava priključena s kablom USB, ni prikazana na seznamu v oknu Print Center (Tiskalni center) ali Printer Setup Utility (Pripomoček za nastavitev tiskalnika), potem ko izberete gonilnik.

| Rešitev                                                                                                    |  |
|----------------------------------------------------------------------------------------------------|--|
| Odpravljanje težav s programsko opremo                                                                                                    |  |
| • Preverite, ali Macintosh podpira USB.                                                                                                    |  |
| <ul> <li>Preverite, ali se v računalniku Macintosh izvaja operacijski<br/>sistem Mac OS X v10.3 ali novejši.</li> </ul>                                                                                                    |  |
| <ul> <li>Poskrbite, da bo imel Macintosh ustrezno programsko opremo<br/>USB podjetja Apple.</li> </ul>                                                                                                    |  |
| Odpravljanje težav s strojno opremo                                                                                                    |  |
| Preverite, ali je naprava vklopljena.                                                                                                    |  |
| • Preverite, ali je kabel USB pravilno povezan.                                                                                                    |  |
| • Preverite, ali uporabljate ustrezen kabel USB visoke hitrosti.                                                                                                    |  |
| <ul> <li>Poskrbite, da se prek verige ne bo napajalo preveč naprav USB.</li> <li>Iz verige izključite vse naprave in kabel priključite neposredno v vrata USB na gostiteljskem računalniku.</li> </ul>                                       |  |
| <ul> <li>Preverite, ali sta na verigo zaporedno vezani več kot dve<br/>zvezdišči USB, ki nista pod napetostjo. Iz verige izključite vse<br/>naprave in priključite kabel neposredno v vrata USB na<br/>gostiteljskem računalniku.</li> </ul> |  |
| <b>OPOMBA:</b> Tipkovnica iMac je zvezdišče USB, ki ni pod napetostjo.                                                                                                    |  |
|                                                                                                    |  |

# A Potrošni material in dodatna oprema

- Naročanje delov, dodatne opreme in potrošnega materiala
- <u>Številke delov</u>

# Naročanje delov, dodatne opreme in potrošnega materiala

| Naročanje potrošnega materiala in papirja               | www.hp.com/go/suresupply                                                |
|---------------------------------------------------------|-------------------------------------------------------------------------|
| Naročanje originalnih HP-jevih delov ali dodatne opreme | www.hp.com/buy/parts                                                    |
| Naročanje pri ponudniku storitev ali podpore            | Obrnite se na pooblaščenega HP-jevega serviserja ali ponudnika podpore. |
| Naročanje s HP-jevo programsko opremo                   | Uporaba programske opreme HP Easy Printer Care<br>na strani 110         |
|                                                         | <u>Uporaba vgrajenega spletnega strežnika na strani 113</u>             |

# Številke delov

Ta seznam dodatne opreme je bil veljaven v času tiskanja. V času življenjske dobe naprave se lahko razpoložljivost dodatne opreme in informacije o naročanju spremenijo

## Dodatna oprema za ravnanje s papirjem

| Element                                        | Opis                                                                    | Številka dela |
|------------------------------------------------|-------------------------------------------------------------------------|---------------|
| Dodatni pladenj za 500 listov in<br>podajalnik | Izbirni pladenj za povečanje zmogljivosti.                              | CE530A        |
| Ni                                             | Na izdelek lahko namestite do dva<br>izbirna podajalnika za 500 listov. |               |

# Tiskalne kartuše

| Element                      | Opis                            | Številka dela |
|------------------------------|---------------------------------|---------------|
| Tiskalna kartuša HP LaserJet | kartuša standardne zmogljivosti | CE255A        |
|                              | Visoko zmogljiva kartuša        | CE255X        |

# Pomnilnik

| Element                                                                                                    | Opis                                                      | Številka dela |
|----------------------------------------------------------------------------------------------------|-----------------------------------------------------------|---------------|
| Pomnilniški modul DDR2 DIMM s 144 x<br>32 pini<br>Poveča sposobnost naprave za<br>obdelavo večjih ali zahtevnejših tiskalnih<br>opravil. | 64 MB                                                     | CC413A        |
|                                                                                                    | 128 MB                                                    | CC414A        |
|                                                                                                    | 256 MB                                                    | CC415A        |
|                                                                                                    | 512 MB                                                    | CE483A        |
|                                                                                                    | 1 GB                                                      | CE285A        |
| HP-jev šifriran visokozmogljiv trdi diski                                                                                                | Šifriran trdi disk za namestitev v režo za<br>dodatek EIO | J8019A        |
|                                                                                                    | 63 mm                                                     |               |

# Kabli in vmesniki

| Element                                                                                                    | Opis                                                 | Številka dela |
|----------------------------------------------------------------------------------------------------|------------------------------------------------------|---------------|
| Razširitvene kartice za V/I (EIO)<br>Večprotokolne omrežne kartice EIO za<br>tiskalni strežnik HP Jetdirect: | HP-jev visokozmogljiv trdi disk SATA<br>EIO          | J6073G        |
|                                                                                                    | Vzporedni vmesnik 1284B                              | J7972G        |
|                                                                                                    | Brezžični EIO Jetdirect 690n (IPv6/<br>IPsec )       | J8007G        |
|                                                                                                    | Jetdirect en3700                                     | J7942G        |
|                                                                                                    | Jetdirect en1700                                     | J7988G        |
|                                                                                                    | Brezžični tiskalni strežnik USB Jetdirect ew2400     | J7951G        |
|                                                                                                    | Omrežna kartica EIO Jetdirect 630n<br>(IPv6/gigabit) | J7997G        |
|                                                                                                    | Omrežna kartica EIO Jetdirect 635n<br>(IPv6/IPsec)   | J7961G        |
| Kabel USB                                                                                                    | 2 m kabel vrste A do B                               | C6518A        |
# **B** Pomoč in podpora

- Izjava družbe Hewlett-Packard o omejeni garanciji
- Garancija HP Premium Protection: Izjava o omejeni garanciji tiskalnih kartuš LaserJet
- Licenčna pogodba za končnega uporabnika
- Garancijske storitve za popravila s strani stranke
- Podpora za stranke
- Ponovno pakiranje naprave
- Obrazec za izvedbo storitev

# Izjava družbe Hewlett-Packard o omejeni garanciji

| HP-JEV IZDELEK                                       | TRAJANJE OMEJENE GARANCIJE |
|------------------------------------------------------|----------------------------|
| HP LaserJet P3015, P3015d, P3015n, CP3015dn, CP3015x | Enoletna omejena garancija |

HP vam kot končnemu uporabniku zagotavlja, da bo HP-jeva strojna in dodatna oprema brez napak v materialu in izdelavi v zgoraj navedenem časovnem obdobju po datumu nakupa. Če prejme HP obvestilo o napakah v času garancijskega obdobja, po svoji presoji popravi ali zamenja pokvarjene izdelke. Zamenjani izdelki so novi ali po svojem delovanju novim enakovredni.

HP jamči, da pravilno nameščena in uporabljana HP-jeva programska oprema od datuma nakupa in v zgoraj navedenem obdobju ne bo prenehala izvajati programskih ukazov zaradi napak v materialu in izdelavi. Če HP prejme obvestilo o napakah v času garancijskega obdobja, zamenja programsko opremo, ki se zaradi omenjenih napak ne izvaja pravilno.

HP ne jamči, da bodo HP-jevi izdelki delovali brez prekinitev ali napak. Če HP v razumnem času ne more popraviti ali zamenjati izdelka, kot določa garancija, lahko izdelek vrnete in dobite povrnjeno kupnino.

HP-jevi izdelki lahko vsebujejo predelane dele, ki so po zmogljivosti enakovredni novim ali pa so bili po že občasno uporabljeni.

Ta garancija ne velja za okvare, ki nastanejo zaradi (a) nepravilnega ali neustreznega vzdrževanja ali umerjanja, (b) programske opreme, vmesnikov, delov ali potrošnega materiala, ki jih ne dobavlja HP, (c) nepooblaščenega spreminjanja ali napačne uporabe, (d) uporabe v okolju, ki ne ustreza objavljenim okoljskim specifikacijam za izdelek, ali (e) neustrezne priprave ali vzdrževanja mesta izdelka.

V OBSEGU, KI GA DOLOČA KRAJEVNA ZAKONODAJA, SO ZGORAJ NAVEDENE GARANCIJE IZKLJUČNE GARANCIJE; HP NE DAJE NOBENE DRUGE GARANCIJE ALI KAKRŠNIHKOLI POGOJEV, IZRAŽENIH IZRECNO ALI POSREDNO. HP IZKLJUČNO ZANIKA KAKRŠNOKOLI ODGOVORNOST ALI POGOJE ZA TRŽNO KAKOVOST BLAGA, SPREJEMLJIVO KAKOVOST IN PRIMERNOST ZA DOLOČEN NAMEN. Nekatere države/regije, zvezne države ali province ne dovoljujejo omejitev trajanja zakonsko določene garancije, zato zgoraj omenjena omejitev ali izključitev morda za vas ne velja. Ta garancija vam daje določene zakonske pravice, imate pa lahko tudi druge pravice, ki se razlikujejo glede na državo/regijo, zvezno državo ali provinco.

HP-jeva omejena garancija velja v državah/regijah ali tam, kjer ima HP organizirano podporo in prodajo za določen izdelek. Raven garancijskih storitev se lahko prilagaja krajevnim standardom. Če zaradi pravnih ali zakonskih razlogov določen izdelek ni bil namenjen za delovanje v določeni državi/regiji, HP ne bo spreminjal oblike, opreme ali funkcij izdelka, da bi deloval v tej državi/regiji.

V SKLADU S KRAJEVNO ZAKONODAJO SO PRAVNA SREDSTVA V TEJ GARANCIJSKI IZJAVI VAŠA EDINA IN IZKLJUČNA PRAVNA SREDSTVA. RAZEN KOT JE NAVEDENO ZGORAJ, HP ALI NJEGOVI DOBAVITELJI V NOBENEM PRIMERU NE ODGOVARJAJO ZA IZGUBO PODATKOV ALI ZA NEPOSREDNO, POSEBNO, NAKLJUČNO, POSLEDIČNO (VKLJUČNO Z IZGUBO DOBIČKA ALI PODATKOV) ALI DRUGO ŠKODO, UTEMELJENO NA SPORAZUMU, PRESTOPKU ALI ČEM DRUGEM. Ker nekatere države/regije, zvezne države ali province ne dovoljujejo izločitve ali omejitve posledične ali nenamerne škode, za vas zgoraj navedena omejitev ali izločitev morda ne velja.

DOLOČILA TE GARANCIJSKE IZJAVE, RAZEN V OBSEGU, KI GA DOVOLJUJE ZAKONODAJA, NE IZKLJUČUJEJO, OMEJUJEJO ALI SPREMINJAJO OBVEZNIH ZAKONSKIH PRAVIC, KI VELJAJO ZA PRODAJO TEGA IZDELKA.

# Garancija HP Premium Protection: Izjava o omejeni garanciji tiskalnih kartuš LaserJet

Ta HP-jev izdelek je zajamčeno brez napak v materialu in izdelavi.

Ta garancija ne zajema izdelkov: (a) ki so ponovno polnjeni, obnovljeni, predelani ali kakorkoli spremenjeni, (b) s katerimi imate težave zaradi napačne uporabe, neustreznega shranjevanja ali uporabe, ki ni v skladu z navedenimi okoljskimi specifikacijami za tiskalnik, ali (c) ki so obrabljeni zaradi običajne uporabe.

Za pridobitev garancijskih storitev izdelek vrnite na kraj nakupa (s pisnim opisom težave in vzorčnimi natisi) ali se obrnite na HP-jevo podporo za stranke. HP bo po lastni presoji izdelke, ki so dokazano okvarjeni, zamenjal ali vam povrnil nakupno ceno.

V SKLADU S KRAJEVNO ZAKONODAJO JE ZGORNJE JAMSTVO IZKLJUČNO IN NOBENA DRUGA GARANCIJA ALI POGOJ, BODISI PISANA ALI USTNA, NISTA IZRECNA ALI IMPLICIRANA IN HP IZRECNO ZAVRAČA OMENJENE GARANCIJE ALI POGOJE PRODAJE, ZADOVOLJIVO KAKOVOST IN PRIMERNOST ZA POSAMEZEN NAMEN.

V SKLADU S KRAJEVNO ZAKONODAJO HP ALI NJEGOVI DOBAVITELJI V NOBENEM PRIMERU NE ODGOVARJAJO ZA NEPOSREDNO, POSEBNO, NAKLJUČNO, POSLEDIČNO (VKLJUČNO Z IZGUBO PODATKOV) ALI DRUGO ŠKODO, NE GLEDE NA TO, ALI TEMELJI NA DOGOVORU, KAZNIVEM DEJANJU ALI DRUGAČE.

DOLOČILA TE GARANCIJSKE IZJAVE, RAZEN V OBSEGU, KI GA DOVOLJUJE ZAKONODAJA, NE IZKLJUČUJEJO, OMEJUJEJO ALI SPREMINJAJO OBVEZNIH ZAKONSKIH PRAVIC, KI VELJAJO ZA PRODAJO TEGA IZDELKA.

# Licenčna pogodba za končnega uporabnika

PRED UPORABO TE PROGRAMSKE OPREME NATANČNO PREBERITE: Ta licenčna pogodba za končnega uporabnika (»EULA«) je pogodba med (a) vami (posameznikom ali subjektom, ki ga zastopate) in (b) družbo Hewlett-Packard Company (»HP«), ki ureja uporabo programske opreme (»programska oprema«). Ta EULA ne velja, če je med vami in družbo HP ali njenimi dobavitelji sklenjena ločena licenčna pogodba za programsko opremo, vključno z licenčno pogodbo v elektronski dokumentaciji. Izraz »programska oprema« lahko vključuje (i) povezane nosilce podatkov, (ii) navodila in drugo tiskano gradivo ter (iii) dokumentacijo v elektronski obliki (skupaj »uporabniška dokumentacija«).

PRAVICE ZA PROGRAMSKO OPREMO VELJAJO LE POD POGOJEM, DA SOGLAŠATE Z VSEMI DOLOČILI IN POGOJI TE EULE. ČE NAMESTITE, KOPIRATE, PRENESETE ALI DRUGAČE UPORABITE PROGRAMSKO OPREMO, SPREJEMATE POGOJE, DOLOČENE S TO EULO. ČE SE NE STRINJATE Z EULO, NE NAMEŠČAJTE, PRENAŠAJTE ALI KAKO DRUGAČE UPORABLJAJTE PROGRAMSKE OPREME. ČE STE KUPILI PROGRAMSKO OPREMO, VENDAR SE NE STRINJATE Z EULO, VRNITE PROGRAMSKO OPREMO V ŠTIRINAJSTIH DNEH NA KRAJ NAKUPA ZARADI POVRAČILA CENE NAKUPA; ČE JE PROGRAMSKA OPREMA NAMEŠČENA V DRUGEM IZDELKU HP ALI JE NA VOLJO PREK NJEGA, LAHKO VRNETE CELOTNI NEUPORABLJENI IZDELEK.

1. PROGRAMSKA OPREMA DRUGIH PROIZVAJALCEV. Programska oprema lahko poleg programske opreme, ki je last HP (»programska oprema HP«), vsebuje programsko opremo, licencirano od drugih proizvajalcev (»programska oprema drugih proizvajalcev« in »licenca drugih proizvajalcev«). Programsko opremo drugih proizvajalcev lahko uporabljate v skladu s pogoji ustrezne licence drugih proizvajalcev. Običajno je licenca drugih proizvajalcev v datoteki, kot je license.txt; če licence drugih proizvajalcev ne najdete, se obrnite na HP-jevo podporo. Če licence drugih proizvajalcev vključujejo licence, ki določajo razpoložljivost izvorne kode (kot je splošna javna licenca GNU), in ustrezna izvorna koda ni priložena programski opremi, na podpornih straneh izdelka na spletni strani HP (hp.com) preverite, kako pridobite takšno izvorno kodo.

2. LICENČNE PRAVICE. Če upoštevate vsa določila in pogoje te EULE imate naslednje pravice:

a. Uporaba. HP vam dovoljuje uporabo enega izvoda programske opreme HP. »Uporaba« pomeni nameščanje, kopiranje, shranjevanje, nalaganje, izvajanje, prikazovanje ali katero koli drugo uporabo programske opreme HP. Programske opreme HP ne smete spreminjati oziroma onemogočiti funkcije licence ali nadzora programske opreme HP. Če HP to programsko opremo dobavi za uporabo z izdelkom za obdelavo slik ali tiskanje (če je programska oprema na primer gonilnik, strojno-programska oprema ali dodatek), se lahko programska oprema HP uporablja le s tem izdelkom (»izdelek HP«). V uporabniški dokumentaciji so lahko dodatne omejitve za uporabo. Sestavnih delov programske opreme HP ne smete ločevati za namen uporabe. Razširjanje programske opreme HP ni dovoljeno.

b. Kopiranje. Pravica za kopiranje pomeni, da lahko naredite arhivsko ali varnostno kopijo programske opreme HP, če vsaka kopija vsebuje vsa izvirna lastniška obvestila programske opreme HP in se uporablja izključno za namene varnostnega kopiranja.

3. NADGRADNJE. Če želite uporabiti programsko opremo HP, ki jo HP dobavi kot nadgradnjo, posodobitev ali dodatek (skupaj »nadgradnja«), morate najprej imeti licenco za izvirno programsko opremo HP, za katero HP določi, da je primerna za nadgradnjo. Če nadgradnja zamenjuje izvirno programsko opremo HP, takšne programske opreme HP ne smete več uporabljati. Ta EULA velja za vsako nadgradnjo, razen če HP z nadgradnjo določi druge pogoje. V primeru spora med to EULO in temi drugimi pogoji, veljajo drugi pogoji.

### 4. PRENOS.

a. Prenos na tretjo osebo. Prvotni končni uporabnik programske opreme HP lahko enkrat prenese programsko opremo HP na drugega končnega uporabnika. Vsak prenos vključuje vse sestavne dele,

medije, uporabniško dokumentacijo, to EULO in morebitno potrdilo o pristnosti. Prenos ne sme biti posreden, na primer konsignacija. Pred prenosom mora končni uporabnik, ki prejme preneseno programsko opremo, soglašati s to EULO. Po prenosu programske opreme HP se vaša licenca samodejno izteče.

b. Omejitve. Programske opreme HP ni dovoljeno dajati v najem ali zakup, je posojati ali uporabljati za komercialni časovni zakup ali pisarniško uporabo. Programske opreme HP ni dovoljeno podlicencirati, prenesti ali drugače prenašati, razen kot je izrecno določeno v tej EULI.

5. LASTNIŠKE PRAVICE. Vse pravice intelektualne lastnine iz programske opreme in uporabniške dokumentacije so last družbe HP ali njenih dobaviteljev in so zaščitene z zakonodajo, vključno z veljavno zakonodajo o avtorskih pravicah, poslovnih skrivnostih, patentih in blagovnih znamkah. S programske opreme ne smete odstraniti nobene oznake izdelka, obvestila o avtorski pravici ali lastniške omejitve.

6. OMEJITVE PRI OBRATNEM INŽENIRSTVU. Obratno inženirstvo, obratno prevajanje ali obratno zbiranje programske opreme HP je prepovedano, razen v obsegu, ki ga dovoljuje veljavna zakonodaja.

7. SOGLASJE ZA UPORABO PODATKOV. Družba HP in njena lastniško povezana podjetja lahko zbirajo in uporabljajo tehnične informacije, ki jih posredujete v povezavi z (i) vašo uporabo programske opreme ali izdelka HP ali (ii) izvajanjem storitev za podporo, povezanih s programsko opremo ali izdelkom HP. Za vse takšne informacije velja izjava o zasebnosti družbe HP. Družba HP takšnih informacij ne bo razkrila v obliki, ki omogoča razkritje vaše osebnosti, razen če je to potrebno za izboljšanje vaše uporabe ali izvajanje storitev podpore.

8. OMEJITEV ODGOVORNOSTI. Ne glede na kakršno koli škodo sta celotna odgovornost družbe HP in njenih dobaviteljev v okviru te EULE ter vaše izključno pravno sredstvo iz te EULE omejeni na največ dejanski znesek, ki ste ga plačali za izdelek, ali 5,00 USD. DO NAJVEČJE MERE, KI JO DOVOLJUJE VELJAVNA ZAKONODAJA, DRUŽBA HP IN NJENI DOBAVITELJI NISO V NOBENEM PRIMERU ODGOVORNI ZA KAKRŠNO KOLI POSEBNO, NAKLJUČNO, POSREDNO ALI POSLEDIČNO ŠKODO (VKLJUČNO S ŠKODO ZARADI IZGUBE POSLOVNEGA DOBIČKA, IZGUBLJENIH PODATKOV, PREKINITVE POSLOVANJA, OSEBNE ŠKODE ALI IZGUBE ZASEBNOSTI), KI JE KAKOR KOLI POVEZANA Z UPORABO ALI NEZMOŽNOSTJO UPORABE PROGRAMSKE OPREME, TUDI ČE SO BILI DRUŽBA HP ALI NJENI DOBAVITELJI OBVEŠČENI O MOŽNOSTI TAKŠNE ŠKODE IN ČE OMENJENO PRAVNO SREDSTVO NI USPEŠNO. Nekatere države/regije ali druge pristojnosti ne omogočajo izključitve ali omejitve naključne ali posledične škode, zato navedena omejitev ali izključitev za vas morda ne velja.

9. STRANKE V DRŽAVNI UPRAVI ZDA. Če ste subjekt v državni upravi ZDA, potem se komercialna računalniška programska oprema, dokumentacija računalniške programske opreme in tehnični podatki za komercialno opremo licencirajo skladno z določili veljavne HP-jeve komercialne licenčne pogodbe v skladu s pravilnikoma FAR 12.211 in FAR 12.212.

10. USKLAJENOST Z IZVOZNO ZAKONODAJO. Ravnajte skladno z vso zakonodajo, pravili in predpisi, (i) ki veljajo za izvoz ali uvoz programske opreme ali (ii) omejujejo uporabo programske opreme, vključno z vsemi omejitvami širjenja jedrskega, kemičnega ali biološkega orožja.

11. PRAVICE PRIDRŽANE. Družba HP in njeni dobavitelji si pridržujejo vse pravice, ki vam niso izrecno podeljene v tej EULI.

(c) 2007 Hewlett-Packard Development Company, L.P.

Rev. 11/06

# Garancijske storitve za popravila s strani stranke

Izdelki HP vsebujejo veliko delov, ki jih stranka lahko popravi sama (CSR), kar omogoča hitro popravilo in večjo prilagodljivost pri zamenjavi okvarjenih delov. Če HP pri odkrivanju napak ugotovi, da je napravo mogoče popraviti z zamenjavo dela CSR, vam bo HP ta del poslal, da ga zamenjate sami. Obstajata dve kategoriji delov CSR: 1) Deli, pri katerih je popravilo s strani stranke obvezno. Če želite, da te dele zamenja HP, boste morali plačati stroške poti in posega. 1) Deli, pri katerih je popravilo s strani stranke obvezno. Če želite, da te dele izbirno. Te dele lahko stranke zamenjajo tudi same. Če pa želite, da jih zamenja HP, pri tem ne boste imeli dodatnih stroškov, saj popravilo krije garancija izdelka.

Če so deli CSR na zalogi in zemljepisna lega to dopušča, boste dele CSR prejeli naslednji delovni dan. Če zemljepisna lega to dopušča, vam je ob doplačilu na voljo tudi dostava na isti dan ali v roku štirih ur. Če potrebujete pomoč, pokličite HP-jev center za tehnično podporo, kjer vam nudijo pomoč po telefonu. Če je okvarjeni izdelek potrebno vrniti podjetju HP, obvestilo o tem dobite priloženo nadomestnemu delu CSR. V primeru, da morate okvarjeni del vrniti podjetju HP, ga morate poslati v določenem obdobju, običajno v roku petih (5) delovnih dni. Okvarjenemu delu v priloženo embalažo priložite povezano dokumentacijo. Če okvarjenega dela ne vrnete, vam HP lahko izda račun za nadomestni izdelek. V primeru popravila s strani stranke vam HP plača vse stroške pošiljanja nadomestnega in vračila okvarjenega dela ter določi transportno podjetje, ki bo to izvršilo.

# Podpora za stranke

Brezplačna telefonska podpora v času trajanja garancije za vašo državo/regijo

Pripravite ime naprave, serijsko številko, datum nakupa in opis težave.

Telefonske številke za državo/regijo so na letaku, ki ste ga dobili v škatli skupaj z napravo, ali na mestu <u>www.hp.com/</u> <u>support/</u>.

| 24-urna internetna podpora                                            | www.hp.com/support/ljp3010series     |
|-----------------------------------------------------------------------|--------------------------------------|
| Podpora za naprave, ki se uporabljajo z računalniki Macintosh         | www.hp.com/go/macosx                 |
| Prenos programskih pripomočkov, gonilnikov in elektronskih informacij | www.hp.com/go/ljp3010series_software |
| Naročanje pogodb o dodatnih HP-jevih storitvah ali<br>vzdrževanju     | www.hp.com/go/carepack               |

# Ponovno pakiranje naprave

Če HP-jeva podpora za stranke določi, da je treba napravo vrniti HP-ju v popravilo, sledite tem korakom za ponovno pakiranje naprave pred transportom.

- △ **POZOR:** Za škodo med transportom, ki nastane zaradi neustreznega pakiranja, je odgovorna stranka.
  - 1. Če ste kupili kartice pomnilnikov DIMM in jih namestili v izdelek, jih odstranite in obdržite.
  - △ POZOR: Elektronske dele lahko poškoduje statična elektrika. Pri rokovanju s pomnilniki DIMM nosite antistatični zapestni pašček ali se pogosto dotaknite površine antistatične embalaže pomnilnika in nato odkrite kovine na izdelku. Za odstranjevanje pomnilnikov DIMM si oglejte razdelek <u>Namestitev pomnilnika na strani 127</u>.
  - 2. Odstranite in obdržite tiskalno kartušo.
    - △ POZOR: Izredno pomembno je, da pred transportom naprave odstranite tiskalno kartušo. Če bo med transportom v napravi tiskalna kartuša, ta lahko pušča in toner lahko prekrije mehanizem naprave ter druge dele.

Da se tiskalna kartuša ne bi poškodovala, se ne dotikajte valja na njej in jo shranjujte v originalni embalaži, tako da ni izpostavljena svetlobi.

- 3. Odstranite in obdržite napajalni kabel, vmesniški kabel in izbirne dodatke, kot je kartica EIO.
- 4. Če je mogoče, priložite vzorčne natise in 50 do 100 listov papirja ali drugih medijev za tiskanje, ki niso bili pravilno natisnjeni.
- 5. V ZDA pokličite HP-jevo podporo strankam in zahtevajte novo embalažo. Drugod uporabite originalno embalažo, če je mogoče. Hewlett-Packard priporoča zavarovanje opreme za transport.

# **Obrazec za izvedbo storitev**

| KDO VRAČA OPREMO?                                                                                                    |                                                                                                    | Datum:                                                                                       |
|----------------------------------------------------------------------------------------------------|----------------------------------------------------------------------------------------------------|----------------------------------------------------------------------------------------------|
| Kontaktna oseba:                                                                                                    |                                                                                                    | Telefon:                                                                                     |
| Nadomestna kontaktna oseba:                                                                                                    |                                                                                                    | Telefon:                                                                                     |
| Povratni naslov za pošiljanje:                                                                                                    | Posebna navodila za pošiljanje:                                                                            |                                                                                              |
|                                                                                                    |                                                                                                    |                                                                                              |
|                                                                                                    |                                                                                                    |                                                                                              |
| KAJ POŠILJATE?                                                                                                    |                                                                                                    |                                                                                              |
| Ime modela:                                                                                                    | Številka modela:                                                                                           | Serijska številka:                                                                           |
| Priložite ustrezne izpise. NE prilagajte dodatk                                                                                          | ov (priročniki, čistilna sredstva itd.), ki niso potr                                                      | ebni za izvedbo popravila.                                                                   |
| STE ODSTRANILI TISKALNE KARTUŠE?                                                                                                    |                                                                                                    |                                                                                              |
| Odstranite jih, preden odpošljete tiskalnik, raz                                                                                         | zen če jih ne morete zaradi mehanskih težav.                                                               |                                                                                              |
| []Da                                                                                                    | [] Ne, ne morem jih odstraniti.                                                                            |                                                                                              |
| KAJ JE TREBA NAREDITI? (Po potrebi prilo                                                                                                 | žite list.)                                                                                                |                                                                                              |
| <ol> <li>Opišite okoliščine napake. (Kakšna je napa<br/>napaka ponavlja?)</li> </ol>                                                     | aka? Kaj ste počeli, ko se je napaka pojavila? K                                                           | atero programsko opremo uporabljate? Se                                                      |
| 2. Če se napaka ponavlja, koliko časa preteče                                                                                            | e do naslednje ponovitve?                                                                                  |                                                                                              |
| 3. Če je enota povezana z nekaterimi od teh i                                                                                            | naprav, napišite številko proizvajalca in modela                                                           |                                                                                              |
| Osebni računalnik:                                                                                                    | Modem:                                                                                                    | Omrežje:                                                                                     |
| 4. Dodatni komentarji:                                                                                                    |                                                                                                    |                                                                                              |
|                                                                                                    |                                                                                                    |                                                                                              |
| KAKO ŽELITE PLAČATI POPRAVILO?                                                                                                    |                                                                                                    |                                                                                              |
| []V garanciji                                                                                                    | Datum nakupa/prejema:                                                                                      |                                                                                              |
| (Priložite potrdilo o                                                                                                    | nakupu ali dokument o prejemu z originalnim o                                                              | datumom prejema.)                                                                            |
| [] Številka pogodbe o vzdrževanju:                                                                                                    |                                                                                                    |                                                                                              |
| [] Številka naročilnice:                                                                                                    |                                                                                                    |                                                                                              |
| Zahtevku za storitve, razen v primeru pogo<br>pooblaščene osebe. Ko naročilo ne presega<br>popravil, se obrnite na HP-jev pooblaščeni se | odbenih ali garancijskih storitev, je treba pri<br>najnižje cene storitev, velja cena najmanjšega<br>rvis. | ložiti številko naročilnice in/ali podpis<br>naročila. Če si želite ogledati standardne cene |
| Podpis pooblaščene osebe:                                                                                                    |                                                                                                    | Telefon:                                                                                     |
| Naslov za izstavitev računa:                                                                                                    | Posebna navodila za izstavitev računa:                                                                     |                                                                                              |

# C Specifikacije

- Fizične specifikacije
- Poraba energije, električne specifikacije in raven hrupa
- Delovno okolje

# Fizične specifikacije

### Tabela C-1 Dimenzije in teže naprave

| Model naprave                    | Višina | Globina | Širina | Teža    |
|----------------------------------|--------|---------|--------|---------|
| Osnovni model, model d, n in dn  | 316 mm | 400 mm  | 448 mm | 15,9 kg |
| Model x                          | 456 mm | 400 mm  | 448 mm | 21,2 kg |
| Dodatni podajalnik za 500 listov | 140 mm | 400 mm  | 448 mm | 5,3 kg  |

#### Tabela C-2 Dimenzije naprave s povsem odprtimi pokrovi in pladnji

| Model naprave                   | Višina | Globina | Širina |  |
|---------------------------------|--------|---------|--------|--|
| Osnovni model, model d, n in dn | 325 mm | 1040 mm | 448 mm |  |
| Model x                         | 465 mm | 1040 mm | 448 mm |  |

# Poraba energije, električne specifikacije in raven hrupa

Za najnovejše podatke si oglejte <u>www.hp.com/go/ljp3010series\_regulatory</u>.

# Delovno okolje

### Tabela C-3 Zahtevani pogoji

| Okoljski pogoji    |                  | Tiskanje       | Shranjevanje/pripravljeno<br>na uporabo |
|--------------------|------------------|----------------|-----------------------------------------|
| Temperatura        | Izdelek          | 7,5 do 32,5 °C | 0° do 35 °C                             |
|                    | Tiskalna kartuša | 7,5 do 32,5 °C | -20° do 40 °C                           |
| Relativna vlažnost | Izdelek          | 5 % do 90 %    | 35 % do 85 %                            |
|                    | Tiskalna kartuša | 10–90%         | 10–90%                                  |

# **D** Informacije o predpisih

- Predpisi FCC
- Okoljevarstveni program za nadzor izdelka
- Izjava o ustreznosti
- Izjave o varnosti

# **Predpisi FCC**

Ta oprema je preizkušena in ustreza omejitvam za digitalne naprave razreda B, v skladu s 15. delom predpisov FCC. Te omejitve so namenjene primerni zaščiti pred škodljivimi motnjami pri stanovanjskih namestitvah. Ta oprema proizvaja, uporablja in lahko oddaja radijsko frekvenčno energijo. Če ta oprema ni nameščena in uporabljena v skladu z navodili, lahko proizvaja motnje v radijskih zvezah. Kljub temu ni nobenega jamstva, da v določeni namestitvi teh motenj ne bo. Če ta oprema povzroča motnje radijskega in televizijskega sprejema, kar lahko ugotovimo z izklopom in vklopom opreme, naj uporabnik poskuša odpraviti motnje z enim ali več izmed naslednjih ukrepov:

- Obrnite ali prestavite sprejemno anteno.
- Povečajte razdaljo med opremo in sprejemnikom.
- Povežite opremo z vtičnico, ki je na drugem tokokrogu kot sprejemnik.
- Posvetujte se s prodajalcem ali izkušenim radijskim/TV-tehnikom.

OPOMBA: Spremembe ali prilagoditve tiskalnika, ki jih izrecno ne odobri HP, lahko izničijo uporabnikovo garancijo.

Omejitve za napravo razreda B 15. dela predpisov FCC zahtevajo, da uporabljate zaščiten vmesniški kabel.

# Okoljevarstveni program za nadzor izdelka

# Zaščita okolja

Hewlett-Packard Company je predan izdelovanju okolju prijaznih kakovostnih izdelkov. Ta izdelek odlikujejo številne lastnosti, ki zmanjšujejo negativen vpliv na okolje.

### Proizvajanje ozona

Ta izdelek proizvaja zanemarljivo količino ozona (O<sub>3</sub>).

## Poraba energije

Poraba energije se v načinih pripravljenosti in mirovanja izjemno zmanjša, s čimer varčujete z naravnimi viri in denarjem, pri tem pa ne vplivate na visoko zmogljivost izdelka. Če želite določiti skladnost izdelka s standardom ENERGY STAR®, si oglejte opis izdelka ali specifikacije. Ustrezni izdelki so navedeni tudi na mestu:

www.hp.com/go/energystar

### Poraba tonerja

Naprava v načinu EconoMode porabi manj tonerja, kar lahko podaljša življenjsko dobo tiskalne kartuše.

### Poraba papirja

Funkciji tega izdelka za dodatno samodejno obojestransko tiskanje (dvostransko tiskanje) in tako imenovano tiskanje n na stran (tiskanje več strani na eno stran) lahko zmanjšata porabo papirja ter posledično obremenitev naravnih bogastev.

### Plastika

Plastični deli, težji od 25 gramov, so označeni v skladu z mednarodnimi standardi, ki olajšajo identificiranje plastike za recikliranje ob koncu življenjske dobe izdelka.

## Potrošni material za tiskanje HP LaserJet

Tiskalne kartuše HP LaserJet po uporabi enostavno in brezplačno vrnite in reciklirajte s pomočjo programa HP Planet Partners. Informacije v več jezikih in navodila so priložena vsaki novi tiskalni kartuši HP LaserJet in paketu potrošnega materiala. Če vrnete več kartuš hkrati, in ne vsake posebej, manj obremenite okolje.

HP je zavezan temu, da ponuja domiselne in izjemno kakovostne izdelke in storitve, ki so prijazni okolju, tako pri razvoju in proizvodnji kot pri distribuciji, uporabi in recikliranju. Če sodelujete v programu HP Planet Partners, tiskalne kasete HP LaserJet, ki jih vrnete, ustrezno recikliramo ter iz njih pridobimo plastične in kovinske materiale za proizvodnjo novih izdelkov, zaradi česar na odlagališčih konča na milijone ton manj odpadkov. Ker bo ta tiskalna kaseta reciklirana in uporabljena kot surovina, vam je ne bomo vrnili. Zahvaljujemo se vam, da skrbite za okolje!

OPOMBA: Nalepko za vračilo uporabljajte samo za vračilo izvirnih tiskalnih kaset HP LaserJet. Ne uporabljajte je za kasete za brizgalne tiskalnike HP, tiskalne kasete drugih proizvajalcev, znova napolnjene ali predelane tiskalne kasete ali vračilo okvarjenih izdelkov v okviru garancije. Več o recikliranju kaset za brizgalne tiskalnike HP najdete na <a href="http://www.hp.com/recycle">http://www.hp.com/recycle</a>.

## Navodila za vračilo in recikliranje

### Združene države in Portoriko

Zaprta oznaka v embalaži za kasete s črnilom HP LaserJet je namenjena vračilu in recikliranju ene ali več tiskalnih kaset HP LaserJet po uporabi. Sledite ustreznim navodilom spodaj.

#### Vračilo več kartuš

- 1. Zavoj s tiskalno kaseto HP LaserJet je v izvirni embalaži.
- 2. Škatle povežite skupaj z lepilnim trakom ali jermenom. Paket lahko tehta največ 31 kg (70 lb).
- 3. Uporabite vnaprej plačano nalepko za embalažo.

#### ALI

- Uporabite svojo primerno embalažo ali zahtevajte brezplačno zbirko škatel za pošiljanje na mestu <u>www.hp.com/recycle</u> ali telefonski številki 1-800-340-2445 (zmogljivost je največ 31 kg (70 lb) tiskalnih kartuš HP LaserJet).
- 2. Uporabite vnaprej plačano nalepko za embalažo.

#### Posamezna vračila

- 1. Zapakirajte tiskalno kaseto HP LaserJet v izvirno embalažo.
- 2. Nalepko za embalažo nalepite na sprednjo stran.

#### Pošiljanje

Vsa vračila tiskalnih kartuš HP LaserJet za recikliranje ob naslednji dostavi ali prevzemu izročite kurirski službi UPS ali oddajte v pooblaščenem zbirnem centru UPS. Za dodatne informacije o lokalnem zbirnem centru UPS pokličite 1-800-PICKUPS ali obiščite mesto <u>www.ups.com</u>. Če želite embalažo vrniti s poštno nalepko, jo izročite kurirju poštne službe ZDA ali jo oddajte na poštnem uradu poštne službe ZDA. Za več informacij ali za naročilo dodatnih nalepk ali škatel za vračilo obiščite <u>www.hp.com/</u> <u>recycle</u> ali pokličite 1-800-340-2445. Kurirska služba UPS za želeni prevzem zaračuna običajne stroške prevzema. Informacije se lahko spreminjajo brez obvestila.

#### Prebivalci zveznih držav Aljaska in Havaji:

Ne uporabite nalepke UPS. Če želite več informacij in navodil, pokličite 1-800-340-2445. Poštna služba ZDA v skladu z dogovorom s podjetjem HP prebivalcem zveznih držav Aljaska in Havaji omogoča brezplačno vračilo praznih kartuš.

### Program za vračilo drugod po svetu

Če želite sodelovati v programu za vračilo in recikliranje HP Planet Partners, sledite preprostim navodilom v priročniku za recikliranje, ki je v embalaži novega potrošnega materiala za napravo, ali obiščite mesto <u>www.hp.com/recycle</u>. Za informacije o vračilu potrošnega materiala za tiskalnike HP LaserJet izberite državo/regijo.

## Papir

Ta izdelek lahko uporablja recikliran papir, če ta ustreza smernicam v *HP LaserJet Printer Family Print Media Guide (Priročnik za tiskalne medije za družino tiskalnikov HP LaserJet)*. Ta izdelek je primeren za uporabo recikliranega papirja v skladu z EN12281:2002.

### **Omejitve materiala**

Izdelek podjetja HP ne vsebuje živega srebra.

Izdelek podjetja HP vsebuje baterijo, ki lahko zahteva posebno rokovanje ob koncu življenjske dobe izdelka. Baterije, ki jih izdelek vsebuje ali jih podjetje Hewlett-Packard za ta izdelek dobavlja, vsebujejo:

| HP LaserJet P3010 Series |                                  |  |
|--------------------------|----------------------------------|--|
| Тір                      | Ogljikova monofluoridna litijeva |  |
| Теžа                     | 1,5 g                            |  |
| Mesto                    | Na matični plošči                |  |
| Uporabniško odstranljivo | Ne                               |  |

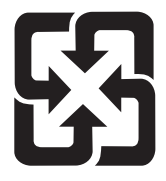

# 廢電池請回收

Za informacije glede recikliranja lahko obiščete spletno stran <u>www.hp.com/recycle</u>, stopite v stik z lokalno oblastjo ali Zvezo elektronske industrije (Electronics Industries Alliance): <u>www.eiae.org</u>.

### Odlaganje odpadne opreme uporabnikov v gospodinjstvih v Evropski uniji

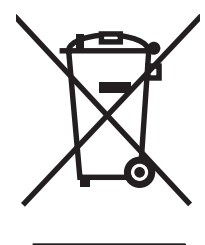

Ta simbol na izdelku ali na njegovi embalaži pomeni, da izdelka ne smete zavreči skupaj z ostalimi gospodinjskimi odpadki. Za svojo odpadno opremo morate poskrbeti sami, zato jo odlagajte na za to določenem zbirnem mestu za recikliranje odpadne električne in elektronske opreme. Ločevanje in recikliranje odpadne opreme ob odlaganju pomaga ohraniti naravne vire in zagotoviti, da so odpadki reciklirani na način, ki ne škodi zdravju in okolju. Za več informacij o odlagališčih za recikliranje odpadne opreme se obrnite na lokalni mestni urad, službo za odlaganje gospodinjskih odpadkov ali trgovino, kjer ste kupili izdelek.

# Kemične snovi

HP se zavezuje, da bo stranke obveščal o kemičnih snoveh v svojih izdelkih, kot je to določeno z zakonom, na primer z uredbo REACH (predpis ES št. 1907/2006 Evropskega parlamenta in Sveta). Poročilo o kemičnih snoveh za ta izdelek je na voljo na: <u>www.hp.com/go/reach</u>.

# Podatkovni list o varnosti materialov (MSDS)

Podatke o varnosti materialov (Material Safety Data Sheet – MSDS) za potrošni material, ki vsebuje kemične snovi (na primer toner), lahko dobite na HP-jevem spletnem mestu na naslovu <u>www.hp.com/go/msds</u> ali <u>www.hp.com/hpinfo/community/environment/productinfo/safety</u>.

### Za dodatne informacije

Za informacije o teh temah varovanja okolja:

- Profil varovanja okolja za ta izdelek in mnoge povezane izdelke HP
- HP-jeva predanost okolju
- HP-jev sistem upravljanja z okoljem
- HP-jev program za vračanje in recikliranje izdelka ob prenehanju uporabe
- Podatkovni listi o varnosti materialov

Obiščite www.hp.com/go/environment ali www.hp.com/hpinfo/globalcitizenship/environment.

# Izjava o ustreznosti

| Izjava o ustreznosti<br>∨ skladu s standardoma ISO/IEC 17050-1 in EN 17050-1, št. dok.: BOISB-0804-00-rel.1.0<br>Ime proizvajalca: Hewlett-Packard Company<br>Naslov proizvajalca: 11311 Chinden Boulevard,<br>Boise, Idaho 83714-1021, ZDA<br>izjavlja, da izdelek<br>Ime izdelka: HP LaserJet P3010 series<br>Vključuje: CB530A – izbirni pladenj za 500 listov<br>Kontrolna številka modela <sup>2</sup> ): BOISB-0804-00<br>Možnosti izdelka: VSE<br>v skladu z naslednjimi specifikacijami izdelka:<br>Varnost: IEC 60950-1:2001 / EN60950-1: 2001 +A11<br>IEC 60825-1:1993 +A1 +A2/EN 60825-1:1994 +A1 +A2 (laserski/izdelek LED razreda ^<br>GB4943-2001<br>EMC: CISPR22:2005 / EN 55022:2006 – razred B <sup>1</sup> )<br>EMC: CISPR22:2005 / EN 55022:2006 – razred B <sup>1</sup> )<br>EN 61000-3-3:1995 +A1<br>EN 55024:1998 +A1 +A2<br>FCC, naslov 47 CFR, razred B 15. dela <sup>2</sup> /ICES-003, izdaja 4<br>GB9254-1998, GB17625.1-2003 |                                                                                |                                                                                                    |                                                                                                    |  |
|----------------------------------------------------------------------------------------------------|--------------------------------------------------------------------------------|----------------------------------------------------------------------------------------------------|----------------------------------------------------------------------------------------------------|--|
| Ime proizvajalca:       Hewlett-Packard Company         Naslov proizvajalca:       11311 Chinden Boulevard,<br>Boise, Idaho 83714-1021, ZDA         izjavlja, da izdelek       HP LaserJet P3010 series<br>Vključuje: CB530A – izbirni pladenj za 500 listov         Kontrolna številka modela²):       BOISB-0804-00<br>VSE         Možnosti izdelka:       VSE         v skladu z naslednjimi specifikacijami izdelka:       VSE         Varnost:       IEC 60950-1:2001 / EN60950-1: 2001 +A11<br>IEC 60825-1:1993 +A1 +A2/EN 60825-1:1994 +A1 +A2 (laserski/izdelek LED razreda 'GB4943-2001         EMC:       CISPR22:2005 / EN 55022:2006 – razred B <sup>1)</sup><br>EN 61000-3-2:2006<br>EN 61000-3-2:2006<br>EN 61000-3-3:1995 +A1<br>EN 55024:1998 +A1 +A2<br>FCC, naslov 47 CFR, razred B 15. dela ²/ICES-003, izdaja 4<br>GB9254-1998, GB17625.1-2003                                                                                       | Izjava o ustreznos<br>v skladu s standarde                                     | ti<br>oma ISO/IEC 17050-′                                                                                                    | l in EN 17050-1. št. dok.: BOISB-0804-00-rel.1.0                                                                          |  |
| izjavlja, da izdelek<br>Ime izdelka: HP LaserJet P3010 series<br>Vključuje: CB530A – izbirni pladenj za 500 listov<br>Kontrolna številka modela²): BOISB-0804-00<br>VSE<br>VSE<br>v skladu z naslednjimi specifikacijami izdelka:<br>Varnost: IEC 60950-1:2001 / EN60950-1: 2001 +A11<br>IEC 60825-1:1903 +A1 +A2/EN 60825-1:1994 +A1 +A2 (laserski/izdelek LED razreda -<br>GB4943-2001<br>EMC: CISPR22:2005 / EN 55022:2006 – razred B <sup>1)</sup><br>EN 61000-3-2:2006<br>EN 61000-3-2:2006<br>EN 61000-3-3:1995 +A1<br>EN 55024:1998 +A1 +A2<br>FCC, naslov 47 CFR, razred B 15. dela ²//ICES-003, izdaja 4<br>GB9254-1998, GB1-625.1-2003                                                                                                    | lme proizvajalca:<br>Naslov proizvajalca:                                      |                                                                                                    | Hewlett-Packard Company<br>11311 Chinden Boulevard,<br>Boise, Idaho 83714-1021, ZDA                                       |  |
| Ime izdelka:       HP LaserJet P3010 series<br>Vključuje: CB530A – izbirni pladenj za 500 listov         Kontrolna številka modela²):       BOISB-0804-00<br>VSE         Možnosti izdelka:       Tiskalne kartuše: CE255A/CE255X         v skladu z naslednjimi specifikacijami izdelka:       Tiskalne kartuše: CE255A/CE255X         v skladu z naslednjimi specifikacijami izdelka:       EN60950-1: 2001 + A11<br>IEC 60950-1:2001 / EN60950-1: 2001 + A11<br>IEC 60825-1:1993 + A1 + A2/EN 60825-1:1994 + A1 + A2 (laserski/izdelek LED razreda GB4943-2001         EMC:       CISPR22:2005 / EN 55022:2006 – razred B <sup>1</sup> )<br>EN 61000-3-2:2006<br>EN 61000-3-2:2006<br>EN 61000-3-3:1995 + A1<br>EN 55024:1998 + A1 + A2<br>FCC, naslov 47 CFR, razred B 15. dela ²/ICES-003, izdaja 4<br>GB9254-1998, GB1-625.1-2003                                                                                                    | izjavlja, da izdelek                                                           |                                                                                                    |                                                                                                    |  |
| Kontrolna številka modela²):BOISB-0804-00<br>VSEMožnosti izdelka:Tiskalne kartuše: CE255A/CE255Xv skladu z naslednjimi specifikacijami izdelka:Varnost:IEC 60950-1:2001 / EN60950-1: 2001 +A11<br>IEC 60825-1:1993 +A1 +A2/EN 60825-1:1994 +A1 +A2 (laserski/izdelek LED razreda 7<br>GB4943-2001EMC:CISPR22:2005 / EN 55022:2006 – razred B1<br>EN 61000-3-2:2006<br>EN 61000-3-3:1995 +A1<br>EN 55024:1998 +A1 +A2<br>FCC, naslov 47 CFR, razred B 15. dela 2)/ICES-003, izdaja 4<br>GB9254-1998, GB1-625.1-2003                                                                                                    | lme izdelka:<br>Kontrolna številka modela <sup>2)</sup> :<br>Možnosti izdelka: |                                                                                                    | HP LaserJet P3010 series<br>Vključuje: CB530A – izbirni pladenj za 500 listov                                             |  |
| Tiskalne kartuše: CE255A/CE255X         v skladu z naslednjimi specifikacijami izdelka:         Varnost:       IEC 60950-1:2001 / EN60950-1: 2001 +A11<br>IEC 60825-1:1993 +A1 +A2/EN 60825-1:1994 +A1 +A2 (laserski/izdelek LED razreda GB4943-2001         EMC:       CISPR22:2005 / EN 55022:2006 – razred B <sup>1)</sup><br>EN 61000-3-2:2006<br>EN 61000-3-2:2006<br>EN 61000-3-3:1995 +A1<br>EN 55024:1998 +A1 +A2<br>FCC, naslov 47 CFR, razred B 15. dela <sup>2</sup> /ICES-003, izdaja 4<br>GB9254-1998, GB17625.1-2003                                                                                                    |                                                                                |                                                                                                    | BOISB-0804-00<br>VSE                                                                                                    |  |
| v skladu z naslednjimi specifikacijami izdelka:<br>Varnost: IEC 60950-1:2001 / EN60950-1: 2001 +A11<br>IEC 60825-1:1993 +A1 +A2/EN 60825-1:1994 +A1 +A2 (laserski/izdelek LED razreda ^<br>GB4943-2001<br>EMC: CISPR22:2005 / EN 55022:2006 – razred B <sup>1</sup> )<br>EN 61000-3-2:2006<br>EN 61000-3-2:2006<br>EN 61000-3-3:1995 +A1<br>EN 55024:1998 +A1 +A2<br>FCC, naslov 47 CFR, razred B 15. dela <sup>2</sup> /ICES-003, izdaja 4<br>GB9254-1998, GB17625.1-2003                                                                                                    |                                                                                |                                                                                                    | Tiskalne kartuše: CE255A/CE255X                                                                                           |  |
| Varnost:       IEC 60950-1:2001 / EN60950-1: 2001 +A11         IEC 60825-1:1993 +A1 +A2/EN 60825-1:1994 +A1 +A2 (laserski/izdelek LED razreda 'GB4943-2001         EMC:       CISPR22:2005 / EN 55022:2006 - razred B <sup>1)</sup> EN 61000-3-2:2006         EN 61000-3-2:2006         EN 61000-3-3:1995 +A1         EN 55024:1998 +A1 +A2         FCC, naslov 47 CFR, razred B 15. dela <sup>2</sup> /ICES-003, izdaja 4         GB9254-1998, GB17625.1-2003                                                                                                    | v skladu z nasledn                                                             | jimi specifikacijami                                                                                                    | izdelka:                                                                                                    |  |
| EMC: CISPR22:2005 / EN 55022:2006 - razred B <sup>1)</sup><br>EN 61000-3-2:2006<br>EN 61000-3-3:1995 +A1<br>EN 55024:1998 +A1 +A2<br>FCC, naslov 47 CFR, razred B 15. dela <sup>2)</sup> /ICES-003, izdaja 4<br>GB9254-1998, GB17625.1-2003                                                                                                    | Varnost:                                                                       | IEC 60950-1:2001 / EN60950-1: 2001 +A11<br>IEC 60825-1:1993 +A1 +A2/EN 60825-1:1994 +A1 +A2 (laserski/izdelek LED razred<br>GB4943-2001 |                                                                                                    |  |
|                                                                                                    | EMC:                                                                           | CISPR22:2005 / EN<br>EN 61000-3-2:2006<br>EN 61000-3-3:1995<br>EN 55024:1998 +A1<br>FCC, naslov 47 CFF<br>GB9254-1998, GB1              | 55022:2006 – razred B <sup>1)</sup><br>+A1<br>+A2<br>R, razred B 15. dela <sup>2</sup> /ICES-003, izdaja 4<br>7625.1-2003 |  |

#### Dodatne informacije:

Ta izdelek ustreza zahtevam direktive o elektromagnetni združljivosti 2004/108/ES in direktive o nizki napetosti 2006/95/ES ter ima na podlagi tega oznako CE **( 6**.

Naprava ustreza 15. delu pravilnika FCC. Uporaba je dovoljena pod naslednjima pogojema: 1) naprava ne sme povzročati škodljivih motenj in (2) naprava mora sprejeti vse prejete motnje, vključno s tistimi, ki lahko povzročijo neželeno delovanje.

1) Izdelek je preizkušen v značilni konfiguraciji z osebnimi računalniki Hewlett-Packard.

2) Temu izdelku je za upravne namene dodeljena upravna številka modela. Te številke ne zamenjate s tržnim imenom ali številkami izdelka.

Boise, Idaho , ZDA

#### May 30, 2008

#### Samo za teme o predpisih:

Oseba za stik v Hewlett-Packardov krajevni prodajni in servisni zastopnik ali Hewlett-Packard GmbH, oddelek HQ-TRE/Standards Evropi: Europe,, Herrenberger Strasse 140, , D-71034, Böblingen, (FAKS: +49-7031-14-3143), <u>http://www.hp.com/go/</u> <u>certificates</u>

Oseba za stik v Product Regulations Manager, Hewlett-Packard Company,, PO Box 15, Mail Stop 160, Boise, ID 83707-0015, , (telefon: ZDA: 208-396-6000)

# Izjave o varnosti

### Varnost laserja

Center za naprave in radiološko zdravje (CDRH) Ameriške uprave za hrano in zdravila izvaja predpise za laserske izdelke, izdelane od 1. avgusta 1976 naprej. Predpisom morajo ustrezati izdelki, ki so v prodaji v Združenih državah. Naprava je potrjena kot laserski izdelek "1. razreda" po standardu za stopnjo sevanja Ministrstva za zdravje in človeške vire (DHHS) v skladu z zakonom o nadzoru sevanja zaradi zdravja in varnosti iz leta 1968. Ker je sevanje iz notranjosti naprave popolnoma omejeno z zaščitnim ohišjem in zunanjimi pokrovi, laserski žarek ne more uiti med nobeno fazo normalne uporabe izdelka.

▲ **OPOZORILO!** Uporaba kontrol, prilagajanje izdelka ali izvajanje postopkov, ki niso navedeni v tem uporabniškem priročniku, vas lahko izpostavijo nevarnemu sevanju.

### Kanadski predpisi DOC

Complies with Canadian EMC Class B requirements.

« Conforme à la classe B des normes canadiennes de compatibilité électromagnétiques. « CEM ». »

# Izjava VCCI (Japonska)

この装置は、情報処理装置等電波障害自主規制協議会(VCCI)の基準 に基づくクラスB情報技術装置です。この装置は、家庭環境で使用すること を目的としていますが、この装置がラジオやテレビジョン受信機に近接して 使用されると、受信障害を引き起こすことがあります。 取扱説明書に従って正しい取り扱いをして下さい。

### Izjava o napajalnem kablu (Japonska)

製品には、同梱された電源コードをお使い下さい。 同梱された電源コードは、他の製品では使用出来ません。

## Izjava EMC (Koreja)

| B급 기기        | 이 기기는 가정용(B급)으로 전자파적합등록을 한 기 |  |  |  |
|--------------|------------------------------|--|--|--|
| (가정용 방송통신기기) | 기로서 주로 가정에서 사용하는 것을 목적으로 하   |  |  |  |
|              | 며, 모든 지역에서 사용할 수 있습니다.       |  |  |  |

### Izjava o laserju za Finsko

#### Luokan 1 laserlaite

Klass 1 Laser Apparat

HP LaserJet P3015, P3015d, P3015n, P3015dn, P3015x, laserkirjoitin on käyttäjän kannalta turvallinen luokan 1 laserlaite. Normaalissa käytössä kirjoittimen suojakotelointi estää lasersäteen pääsyn laitteen ulkopuolelle. Laitteen turvallisuusluokka on määritetty standardin EN 60825-1 (1994) mukaisesti.

#### **VAROITUS** !

Laitteen käyttäminen muulla kuin käyttöohjeessa mainitulla tavalla saattaa altistaa käyttäjän turvallisuusluokan 1 ylittävälle näkymättömälle lasersäteilylle.

#### VARNING !

Om apparaten används på annat sätt än i bruksanvisning specificerats, kan användaren utsättas för osynlig laserstrålning, som överskrider gränsen för laserklass 1.

#### HUOLTO

HP LaserJet P3015, P3015d, P3015n, P3015dn, P3015x - kirjoittimen sisällä ei ole käyttäjän huollettavissa olevia kohteita. Laitteen saa avata ja huoltaa ainoastaan sen huoltamiseen koulutettu henkilö. Tällaiseksi huoltotoimenpiteeksi ei katsota väriainekasetin vaihtamista, paperiradan puhdistusta tai muita käyttäjän käsikirjassa lueteltuja, käyttäjän tehtäväksi tarkoitettuja ylläpitotoimia, jotka voidaan suorittaa ilman erikoistyökaluja.

#### VARO !

Mikäli kirjoittimen suojakotelo avataan, olet alttiina näkymättömällelasersäteilylle laitteen ollessa toiminnassa. Älä katso säteeseen.

#### VARNING !

Om laserprinterns skyddshölje öppnas då apparaten är i funktion, utsättas användaren för osynlig laserstrålning. Betrakta ej strålen. Tiedot laitteessa käytettävän laserdiodin säteilyominaisuuksista: Aallonpituus 775-795 nm Teho 5 m W Luokan 3B laser.

### Podatki o snoveh (Kitajska)

# 有毒有害物质表

根据中国电子信息产品污染控制管理办法的要求而出台

|        | 有毒有害物质和元素 |      |      |          |       |        |
|--------|-----------|------|------|----------|-------|--------|
|        | 铅 (Pb)    | 汞    | 镉    | 六价铬      | 多溴联苯  | 多溴二苯醚  |
| 部件名称   |           | (Hg) | (Cd) | (Cr(VI)) | (PBB) | (PBDE) |
| 打印引擎   | Х         | 0    | Х    | 0        | 0     | 0      |
| 控制面板   | 0         | 0    | 0    | 0        | 0     | 0      |
| 塑料外壳   | 0         | 0    | 0    | 0        | 0     | 0      |
| 格式化板组件 | Х         | 0    | 0    | 0        | 0     | 0      |
| 碳粉盒    | Х         | 0    | 0    | 0        | 0     | 0      |
|        |           |      |      |          |       |        |

3685

0:表示在此部件所用的所有同类材料中,所含的此有毒或有害物质均低于 SJ/T11363-2006 的限制要求。

X:表示在此部件所用的所有同类材料中,至少一种所含的此有毒或有害物质高于 SJ/T11363-2006 的限制要求。

注:引用的"环保使用期限"是根据在正常温度和湿度条件下操作使用产品而确定的。

# Stvarno kazalo

### Številke

čas bujenja nastavljanje 93 spreminjanje 93 čiščenje zunanjost 138 črte, reševanje težav 185, 188, 189

### A

AppleTalk onemogočenje 71

### В

barvno besedilo tiskanje kot črno 105 baterije so priložene 223 bele črte ali madeži, reševanje težav 188 besedilo, reševanje težav nejasno 189 nepravilna oblika znakov 187 bližnjice 101 brez živega srebra 223 brisanje trdega diska 118

### D

datoteke EPS, odpravljanje težav 198 datoteke PDF, tiskanje 127 datoteke z opisom tiskalnika Postscript (PPD) priloženo 58 datum, nastavitev 93 delovno okolje specifikacije 218 diagnostika omrežja 35 dimenzije, naprava 216

DIMM-i številke delov 203 disk namestitev 135 odstranjevanje 137 DLC/LLC onemogočenje 71 dodatna oprema naročanje 202 na voljo 6 številke delov 203 dogovorjene oznake, dokument 2 dogovorjene oznake dokumenta 2 dpi, nastavitve 58 drobne pike, reševanje težav 185, 188 dvostransko tiskanje nastavitve v OS Macintosh 58 Windows 102

### Е

električne specifikacije 217 enota za obojestransko tiskanje meni Kako uporabljati 15 enota za samodejno obojestransko tiskanje nastavitve v OS Macintosh 58 e-poštna opozorila 59 Evropska unija, odlaganje odpadkov 223 Explorer, podprte različice vgrajeni spletni strežnik 113

### F

FastRes 6 Finska izjava o varnosti laserja 226 fizične specifikacije 216 funkcija izbrisa diska 118 funkcije za osebe s posebnimi potrebami 7

### G

garancija izdelek 206 licenca 208 popravilo s strani stranke 210 tiskalne kartuše 207 General Protection FaultException OE (Prišlo je do kršitve splošne zaščite - Izjema OE) 196 gonilniki bližnjice (Windows) 101 Macintosh, odpravljanje težav 197 nastavitve 48, 49, 56, 57 nastavitve v OS Macintosh 60 podprti, Windows 45 prednastavitve (Macintosh) 60 univerzalni 46 vključeno 6 vrste papirja 78 Windows, odpiranje 101 aonilniki PCL podprti, Windows 45 univerzalni 46 gonilniki za emulacijo PS podprti, Windows 45 qostota nastavitve 58 reševanje težav 185 grobi papir izhodni pladenj, izbira 89 gumbi, nadzorna plošča 12 gumb Pomoč, nadzorna plošča 13 gumb za napajanje, mesto 8 gumb za vklop/izklop, mesto 8

### Н

```
hitrost procesorja 6
HP Easy Printer Care
možnosti 110
odpiranje 110
opis 51
podprti brskalniki 51
podprti operacijski sistemi 51
prenos 51
HP-jeva podpora za stranke 211
HP Printer Utility 58
HP Web Jetadmin
posodobitve vdelane
programske opreme 141
```

### I

imenik datotek, tiskanje 18 Internet Explorer, podprte različice vgrajeni spletni strežnik 113 **IP-naslov** Macintosh, odpravljanje težav 197 IPsec 118 IP Security (Varnost IP) 118 IPV6 Settings (Nastavitve IPV6) 33 IPX/SPX onemogočenje 71 izhodni pladnji, izhodni zmogljivost 79 izjava o ustreznosti 225 izjave o varnosti 226 izjave o varnosti laserja 226 izkrivljene strani 187 izpuščeni deli, reševanje težav 185

### J

Japonska izjava VCCI 226 Jetadmin posodobitve vdelane programske opreme 141 Jetadmin, HP Web 51, 117

### Κ

Kabel USB, številka dela 204 kabli USB, odpravljanje težav 191 kakovost. *Glejte* kakovost tiskanja kakovost natisa. *Glejte* kakovost kakovost tiskanja bele črte 188 beli madeži 188 črte 185 drobne pike 185 izpuščeni deli 185 nejasno 189 nepravilna oblika znakov 187 okolje 184 papir 184 ponavljajoča popačenja 186 ponavljajoče slike 189 popačenia slike 184 razmazan toner 186 razpršene črte 189 reševanje težav 184 sivo ozadje 186 slab oprijem toneria 186 sledi zaradi iztrošenosti 188 svetel natis 185 zagozdenje, po 184 Kanadski predpisi DOC 226 kartice izhodni pladenj, izbira 89 kartice EIO namestitev 135 nastavitve 30 odstranjevanje 137 številke delov 204 kartuše drugi proizvajalci 122 funkcije 6 garancija 207 intervali menjave 122 menjava 123 naročanje z vgrajenim spletnim strežnikom 116 recikliranje 221 shranjevanje 122 sporočila o stanju 12 številke delov 203 kartuše, tiskanje stanje za Macintosh 63 kartuše s tonerjem. Glejte tiskalne kartuše konfiguracija USB 66 konfiguracijska stran Macintosh 58 konfiguracijska stran, tiskanje 18 kopije, število Windows 105 Korejska izjava EMC 226

### L

ležeča usmerjenost nastavitev, Windows 102 licenca, programska oprema 208 Linija HP za prevare 122 linija za prevare 122 ločljivost funkcije 6 nastavitve 58 reševanje težav kakovost 184 lučke, nadzorna plošča 12

### Μ

Macintosh AppleTalk 71 gonilniki, odpravljanje težav 197 HP Printer Utility 58 nastavitve gonilnika 57, 60 odstranjevanje programske opreme 56 podpora 211 podprti operacijski sistemi 56 programska oprema 58 spreminjanje velikosti dokumentov 60 težave, odpravljanje 197 USB-kartica, odpravljanje težav 199 vgrajeni spletni strežni 59 madeži, reševanje težav 185, 188 majhni papir izhodni pladenj, izbira 89 maska podomrežja 69 matična plošča varnost 120 medii običajna velikost, nastavitve za OS Macintosh 60 mediii meni Kako uporabljati 15 nalaganje na pladenj za 500 listov 83 nalaganje pladnja 1 81 nalaganje pladnja 2 83

tiskanja

podprte velikosti 75 podprte vrste 78 prva stran 60 samodejna izbira pladnjev 88 strani na list 61 zmogljivost vhodnih in izhodnih pladnjev 79 meni diagnostike 40 meni informacij 18 Meni Jetdirect – EIO <X> 31 meniji, nadzorna plošča diagnostika 40 dostopanje 12, 14 informacije 18 Kako uporabljati 15 Kakovost tiskanja 23 konfiguracija naprave 21 meni Jetdirecta – EIO <X> 31 nastavitev sistema 26 podmeni PCL 22 ponastavitve 38 pridobivanje opravila 16 ravnanje s papirjem 19 tiskanje 21 upravljanje potrošnega materiala 20 V/I (vhod/izhod) 30 vgrajeni Jetdirect 31 meniji na nadzorni plošči diagnostika 40 dostopanje 12, 14 informacije 18 Kako uporabljati 15 Kakovost tiskanja 23 konfiguracija naprave 21 meni Jetdirecta - EIO <X> 31 nastavitev sistema 26 podmeni PCL 22 ponastavitve 38 pridobivanje opravila 16 ravnanje s papirjem 19 tiskanje 21 upravljanje potrošnega materiala 20 V/I (vhod/izhod) 30 vgrajeni Jetdirect 31 meni Kako uporabljati 15 meni Kakovost tiskanja 23 meni konfiguracije naprave 21 meni nastavitve sistema 26

meni ponastavitev 38 meni pridobivanja opravila 16 meni ravnanja s papirjem 19 meni tiskanja 21 meni upravljanja potrošnega materiala 20 meni vgrajenega Jetdirecta 31 meni za V/I (vhod/izhod) 30 menjava tiskalnih kartuš 123 modeli, primerjava funkcij 3 moduli DIMM preverjanje namestitve 131 razpoložljive vrste 127 moduli SIMM, nezdružljivost 127

### Ν

način mirovanja 92 način nadomestnega pisemskega papirja z glavo 105 nadgradnja pomnilnika 127 nadgradnja vdelane programske opreme 139 nadomestni pisemski papir z glavo, nalaganje 105 nadzorna plošča čistilna stran, tiskanje 138 qumbi 12 lučke 12 mesto 8 nastavitve 48, 56 sporočila, vrste 147 varnost 120 vrste papirja 78 zaslon 12 nadzorovanje opravil tiskanja 88 nagrbančen papir, reševanje težav 187 naguban papir, reševanje težav 188 nalaganje meni Kako uporabljati 15 pladenj 1 81 pladenj 2 83 pladenj za 500 listov 83 nalepke izhodni pladenj, izbira 89 namestitev kartice EIO 135 naprave USB 132

nameščanje pomnilnik (DIMM-i) 127 napajanje odpravljanje težav 144 poraba 217 napake programska oprema 195 napake, ponavljajoče se 190 napake neveljavne operacije 196 napake v aplikaciji Spool32 196 naprave USB namestitev 132 napredne možnosti tiskanja Windows 105 naročanje potrošnega materiala in dodatne opreme 202 potrošni material z vgrajenim spletnim strežnikom 116 številke delov za 203 naslavljanje IP, omrežje 68 naslov, TCP/IPv6 33 naslov, tiskalnik Macintosh, odpravljanje težav 197 naslov IP IPv4 32 naslov IPv4 69 naslov IPv6 70 nastavitev prednastavitve gonilnika (Macintosh) 60 Nastavitev EconoMode 92 nastavitve gonilniki 49, 57 prednost 48, 56 Nastavitve Bonjour 59 Nastavitve DHCP 33 Nastavitve DLC/LLC 34 nastavitve DNS-ja IPV4 33 IPV6 33 nastavitve gonilnika za OS Macintosh shranjevanje opravil 62 nastavitve gonilnikov Macintosh običajna velikost papirja 60 vodni žigi 61 zavihek Services (Storitve) 63

nastavitve hitrosti povezave 38, 71 Nastavitve IPV4 32 nastavitve IPX/SPX 34 nastavitve obojestranskega tiskanja, spreminjanje 71 nastavitve proxy strežnika 34 nastavitve TCP/IP 31 nastavitve tiskalnika konfiguracija 21 Nastavitve za AppleTalk 34 nastavitve za običajno velikost papirja Macintosh 60 nasveti 2 nejasen natis, reševanje težav 189 neposredna pot papirja 89 neposredno tiskanje prek USBia 97 nepravilna oblika znakov, reševanje težav 187 Netscape Navigator, podprte različice vgrajeni spletni strežnik 113 notranja ura 93

### 0

obe strani, tiskanje na Macintosh 62 obojestransko, tiskanje meni Kako uporabljati 15 obojestransko, tiskanje na nastavitve v OS Macintosh 58 obojestransko tiskanje Macintosh 62 meni Kako uporabljati 15 nastavitve v OS Macintosh 58 Windows 102 oddaljena posodobitev vdelane programske opreme (RFU) 139 odkrivanje naprave 67 odpravljanje težave z neposredno povezavo 192 težave z omrežjem 192 težav z neposrednim tiskanjem prek USB-ja 193

odpravljanje težav datoteke EPS 198 kontrolni seznam 144 Macintosh, težave 197 meni Kako uporabljati 15 nenatisnjene strani 191 obojestransko tiskanje 182 okolje 184 omrežja 35 papir 184 počasno tiskanje strani 191 ponavljajoče se napake 190 prazne strani 191 prosojnice 181 sporočila, vrste 147 težave pri ravnanju s papirjem 179 težave z neposrednim tiskaniem prek USB-ja 193 težave z neposredno povezavo 192 težave z omrežjem 192 težave z OS Windows 196 USB-kabli 191 odprtina za integracijo strojne opreme 119 odstranitev, konec življenjske dobe 223 odstranitev po koncu življenjske dobe 223 odstranitev programske opreme za Windows 50 odstranjevanje programske opreme Macintosh 56 odstranjevanje programske opreme v OS Macintosh 56 okoljevarstveni program za nadzor 221 okolje za naprave specifikacije 218 okolje za napravo odpravljenje težav 184 okoliske funkcije 5 omejitve materiala 223 omrežja AppleTalk 71 diagnostika 35 HP Web Jetadmin 117 konfiguriranje 67 maska podomrežja 69

naslov IPv4 69 naslov IPv6 70 nastavitve 31 nastavitve hitrosti povezave 38 nastavitve v OS Macintosh 59 odkrivanje naprave 67 onemogočenje protokolov 71 podprti protokoli 67 pošiljanje sporočil in upravljanje 67 privzeti prehod 69 protokoli 31 varnost 31, 68 omrežje geslo, nastavitev 69 geslo, spreminjanje 69 naslavlianie IP 68 nastavitve, ogled 69 nastavitve, spreminjanje 69 Omrežne kartice, številke delov 204 onemogočenje AppleTalk 71 DLC/LLC 71 IPX/SPX 71 omrežni protokoli 71 opombe 2 opozorila 2 opozorila, e-pošta 59 opravila hitrega kopiranja 95 osebna 95 pregledovanja in zadržanja 95 shranjena 95 opravila hitrega kopiranja 95 opravila pregledovanja in zadržanja 95 opravila tiskanja 99 osebna opravila 95 ovojnice izhodni pladenj, izbira 89 nagubane, reševanje težav 188 usmerjenost pri nalaganju 81 zastoji 181

### Ρ

pakiranje naprave 212

papir meni Kako uporabljati 15 naguban 188 nalaganje na pladenj 1 81 nalaganje na pladenj za 500 listov 83 nalaganje pladnja 2 83 običajna velikost, nastavitve za OS Macintosh 60 odpravljanje težav 184 platnice, uporaba drugačnega papirja 101 podprte velikosti 75 podprte vrste 78 prva in zadnja stran, uporaba drugačnega papirja 101 prva stran 60 samodejna izbira pladnjev 88 strani na list 61 velikost, izbira 101 velikosti po meri 77 velikost po meri, izbira 101 vrsta, izbira 101 zamik 187 zguban 187 zmogljivost vhodnih in izhodnih pladnjev 79 papir, naročanje 202 pike, reševanje težav 185, 188 pisave datoteke EPS, odpravljanje težav 198 prenos Macintosh 58 trajni viri 131 vključeno 6 pladenj 1 konfiguriranje 87 nalaganje 81 obojestransko tiskanje, Macintosh 62 usmerjenost papirja 81 pladenj 2 konfiguriranje 87 nalaganje 83 pladenj 3 fizične specifikacije 216 pladenj za 500 listov konfiguriranje 87

pladnji konfiguriranje 87 meni Kako uporabljati 15 mesto 8 nastavitve v OS Macintosh 58 obojestransko tiskanje, Macintosh 62 številke delov 203 usmerjenost papirja 81 zmogljivost 79 pladnji, izhodni izbira 89 mesto 8 pladnji, stanje HP Easy Printer Care 110 pladnji, vhodni konfiguriranje 19 platnice 60, 101 plošča na desni strani, mesto 8 Podatkovni list o varnosti materialov (MSDS) 224 Podmeni PCL 22 podpora obrazec za izvedbo storitev 213 ponovno pakiranje naprave 212 povezave vgrajenega spletnega strežnika 116 splet 105, 211 strani pripomočka HP Printer Utility 58 podpora uporabnikom obrazec za izvedbo storitev 213 podpora za stranke ponovno pakiranje naprave 212 splet 211 strani pripomočka HP Printer Utility 58 podprti mediji 75 podprti operacijski sistemi Windows 44 pokončna usmerjenost nastavitev, Windows 102 pomnilnik nadgradnja 127 nameščanje DIMM-ov 127 preverjanje namestitve 131

številke delov 203 trajni viri 131 vključeno 58 pomnilniki DIMM dostopanje 8 namestitev 127 pomnilniški moduli DIMM varnost 120 pomoč, meni Kako uporabljati 15 ponarejen potrošni material 122 ponavljajoča popačenja, reševanje težav 186, 189 ponavljajoče se napake, odpravljanje težav 190 ponovitev slike, odpravljanje težav 189 ponovno pakiranje naprave 212 popačenja slike, reševanje težav 184 poseben medij priporočila 80 poseben papir priporočila 80 posli nastavitve v OS Macintosh 58 Posodobitev strojnoprogramske opreme, Macintosh 58 pošiljanje sporočil, omrežje 67 potrošni material drugi proizvajalci 122 intervali menjave 122 menjava tiskalnih kartuš 123 naročanje 202 naročanje z vgrajenim spletnim strežnikom 116 ponarejen 122 recikliranje 221 stanje, ogled s pripomočkom HP Printer Utility 58 stanje, ogled z vgrajenim spletnim strežnikom 114 številke delov 203 upravljanje 20 potrošni material, stanje HP Easy Printer Care 110 potrošni material drugih proizvajalcev 122 povezljivost **USB 66** 

nalaganje 83

PPD-ji priloženo 58 prazne strani odpravljanje težav 191 prednastavitve (Macintosh) 60 prednost, nastavitve 48, 56 predstavitvena stran, tiskanje 18 pregledovanje in zadržanje Windows 104 prehod, nastavitev privzetega 69 prekinitev zahteve za tiskanje 100 preklic tiskanje 100 preklic zahteve za tiskanje 100 Prenos datotek, Macintosh 58 preprečevanje ponarejanja potrošnega materiala 122 preskusi omrežja 35 prilagajanje dokumentov Macintosh 60 prilagajanje velikosti dokumentov Windows 102 primerjava naprav 3 privzeti prehod, nastavitev 69 programska oprema HP Easy Printer Care 51, 110 HP Printer Utility 58 HP Web Jetadmin 51 licenčna pogodba za programsko opremo 208 Macintosh 58 nastavitve 48, 56 odstranitev za Windows 50 odstranjevanje Macintosh 56 podprti operacijski sistemi 56 podprti operacijski sistemi, Windows 44 težave 195 vgrajeni spletni strežnik 51 vgrajeni spletni strežnik, Macintosh 59 programska oprema za OS HP-UX 53 programska oprema za OS Linux 53 programska oprema za OS Solaris 53

programska oprema za OS UNIX 53 ProRes 6 prosojnice izhodni pladenj 89 protokoli, omrežje 31, 67 prva stran uporaba drugačnega papirja 60

R

ravnilo, ponavljajoče se napake 190 razglednice izhodni pladenj, izbira 89 razmazan toner, reševanje težav 186 recikliranje informacije o HP-jevem programu za vračilo potrošnega materiala za tiskanje in varovanju okolja 222 reševanje težav beli madeži 188 črte 185, 188 drobne pike 185 e-poštna opozorila 59 izpuščeni deli 185 kakovost besedila 187, 189 kakovost natisa 184 naguban papir 188 nejasen natis 189 ponavljajoča popačenja 186 ponavljajoče slike 189 popačenja slike 184 razmazan toner 186 razpršene črte 189 sivo ozadje 186 sledi zaradi iztrošenosti 188 svetel natis 185 zamaknjene strani 187 zguban papir 187 REt (Tehnologija za izboljšanje ločljivosti) 58

### S

Secure Disk Erase (Varni izbris diska) 118

servisiranje ponovno pakiranje naprave 212 seznam pisav, tiskanje PCL 18 PS 18 seznam pisav PCL, tiskanje 18 seznam pisav PS, tiskanje 18 shema menijev, tiskanje 18 shranjena opravila brisanje 96 tiskanje 95 ustvarjanje 95 varnost 119 shranjevalni dodatki USB tiskanje 97 shranjevanje tiskalne kartuše 122 shranjevanje, opravilo dostopanje 95 nastavitve v OS Macintosh 62 shranjevanje, posel funkcije 95 shranjevanje, posli nastavitve v OS Macintosh 58 shranjevanje opravil dostopanje 95 nastavitve v OS Macintosh 62 Windows 104 shranjevanje posla funkcije 95 shranjevanje virov 131 shranjevanje virov, pomnilnik 131 sistemske zahteve vgrajeni spletni strežnik 113 sivo ozadje, reševanje težav 186 slab oprijem tonerja, reševanje težav 186 sledi zaradi iztrošenosti, reševanje težav 188 specifikacije delovno okolje 218 električne in zvočne 217 fizične 216 značilnosti 6 spletna mesta HP Web Jetadmin, prenos 117 Podatkovni list o varnosti materialov (MSDS) 224

podpora za stranke 211 podpora za stranke z računalniki Macintosh 211 univerzalni gonilnik tiskalnika 46 spletna podpora 211 spletne strani poročila o prevarah 122 sporočila e-poštna opozorila 59 lučke, nadzorna plošča 12 vrste 147 sporočila o napakah e-poštna opozorila 59 lučke, nadzorna plošča 12 vrste 147 sporočila o potrošnem materialu konfiguriranie 20 spreminjanje velikosti dokumentov Macintosh 60 Windows 102 stanje HP Easy Printer Care 110 HP Printer Utility, Macintosh 58 sporočila, vrste 147 vgrajeni spletni strežnik 114 zavihek Macintosh Services (Storitve) 63 stanje, potrošni material sporočila nadzorne plošče 12 stanje naprave HP Easy Printer Care 110 zavihek Macintosh Services (Storitve) 63 stanje potrošnega materiala sporočila nadzorne plošče 12 stanje potrošnega materiala, zavihek Services (Storitve) Macintosh 63 Windows 105 storitve obrazec 213 strani nenatisnjene 191 počasno tiskanje 191 prazne 191 strani z informacijami tiskanje 108

strani z napotki za uporabo tiskanje 108 stran o uporabi, tiskanje 18 stran s stanjem potrošnega materiala, tiskanje 18 svarila 2 svetel natis reševanje težav 185

### Š

številke delov kabli 204 kartice EIO 204 pladnji 203 pomnilnik 203 tiskalne kartuše 203 število strani na list Windows 102

### т

TCP/IP ročno konfiguriranje parametrov IPv4 69 ročno konfiguriranje parametrov IPv6 70 tehnična podpora obrazec za izvedbo storitev 213 ponovno pakiranje naprave 212 splet 211 Tehnologija za izboljšanje ločljivosti (REt) 58 temperaturne specifikacije 218 teža, naprava 216 težki papir izhodni pladenj, izbira 89 tiskalna kartuša upravljanje 122 tiskalne kartuše drugi proizvajalci 122 funkcije 6 garancija 207 intervali menjave 122 menjava 123 naročanje z vgrajenim spletnim strežnikom 116 recikliranje 221 shranjevanje 122 sporočila o stanju 12

stanje za Macintosh 63 številke delov 203 tiskalni strežnik HP Jetdirect namestitev 135 odstranjevanje 137 posodobitve vdelane programske opreme 142 številke delov 204 tiskalni strežnik Jetdirect namestitev 135 odstranjevanje 137 posodobitve vdelane programske opreme 142 številke delov 204 tiskanje iz shranjevalnih dodatkov USB 97 odpravljanje težav 191 tiskanje na obe strani Macintosh 62 Windows 102 tiskanje n na stran Windows 102 toner kakovost natisa, reševanje težav 186 nastavitev gostote 58 trajni viri 131 transport naprave 212 trdi disk brisanje 118 trdi diski šifrirani 119

### U

univerzalni gonilnik tiskalnika 46 univerzalni gonilnik tiskalnika HP 46 upravljanje, omrežja 67 upravljanje omrežja 69 ura, nastavitev notranje 93 ura, notranja nastavitev 93 USB-vrata odpravljanje težav 191 odpravljanje težav v računalnikih Macintosh 199 usmerjenost nastavitev, Windows 102 V

varčne nastavitve 92 varnost brisanje diska 118 nastavitve 31 odprtina za integracijo strojne opreme 119 omrežje 68 šifrirani trdi disk 119 varnostne funkcije 7, 118 vdelana programska oprema, nadgradnja 139 več strani na en list 61 več strani na list Windows 102 velikosti papirja po meri 77 vgrajeni spletni strežni Macintosh 59 vgrajeni spletni strežnik dodeljevanje gesla 118 funkcije 113 vhodni pladnji konfiguriranje 19 vlažnost reševanje težav 184 specifikacije 218 vodni žiai Windows 102 vrata odpravljanje težav v računalnikih Macintosh 199 podprto 6 vrata, vmesnika mesto 9 vrata USB podprto 6 vrata vmesnika, mesto 9 vrstni red strani, spreminjanje 105

### W

Web Jetadmin posodobitve vdelane programske opreme 141 Windows nastavitve gonilnikov 49 odpravljanje težav 196 podprti gonilniki 45

podprti operacijski sistemi 44 univerzalni gonilnik tiskalnika 46 Ζ zadnji izhodni pladenj mesto 8 tiskanie na 89 zadržanje, posel funkcije 95 zagozdenje kakovost tiskanja po 184 zahteve za brskalnik vgrajeni spletni strežnik 113 zahteve za spletni brskalnik vgrajeni spletni strežnik 113 zakasnitev mirovanja čas 92 omogočanje 93 onemogočanje 93 spreminjanje nastavitev 92 Zaklepanje sredstev, Macintosh 58 zamaknjene strani 187 zasebna opravila Windows 104 zastoji meni Kako uporabljati 15 najpogostejši vzroki 164 obnovitev 178 ovojnice 181 zaustavitev zahteve tiskanja 100 zaustavitev zahteve za tiskanje 100 zavihan papir, reševanje težav 188 zavihek Information (Informacije), vgrajeni spletni strežnik 114 zavihek Networking (Omrežje), vgrajeni spletni strežnik 116 zavihek Services (Storitve) Macintosh 63 zavihek Settings (Nastavitve), vgrajeni spletni strežnik 115 zgornji izhodni pladenj mesto 8 tiskanje na 89 zguban papir, reševanje težav 187

zmogljivost vhodnih in izhodnih pladnjev 79 značilnosti 3, 6 znaki, nepravilna oblika 187 zvočne specifikacije 217

 $\ensuremath{\mathbb{C}}$  2009 Hewlett-Packard Development Company, L.P.

www.hp.com

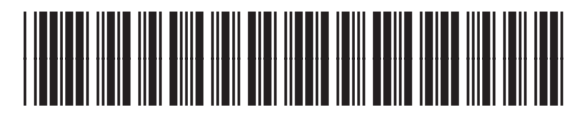

CE524-90938

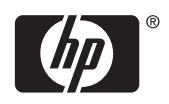